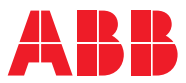

ROBOTICS

# Product manual

IRP

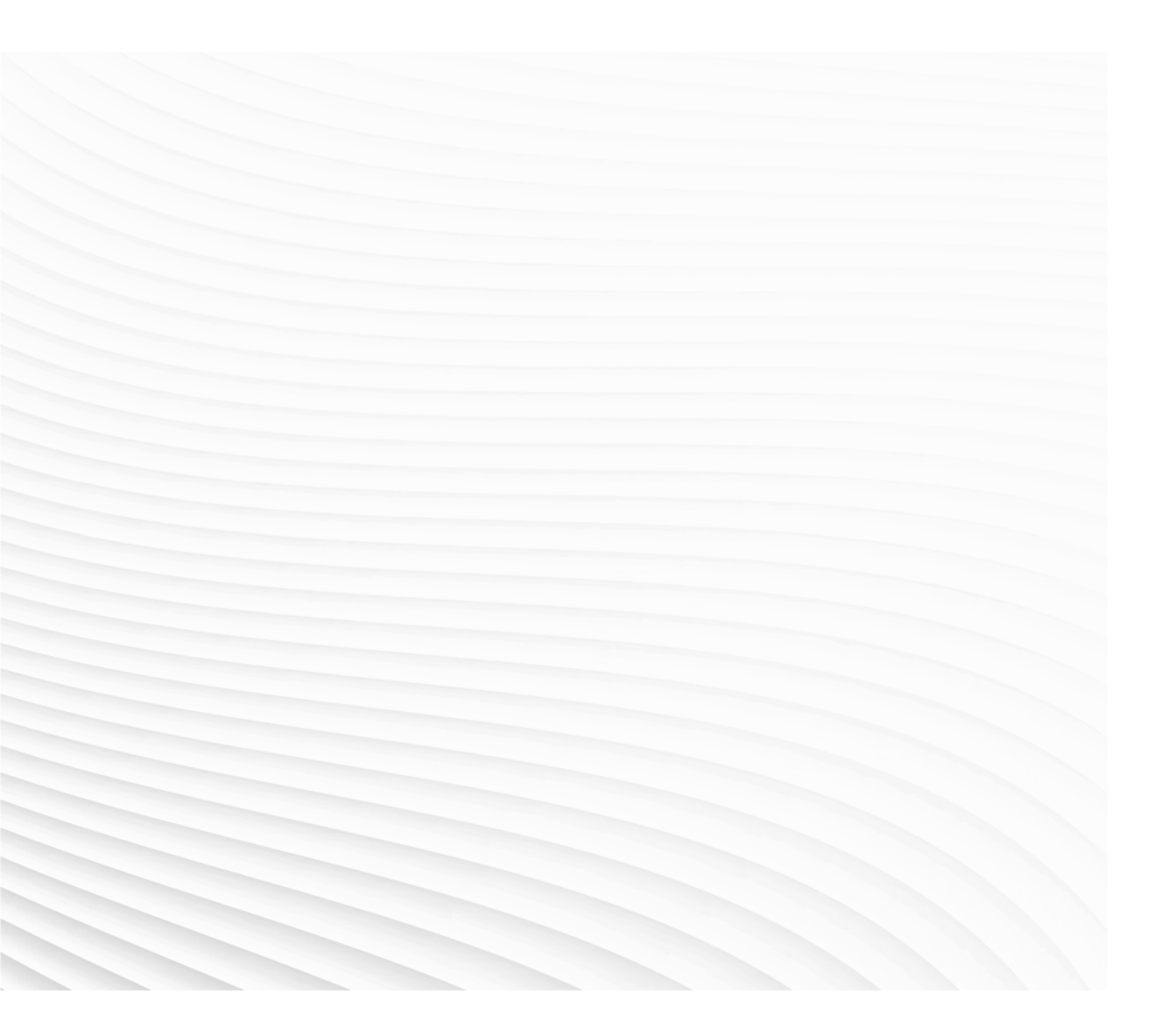

Trace back information: Workspace 24C version a5 Checked in 2024-09-17 Skribenta version 5.5.019

## **Product manual**

IRP A IRP B IRP C IRP K IRP R IRP L

OmniCore

Document ID: 3HAC088963-001

**Revision: B** 

© Copyright 2010-2024 ABB. All rights reserved. Specifications subject to change without notice.

The information in this manual is subject to change without notice and should not be construed as a commitment by ABB. ABB assumes no responsibility for any errors that may appear in this manual.

Except as may be expressly stated anywhere in this manual, nothing herein shall be construed as any kind of guarantee or warranty by ABB for losses, damage to persons or property, fitness for a specific purpose or the like.

In no event shall ABB be liable for incidental or consequential damages arising from use of this manual and products described herein.

This manual and parts thereof must not be reproduced or copied without ABB's written permission.

Keep for future reference.

Additional copies of this manual may be obtained from ABB.

Original instructions.

© Copyright 2010-2024 ABB. All rights reserved. Specifications subject to change without notice.

# Table of contents

|                       | Over                                                                                | view of this manual                                                                                                    | 9                                                                                                    |
|-----------------------|-------------------------------------------------------------------------------------|----------------------------------------------------------------------------------------------------|----------------------------------------------------------------------------------------------------|
| Product documentation |                                                                                     |                                                                                                    | 12                                                                                                    |
|                       | How                                                                                 | to read the product manual                                                                                                    | 14                                                                                                    |
| 1                     | Safet                                                                               | ty                                                                                                    | 15                                                                                                    |
|                       | 1.1                                                                                 | Safety information                                                                                                    | 15                                                                                                    |
|                       |                                                                                     | 111 Limitation of liability                                                                                                    | 15                                                                                                    |
|                       |                                                                                     | 112 Requirements on personnel                                                                                                    | 16                                                                                                    |
|                       | 12                                                                                  | Safety signals and symbols                                                                                                    | 17                                                                                                    |
|                       | 1.2                                                                                 | 1.2.1 Sofety signals and symbols                                                                                                    | 17                                                                                                    |
|                       |                                                                                     | 1.2.1 Salety signals in the inditual                                                                                                    | 10                                                                                                    |
|                       | 10                                                                                  | 1.2.2 Salety symbols on manipulator labels                                                                                                    | 19                                                                                                    |
|                       | 1.3                                                                                 |                                                                                                    | 25                                                                                                    |
|                       | 1.4                                                                                 | Safety during installation and commissioning                                                                                                    | 26                                                                                                    |
|                       | 1.5                                                                                 | Safety during operation                                                                                                    | 29                                                                                                    |
|                       | 1.6                                                                                 | Safety during maintenance and repair                                                                                                    | 30                                                                                                    |
|                       |                                                                                     | 1.6.1 Safety during maintenance and repair                                                                                                    | 30                                                                                                    |
|                       |                                                                                     | 1.6.2 Brake testing                                                                                                    | 33                                                                                                    |
|                       | 1.7                                                                                 | Safety during troubleshooting                                                                                                    | 34                                                                                                    |
|                       | 1.8                                                                                 | Safety during decommissioning                                                                                                    | 35                                                                                                    |
| ~                     | <u> </u>                                                                            |                                                                                                    | ~-                                                                                                    |
| 2                     | Syste                                                                               | em description                                                                                                    | 37                                                                                                    |
|                       | 2.1                                                                                 | IRP positioner                                                                                                    | 37                                                                                                    |
|                       |                                                                                     | 2.1.1 Positioner overview                                                                                                    | 37                                                                                                    |
|                       |                                                                                     | 2.1.2 Station interchange unit MID                                                                                                    | 40                                                                                                    |
|                       |                                                                                     | 2.1.3 Rotary units                                                                                                    | 42                                                                                                    |
|                       |                                                                                     | 2.1.4 Support collar                                                                                                    | 44                                                                                                    |
|                       | 2.2                                                                                 | Gustomer options                                                                                                    | 45                                                                                                    |
|                       |                                                                                     |                                                                                                    |                                                                                                    |
|                       |                                                                                     | 2.2.1 Optional swivels                                                                                                    | 45                                                                                                    |
| 3                     | Insta                                                                               | 2.2.1 Optional swivels                                                                                                    | 45<br>47                                                                                                    |
| 3                     | Insta                                                                               | 2.2.1 Optional swivels                                                                                                    | 45                                                                                                    |
| 3                     | Insta                                                                               | Ilation and commissioning         Introduction to installation and commissioning                                                                                                    | 45<br>47<br>47                                                                                                    |
| 3                     | Insta<br>3.1<br>3.2                                                                 | Ilation and commissioning         Introduction to installation and commissioning         Installation and set-up                                                                                                    | 45<br>47<br>47<br>48                                                                                                    |
| 3                     | Insta<br>3.1<br>3.2<br>3.3                                                          | Ilation and commissioning         Introduction to installation and commissioning         Installation and set-up         Unpacking and handling                                                                                                    | 45<br>47<br>47<br>48<br>49                                                                                                    |
| 3                     | Insta<br>3.1<br>3.2<br>3.3                                                          | Ilation and commissioning         Introduction to installation and commissioning         Installation and set-up         Unpacking and handling         3.3.1       Pre-installation procedure                                                                                                    | 45<br>47<br>47<br>48<br>49<br>49                                                                                                    |
| 3                     | Insta<br>3.1<br>3.2<br>3.3                                                          | 2.2.1       Optional swivels         Illation and commissioning         Introduction to installation and commissioning         Installation and set-up         Unpacking and handling         3.3.1       Pre-installation procedure         3.3.2       Lifting the positioner                                                                                                    | 45<br>47<br>47<br>48<br>49<br>49<br>51                                                                                                    |
| 3                     | Insta<br>3.1<br>3.2<br>3.3                                                          | 2.2.1       Optional swivels         Illation and commissioning         Introduction to installation and commissioning         Installation and set-up         Unpacking and handling         3.3.1       Pre-installation procedure         3.3.2       Lifting the positioner         3.3.3       Forces on foundation                                                                                                    | 45<br>47<br>48<br>49<br>49<br>51<br>58                                                                                                    |
| 3                     | Insta<br>3.1<br>3.2<br>3.3                                                          | 2.2.1       Optional swivels         Illation and commissioning         Introduction to installation and commissioning         Installation and set-up         Unpacking and handling         3.3.1       Pre-installation procedure         3.3.2       Lifting the positioner         3.3.3       Forces on foundation         3.3.4       Recommendations for attachment bolts and screws                                                                                                    | 45<br>47<br>48<br>49<br>49<br>51<br>58<br>62                                                                                                 |
| 3                     | Insta<br>3.1<br>3.2<br>3.3                                                          | 2.2.1       Optional swivels         Illation and commissioning         Introduction to installation and commissioning         Installation and set-up         Unpacking and handling         3.3.1       Pre-installation procedure         3.3.2       Lifting the positioner         3.3.3       Forces on foundation         3.3.4       Recommendations for attachment bolts and screws         3.3.5       Screw joints                                                                                                    | 45<br>47<br>48<br>49<br>49<br>51<br>58<br>62<br>63                                                                                           |
| 3                     | Insta<br>3.1<br>3.2<br>3.3                                                          | 2.2.1       Optional swivels         Illation and commissioning         Introduction to installation and commissioning         Installation and set-up         Unpacking and handling         3.3.1       Pre-installation procedure         3.3.2       Lifting the positioner         3.3.3       Forces on foundation         3.3.4       Recommendations for attachment bolts and screws         3.3.5       Screw joints         3.3.6       The unit is sensitive to ESD                                                                                                    | 45<br>47<br>47<br>48<br>49<br>49<br>51<br>58<br>62<br>63<br>66                                                                               |
| 3                     | Insta<br>3.1<br>3.2<br>3.3<br>3.3                                                   | 2.2.1       Optional swivels         Illation and commissioning         Introduction to installation and commissioning         Installation and set-up         Unpacking and handling         3.3.1       Pre-installation procedure         3.3.2       Lifting the positioner         3.3.3       Forces on foundation         3.3.4       Recommendations for attachment bolts and screws         3.3.5       Screw joints         3.3.6       The unit is sensitive to ESD         On-site installation                                                                                                    | 45<br>47<br>48<br>49<br>49<br>51<br>58<br>62<br>63<br>66<br>67                                                                               |
| 3                     | Insta<br>3.1<br>3.2<br>3.3<br>3.3                                                   | 2.2.1       Optional swivels         Illation and commissioning         Introduction to installation and commissioning         Installation and set-up         Unpacking and handling         3.3.1       Pre-installation procedure         3.3.2       Lifting the positioner         3.3.3       Forces on foundation         3.3.4       Recommendations for attachment bolts and screws         3.3.5       Screw joints         3.3.6       The unit is sensitive to ESD         On-site installation         3.4.1                                                                                                    | 45<br>47<br>48<br>49<br>49<br>51<br>58<br>62<br>63<br>67<br>67                                                                               |
| 3                     | Insta<br>3.1<br>3.2<br>3.3<br>3.3                                                   | 2.2.1       Optional swivels         Illation and commissioning         Introduction to installation and commissioning         Installation and set-up         Unpacking and handling         3.3.1       Pre-installation procedure         3.3.2       Lifting the positioner         3.3.3       Forces on foundation         3.3.4       Recommendations for attachment bolts and screws         3.3.5       Screw joints         3.3.6       The unit is sensitive to ESD         On-site installation         3.4.1       Orienting and securing the manipulator         3.4.2       Mounting of secondary shield on IBP-K                                                                                                    | 45<br>47<br>47<br>48<br>49<br>49<br>51<br>58<br>62<br>63<br>66<br>67<br>67<br>67<br>74                                                       |
| 3                     | Insta<br>3.1<br>3.2<br>3.3<br>3.3                                                   | 2.2.1       Optional swivels         Illation and commissioning         Introduction to installation and commissioning         Installation and set-up         Unpacking and handling         3.3.1       Pre-installation procedure         3.3.2       Lifting the positioner         3.3.3       Forces on foundation         3.3.4       Recommendations for attachment bolts and screws         3.3.5       Screw joints         3.3.6       The unit is sensitive to ESD         On-site installation         3.4.1       Orienting and securing the manipulator         3.4.2       Mounting of secondary shield on IRP-K         3.4.3       Dimensions of the tailstock IBP L-5000                                                                                                    | 45<br>47<br>47<br>48<br>49<br>51<br>58<br>62<br>63<br>66<br>67<br>67<br>67<br>74<br>76                                                       |
| 3                     | Insta<br>3.1<br>3.2<br>3.3<br>3.4                                                   | 2.2.1       Optional swivels         Illation and commissioning         Introduction to installation and commissioning         Installation and set-up         Unpacking and handling         3.3.1       Pre-installation procedure         3.3.2       Lifting the positioner         3.3.3       Forces on foundation         3.3.4       Recommendations for attachment bolts and screws         3.3.5       Screw joints         3.3.6       The unit is sensitive to ESD         On-site installation         3.4.1       Orienting and securing the manipulator         3.4.2       Mounting of secondary shield on IRP-K         3.4.3       Dimensions of the tailstock IRP L-5000                                                                                                    | 45<br>47<br>48<br>49<br>51<br>58<br>62<br>63<br>66<br>67<br>67<br>74<br>76<br>77                                                             |
| 3                     | Insta<br>3.1<br>3.2<br>3.3<br>3.4<br>3.5                                            | 2.2.1       Optional swivels         Illation and commissioning         Introduction to installation and commissioning                                                                                                    | 45<br>47<br>48<br>49<br>51<br>58<br>62<br>63<br>66<br>67<br>67<br>74<br>76<br>77<br>77<br>78                                                 |
| 3                     | Insta<br>3.1<br>3.2<br>3.3<br>3.4<br>3.5                                            | 2.2.1       Optional swivels         Illation and commissioning         Introduction to installation and commissioning         Installation and set-up         Unpacking and handling         3.3.1       Pre-installation procedure         3.3.2       Lifting the positioner         3.3.3       Forces on foundation         3.3.4       Recommendations for attachment bolts and screws         3.3.5       Screw joints         3.3.6       The unit is sensitive to ESD         On-site installation         3.4.1       Orienting and securing the manipulator         3.4.2       Mounting of secondary shield on IRP-K         3.4.3       Dimensions of the tailstock IRP L-5000         Electrical connections                                                                                                    | 45<br>47<br>48<br>49<br>51<br>58<br>62<br>63<br>66<br>67<br>67<br>74<br>76<br>77<br>78<br>86                                                 |
| 3                     | Insta<br>3.1<br>3.2<br>3.3<br>3.4<br>3.5                                            | 2.2.1       Optional swivels         Illation and commissioning         Introduction to installation and commissioning         Installation and set-up         Unpacking and handling         3.3.1       Pre-installation procedure         3.3.2       Lifting the positioner         3.3.3       Forces on foundation         3.3.4       Recommendations for attachment bolts and screws         3.3.5       Screw joints         3.3.6       The unit is sensitive to ESD         On-site installation                                                                                                    | 45<br>47<br>48<br>49<br>51<br>58<br>62<br>63<br>66<br>67<br>67<br>74<br>76<br>77<br>78<br>86<br>87                                           |
| 3                     | Insta<br>3.1<br>3.2<br>3.3<br>3.4<br>3.5<br>3.6                                     | 2.2.1       Optional swivels         Illation and commissioning         Introduction to installation and commissioning         Installation and set-up         Unpacking and handling         3.3.1       Pre-installation procedure         3.3.2       Lifting the positioner         3.3.3       Forces on foundation         3.3.4       Recommendations for attachment bolts and screws         3.3.5       Screw joints         3.3.6       The unit is sensitive to ESD         On-site installation         3.4.1       Orienting and securing the manipulator         3.4.2       Mounting of secondary shield on IRP-K         3.4.3       Dimensions of the tailstock IRP L-5000         Electrical connections                                                                                                    | 45<br>47<br>48<br>49<br>51<br>58<br>62<br>63<br>66<br>67<br>67<br>74<br>76<br>77<br>78<br>88<br>87                                           |
| 3                     | Insta<br>3.1<br>3.2<br>3.3<br>3.4<br>3.5<br>3.6                                     | 2.2.1       Optional swivels         Illation and commissioning         Introduction to installation and commissioning         Installation and set-up         Unpacking and handling         3.3.1       Pre-installation procedure         3.3.2       Lifting the positioner         3.3.3       Forces on foundation         3.3.4       Recommendations for attachment bolts and screws         3.3.5       Screw joints         3.3.6       The unit is sensitive to ESD         On-site installation         3.4.1       Orienting and securing the manipulator         3.4.2       Mounting of secondary shield on IRP-K         3.4.3       Dimensions of the tailstock IRP L-5000         Electrical connections       3.5.1         S.5.1       Electrical connections         3.5.2       Positioner interface to MCB         Installing fixtures and testing with corresponding workpieces         3.6.1       Installing fixtures | 45<br>47<br>48<br>49<br>51<br>58<br>62<br>63<br>66<br>67<br>74<br>76<br>77<br>78<br>88<br>87<br>87                                           |
| 3                     | Insta<br>3.1<br>3.2<br>3.3<br>3.4<br>3.5<br>3.6                                     | 2.2.1       Optional swivels         Ilation and commissioning         Introduction to installation and commissioning         Installation and set-up         Unpacking and handling         3.3.1       Pre-installation procedure         3.3.2       Lifting the positioner         3.3.3       Forces on foundation         3.3.4       Recommendations for attachment bolts and screws         3.3.5       Screw joints         3.3.6       The unit is sensitive to ESD         On-site installation                                                                                                    | 45<br>47<br>48<br>49<br>49<br>51<br>58<br>62<br>63<br>66<br>67<br>67<br>74<br>76<br>77<br>88<br>88<br>77<br>88<br>87<br>89                   |
| 3                     | Insta<br>3.1<br>3.2<br>3.3<br>3.4<br>3.5<br>3.6<br>3.7                              | 2.2.1       Optional swivels         Ilation and commissioning         Installation and set-up         Unpacking and handling         3.3.1       Pre-installation procedure         3.3.2       Lifting the positioner         3.3.3       Forces on foundation         3.3.4       Recommendations for attachment bolts and screws         3.3.5       Screw joints         3.3.6       The unit is sensitive to ESD         On-site installation                                                                                                    | 45<br>47<br>48<br>49<br>51<br>58<br>62<br>63<br>66<br>67<br>67<br>74<br>76<br>77<br>78<br>86<br>87<br>89<br>91                               |
| 3                     | Insta<br>3.1<br>3.2<br>3.3<br>3.4<br>3.5<br>3.6<br>3.7<br>Conf                      | 2.2.1       Optional swivels         Ilation and commissioning         Introduction to installation and commissioning         Installation and set-up         Unpacking and handling         3.3.1         Pre-installation procedure         3.3.2         Lifting the positioner         3.3.3       Forces on foundation         3.3.4       Recommendations for attachment bolts and screws         3.3.5       Screw joints         3.3.6       The unit is sensitive to ESD         On-site installation                                                                                                    | 45<br>47<br>48<br>49<br>51<br>58<br>62<br>63<br>66<br>67<br>77<br>78<br>86<br>87<br>77<br>88<br>89<br>91<br>93                               |
| <u>3</u>              | Insta<br>3.1<br>3.2<br>3.3<br>3.4<br>3.5<br>3.6<br>3.7<br>Conf<br>4.1               | 2.2.1       Optional swivels         Illation and commissioning         Installation and set-up         Unpacking and handling         3.3.1       Pre-installation procedure         3.3.2       Lifting the positioner         3.3.3       Forces on foundation         3.3.4       Recommendations for attachment bolts and screws         3.3.5       Screw joints         3.3.6       The unit is sensitive to ESD         On-site installation                                                                                                    | 45<br>47<br>48<br>49<br>49<br>51<br>58<br>62<br>63<br>66<br>67<br>74<br>76<br>77<br>78<br>86<br>87<br>89<br>91<br>93<br>93                   |
| <u>3</u>              | Insta<br>3.1<br>3.2<br>3.3<br>3.4<br>3.5<br>3.6<br>3.7<br>Conf<br>4.1<br>4.2        | 2.2.1       Optional swivels         Illation and commissioning         Installation and set-up         Unpacking and handling         3.3.1       Pre-installation procedure         3.3.2       Lifting the positioner         3.3.3       Forces on foundation         3.3.4       Recommendations for attachment bolts and screws         3.3.5       Screw joints         3.3.6       The unit is sensitive to ESD         On-site installation                                                                                                    | 45<br>47<br>47<br>48<br>49<br>49<br>51<br>58<br>62<br>63<br>66<br>67<br>74<br>76<br>77<br>78<br>86<br>87<br>89<br>91<br>93<br>93<br>95       |
| <u>3</u>              | Insta<br>3.1<br>3.2<br>3.3<br>3.4<br>3.5<br>3.6<br>3.7<br>Conf<br>4.1<br>4.2<br>4.3 | 2.2.1       Optional swivers         Illation and commissioning         Installation and set-up         Unpacking and handling         3.3.1       Pre-installation procedure         3.3.2       Lifting the positioner         3.3.3       Forces on foundation         3.3.4       Recommendations for attachment bolts and screws         3.3.5       Screw joints         3.3.6       The unit is sensitive to ESD         On-site installation                                                                                                    | 45<br>47<br>47<br>48<br>49<br>49<br>51<br>58<br>62<br>63<br>66<br>67<br>74<br>76<br>77<br>78<br>86<br>87<br>89<br>91<br>93<br>95<br>95<br>96 |

5.6

5.6.1

| 5 | Maintenance |                                                    | 97  |
|---|-------------|----------------------------------------------------|-----|
|   | 5.1         | Introduction                                       | 97  |
|   | 5.2         | Specification of maintenance intervals             | 98  |
|   | 5.3         | Maintenance schedule and expected component life   | 99  |
|   |             | 5.3.1 Maintenance schedule                         | 99  |
|   | 5.4         | Inspection activities                              | 100 |
|   |             | 5.4.1 Inspection, cables 1                         | 100 |
|   |             | 5.4.2 Inspecting, weld return path 1               | 104 |
|   |             | 5.4.3 Inspection, rotary unit current collector    | 106 |
|   |             | 5.4.4 Inspection, support collar current collector | 108 |
|   |             | 5.4.5 Inspection, gearbox oil leak 1               | 110 |
|   | 5.5         | Cleaning activities                                | 111 |
|   |             | 5.5.1 Čleaning the IRP 1                           | 111 |

|   |       | 5.6.2 Oil in gearboxes                                             | 115 |
|---|-------|--------------------------------------------------------------------|-----|
| 6 | Repa  | ir                                                                 | 117 |
|   | 6.1   | General procedures                                                 | 117 |
|   |       | 6.1.1 Introduction                                                 | 117 |
|   |       | 6.1.2 Mounting instructions for bearings                           | 118 |
|   |       | 6.1.3 Mounting instructions for sealings                           | 120 |
|   |       | 6.1.4 Cut the paint or surface on the robot before replacing parts | 124 |
|   | 6.2   | Frame parts                                                        | 125 |
|   |       | 6.2.1 Replacing frame parts                                        | 125 |
|   |       | 6.2.1.1 Överview                                                   | 126 |
|   |       | 6.2.1.2 Replacing the station frame                                | 128 |
|   |       | 6.2.1.3 Replacing the base frame                                   | 129 |
|   |       | 6.2.1.4 Replacing the frame and covers                             | 132 |
|   |       | 6.2.1.5 Replacing the turning disc                                 | 135 |
|   |       | 6.2.2 Lifting frame parts                                          | 136 |
|   | 6.3   | l ower frame and base                                              | 143 |
|   | 0.0   | 6.3.1 Beplacing stop lugs                                          | 143 |
|   | 6.4   | Motors                                                             | 146 |
|   | ••••  | 6.4.1 Replacing motors                                             | 146 |
|   |       | 6.4.2 Checking insulation                                          | 152 |
|   | 6.5   | Botary units                                                       | 153 |
|   | 0.0   | 6.5.1 Replacing rotary unit                                        | 153 |
|   | 66    | Support collar                                                     | 155 |
|   | 0.0   | 6 6 1 Replacing support collar axis                                | 155 |
|   | 67    | Flectrical                                                         | 157 |
|   | 0.7   | 6.7.1 Replacing current collector                                  | 157 |
|   |       |                                                                    | 107 |
| 7 | Calib | ration information                                                 | 159 |
|   | 7.1   | When to calibrate                                                  | 159 |
|   | 7.2   | Calibration marks                                                  | 160 |
|   | 7.3   | Updating revolution counters on OmniCore robots                    | 162 |
|   | 7.4   | Manual setting of the calibration values                           | 163 |
|   | 7.5   | Recalibrating the axes                                             | 164 |
|   | 7.6   | Calibration of the station interchange unit for positioner IRP     | 165 |
|   | 7.7   | Checking the synchronization position                              | 166 |
|   |       | 7.7.1 Checking the synchronization position on OmniCore robots     | 167 |
|   | 7.8   | Multi-arc calibration (not IRP C)                                  | 168 |
|   |       | 7.8.1 Introduction                                                 | 168 |
|   |       | 7.8.2 Calibrating the multi-arc system                             | 169 |
|   | 7.9   | Tool and speed data                                                | 180 |
|   | 7.10  | Drivers                                                            | 182 |
|   | -     | 7.10.1 Identification of load data for positioners IRP             | 182 |

Lubrication activities ...... 113

Lubricating the current collector ..... 113

97 97

|                         |      | 7.10.2 Safe position                        | 188 |
|-------------------------|------|---------------------------------------------|-----|
|                         |      | 7.10.3 Work positions                       | 189 |
|                         |      | 7.10.4 Process position                     | 190 |
|                         |      | 7.10.5 Service position                     | 191 |
|                         |      | 7.10.6 Define payload for a mechanical unit | 192 |
|                         |      | 7.10.7 Define base frame                    | 197 |
| 8                       | Deco | ommissioning                                | 199 |
|                         | 8.1  | Introduction to decommissioning             | 199 |
|                         | 8.2  | Environmental information                   | 200 |
| 9                       | Refe | rence information                           | 203 |
|                         | 9.1  | Applicable standards                        | 203 |
|                         | 9.2  | Unit conversion                             | 204 |
|                         | 9.3  | Screw joints                                | 205 |
|                         | 9.4  | Weight specifications                       | 208 |
|                         | 9.5  | Standard toolkit                            | 209 |
|                         | 9.6  | Circuit diagrams                            | 210 |
| 10 Lifting instructions |      | 213                                         |     |
| 10                      |      |                                             | 215 |

This page is intentionally left blank

## **Overview of this manual**

| About this manual    |                                                   |                                                                                                    |
|----------------------|---------------------------------------------------|----------------------------------------------------------------------------------------------------|
|                      | This manual cont                                  | ains instructions for:                                                                                                    |
|                      | <ul> <li>mechanical</li> </ul>                    | and electrical installation of the manipulator system                                                                                                    |
|                      | <ul> <li>maintenance</li> </ul>                   | e of the manipulator system                                                                                                    |
|                      | <ul> <li>mechanical</li> </ul>                    | and electrical repair of the manipulator system.                                                                                                    |
|                      | It also contains re                               | ference information for all procedures described in the manual.                                                                                                    |
| Usage                |                                                   |                                                                                                    |
|                      | This manual shou                                  | Ild be used during:                                                                                                    |
|                      | <ul> <li>installation,<br/>foundation,</li> </ul> | from lifting the manipulator to its work site and securing it to the to making it ready for operation                                                                                                    |
|                      | <ul> <li>maintenanc</li> </ul>                    | e work                                                                                                    |
|                      | <ul> <li>operation</li> </ul>                     |                                                                                                    |
|                      | repair work                                       | and calibration.                                                                                                    |
| Who should read thi  | s manual?                                         |                                                                                                    |
|                      | This manual is int                                | ended for:                                                                                                    |
|                      | <ul> <li>installation</li> </ul>                  | personnel                                                                                                    |
|                      | <ul> <li>maintenance</li> </ul>                   | e personnel                                                                                                    |
|                      | <ul> <li>repair perso</li> </ul>                  | onnel.                                                                                                    |
| Prerequisites        |                                                   |                                                                                                    |
|                      | A maintenance/re must:                            | pair/installation technician working with an ABB manipulator                                                                                                    |
|                      | <ul> <li>be trained b</li> </ul>                  | y ABB and have the required knowledge of mechanical and                                                                                                    |
|                      | electrical in                                     | stallation/repair/maintenance work.                                                                                                    |
| Product manual sco   | ре                                                |                                                                                                    |
|                      | The manual cover                                  | rs covers all variants and designs of the IRP. Some variants and                                                                                                    |
|                      | designs may have for purchase.                    | been removed from the business offer and are no longer available                                                                                                    |
| Organization of chap | oters                                             |                                                                                                    |
|                      | The manual is ore                                 | ganized in the following chapters:                                                                                                    |
|                      | Chapter                                           | Contents                                                                                                    |
|                      | Safety                                            | Safety information that must be read through before performing any installation or service work on the manipulator. Contains general safety aspects as well as more specific information on how to avoid personal injuries and damage to the product. |

Continues on next page

## Continued

| Chapter                                                                                                    | Contents                                                                                                    |
|----------------------------------------------------------------------------------------------------|----------------------------------------------------------------------------------------------------|
| Maintenance                                                                                                    | Step-by-step procedures that describe how to perform the maintenance<br>of manipulator. Based on a maintenance schedule that may be used<br>to plan periodical maintenance. |
| Repair Step-by-step procedures that describe how to perform repair of the manipulator. Based on available spare parts. |                                                                                                    |
| Operation                                                                                                    | Step-by-step procedures for starting and stopping programs.                                                                                                    |
| Calibration informa-<br>tion                                                                                           | Procedures that do not require specific calibration equipment. General information about calibration.                                                                       |
| Decommissioning                                                                                                    | Environmental information about the manipulator and its components.                                                                                                    |
| Reference informa-<br>tion                                                                                             | Useful information when performing installation, maintenance or repair<br>work. Includes lists of necessary tools, additional documents, safety<br>standards etc.           |

## References

| Reference                                                                          | Document ID    |
|------------------------------------------------------------------------------------|----------------|
| Product manual, spare parts - IRP                                                  | 3HAC088964-001 |
| Product specification - IRBP /D2009                                                | 3HAC088965-001 |
| Technical reference manual - Lubrication in gearboxes                              | 3HAC042927-001 |
| Safety manual for robot - Manipulator and IRC5 or OmniCore controller <sup>i</sup> | 3HAC031045-001 |
| Product manual - OmniCore V250XT Type B                                            | 3HAC087112-001 |
| Product manual - OmniCore V400XT                                                   | 3HAC081697-001 |
| Operating manual - OmniCore                                                        | 3HAC065036-001 |
| Operating manual - Integrator's guide OmniCore                                     | 3HAC065037-001 |
| Application manual - Additional axes                                               | 3HAC082287-001 |
| Technical reference manual - System parameters                                     | 3HAC065041-001 |
| Operating manual - RobotStudio                                                     | 3HAC032104-001 |

i This manual contains all safety instructions from the product manuals for the manipulators and the controllers.

## Circuit diagrams

| Product                   | Article numbers for circuit diagrams |
|---------------------------|--------------------------------------|
| Circuit diagram - IRP C   | 3HAC091012-001                       |
| Circuit diagram - IRP L   | 3HAC091012-002                       |
| Circuit diagram - IRP K/R | 3HAC091012-003                       |
| Circuit diagram - IRP A   | 3HAC091012-004                       |
| Circuit diagram - IRP B   | 3HAC091012-005                       |

### Revisions

| Revision | Description    |
|----------|----------------|
| Α        | First edition. |

Continued

| Revision | Description                                                                                                    |
|----------|----------------------------------------------------------------------------------------------------|
| В        | <ul> <li>Published in release 24C. The following updates are done in this revision:</li> <li>Added the missing link to the safety configuration template, see Safety configuration on page 93.</li> </ul> |

## **Product documentation**

## Categories for user documentation from ABB Robotics

The user documentation from ABB Robotics is divided into a number of categories. This listing is based on the type of information in the documents, regardless of whether the products are standard or optional.

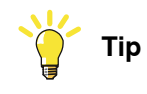

All documents can be found via myABB Business Portal, <u>www.abb.com/myABB</u>.

## **Product manuals**

Manipulators, controllers, DressPack, and most other hardware is delivered with a **Product manual** that generally contains:

- · Safety information.
- Installation and commissioning (descriptions of mechanical installation or electrical connections).
- Maintenance (descriptions of all required preventive maintenance procedures including intervals and expected life time of parts).
- Repair (descriptions of all recommended repair procedures including spare parts).
- Calibration.
- Troubleshooting.
- Decommissioning.
- Reference information (safety standards, unit conversions, screw joints, lists of tools).
- Spare parts list with corresponding figures (or references to separate spare parts lists).
- References to circuit diagrams.

## **Technical reference manuals**

The technical reference manuals describe reference information for robotics products, for example lubrication, the RAPID language, and system parameters.

## **Application manuals**

Specific applications (for example software or hardware options) are described in **Application manuals**. An application manual can describe one or several applications.

An application manual generally contains information about:

- The purpose of the application (what it does and when it is useful).
- What is included (for example cables, I/O boards, RAPID instructions, system parameters, software).
- How to install included or required hardware.
- How to use the application.

## Continues on next page

Continued

• Examples of how to use the application.

## **Operating manuals**

The operating manuals describe hands-on handling of the products. The manuals are aimed at those having first-hand operational contact with the product, that is production cell operators, programmers, and troubleshooters.

## How to read the product manual

#### **Reading the procedures**

The procedures contain references to figures, tools, material, and so on. The references are read as described below.

### **References to figures**

The procedures often include references to components or attachment points located on the manipulator/controller. The components or attachment points are marked with *italic text* in the procedures and completed with a reference to the figure where the current component or attachment point is shown.

The denomination in the procedure for the component or attachment point corresponds to the denomination in the referenced figure.

The table below shows an example of a reference to a figure from a step in a procedure.

|    | Action                                      | Note/Illustration                                           |
|----|---------------------------------------------|-------------------------------------------------------------|
| 8. | Remove the rear attachment screws, gearbox. | Shown in the figure <i>Location of gearbox on page xx</i> . |

## References to required equipment

The procedures often include references to equipment (spare parts, tools, etc.) required for the different actions in the procedure. The equipment is marked with *italic text* in the procedures and completed with a reference to the section where the equipment is listed with further information, that is article number and dimensions.

The designation in the procedure for the component or attachment point corresponds to the designation in the referenced list.

The table below shows an example of a reference to a list of required equipment from a step in a procedure.

|    | Action                                           | Note/Illustration                                              |
|----|--------------------------------------------------|----------------------------------------------------------------|
| 3. | Fit a new <i>sealing, axis 2</i> to the gearbox. | Art. no. is specified in <i>Required</i> equipment on page xx. |

## Safety information

The manual includes a separate safety chapter that must be read through before proceeding with any service or installation procedures. All procedures also include specific safety information when dangerous steps are to be performed.

Read more in the chapter Safety on page 15.

#### Illustrations

The robot is illustrated with general figures that does not take painting or protection type in consideration.

Likewise, certain work methods or general information that is valid for several robot models, can be illustrated with illustrations that show a different robot model than the one that is described in the current manual.

## 1 Safety

## 1.1 Safety information

## 1.1.1 Limitation of liability

## Limitation of liability

Any information given in this manual regarding safety must not be construed as a warranty by ABB that the industrial robot will not cause injury or damage even if all safety instructions are complied with.

The information does not cover how to design, install and operate a robot system, nor does it cover all peripheral equipment that can influence the safety of the robot system.

In particular, liability cannot be accepted if injury or damage has been caused for any of the following reasons:

- Use of the robot in other ways than intended.
- Incorrect operation or maintenance.
- Operation of the robot when the safety devices are defective, not in their intended location or in any other way not working.
- When instructions for operation and maintenance are not followed as intended.
- Non-authorized design modifications of the robot.
- Repairs on the robot and its spare parts carried out by in-experienced or non-qualified personnel.
- Foreign objects.
- Force majeure.

## Spare parts and equipment

ABB supplies original spare parts and equipment which have been tested and approved for their intended use. The installation and/or use of non-original spare parts and equipment can negatively affect the safety, function, performance, and structural properties of the robot. ABB is not liable for damages caused by the use of non-original spare parts and equipment. 1.1.2 Requirements on personnel

## 1.1.2 Requirements on personnel

## General

Only personnel with appropriate training are allowed to install, maintain, service, repair, and use the robot. This includes electrical, mechanical, hydraulics, pneumatics, and other hazards identified in the risk assessment.

Persons who are under the influence of alcohol, drugs or any other intoxicating substances are not allowed to install, maintain, service, repair, or use the robot.

The plant liable must make sure that the personnel is trained on the robot, and on responding to emergency or abnormal situations.

## Personal protective equipment

Use personal protective equipment, as stated in the instructions.

## 1.2 Safety signals and symbols

## 1.2.1 Safety signals in the manual

## Introduction to safety signals

This section specifies all safety signals used in the user manuals. Each signal consists of:

- A caption specifying the hazard level (DANGER, WARNING, or CAUTION) and the type of hazard.
- Instruction about how to reduce the hazard to an acceptable level.
- A brief description of remaining hazards, if not adequately reduced.

## Hazard levels

The table below defines the captions specifying the hazard levels used throughout this manual.

| Symbol | Designation                      | Significance                                                                                                    |
|--------|----------------------------------|----------------------------------------------------------------------------------------------------|
|        | DANGER                           | Signal word used to indicate an imminently hazard-<br>ous situation which, if not avoided, will result in ser-<br>ious injury.                      |
|        | WARNING                          | Signal word used to indicate a potentially hazardous situation which, if not avoided, could result in serious injury.                               |
|        | ELECTRICAL<br>SHOCK              | Signal word used to indicate a potentially hazardous situation related to electrical hazards which, if not avoided, could result in serious injury. |
| !      | CAUTION                          | Signal word used to indicate a potentially hazardous situation which, if not avoided, could result in slight injury.                                |
|        | ELECTROSTATIC<br>DISCHARGE (ESD) | Signal word used to indicate a potentially hazardous situation which, if not avoided, could result in severe damage to the product.                 |
|        | NOTE                             | Signal word used to indicate important facts and conditions.                                                                                        |

17

## 1 Safety

1.2.1 Safety signals in the manual *Continued* 

| Symbol | Designation | Significance                                                                                                  |
|--------|-------------|----------------------------------------------------------------------------------------------------|
|        | TIP         | Signal word used to indicate where to find additional information or how to do an operation in an easier way. |

## 1.2.2 Safety symbols on manipulator labels

### Introduction to symbols

This section describes safety symbols used on labels (stickers) on the manipulator.

Symbols are used in combinations on the labels, describing each specific warning. The descriptions in this section are generic, the labels can contain additional information such as values.

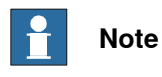

The symbols on the labels on the product must be observed. Additional symbols added by the integrator must also be observed.

## Types of symbols

Both the manipulator and the controller are marked with symbols, containing important information about the product. This is important for all personnel handling the robot, for example during installation, service, or operation.

The safety labels are language independent, they only use graphics. See *Symbols* on safety labels on page 19.

The information labels can contain information in text.

#### Symbols on safety labels

| Symbol       | Description                                                                                                    |
|--------------|----------------------------------------------------------------------------------------------------|
| xx0900000812 | Warning!<br>Warns that an accident <i>may</i> occur if the instructions are not<br>followed that can lead to serious injury, possibly fatal, and/or<br>great damage to the product. It applies to warnings that apply<br>to danger with, for example, contact with high voltage electrical<br>units, explosion or fire risk, risk of poisonous gases, risk of<br>crushing, impact, fall from height, etc.                                                                                          |
| xx0900000811 | <b>Caution!</b><br>Warns that an accident may occur if the instructions are not followed that can result in injury and/or damage to the product. It also applies to warnings of risks that include burns, eye injury, skin injury, hearing damage, crushing or slipping, tripping, impact, fall from height, etc. Furthermore, it applies to warnings that include function requirements when fitting and removing equipment where there is a risk of damaging the product or causing a breakdown. |
| xx0900000839 | Prohibition<br>Used in combinations with other symbols.                                                                                                    |

19

| Symbol       | Description                                                                                                    |
|--------------|----------------------------------------------------------------------------------------------------|
| xx090000813  | <ul> <li>See user documentation</li> <li>Read user documentation for details.</li> <li>Which manual to read is defined by the symbol: <ul> <li>No text: <i>Product manual</i>.</li> </ul> </li> </ul> |
| xx0900000816 | Before disassembly, see product manual                                                                                                    |
| xx0900000815 | Do not disassemble<br>Disassembling this part can cause injury.                                                                                                    |
| xx090000814  | Extended rotation<br>This axis has extended rotation (working area) compared to<br>standard.                                                                                                    |
|              | Brake release<br>Pressing this button will release the brakes. This means that<br>the robot arm can fall down.                                                                                        |

| Symbol                        | Description                                                                                     |
|-------------------------------|-------------------------------------------------------------------------------------------------|
| xx0900000810                  | Tip risk when loosening bolts<br>The robot can tip over if the bolts are not securely fastened. |
| КАТ 057068-001<br>XX150002402 |                                                                                                 |
| x090000817                    | Crush<br>Risk of crush injuries.                                                                |

| Symbol                                          | Description                                                      |
|-------------------------------------------------|------------------------------------------------------------------|
| xx090000818                                     | Heat<br>Risk of heat that can cause burns. (Both signs are used) |
|                                                 | Moving robot                                                     |
|                                                 | The robot can move unexpectedly.                                 |
| xx2400000736                                    |                                                                  |
| 4<br>2<br>1<br>1<br>1<br>1<br>1                 |                                                                  |
| xx1500002616                                    |                                                                  |
| (6)<br>(5)<br>(4)<br>(3)<br>(1)<br>xx0900000820 | Brake release buttons                                            |
| (1 2 3 6<br>xx1000001140                        |                                                                  |

| Symbol                                                                                                    | Description                                                                                                    |
|----------------------------------------------------------------------------------------------------|----------------------------------------------------------------------------------------------------|
| xx090000821                                                                                                    | Lifting bolt                                                                                                    |
| <b>R</b><br><b>R</b><br><b>R</b><br><b>R</b><br><b>R</b><br><b>R</b><br><b>R</b><br><b>R</b><br><b>R</b><br><b>R</b> | Adjustable chain sling with shortener                                                                                       |
| xx090000822                                                                                                    | Lifting of robot                                                                                                    |
| xx090000823                                                                                                    | Oil<br>Can be used in combination with prohibition if oil is not allowed.                                                   |
| xx090000824                                                                                                    | Mechanical stop                                                                                                    |
| xx1000001144                                                                                                    | No mechanical stop                                                                                                    |
| xx090000825                                                                                                    | Stored energy<br>Warns that this part contains stored energy.<br>Used in combination with <i>Do not disassemble</i> symbol. |

| Symbol       | Description                                                                                                    |
|--------------|----------------------------------------------------------------------------------------------------|
| xx0900000826 | <b>Pressure</b><br>Warns that this part is pressurized. Usually contains additional<br>text with the pressure level. |
| xx090000827  | Shut off with handle<br>Use the power switch on the controller.                                                      |
| хх1400002648 | <b>Do not step</b><br>Warns that stepping on these parts can cause damage to the<br>parts.                           |

## 1.3 Robot stopping functions

## Protective stop and emergency stop

The protective stops and emergency stops are described in the product manual for the controller.

For more information see:

- Product manual OmniCore V250XT Type B
- Product manual OmniCore V400XT

1.4 Safety during installation and commissioning

## 1.4 Safety during installation and commissioning

## National or regional regulations

The integrator of the robot system is responsible for the safety of the robot system.

The integrator is responsible that the robot system is designed and installed in accordance with the safety requirements set forth in the applicable national and regional standards and regulations.

The integrator of the robot system is required to perform a risk assessment.

## Layout

The robot integrated to a robot system shall be designed to allow safe access to all spaces during installation, operation, maintenance, and repair.

If robot movement can be initiated from an external control panel then an emergency stop must also be available.

If the manipulator is delivered with mechanical stops, these can be used for reducing the working space.

A perimeter safeguarding, for example a fence, shall be dimensioned to withstand the following:

- The force of the manipulator.
- The force of the load handled by the robot if dropped or released at maximum speed.
- The maximum possible impact caused by a breaking or malfunctioning rotating tool or other device fitted to the robot.

The maximum TCP speed and the maximum velocity of the robot axes are detailed in the section *Robot motion* in the product specification for the respective manipulator.

Consider exposure to hazards, such as slipping, tripping, and falling.

Hazards due to the working position and posture for a person working with or near the robot shall be considered.

Hazards due to noise emission from the robot needs to be considered.

Consider hazards from other equipment in the robot system, for example, that guards remain active until identified hazards are reduced to an acceptable level.

## Allergenic material

See *Environmental information on page 200* for specification of allergenic materials in the product, if any.

## Securing the robot to the foundation

The robot must be properly fixed to its foundation/support, as described in the respective product manual.

When the robot is installed at a height, hanging, or other than mounted directly on the floor, there will be additional hazards.

## 1.4 Safety during installation and commissioning Continued

### Using lifting accessories and other external equipment

Ensure that all equipment used during installation, service and all handling of the robot are in correct condition for the intended use.

#### **Electrical safety**

Incoming mains must be installed to fulfill national regulations.

The power supply wiring to the robot must be sufficiently fused and if necessary, it must be possible to disconnect it manually from the mains power.

The power to the robot must be turned off with the main switch and the mains power disconnected when performing work inside the controller cabinet. Lock and tag shall be considered.

Harnesses between controller and manipulator shall be fixed and protected to avoid tripping and wear.

Wherever possible, power on/off or rebooting the robot controller shall be performed with all persons outside the safeguarded space.

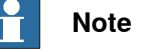

Use a CARBON DIOXIDE (CO<sub>2</sub>) extinguisher in the event of a fire in the robot.

#### Safety devices

The integrator is responsible for that the safety devices necessary to protect people working with the robot system are designed and installed correctly.

When integrating the robot with external devices to a robot system:

- The integrator of the robot system must ensure that emergency stop functions are interlocked in accordance with applicable standards.
- The integrator of the robot system must ensure that safety functions are interlocked in accordance with applicable standards.

#### Other hazards

A robot may perform unexpected limited movement.

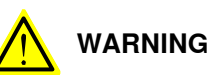

Manipulator movements can cause serious injuries on users and may damage equipment.

The risk assessment should also consider other hazards arising from the application, such as, but not limited to:

- Water
- Compressed air
- Hydraulics

End-effector hazards require particular attention for applications which involve close human collaboration with the robot.

1.4 Safety during installation and commissioning *Continued* 

## Pneumatic or hydraulic related hazards

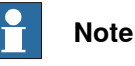

The pressure in the complete pneumatic or hydraulic systems must be released before service and maintenance.

All components in the robot system that remain pressurized after switching off the power to the robot must be marked with clearly visible drain facilities and a warning sign that indicates the hazard of stored energy.

Loss of pressure in the robot system may cause parts or objects to drop.

Dump valves should be used in case of emergency.

Shot bolts should be used to prevent tools, etc., from falling due to gravity.

All pipes, hoses, and connections have to be inspected regularly for leaks and damage. Damage must be repaired immediately.

#### Safety measures for arc welding

The following points should be observed:

- Consider the welding robot equipment as a single unit.
- Do not mix up the phase and grounding conductors when connecting the equipment to the main supply.
- The workpiece, fixtures, and positioner are usually in direct contact with the welding circuit, and should therefore be regarded as live.
- Do not touch live parts of the equipment with your bare hands or with damp gloves.
- The welding circuit shall not be grounded without necessary measures being taken to ensure proper functioning of the grounding conductor.
- The welding circuit must not be broken during the welding process.

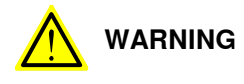

The welding wire is live during the welding process even before the arc is ignited.

#### Personal protective equipment

Use personal protective equipment, based on the risk assessment for the robot system.

Do not wear loose-fitting garments or belts, bracelets, etc., that can become entangled in the robot or positioner. Always use the prescribed personal protective equipment.

Welding fumes and any gases formed or used when welding can be dangerous to inhale.

### Verify the safety functions

Before the robot system is put into operation, verify that the safety functions are working as intended and that any remaining hazards identified in the risk assessment are mitigated to an acceptable level.

## 1.5 Safety during operation

### Automatic operation

Verify the application in the operating mode manual reduced speed, before changing mode to automatic and initiating automatic operation.

#### Unexpected movement of robot arm

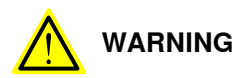

Hazards due to the use of brake release devices and/or gravity beneath the manipulator shall be considered.

A robot may perform unexpected limited movement.

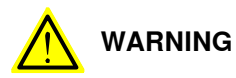

Manipulator movements can cause serious injuries on users and may damage equipment.

1.6.1 Safety during maintenance and repair

## 1.6 Safety during maintenance and repair

## 1.6.1 Safety during maintenance and repair

| General      |                                                                                                    |
|--------------|----------------------------------------------------------------------------------------------------|
|              | Corrective maintenance must only be carried out by personnel trained on the robot.                                                                                                    |
|              | Maintenance or repair must be done with all electrical, pneumatic, and hydraulic power switched off, that is, no remaining hazards.                                                                       |
|              | Hazards due to stored mechanical energy in the manipulator for the purpose of counterbalancing axes must be considered before maintenance or repair.                                                      |
|              | Never use the robot as a ladder, which means, do not climb on the controller,<br>manipulator, including motors, or other parts. There are hazards of slipping and<br>falling. The robot might be damaged. |
|              | Make sure that there are no tools, loose screws, turnings, or other unexpected parts remaining after maintenance or repair work.                                                                          |
|              | When the work is completed, verify that the safety functions are working as intended.                                                                                                    |
| Hot surfaces |                                                                                                    |

Surfaces can be hot after running the robot, and touching these may result in burns. Allow the surfaces to cool down before maintenance or repair.

## Allergic reaction

| Warning           | Description                                                                   | Elimination/Action                                                              |
|-------------------|-------------------------------------------------------------------------------|---------------------------------------------------------------------------------|
|                   | When working with lubricants<br>there is a risk of an allergic reac-<br>tion. | Make sure that protective gear<br>like goggles and gloves are al-<br>ways worn. |
| Allergic reaction |                                                                               |                                                                                 |

## Gearbox lubricants (oil or grease)

When handling oil, grease, or other chemical substances the safety information of the respective manufacturer must be observed.

## 1 Note

Take special care when handling hot lubricants.

| Warning           | Description                                                                                                   | Elimination/Action                                                                                   |
|-------------------|----------------------------------------------------------------------------------------------------|----------------------------------------------------------------------------------------------------|
|                   | Changing and draining gearbox<br>oil or grease may require hand-<br>ling hot lubricant heated up to<br>90 °C. | Make sure that protective gear<br>like goggles and gloves are al-<br>ways worn during this activity. |
| Hot oil or grease |                                                                                                    |                                                                                                    |

# 1.6.1 Safety during maintenance and repair *Continued*

| Warning                                            | Description                                                                                                    | Elimination/Action                                                                                                    |
|----------------------------------------------------|----------------------------------------------------------------------------------------------------|----------------------------------------------------------------------------------------------------|
| Allergic reaction                                  | When working with lubricants<br>there is a risk of an allergic reac-<br>tion.                                                                                                    | Make sure that protective gear<br>like goggles and gloves are al-<br>ways worn.                                                                                                    |
| Possible pressure<br>build-up in gearbox           | When opening the oil or grease<br>plug, there may be pressure<br>present in the gearbox, causing<br>hot lubricant to spray from the<br>opening.                                                                                                    | Open the plug carefully and keep<br>away from the opening. Do not<br>overfill the gearbox when filling.<br>Put oil absorbent cloth, bags or<br>paper at appropriate locations to<br>catch any oil residues.<br>Use appropriate protective gear<br>such as heat-resistant gloves,<br>goggles/protective visor, or a<br>body suit if necessary. |
| Do not overfill                                    | Overfilling of gearbox lubricant<br>can lead to internal over-pres-<br>sure inside the gearbox which in<br>turn may:<br>• damage seals and gas-<br>kets<br>• completely press out<br>seals and gaskets<br>• prevent the robot from<br>moving freely.               | Make sure not to overfill the<br>gearbox when filling it with oil or<br>grease.<br>After filling, verify that the level<br>is correct.                                                                                                    |
| Do not mix types of oil                            | Mixing types of oil may cause severe damage to the gearbox.                                                                                                    | When filling gearbox oil, do not<br>mix different types of oil unless<br>specified in the instructions. Al-<br>ways use the type of oil specified<br>for the product.                                                                                                    |
| Oil residues                                       | Oil residues might be present in<br>a drained gearbox and spilled<br>when separating a motor and<br>gearbox during repair.                                                                                                    | Make sure that protective gear<br>like goggles/protective visor,<br>gloves and arm protection are<br>always worn during this activity.<br>Put oil absorbent cloth, bags or<br>paper at appropriate locations to<br>catch any oil residues.                                                                                                    |
| Heat up the oil                                    | Warm oil drains quicker than<br>cold oil.                                                                                                    | Run the robot before changing the gearbox oil, if possible.                                                                                                    |
| Specified amount de-<br>pends on drained<br>volume | The specified amount of oil or<br>grease is based on the total<br>volume of the gearbox. When<br>changing the lubricant, the<br>amount refilled may differ from<br>the specified amount, depending<br>on how much has previously<br>been drained from the gearbox. | After filling, verify that the level is correct.                                                                                                    |

# 1.6.1 Safety during maintenance and repair *Continued*

| Warning                       | Description                                                                                                    | Elimination/Action |
|-------------------------------|----------------------------------------------------------------------------------------------------|--------------------|
|                               | For lifetime reasons always drain<br>as much oil as possible from the<br>gearbox. The magnetic oil plugs<br>will gather residual metal chips. |                    |
| Contaminated oil in gearboxes |                                                                                                    |                    |

## Hazards related to batteries

Under rated conditions, the electrode materials and liquid electrolyte in the batteries are sealed and not exposed to the outside.

There is a hazard in case of abuse (mechanical, thermal, electrical) which leads to the activation of safety valves and/or the rupture of the battery container. As a result under certain circumstances, electrolyte leakage, electrode materials reaction with moisture/water or battery vent/explosion/fire may follow.

Do not short circuit, recharge, puncture, incinerate, crush, immerse, force discharge or expose to temperatures above the declared operating temperature range of the product. Risk of fire or explosion.

Operating temperatures are listed in Operating conditions on page 50.

See safety instructions for the batteries in *Material/product safety data sheet - Battery pack (3HAC043118-001)*.

## Unexpected movement of robot arm

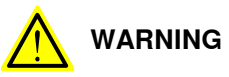

Hazards due to the use of brake release devices and/or gravity beneath the manipulator shall be considered.

A robot may perform unexpected limited movement.

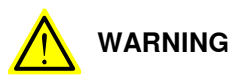

Manipulator movements can cause serious injuries on users and may damage equipment.

#### **Related information**

See also the safety information related to installation and operation.

## 1.6.2 Brake testing

| During operation, the holding brake of each axis normally wears down. A test can                                                                      |  |
|----------------------------------------------------------------------------------------------------|--|
| be performed to determine whether the brake can still perform its function.                                                                           |  |
|                                                                                                    |  |
| The function of the holding brake of each axis motor may be verified as described                                                                     |  |
| below:                                                                                                    |  |
| 1 Run each axis to a position where the combined weight of the manipulator                                                                            |  |
| and any load is maximized (maximum static load).                                                                                                    |  |
| 2 Switch the motor to the MOTORS OFF.                                                                                                    |  |
| 3 Inspect and verify that the axis maintains its position.                                                                                            |  |
| If the manipulator does not change position as the motors are switched off,                                                                           |  |
| then the brake function is adequate.                                                                                                    |  |
| Note                                                                                                    |  |
| It is recommended to run the service routine <i>BrakeCheck</i> as part of the regular maintenance, see the operating manual for the robot controller. |  |
|                                                                                                    |  |

For robots with the option SafeMove, the *Cyclic Brake Check* routine is recommended. See the manual for SafeMove in *References on page 10*.

1.7 Safety during troubleshooting

## 1.7 Safety during troubleshooting

### General

When troubleshooting requires work with power switched on, special considerations must be taken:

- Safety circuits might be muted or disconnected.
- Electrical parts must be considered as live.
- The manipulator can move unexpectedly at any time.

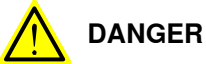

Troubleshooting on the controller while powered on must be performed by personnel trained by ABB or by ABB field engineers.

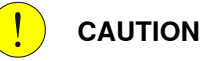

Risk of hot surfaces that can cause burns.

A risk assessment must be done to address both robot and robot system specific hazards.

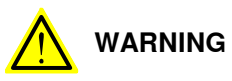

Hazards due to the use of brake release devices and/or gravity beneath the manipulator shall be considered.

A robot may perform unexpected limited movement.

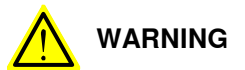

Manipulator movements can cause serious injuries on users and may damage equipment.

## **Related information**

See also the safety information related to installation, operation, maintenance, and repair.

## 1.8 Safety during decommissioning

### General

See section Decommissioning on page 199.

If the robot is decommissioned for storage, take extra precaution to reset safety devices to delivery status.

#### Unexpected movement of robot arm

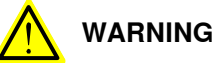

Hazards due to the use of brake release devices and/or gravity beneath the manipulator shall be considered.

A robot may perform unexpected limited movement.

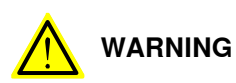

Manipulator movements can cause serious injuries on users and may damage equipment.

This page is intentionally left blank
# 2.1 IRP positioner

# 2.1.1 Positioner overview

#### Positioner

A positioner is used to position work pieces optimally for welding joints and robots. The positioner is equipped with maintenance-free AC motors with electro-magnetic brakes.

The letter in the positioner name indicates the positioner type and the number indicates its maximum handling capacity in Kg.

#### Movement without drive power

There are no brake release buttons on the positioners to use in an emergency situation. Due to positioner kinematics and payload, releasing the brake can cause additional hazards. This needs to be considered while doing a risk assessment of the complete installation. If a brake release function is needed, then this shall be solved by the integrator.

In order to rescue a trapped person, a suitable device should be used to overcome motor brake force such as a crane, a forklift, a jack, etc.

#### Axis limiting

There are no adjustable mechanical stops on the IRP. This needs to be considered while doing a risk assessment of the complete installation.

#### **Positioner models**

| Positioner type               | Illustration |
|-------------------------------|--------------|
| A:<br>• 250<br>• 500<br>• 750 |              |
|                               | xx090000830  |

2.1.1 Positioner overview *Continued* 

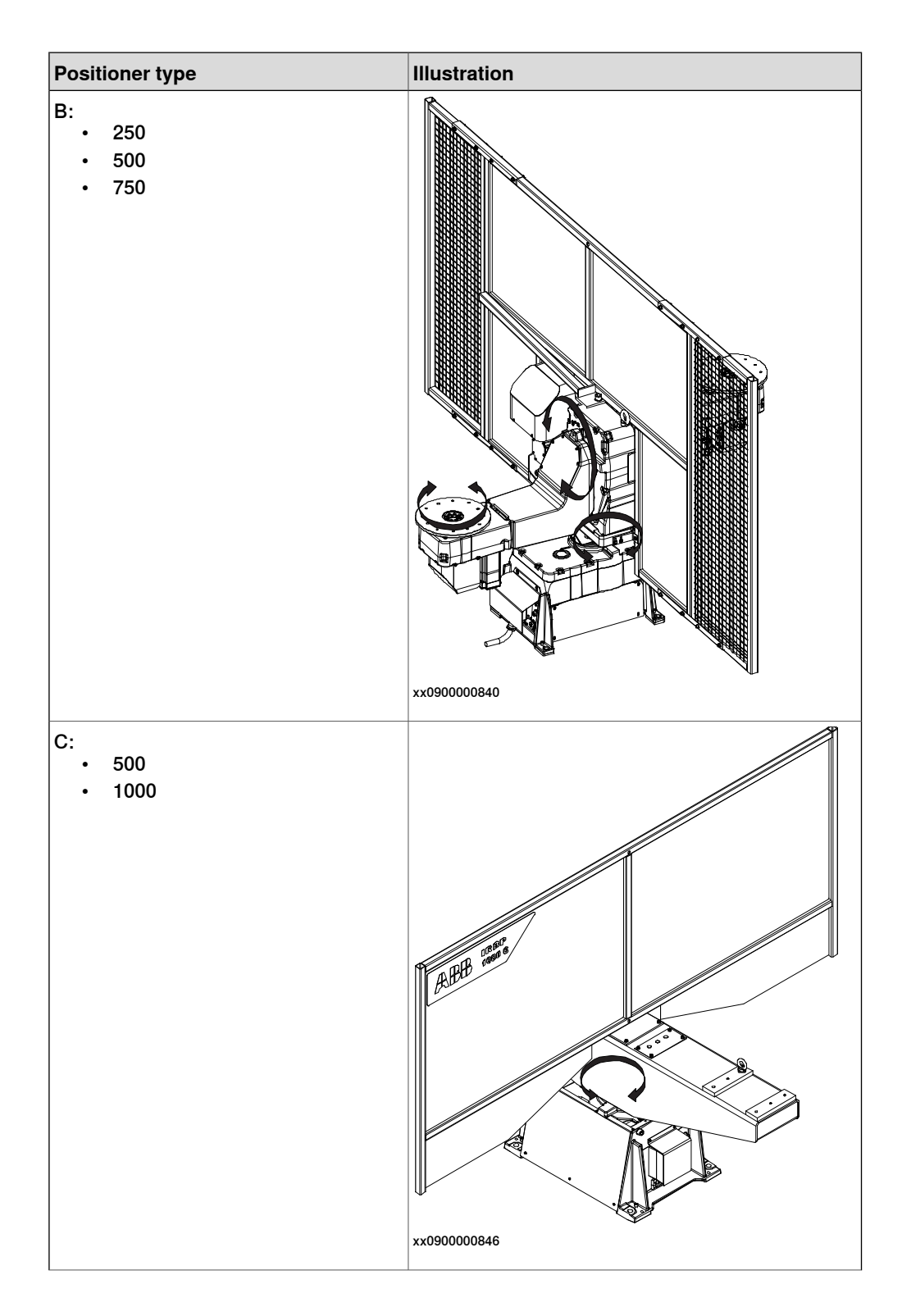

2.1.1 Positioner overview Continued

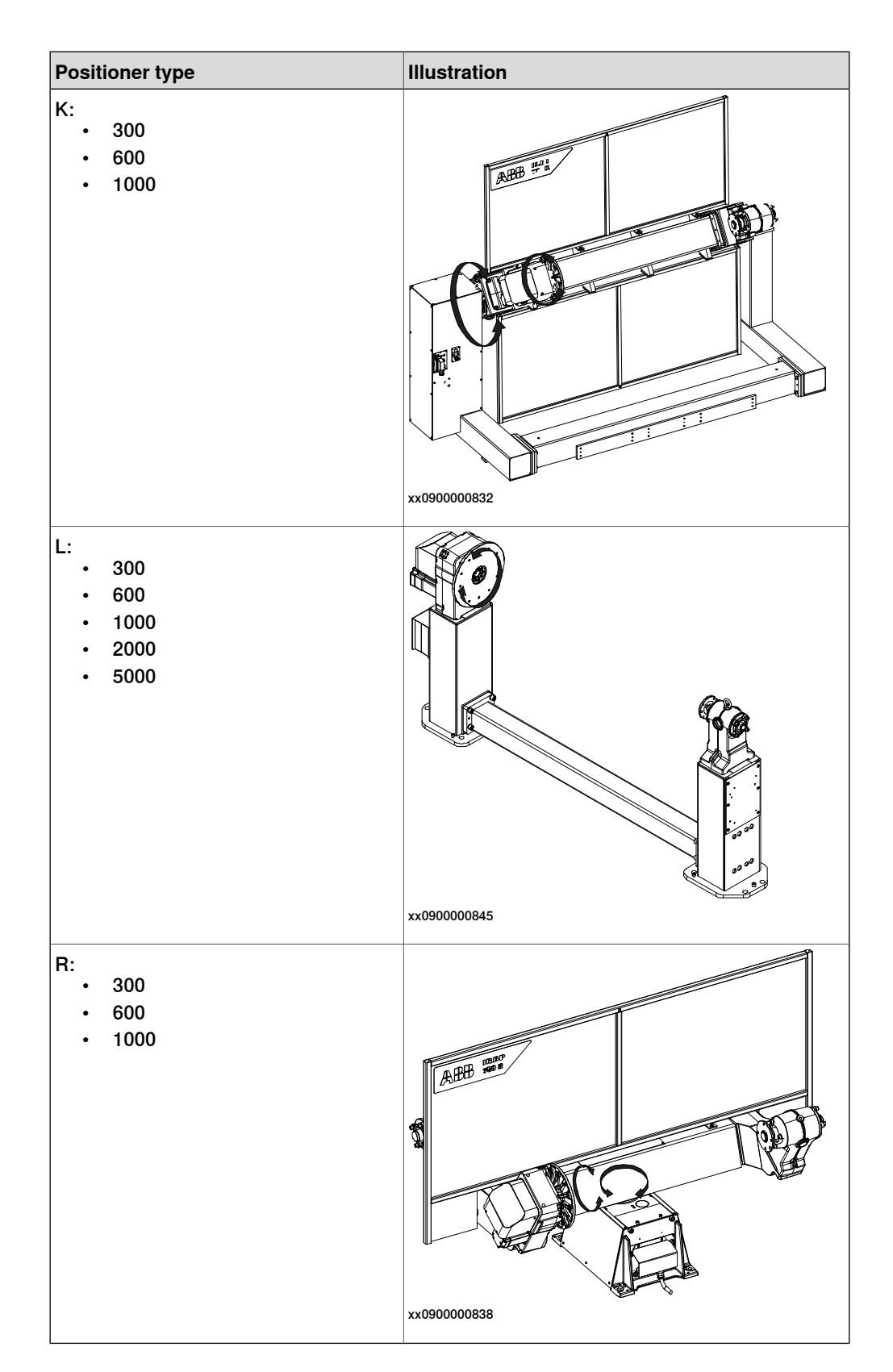

#### 2.1.2 Station interchange unit MID

# 2.1.2 Station interchange unit MID

#### Station interchange unit componets

The station interchange unit MID is a modular unit specifically developed for robot applications and is intended for indexed movement.

### Station interchange unit MID 2.1

The station interchange unit for two stations consists of the following:

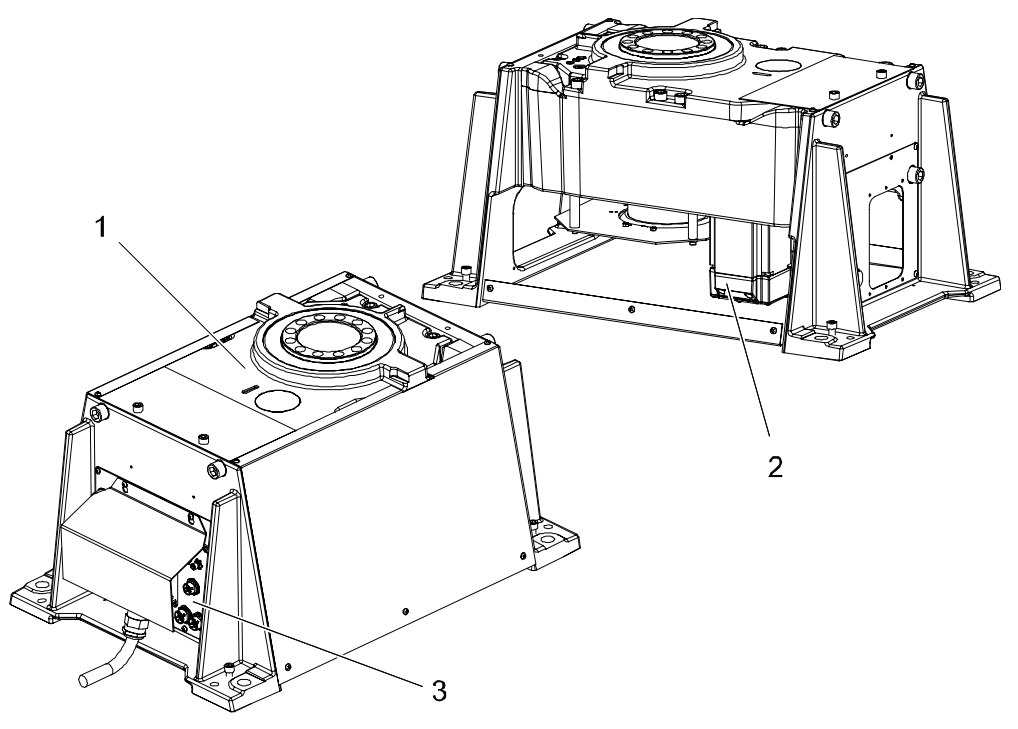

| 1 | Gear drive                                        |
|---|---------------------------------------------------|
| 2 | AC servo motor with integrated resolver and brake |
| 3 | Connection panel                                  |

2.1.2 Station interchange unit MID *Continued* 

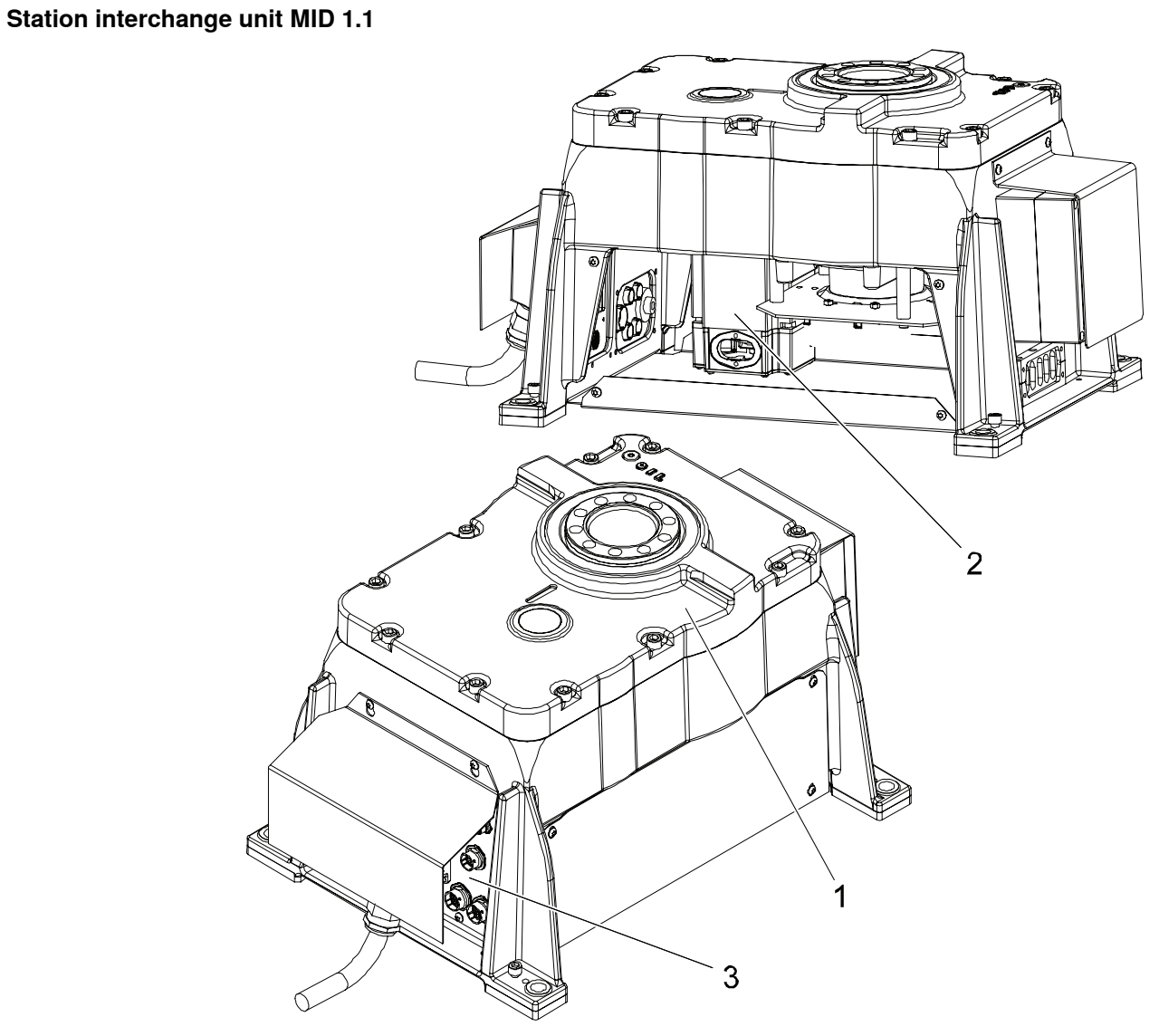

| 1 | Gear drive                                        |
|---|---------------------------------------------------|
| 2 | AC servo motor with integrated resolver and brake |
| 3 | Connection panel                                  |

### 2.1.3 Rotary units

# 2.1.3 Rotary units

#### Rotary unit components

#### Overview

The rotary unit MTD is a modular unit, developed specifically for robot applications and is intended for positioning the workpiece.

### MTD units

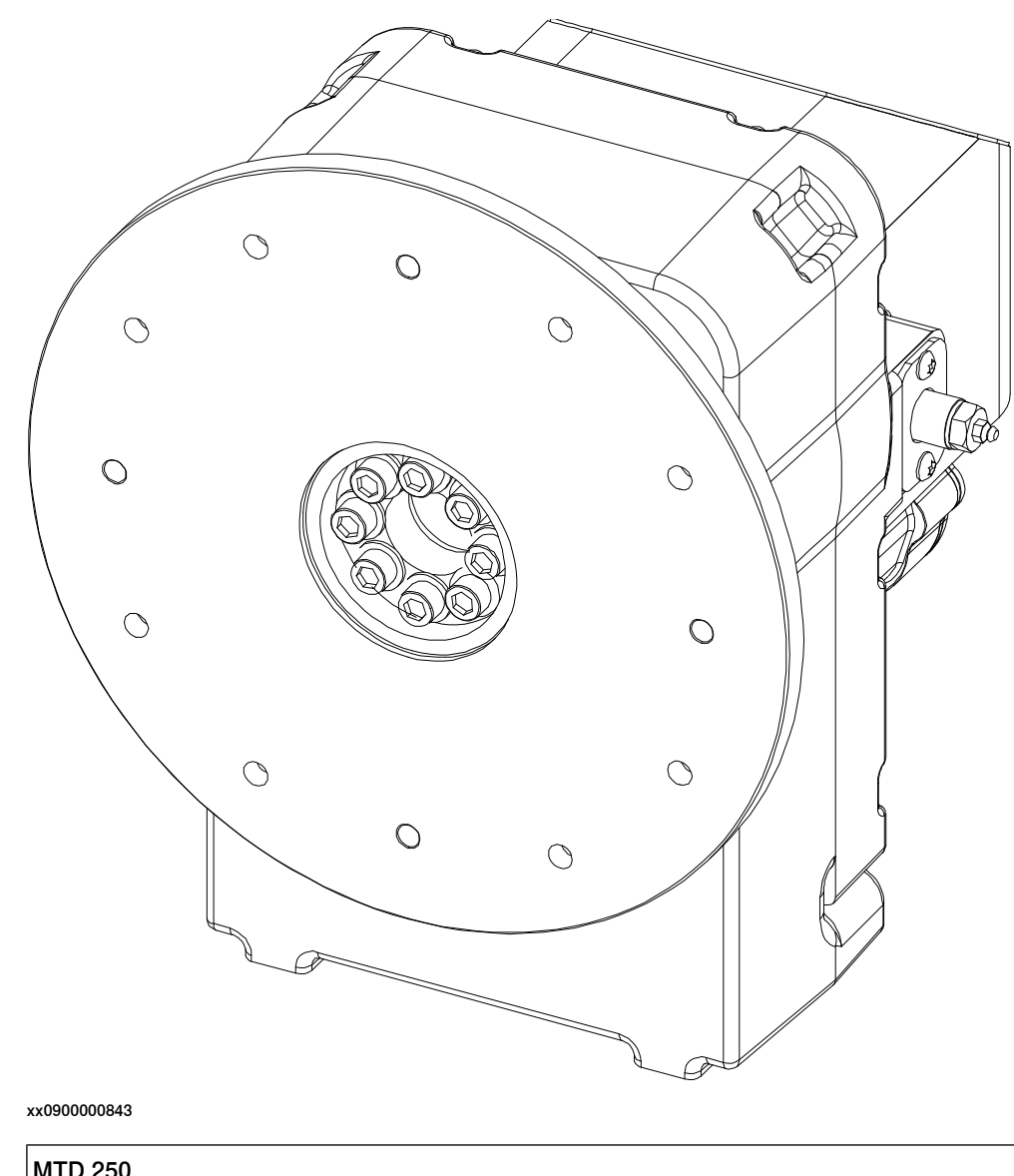

| MTD 250     |  |
|-------------|--|
| MTD 500/750 |  |
| MTD 2000    |  |
| MTD 5000    |  |

Continues on next page

2.1.3 Rotary units Continued

| Components        |                                                                                                    |
|-------------------|----------------------------------------------------------------------------------------------------|
|                   | The rotary unit consists of the following components.                                                                                                    |
| Gearbox MTD       |                                                                                                    |
|                   | The gearbox is a precision gear drive specifically developed to withstand the high demands placed on robot applications, among others, rigidity and torsional strength, speed and accuracy. The gearbox is virtually free of play and never needs to be adjusted; conforming to requirements during its entire life. The gearbox is maintenance free and the lubricant is sufficient for the gearbox's entire life, equivalent to 40000 hours of operation.                                                                                                    |
| Current collector |                                                                                                    |
|                   | The function of the current collector is to transfer the weld current through the rotary unit. This takes place through a spring-loaded contact bar against the shaft. The contact bar needs to be lubricated after approximately 400 hours of operation. This should be done using a special grease, article number 501 869-001.                                                                                                    |
| AC servo motor    |                                                                                                    |
|                   | The AC-servo motor is a permanent magnetized 3-phase AC motor and runs<br>smoothly throughout the entire speed range. The motor is equipped with high-grade<br>permanent magnets that are marginally affected by the temperature. The motor<br>has a resolver for motor feedback and position indication. The motor is equipped<br>with a brake for locking into a position when the rotary unit is not actuated and to<br>provide braking with an emergency or operating stop. This brake is not an<br>operating brake. This means that with normal operations the FlexPendant or the<br>operator's panel are to be used to stop. The motor is grounded and electrically<br>insulated from other parts in order to prevent the weld current from being conducted<br>through the motor's protective conductor in the event of a malfunction. The motor<br>is maintenance free. |

# 2.1.4 Support collar

# 2.1.4 Support collar

### Components

The support collar allows axial movement during rotation.

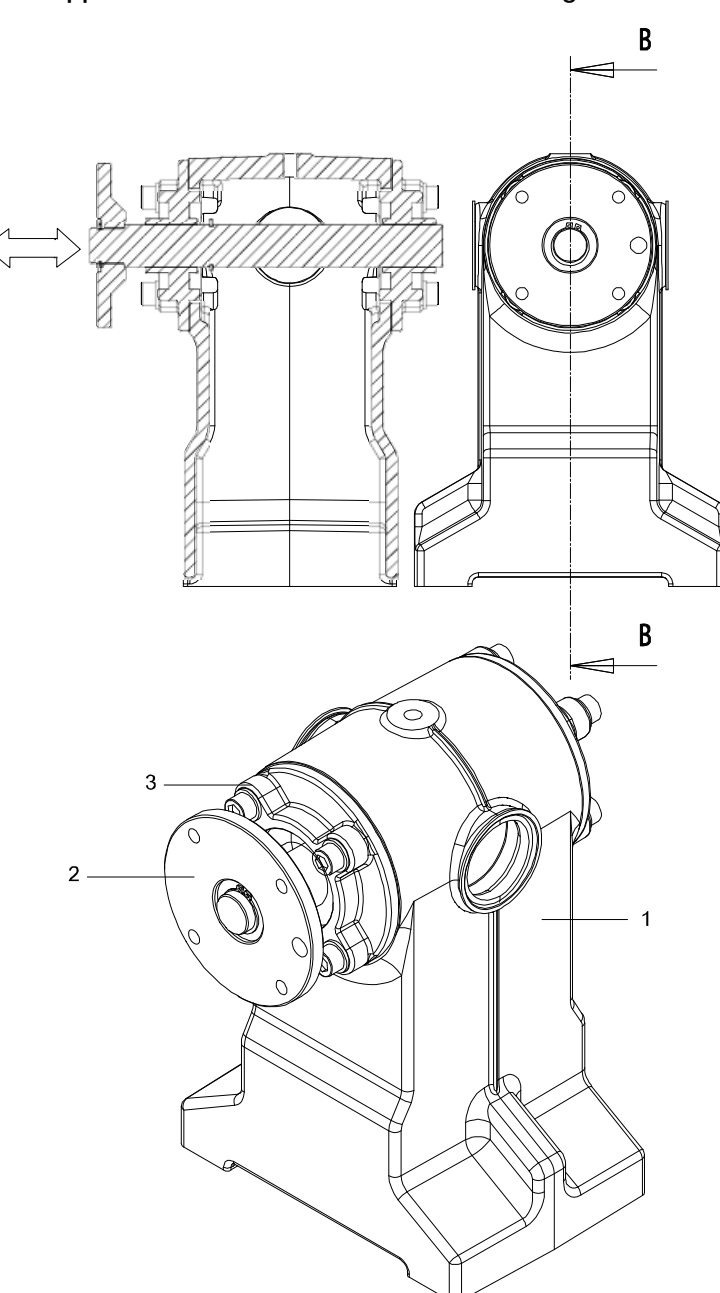

| 1 | Support collar                                  |
|---|-------------------------------------------------|
| 2 | Shaft with the mounting flange                  |
| 3 | Flange bearing with spherical bearing position. |

2.2.1 Optional swivels

# 2.2 Customer options

# 2.2.1 Optional swivels

Air swivel, 1 channel

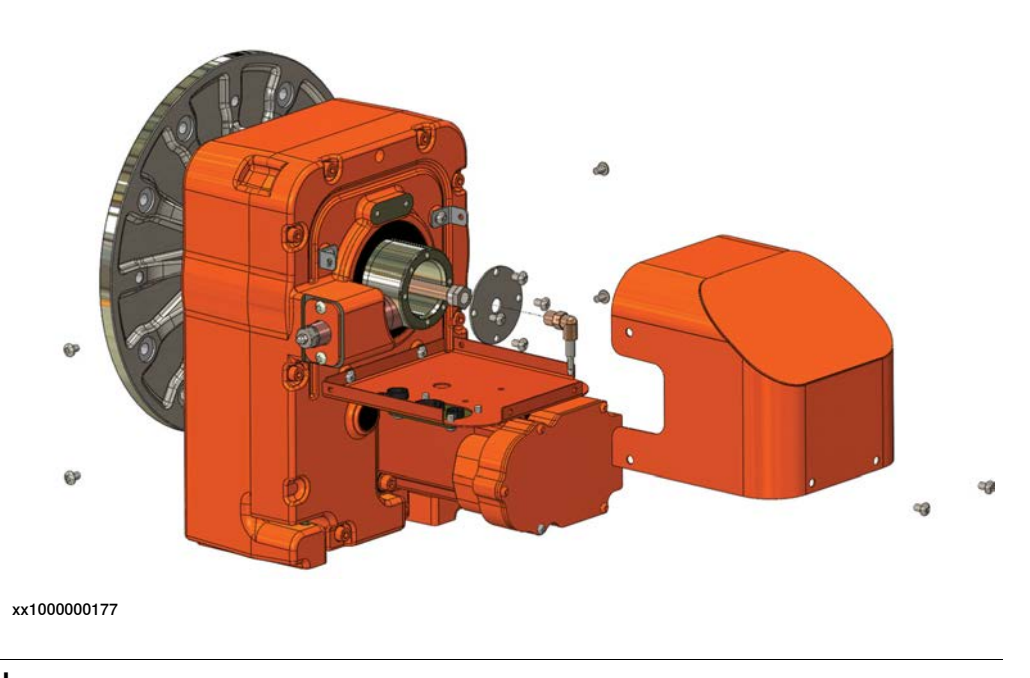

# Air swivel, 2 channel

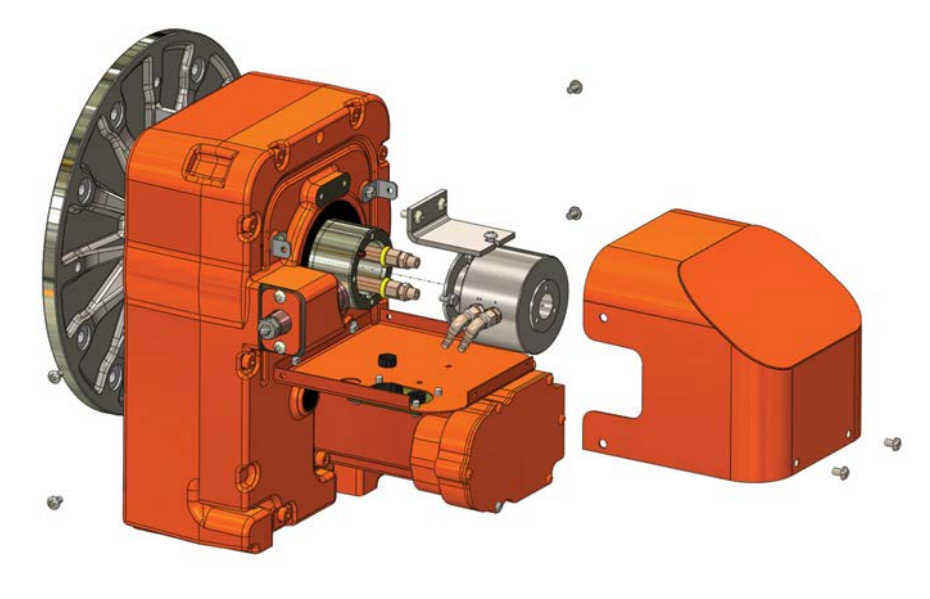

2.2.1 Optional swivels *Continued* 

### **Electrical swivel**

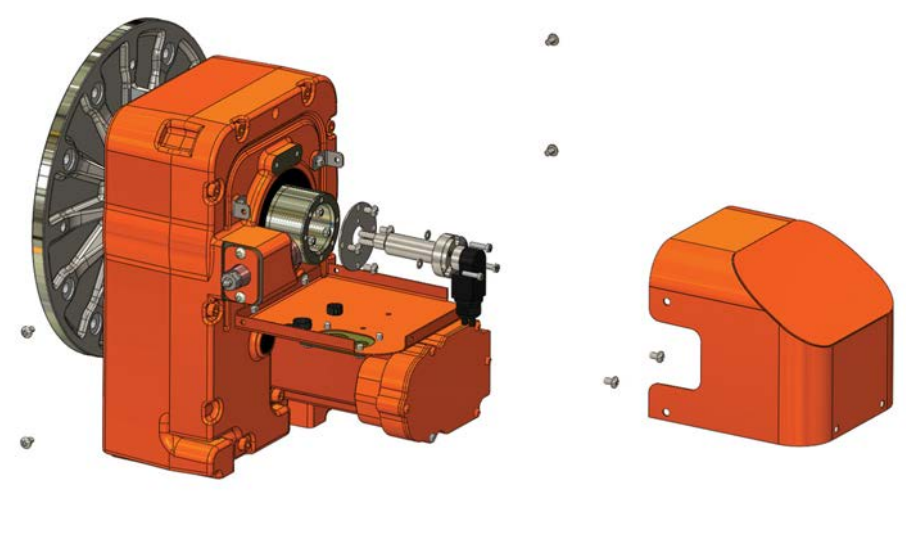

xx1000000178

# Air swivel, 1 channel and 1 electrical channel

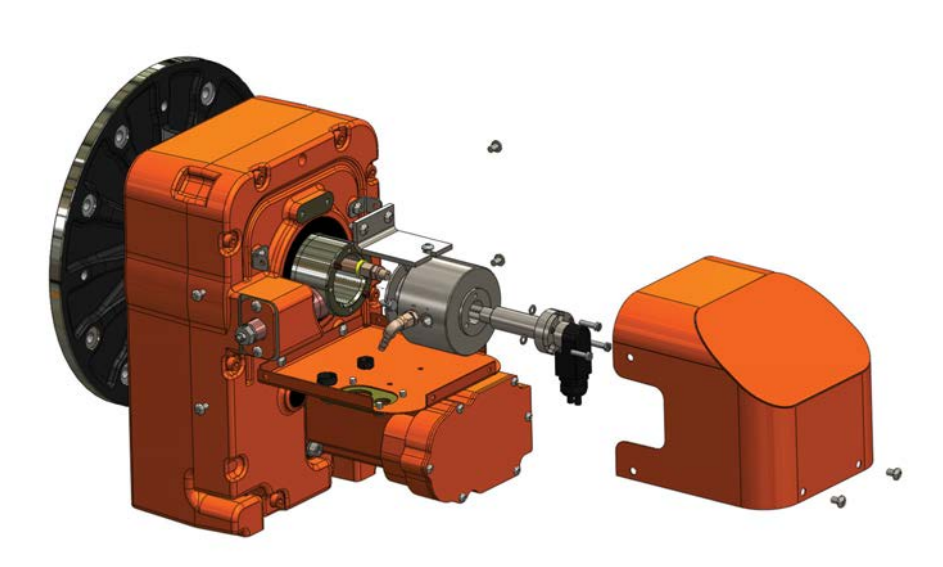

# 3.1 Introduction to installation and commissioning

| General            |                                                                                                    |
|--------------------|----------------------------------------------------------------------------------------------------|
|                    | This chapter contains assembly instructions and information for installing the IRP at the working site.                                                                                                    |
|                    | See also the product manual for the robot controller.                                                                                                    |
|                    | The installation must be done by qualified installation personnel in accordance with the safety requirements set forth in the applicable national and regional standards and regulations.                                                                             |
| Safety information |                                                                                                    |
|                    | Before any installation work is commenced, all safety information must be observed.                                                                                                    |
|                    | There are general safety aspects that must be read through, as well as more specific safety information that describes the danger and safety risks when performing the procedures. Read the chapter <i>Safety on page 15</i> before performing any installation work. |
|                    | Note                                                                                                    |
|                    | Always connect the IRP and the robot to protective earth and residual current device (RCD) before connecting to power and starting any installation work.                                                                                                    |
|                    | For more information see:                                                                                                    |

- Product manual OmniCore V250XT Type B
- Product manual OmniCore V400XT

#### 3.2 Installation and set-up

# 3.2 Installation and set-up

# WARNING

This work must only be carried out by persons trained in the complete installation, who are aware of the particular risks associated with its different parts.

#### 

Caution must be observed. All work carried out on the system shall be done professionally and conform to the applicable safety regulations.

#### Transport and unpacking

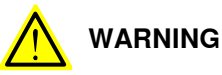

The safety instructions and other instructions should be studied carefully before initiating transport and unpacking of the safety equipment. These can be found under a separate tab in the System Manual.

#### Unpacking

- Check that the equipment is not damaged in any way.
- Report any visible transport damage immediately.

#### Lifting instructions

Lifting of the safety equipment must only:

- be carried out using equipment that corresponds with the applicable lifting standards.
- be carried out by authorized personnel.

# Note

Lifting eyes (standard as well as with swivel) are not delivered with the positioner. Use lifting eyes and/or swiveled lifting eyes in the proper positions as described in the lifting instructions for each positioner. Always use lifting eyes with the correct lifting capacity according to the part being lifted.

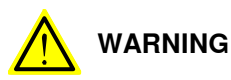

Do not walk under a suspended load!

3.3.1 Pre-installation procedure

# 3.3 Unpacking and handling

### 3.3.1 Pre-installation procedure

#### General

This section is intended for use when unpacking and installing the IRP system for the first time. It also contains information useful during later re-installation of the IRP system.

#### Checking the pre-requisites for installation

The checklist below details what must be observed before proceeding with the actual installation of the positioner system:

|   | Action                                                                                                    |
|---|----------------------------------------------------------------------------------------------------|
| 1 | Make sure only qualified installation personnel conforming to all national and local codes are allowed to perform the installation. |
| 2 | Visually inspect the robot to make sure it is not damaged.                                                                          |
| 3 | Make sure the lifting accessory used is suitable to handle the weight of the system units.                                          |
| 4 | If the positioner system is not installed directly, it must be stored.                                                              |
| 5 | Before taking the positioner system to its installation site, make sure the foundation conforms to the requirements.                |
| 6 | Before moving the positioner system, please observe and read the sections regarding lifting of the positioner system.               |
| 7 | When these prerequisites are met, the positioner system may be taken to its installation site:                                      |

#### **Requirements**, foundation

The positioner requires a good foundation and/or a concrete floor with strength according to standard C20/25 or better according to ENV 206. If necessary, use shims under the foundation of the positioner to avoid alignment problem. The bolts can be either anchor or chemical type. For more detailed information regarding installation please see section *Forces on foundation on page 58*.

#### Storage conditions

The table below shows the allowed storage conditions for the robot:

| Parameter                                 | Value                            |
|-------------------------------------------|----------------------------------|
| Min. ambient temperature                  | -25° C                           |
| Max. ambient temperature                  | +55° C                           |
| Max. ambient temperature (less than 24 h) | +70° C                           |
| Max. ambient humidity                     | Max. 95% at constant temperature |

# 3.3.1 Pre-installation procedure *Continued*

#### **Operating conditions**

The table below shows the allowed operating conditions for the robot:

| Parameter                | Value                            |
|--------------------------|----------------------------------|
| Min. ambient temperature | +5° C<br>0° C <sup>1)</sup>      |
| Max. ambient temperature | +50° C <sup>1)</sup>             |
| Max. ambient humidity    | Max. 95% at constant temperature |

 $^{1)}$  At cold start (0  $^{\circ}$  C - 5  $^{\circ}$  C), see note in the product specification on how to warm up the robot.

#### **Protection classes**

The table below shows the protection class of the manipulators:

| Equipment         | Protection class |
|-------------------|------------------|
| Manipulator IRP A | IP 42            |
| Manipulator IRP B | IP 42            |
| Manipulator IRP C | IP 42            |
| Manipulator IRP L | IP 65            |
| Manipulator IRP K | IP 42            |
| Manipulator IRP R | IP 42            |

3.3.2 Lifting the positioner

# 3.3.2 Lifting the positioner

#### Actions before lifting

See section Lifting instructions on page 213 before lifting.

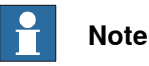

Lifting eyes (standard as well as with swivel) are not delivered with the IRP. Use lifting eyes and/or lifting eyes with swivel in the proper positions as described in the lifting instructions for each IRP. Always use lifting eyes with the correct lifting capacity according to the part being lifted.

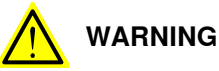

Always lift the manipulator in a safe manner, using lifting tools according to the specified lifting weight in section *Lifting weight*.

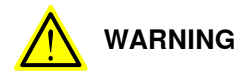

Do not walk under a suspended load!

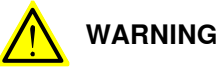

In order to prevent damage, only use the pre-mounted lifting eyes.

### Lifting weight

The table below shows the minimum and maximum weights of the different IRP models, for exact weight see the silver tags on the manipulator: Weight IRP

| Туре | Handling weight/kg | Weight min. | Weight max, kg |
|------|--------------------|-------------|----------------|
| А    | 250                |             | 470            |
|      | 500                |             | 870            |
|      | 750                |             | 870            |
| В    | 250                |             | 915            |
|      | 500                |             | 1,750          |
|      | 750                |             | 1,750          |
| С    | 500                |             | 380            |
|      | 1000               |             | 660            |
|      |                    |             |                |

3.3.2 Lifting the positioner *Continued* 

| Туре | Handling weight/kg | Weight min. | Weight max, kg |
|------|--------------------|-------------|----------------|
| L    | 300                | 250         | 300            |
|      | 600                | 465         | 515            |
|      | 1000               | 465         | 515            |
|      | 2000               | 700         | 740            |
|      | 5000               |             |                |
| к    | 300                | 1090        | 1,515          |
|      | 600                | 1980        | 2,570          |
|      | 1000               | 1980        | 2,570          |
| R    | 300                | 620         | 645            |
|      | 600                | 1285        | 1,380          |
|      | 1000               | 1285        | 1,380          |

3.3.2 Lifting the positioner *Continued* 

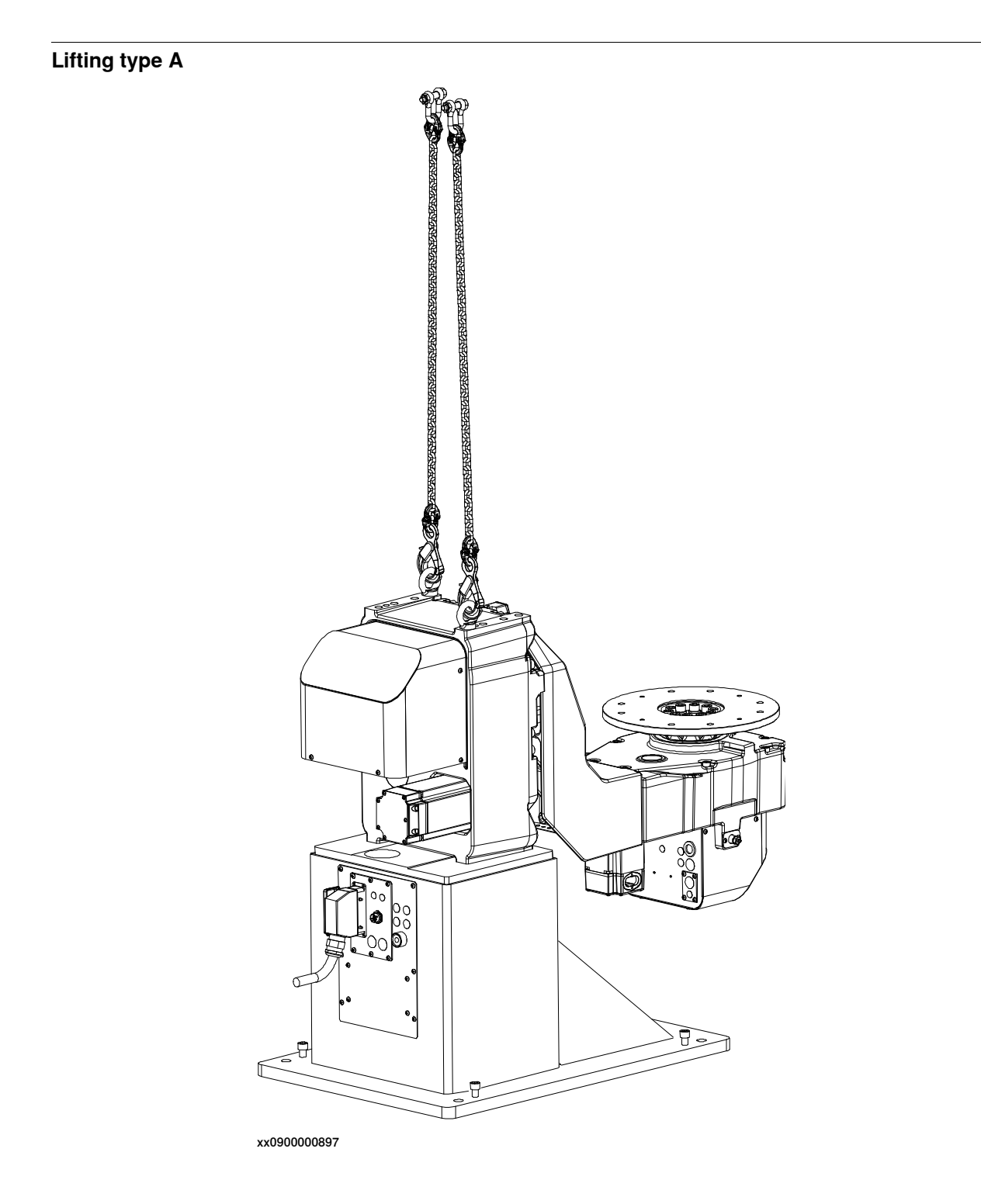

3.3.2 Lifting the positioner *Continued* 

Lifting type B

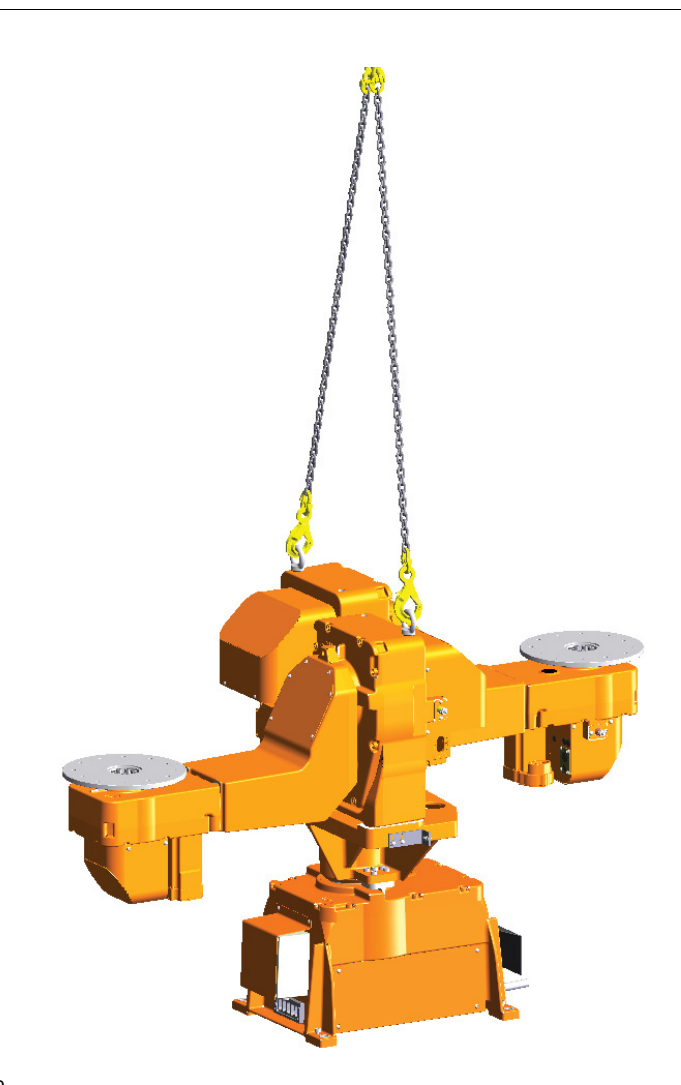

3.3.2 Lifting the positioner *Continued* 

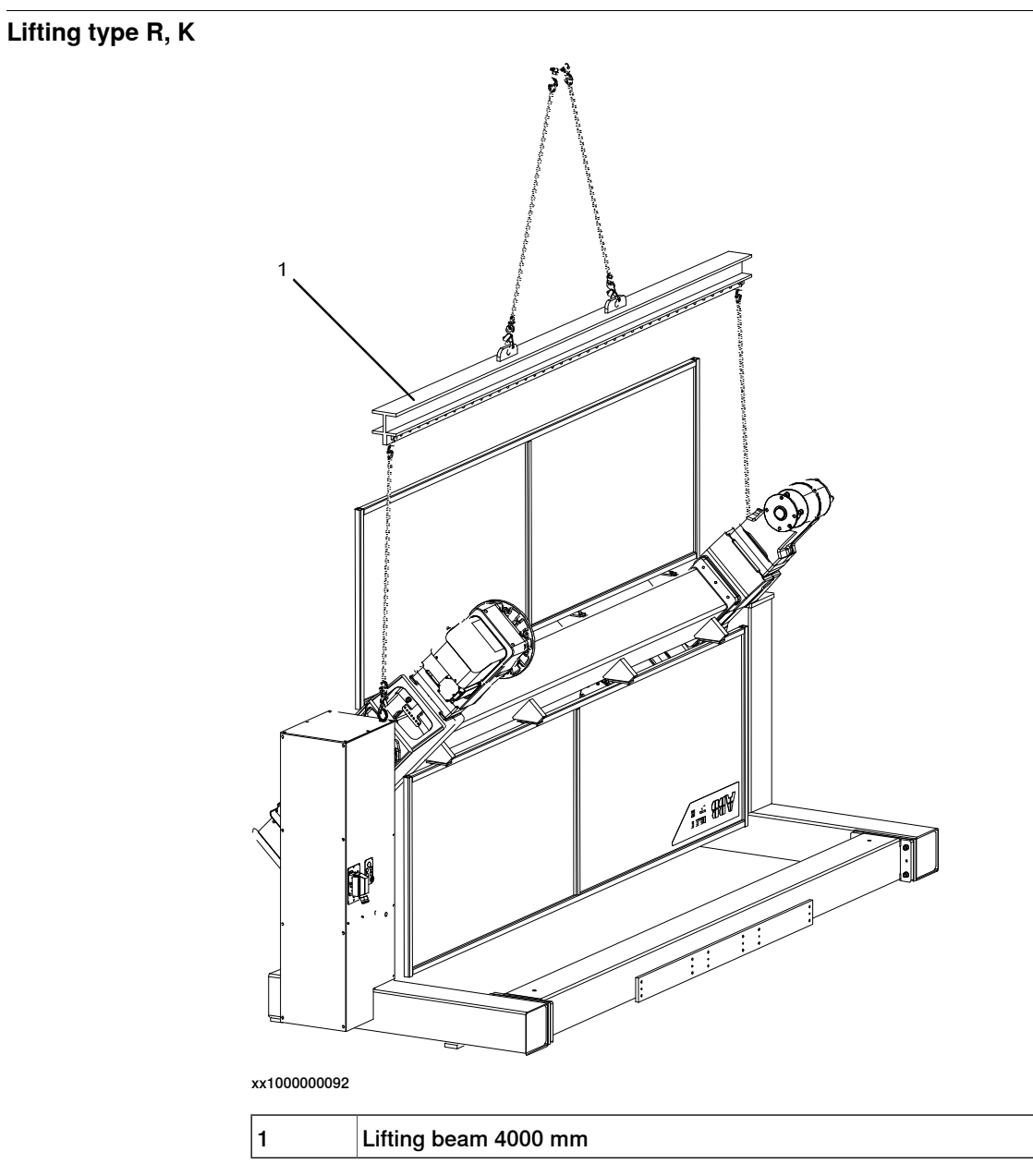

# Fitting the lifting eyes on IRP R

|   | Action                                                                 | Note        |
|---|------------------------------------------------------------------------|-------------|
| 1 | Remove the plates to get access to the lifting eye holes in the frame. | x1700001322 |

# 3.3.2 Lifting the positioner *Continued*

|   | Action                                                                                                    | Note         |
|---|----------------------------------------------------------------------------------------------------|--------------|
| 2 | Remove the protection plugs from the lifting eye holes. Note Save the plugs for refit after installation. | xx1700001324 |
| 3 | Attach the lifting eyes.                                                                                  | 2 pcs        |

3.3.2 Lifting the positioner *Continued* 

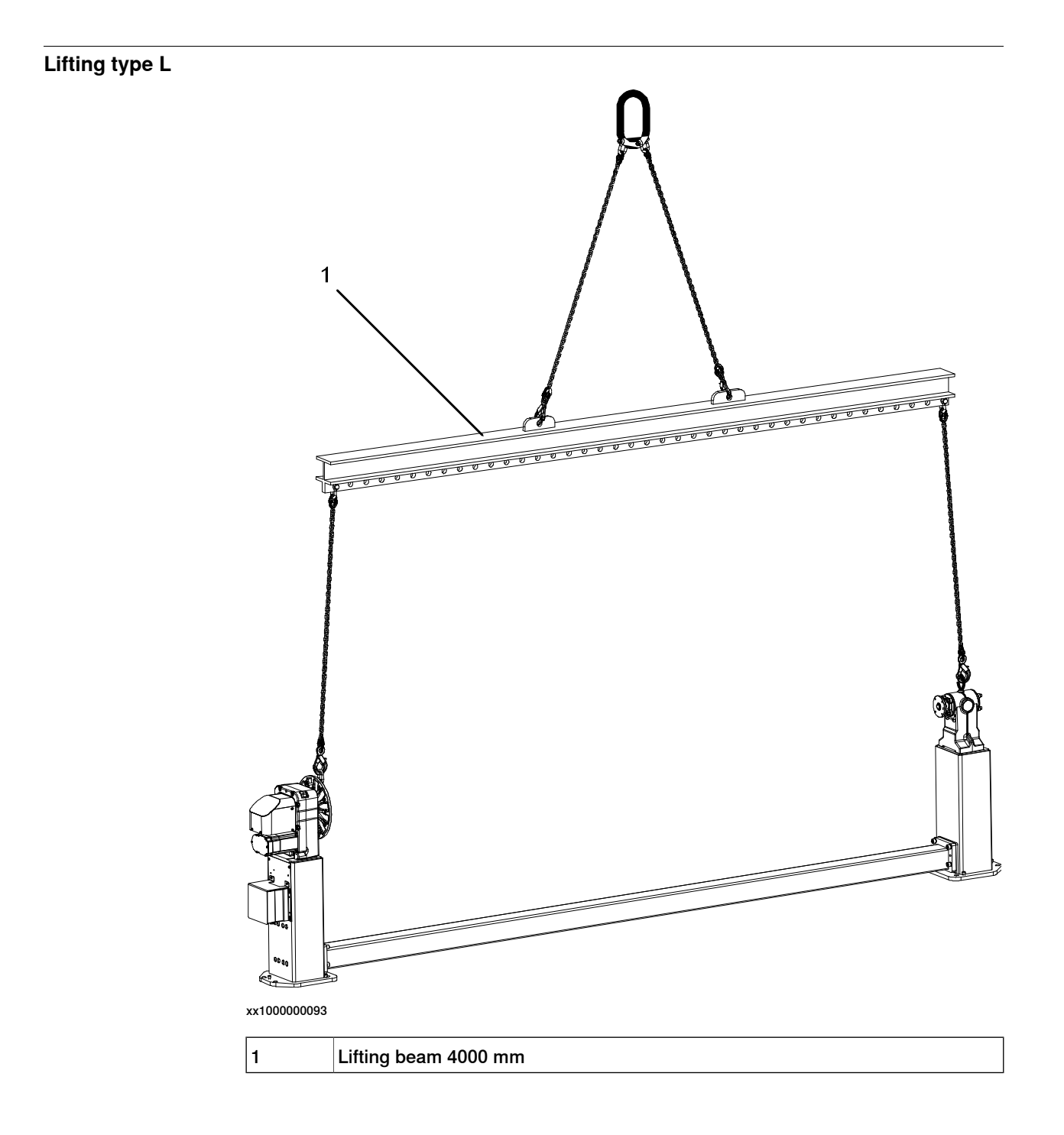

### 3.3.3 Forces on foundation

# 3.3.3 Forces on foundation

| The foundation must withstand the static loads caused by the weight of the equipment, and the dynamic loads generated by the movement of the manipulator. |
|----------------------------------------------------------------------------------------------------|
|                                                                                                    |
| The foundation must be designed, so that the manipulator can be mounted without                                                                           |
| the incline exceeding 0.5 mm/m.                                                                                                    |
| loads                                                                                                    |
| When a floor mounting base (FMB) is used, then the floor load is the combined                                                                             |
| load from both the positioner and the robot. The forces are the sum of the maximum component for each direction.                                          |
| Maximum floor loads in relation to the base coordinate system and indicated per<br>each screw of the base on the positioner, see figure below             |
|                                                                                                    |

#### Forces IRP A

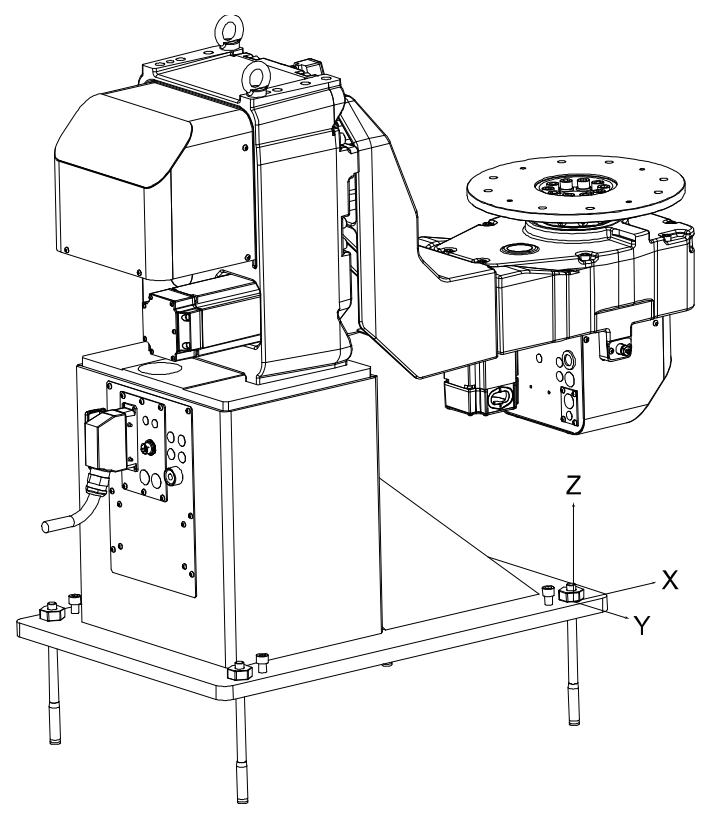

#### xx0900000907

| Rotation<br>unit | Endurance load in operation (N) |       | t in operation (N) Max load at emergency stop (N) |       | Screw dimen-<br>sion |
|------------------|---------------------------------|-------|---------------------------------------------------|-------|----------------------|
|                  | Fxy                             | Fz    | Fxy                                               | Fz    |                      |
| A-250            | 800                             | 6300  | 1930                                              | 11500 | M16                  |
| A-500            | 3300                            | 12900 | 6700                                              | 23200 | M20                  |

Continues on next page

3.3.3 Forces on foundation *Continued* 

| Rotation<br>unit | Endurance load in operation (N) |       | Max load at emergency stop (N) |       | Screw dimen-<br>sion |
|------------------|---------------------------------|-------|--------------------------------|-------|----------------------|
|                  | Fxy                             | Fz    | Fxy                            | Fz    |                      |
| A-750            | 4400                            | 17200 | 9000                           | 31000 | M20                  |

#### Forces IRP K

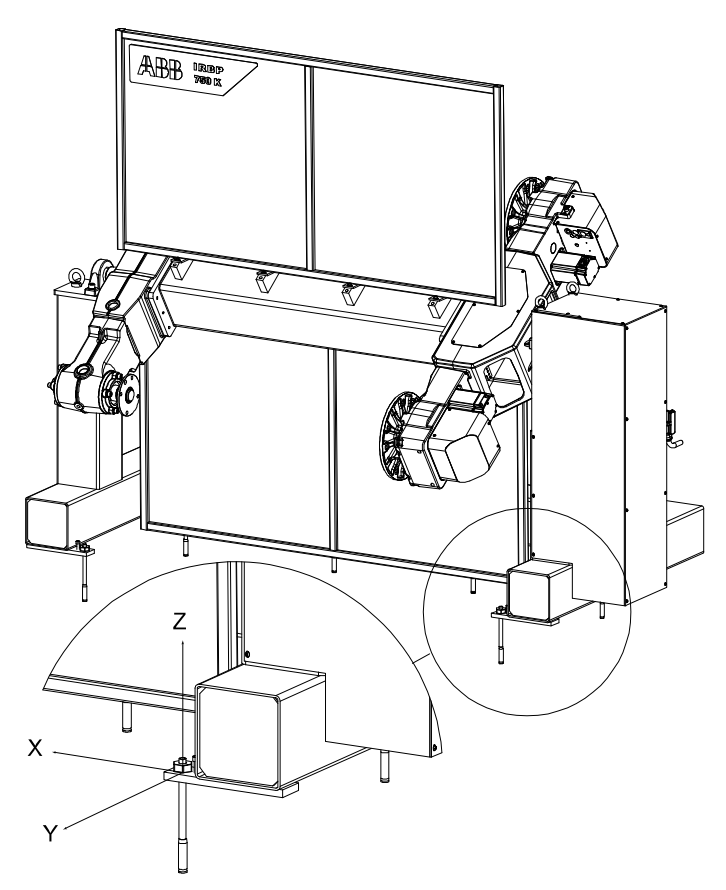

xx0900000906

| Rotation<br>unit | Endurance load in operation (N) |      | Max load at emergency stop<br>(N) |       | Screw dimen-<br>sion |
|------------------|---------------------------------|------|-----------------------------------|-------|----------------------|
|                  | Fxy                             | Fz   | Fxy                               | Fz    |                      |
| K-300            | 1000                            | 3100 | 1500                              | 5000  | M20                  |
| K-600            | 2000                            | 7000 | 2000                              | 10200 | M20                  |
| K-1000           | 2000                            | 7000 | 2000                              | 10200 | M20                  |

59

3.3.3 Forces on foundation *Continued* 

### Forces IRP L

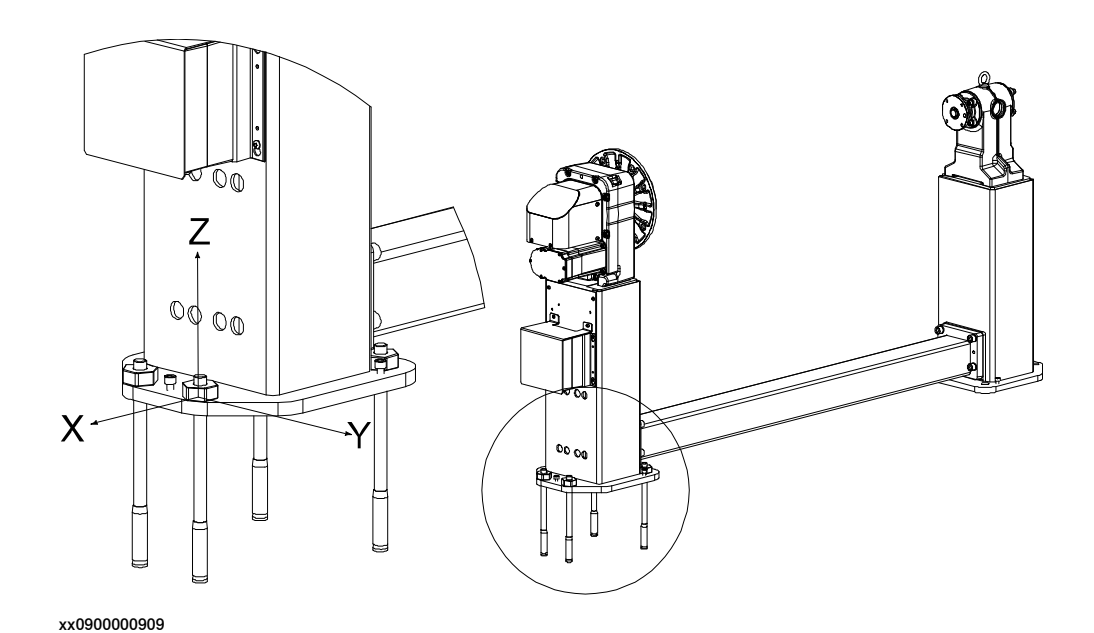

| Endurance load in opera-<br>tion (N) |                                                                        | Max load at emergency stop (N)                                                                                                    |                                                                                                    | Screw dimen-<br>sion                                                                                                    |
|--------------------------------------|------------------------------------------------------------------------|----------------------------------------------------------------------------------------------------|----------------------------------------------------------------------------------------------------|----------------------------------------------------------------------------------------------------|
| Fxy                                  | Fz                                                                     | Fxy                                                                                                    | Fz                                                                                                    |                                                                                                    |
| 500                                  | 5200                                                                   | 1800                                                                                                    | 8900                                                                                                    | M20                                                                                                    |
| 1200                                 | 12000                                                                  | 2200                                                                                                    | 18800                                                                                                    | M20                                                                                                    |
| 1200                                 | 12000                                                                  | 2200                                                                                                    | 18800                                                                                                    | M20                                                                                                    |
| 1700                                 | 25700                                                                  | 3700                                                                                                    | 36700                                                                                                    | M20                                                                                                    |
| 3000                                 | 35000                                                                  | 9000                                                                                                    | 44500                                                                                                    | M20                                                                                                    |
|                                      | Endurance lo<br>tion (N)<br>Fxy<br>500<br>1200<br>1200<br>1700<br>3000 | Endurance Ios         in operative           Fxy         Fz           500         5200           1200         12000           1200         25700           3000         35000 | Endurance Ivanities         Max load at end (N)           Fxy         Fz         Fxy           500         5200         1800           1200         12000         2200           1200         2200         1200           1200         3700         3000 | Endurance lossMax load at errgency stop<br>(N)FxyFzFxyFz50052001800890012001200022001880012002200188001700170025700370036700300035000900044500 |

Continues on next page

3.3.3 Forces on foundation *Continued* 

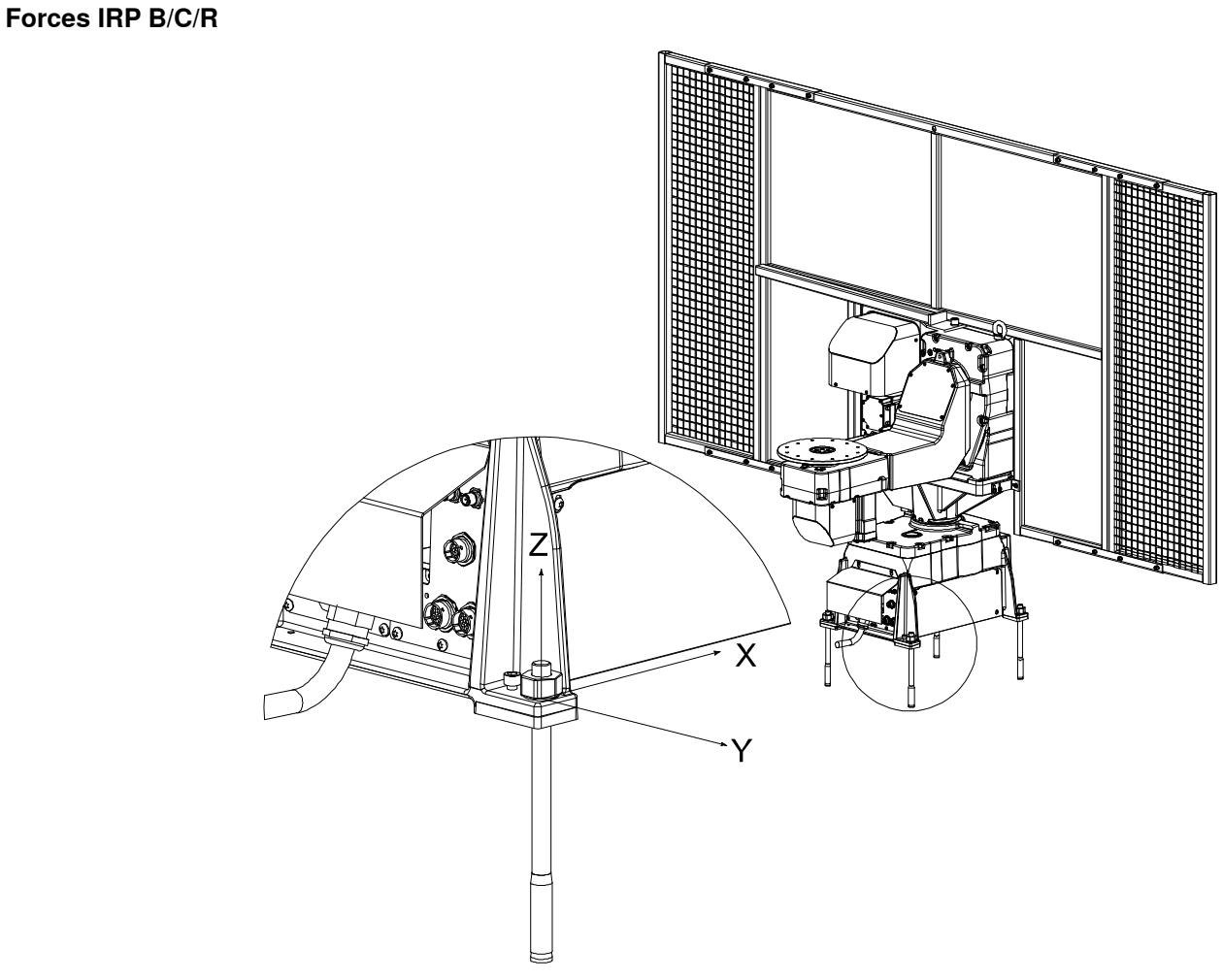

| Rotation unit | Endurance load in operation (N) |       | Max load at emergency stop<br>(N) |       | Screw dimen-<br>sion |
|---------------|---------------------------------|-------|-----------------------------------|-------|----------------------|
|               | Fxy                             | Fz    | Fxy                               | Fz    |                      |
| B-250         | 2000                            | 8300  | 3600                              | 12400 | M16                  |
| B-500         | 5000                            | 20600 | 9000                              | 30900 | M20                  |
| B-750         | 5000                            | 20600 | 9000                              | 30900 | M20                  |
| C-500         | 1500                            | 6000  | 3000                              | 8000  | M16                  |
| C-1000        | 2700                            | 15000 | 6400                              | 22300 | M20                  |
| R-300         | 1380                            | 5400  | 3000                              | 7800  | M16                  |
| R-600         | 2700                            | 15000 | 6400                              | 22300 | M20                  |
| R-1000        | 2700                            | 15000 | 6400                              | 22300 | M20                  |

#### 3.3.4 Recommendations for attachment bolts and screws

### 3.3.4 Recommendations for attachment bolts and screws

#### Attachment bolts

Chemical anchor bolts or expansion-shell bolts are recommended for securing the manipulator to the floor. However, the attachment bolts are not supplied since they must be selected based on the material or the foundation.

Choose attachment bolts so that they are suitable for and fit inside the holes in the foundation. Choose attachment bolts that can handle the dynamic loads.

The bolts must be able to bear the combined dynamic loads that can occur when the manipulator is stopped with the emergency brake.

#### Instructions for tightening screw joints

| Recommended screws for securing the manipulator to the base | Note                                |
|-------------------------------------------------------------|-------------------------------------|
| Steel structure                                             | See section Screw joints on page 63 |
| Concrete floor                                              | See section Screw joints on page 63 |

# **Note**

Expansion shell anchor bolts with a notch or chemical anchor are recommended for the IRP.

#### 

It is of the utmost importance that all screw joints be tightened with the correct torque.

#### Application

The following tightening torques are to be used for all screw joints in metallic materials unless otherwise specified in the text. See section *Screw joints on page 63*. These instructions do not apply to screw joints composed of soft or brittle materials. For screws with a higher property class than 8.8, the data for 8.8 must be used unless otherwise specified.

3.3.5 Screw joints

# 3.3.5 Screw joints

| General             |                                                                                                    |                                                                                                    |                                                                                                    |  |  |  |
|---------------------|----------------------------------------------------------------------------------------------------|----------------------------------------------------------------------------------------------------|----------------------------------------------------------------------------------------------------|--|--|--|
|                     | This section describes how robots.                                                                                                    | r to tighten the various types                                                                                                    | of screw joints on ABB                                                                                                    |  |  |  |
|                     | The instructions and torque values are valid for screw joints comprised of metallic materials and do <i>not</i> apply to soft or brittle materials.                                                                                   |                                                                                                    |                                                                                                    |  |  |  |
| UNBRAKO screws      |                                                                                                    |                                                                                                    |                                                                                                    |  |  |  |
|                     | UNBRAKO is a special type<br>It features special surface tr<br>resistant to fatigue.                                                                                                    | of screw recommended by Al<br>reatment (Gleitmo as describe                                                                                                    | B for certain screw joints.<br>d below) and is extremely                                                                                             |  |  |  |
|                     | Whenever used, this is specified in the instructions, and in such cases, <i>no other type of replacement screw</i> is allowed. Using other types of screws will void any warranty and may potentially cause serious damage or injury. |                                                                                                    |                                                                                                    |  |  |  |
| Gleitmo treated scr | ews                                                                                                    |                                                                                                    |                                                                                                    |  |  |  |
|                     | Gleitmo is a special surface<br>screw joint. It is recommen<br>with Gleitmo may be reused<br>screw must be discarded a<br>When handling screws trea<br>type should be used.<br>Generally, screws are lubric                           | e treatment to reduce the fric<br>ded by ABB for M6-M20 scre<br>d 3-4 times before the coating<br>nd replaced with a new one.<br>Ited with Gleitmo, protective g<br>cated with <i>Gleitmo 603</i> mixed | tion when tightening the<br>w joints. Screws treated<br>disappears. After this the<br>gloves of <b>nitrile rubber</b><br>d with <i>Geomet 500</i> or |  |  |  |
|                     | <i>Geomet 702</i> in proportion 1 dimensions, refer to the fol                                                                                                    | 1:3. <i>Geomet</i> thickness varies lowing.                                                                                                    | according to screw                                                                                                    |  |  |  |
|                     | Dimension                                                                                                    | Lubricant                                                                                                    | Geomet thickness                                                                                                    |  |  |  |
|                     | M6-M20 (any length except<br>M20x60)                                                                                                    | Gleitmo 603 + Geomet 500                                                                                                    | 3-5 µm                                                                                                    |  |  |  |
|                     | M6-M20 (any length except M20x60)                                                                                                    | Gleitmo 603 + Geomet 720                                                                                                    | 3-5 μm                                                                                                    |  |  |  |
|                     | M20x60                                                                                                    | Gleitmo 603 + Geomet 500                                                                                                    | 8-12 μm                                                                                                    |  |  |  |
|                     | M20x60                                                                                                    | Gleitmo 603 + Geomet 720                                                                                                    | 6-10 μm                                                                                                    |  |  |  |
| Screws lubricated i | n other ways<br>Screws lubricated with Mol<br>when specified in the repai<br>In such cases, proceed as<br>1 Apply lubricant to the                                                                                                    | ykote 1000 or Molykote P190<br>r, maintenance or installation<br>follows:<br>e screw thread.                                                                                                    | 0 should <i>only</i> be used<br>procedure descriptions.                                                                                              |  |  |  |

- 2 Apply lubricant between the plain washer and screw head.
- 3 Screw dimensions of M8 or larger must be tightened with a torque wrench. Screw dimensions of M6 or smaller may be tightened without a torque wrench *if* this is done by trained and qualified personnel.

#### 3.3.5 Screw joints *Continued*

| Lubricant                                     | Article number |
|-----------------------------------------------|----------------|
| Molykote 1000 (molybdenum disulphide grease)  | 3HAC042472-001 |
| Molykote P1900 (molybdenum disulphide grease) | 3HAC070875-001 |

#### Tightening torque

Before tightening any screw, note the following:

- Determine whether a standard tightening torque or special torque is to be applied. The standard torques are specified in the following tables. Any special torques are specified in the repair, maintenance or installation procedure descriptions. Any special torque specified overrides the standard torque!
- Use the correct tightening torque for each type of screw joint.
- Only use *correctly calibrated* torque keys.
- Always tighten the joint by hand, and never use pneumatic tools.
- Use the *correct tightening technique*, that is *do not* jerk. Tighten the screw in a slow, flowing motion.
- Maximum allowed total deviation from the specified value is 10%!

Tightening torque for oil-lubricated screws with slotted or cross-recess head screws The following table specifies the recommended standard tightening torque for *oil-lubricated screws* with *slotted or cross-recess head screws*.

# **Note**

A special torque specified in the repair, maintenance or installation procedure overrides the standard torque.

Tightening torque for oil-lubricated screws with allen head screws

The following table specifies the recommended standard tightening torque for *oil-lubricated screws* with *allen head screws*.

# **Note**

A special torque specified in the repair, maintenance or installation procedure overrides the standard torque.

| Dimension | Tightening torque (Nm)<br>Class 8.8, oil-lubricated | Tightening torque (Nm)<br>Class 10.9, oil-lubric-<br>ated | Tightening torque (Nm)<br>Class 12.9, oil-lubric-<br>ated |
|-----------|-----------------------------------------------------|-----------------------------------------------------------|-----------------------------------------------------------|
| M5        | 6                                                   | -                                                         | -                                                         |
| M6        | 10                                                  | -                                                         | -                                                         |
| M8        | 24                                                  | 34                                                        | 40                                                        |
| M10       | 47                                                  | 67                                                        | 80                                                        |
| M12       | 82                                                  | 115                                                       | 140                                                       |
| M16       | 200                                                 | 290                                                       | 340                                                       |
| M20       | 400                                                 | 560                                                       | 670                                                       |

3.3.5 Screw joints Continued

| Dimension | Tightening torque (Nm)<br>Class 8.8, oil-lubricated | Tightening torque (Nm)<br>Class 10.9, oil-lubric-<br>ated | Tightening torque (Nm)<br>Class 12.9, oil-lubric-<br>ated |
|-----------|-----------------------------------------------------|-----------------------------------------------------------|-----------------------------------------------------------|
| M24       | 680                                                 | 960                                                       | 1150                                                      |

Tightening torque for lubricated screws (Molykote, Gleitmo or equivalent) with allen head screws

The following table specifies the recommended standard tightening torque for screws lubricated with Molycote 1000, Gleitmo 603 or equivalent with allen head screws.

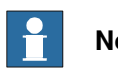

Note

A special torque specified in the repair, maintenance or installation procedure overrides the standard torque.

| Dimension | Tightening torque (Nm)<br>Class 10.9, lubricated <sup>i</sup> | Tightening torque (Nm)<br>Class 12.9, lubricated <sup><i>i</i></sup> |
|-----------|---------------------------------------------------------------|----------------------------------------------------------------------|
| M5        |                                                               | 8                                                                    |
| M6        |                                                               | 14                                                                   |
| M8        | 28                                                            | 35                                                                   |
| M10       | 55                                                            | 70                                                                   |
| M12       | 96                                                            | 120                                                                  |
| M16       | 235                                                           | 300                                                                  |
| M20       | 460                                                           | 550                                                                  |
| M24       | 790                                                           | 950                                                                  |

i Lubricated with Molycote 1000, Gleitmo 603 or equivalent

3.3.6 The unit is sensitive to ESD

# 3.3.6 The unit is sensitive to ESD

| Description   |                                                                                                    |  |
|---------------|----------------------------------------------------------------------------------------------------|--|
|               | ESD (electrostatic discharge) is the transfer of electrical static charge between tw<br>bodies at different potentials, either through direct contact or through an induce<br>electrical field. When handling parts or their containers, personnel not grounded<br>may potentially transfer high static charges. This discharge may destroy sensitiv<br>electronics. |  |
| Safe handling |                                                                                                    |  |
|               | Use one of the following alternatives:                                                                                                    |  |
|               | Use a wrist strap.                                                                                                    |  |
|               | Wrist straps must be tested frequently to ensure that they are not damaged and are operating correctly.                                                                                                    |  |
|               | Use an ESD protective floor mat.                                                                                                    |  |
|               | The mat must be grounded through a current-limiting resistor.                                                                                                    |  |
|               | Use a dissipative table mat.                                                                                                    |  |
|               | The mat should provide a controlled discharge of static voltages and must be grounded.                                                                                                    |  |
|               |                                                                                                    |  |
|               |                                                                                                    |  |

3.4.1 Orienting and securing the manipulator

# 3.4 On-site installation

# 3.4.1 Orienting and securing the manipulator

#### Illustration, positioning the manipulator

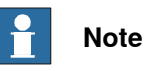

The illustration shows IRP A, but the principle for orienting and securing the positioner is the same for all variants.

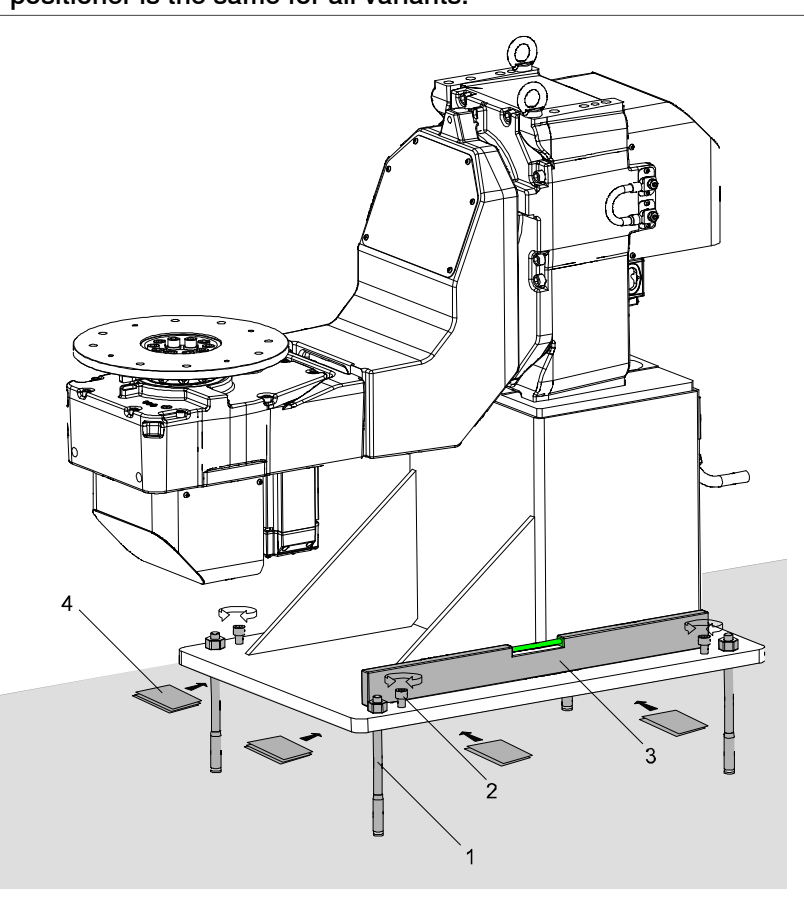

#### xx0900000914

| 1 | Screws for fastening (floor bolts) |
|---|------------------------------------|
| 2 | Adjusting screws                   |
| 3 | Machine level meter                |
| 4 | Shim                               |

#### Securing the manipulator IRP

Use this procedure to secure the manipulator.

|   | Action                                      | Note |
|---|---------------------------------------------|------|
| 1 | Position the IRP at the intended work site. |      |

67

3.4.1 Orienting and securing the manipulator *Continued* 

|   | Action                                                                                                    | Note                                               |
|---|----------------------------------------------------------------------------------------------------|----------------------------------------------------|
| 2 | Drill all holes according to the screw manufactures<br>recommendation for the specific foundation. Facts<br>and drilling recommendations are found in section<br><i>Recommendations for attachment bolts and</i><br><i>screws on page 62</i> |                                                    |
| 3 | Adjust the foot to level using a machine level meter and the level screws.                                                                                                    |                                                    |
| 4 | Insert shims to fill the gap between the pedestal foot and the floor.                                                                                                    | Note                                               |
|   |                                                                                                    | Never use any shims between gear                   |
|   | Always loosen the adjusting screws before tight-<br>ening the floor bolts.                                                                                                    |                                                    |
| 5 | Tighten all the floor bolts.                                                                                                    | Tightening torque according to screw manufactures. |
| 6 | Remove all lifting accessories used.                                                                                                    |                                                    |
| 7 | Valid for IRP R<br>Refit the plates at the frame ends.                                                                                                    |                                                    |
|   |                                                                                                    | xx1700001322                                       |
| 8 | Valid for IRP R<br>Refit the protection plugs to the lifting eye holes.                                                                                                    |                                                    |
|   |                                                                                                    | xx1/00001324                                       |

### Securing the manipulator IRP using fixture laser

Use this procedure to secure the IRP L using a fixture laser.

|   | Action                                                                                                    | Note                                       |
|---|----------------------------------------------------------------------------------------------------|--------------------------------------------|
| 1 | Position the IRP L at the intended work site.                                                                                                    |                                            |
| 2 | Drill all holes according to the screw manufactures recommenda-<br>tion for the specific foundation. Facts and drilling recommendations<br>are found in section <i>Recommendations for attachment bolts and</i><br><i>screws on page 62</i> |                                            |
| 3 | Adjust the level screws in the foot to level using a fixture laser.                                                                                                    | Recommended<br>data in the table<br>below. |

#### Continues on next page

# 3.4.1 Orienting and securing the manipulator *Continued*

|   | Action                                                                | Note                                                                                                    |
|---|-----------------------------------------------------------------------|----------------------------------------------------------------------------------------------------|
| 4 | Insert shims to fill the gap between the foot and the floor.          |                                                                                                    |
|   |                                                                       |                                                                                                    |
|   | Always loosen the adjusting screws before tightening the floor bolts. |                                                                                                    |
| 5 | Tighten all the floor bolts.                                          | Tightening torque<br>according to screw<br>manufactures.                                                                                   |
| 6 | Check the reading on the laser after tightening the floor bolts.      | See recommenda-<br>tions for bearing<br>units, Adjusting the<br>bearing units for<br>IRP L-300, L-600,<br>L-1000 och L-2000<br>on page 70. |

#### Example of fixture laser aligning

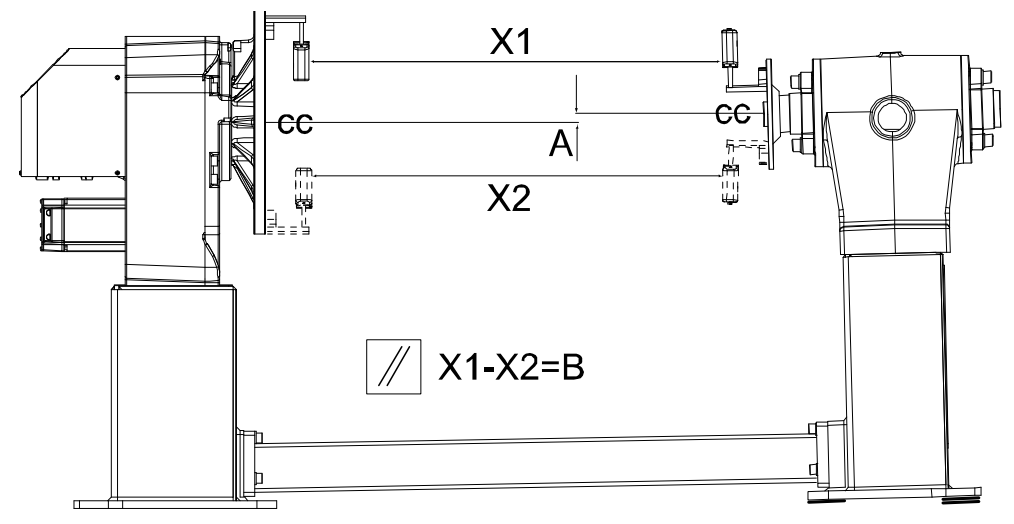

xx1000000984

The figure shows an example of aligning the bearing units using laser sensors for example, NXA by Fixturlaser or TKSA41 from SKF, turning disc adapters and adjustment tool. For more information, see *Adjusting the bearing units for IRP L-300, L-600, L-1000 och L-2000 on page 70* 

69

3.4.1 Orienting and securing the manipulator *Continued* 

### Adjusting the bearing units for IRP L-300, L-600, L-1000 och L-2000

After securing the positioner to the foundation the bearing units may need adjustments. This is an example on how to use the adjustment tool when adjusting the bearing units on the IRP L positioner. The adjustment tool can be ordered from ABB as a spare part. Other equipment mentioned in this example, for example laser sensors and turning disc adapter, is to be considered generic and therefore not available as spare parts delivered by ABB.

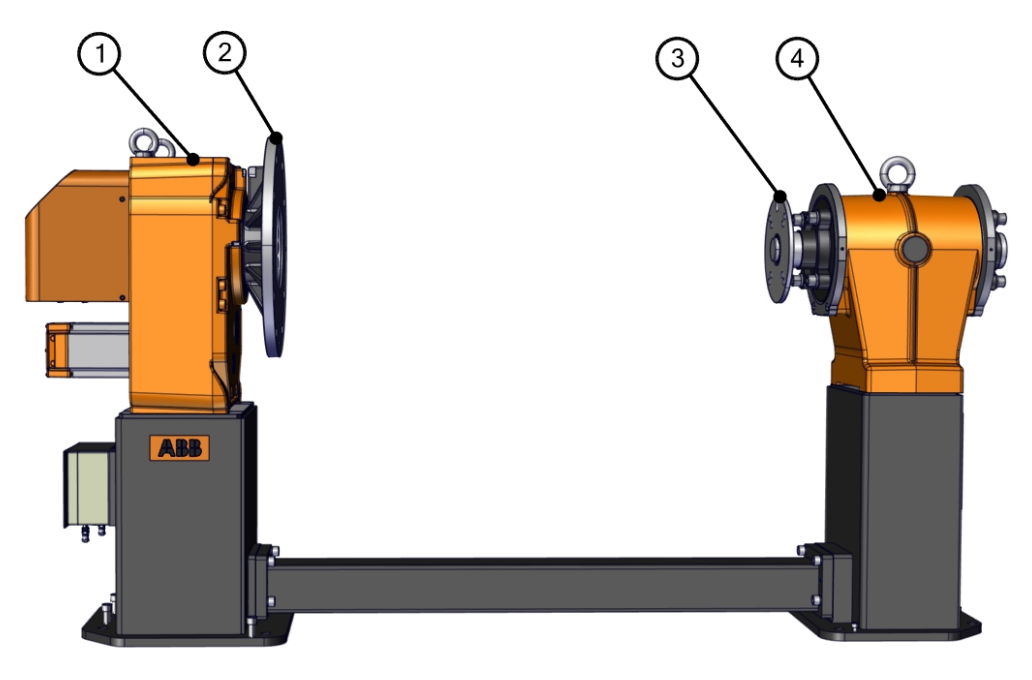

xx1700001361

| 1 | Gearbox       |
|---|---------------|
| 2 | Rotary disc   |
| 3 | Bearing disc  |
| 4 | Bearing house |

#### **Required equipment**

| Equipment                 | Article number |
|---------------------------|----------------|
| Adjustment tool, MTD 250  | 3HAC036527-001 |
| Adjustment tool, MTD 750  | 3HAC036532-001 |
| Adjustment tool, MTD 2000 | 3HAC037846-001 |

3.4.1 Orienting and securing the manipulator *Continued* 

|   | Action                                                                                | Note         |
|---|---------------------------------------------------------------------------------------|--------------|
| 1 | Fit the adjustment tool on both sides of the bear-<br>ing house using the set screws. | xx1700001363 |
| 2 | Fasten the adjustment tools using the adjustment screws.                              | хх1700001364 |
| 3 | Loosen the bearing screws from both sides of the bearing house.                       | xx1700001365 |

Fitting the adjustment tools and the laser sensor on to the bearing house

#### Measuring the positioner

|   | Action                                                                              | Note                                                                                          |
|---|-------------------------------------------------------------------------------------|-----------------------------------------------------------------------------------------------|
| 1 | Fit the laser sensor on to the gearbox turning plate, and tailstock turning flange. | <b>Note</b><br>The fitting of the laser sensors<br>varies depending on the equipment<br>used. |
| 2 | Start the laser sensors.                                                            |                                                                                               |
| 3 | Attach the motor cable to the gearbox.                                              |                                                                                               |

# 3.4.1 Orienting and securing the manipulator *Continued*

|    | Action                                              | Note                                                                                                    |
|----|-----------------------------------------------------|----------------------------------------------------------------------------------------------------|
| 4  | Rotate the bearing disc to -90 degrees (9 o'clock). | Adjust the position of the disc dur-<br>ing the measuring process by rotat-<br>ing the set screws attached to the<br>adjustment tool if needed. It is<br>possible to adjust up to 2.5 mm. |
| 5  | Rotate the rotary disc to -90 degrees (9 o'clock).  |                                                                                                    |
| 6  | Measure the laser position as position 1.           |                                                                                                    |
| 7  | Rotate the bearing disc to +90 degrees (3 o'clock). |                                                                                                    |
| 8  | Rotate the rotary disc to +90 degrees (3 o'clock).  |                                                                                                    |
| 9  | Measure the laser position as position 2.           |                                                                                                    |
| 10 | Rotate the bearing disc to 0 degrees (12 o'clock).  |                                                                                                    |
| 11 | Rotate the rotary disc to 0 degrees (12 o'clock).   |                                                                                                    |
| 12 | Measure the laser position as position 3.           |                                                                                                    |
| 13 | Calibrate the positioner.                           |                                                                                                    |

# Calibrating the positioner

|    | Action                                                                                                    | Note                                                                              |
|----|----------------------------------------------------------------------------------------------------|-----------------------------------------------------------------------------------|
| 1  | Measure the IRP L.                                                                                                    |                                                                                   |
| 2  | Rotate the bearing disc to 0 degrees (12 o'clock).                                                                                                    |                                                                                   |
| 3  | Rotate the rotary disc to 0 degrees (12 o'clock).                                                                                                    |                                                                                   |
| 4  | Adjust the laser value by rotating the vertically aligned set screws.                                                                                                    |                                                                                   |
| 5  | Rotate the bearing disc to -90 degrees (9 o'clock).                                                                                                    |                                                                                   |
| 6  | Rotate the rotary disc to -90 degrees (9 o'clock).                                                                                                    |                                                                                   |
| 7  | Adjust the laser value by rotating the horizontally aligned set screws.                                                                                                    |                                                                                   |
| 8  | Repeat the measurement process to make sure that the calibration is correct.                                                                                                    | For more information about the allowed deviations, see <i>Deviations</i>          |
|    | Note                                                                                                    | on page 73.                                                                       |
|    | If the values from the laser reading is not within<br>the allowed deviation during calibration, then re-<br>calibrate and measure again. If the problem re-<br>main, please contact ABB. |                                                                                   |
| 9  | Remove any equipment fitted on the IRP L posi-<br>tioner.                                                                                                    |                                                                                   |
| 10 | Fasten the bearing screws to the bearing house using the correct torque.                                                                                                    | For more information about the correct torque, see <i>Screw joints on page 63</i> |
3.4.1 Orienting and securing the manipulator *Continued* 

| Туре                 | e L1 [mm] L2 L3 |      | Position deviation [mm] |                    |                     | Parallel deviation [mm/100mm] |                    |                     |                 |
|----------------------|-----------------|------|-------------------------|--------------------|---------------------|-------------------------------|--------------------|---------------------|-----------------|
|                      |                 | [mm] | [mm]                    | Preferred<br>(X,Y) | Acceptable<br>(X,Y) | Not OK<br>(X,Y)               | Preferred<br>(X,Y) | Acceptable<br>(X,Y) | Not OK<br>(X,Y) |
| L-300 L=1250         | 1150            | 46.5 | 160                     | 0-0.22             | 0.23-0.44           | >0.44                         | 0-0.04             | 0.05-0.08           | >0.08           |
| L-300 L=1600         | 1500            | 46.5 | 160                     | 0-0.28             | 0.29-0.56           | >0.56                         | 0-0.04             | 0.05-0.08           | >0.08           |
| L-300 L=2000         | 1900            | 46.5 | 160                     | 0-0.35             | 0.36-0.70           | >0.70                         | 0-0.04             | 0.05-0.08           | >0.08           |
| L-300 L=2500         | 2400            | 46.5 | 160                     | 0-0.44             | 0.45-0.88           | >0.88                         | 0-0.04             | 0.05-0.08           | >0.08           |
| L-300 L=3150         | 3050            | 46.5 | 160                     | 0-0.55             | 0.56-1.10           | >1.10                         | 0-0.04             | 0.05-0.08           | >0.08           |
| L-300 L=4000         | 3900            | 46.5 | 160                     | 0-0.70             | 0.71-1.40           | >1.40                         | 0-0.04             | 0.05-0.08           | >0.08           |
| L-600/1000<br>L=1250 | 1160            | 83   | 266                     | 0-0.22             | 0.23-0.44           | >0.44                         | 0-0.04             | 0.05-0.08           | >0.08           |
| L-600/1000<br>L=1600 | 1510            | 83   | 266                     | 0-0.28             | 0.29-0.56           | >0.56                         | 0-0.04             | 0.05-0.08           | >0.08           |
| L-600/1000<br>L=2000 | 1910            | 83   | 266                     | 0-0.35             | 0.36-0.70           | >0.70                         | 0-0.04             | 0.05-0.08           | >0.08           |
| L-600/1000<br>L=2500 | 2410            | 83   | 266                     | 0-0.44             | 0.45-0.88           | >0.88                         | 0-0.04             | 0.05-0.08           | >0.08           |
| L-600/1000<br>L=3150 | 3060            | 83   | 266                     | 0-0.55             | 0.56-1.10           | >1.10                         | 0-0.04             | 0.05-0.08           | >0.08           |
| L-600/1000<br>L=4000 | 3910            | 83   | 266                     | 0-0.70             | 0.71-1.40           | >1.40                         | 0-0.04             | 0.05-0.08           | >0.08           |
| L-2000 L=1250        | 1160            | 98   | 366                     | 0-0.22             | 0.23-0.44           | >0.44                         | 0-0.04             | 0.05-0.08           | >0.08           |
| L-2000 L=1600        | 1510            | 98   | 366                     | 0-0.28             | 0.29-0.56           | >0.56                         | 0-0.04             | 0.05-0.08           | >0.08           |
| L-2000 L=2000        | 1910            | 98   | 366                     | 0-0.35             | 0.36-0.70           | >0.70                         | 0-0.04             | 0.05-0.08           | >0.08           |
| L-2000 L=2500        | 2410            | 98   | 366                     | 0-0.44             | 0.45-0.88           | >0.88                         | 0-0.04             | 0.05-0.08           | >0.08           |
| L-2000 L=3150        | 3060            | 98   | 366                     | 0-0.55             | 0.56-1.10           | >1.10                         | 0-0.04             | 0.05-0.08           | >0.08           |
| L-2000 L=4000        | 3910            | 98   | 366                     | 0-0.70             | 0.71-1.40           | >1.40                         | 0-0.04             | 0.05-0.08           | >0.08           |

Deviations

#### Adjusting the bearing units for IRP L-5000

The L5000 differs from the smaller L models in that sense that the support bearing side is not attached to the rotary unit with a distance beam.

Since the length between Rotary disc and Bearing disc is unknown, no fixed values can be provided. The figures in the table could be used as a guidance, see *Deviations*.

Laser adjustment on turning disk can be used. Adjustment is done by using shims between the floor and the bottom of the tailstock foot.

3.4.2 Mounting of secondary shield on IRP-K

# 3.4.2 Mounting of secondary shield on IRP-K

#### Location of the shield

The secondary shield is located as shown in the figure.

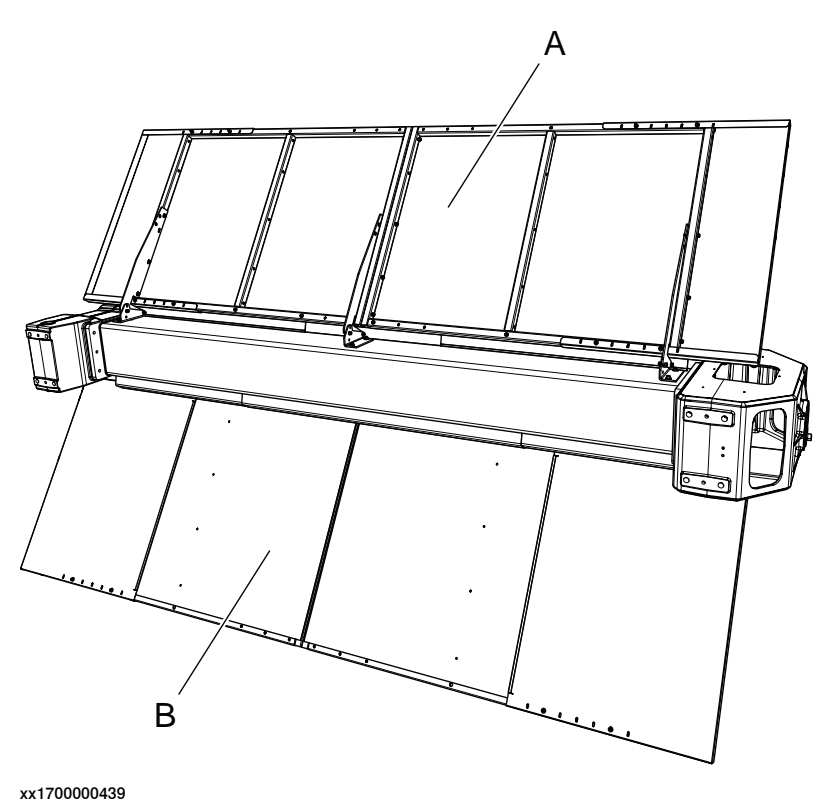

| Α | Secondary shield |
|---|------------------|
| В | Primary shield   |

#### **Required tools and equipment**

| Equipment        | Article number | Note                                                           |
|------------------|----------------|----------------------------------------------------------------|
| Standard toolkit | -              | Content is defined in section<br>Standard toolkit on page 209. |

#### Mounting the shield

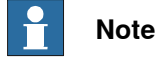

It's important to check tightening torque on all pre-mounted fixings.

|   | Action                                                          | Note |
|---|-----------------------------------------------------------------|------|
| 1 | Attach a lifting device to the shield and align it to the beam. |      |

# 3.4.2 Mounting of secondary shield on IRP-K *Continued*

|   | Action                                                                                                    | Note                                                             |
|---|----------------------------------------------------------------------------------------------------|------------------------------------------------------------------|
| 2 | Fit the six screws with washers (A) through the pre-mounted bracket (B).                                                                                                    | xx1700000440<br>Screw: M8x25 (6 pcs)<br>Washer: 8.4x21x4 (6 pcs) |
| 3 | Tighten the screws.                                                                                                    | Tightening torque: 25 Nm                                         |
| 4 | Tighten the screws (A) with nuts (6 pcs) on the pre-mounted shield brackets.                                                                                                    | xx1700000447<br>Tightening torque: 10 Nm                         |
| 5 | Loosen the locking nut with washer (C) from the<br>screws in the back of the shields and push the<br>washer towards the nut creating a space of 5-8<br>mm between the shield and washer. | xx1700000441                                                     |
| 6 | Push down the two inner covers (B) first, and then<br>the outer cover (A) between the shield and the<br>washer (C).                                                                      | xx1700000446                                                     |
| 7 | Tighten the locknuts.                                                                                                    |                                                                  |

# 3 Installation and commissioning

3.4.3 Dimensions of the tailstock IRP L-5000

# 3.4.3 Dimensions of the tailstock IRP L-5000

#### **Tailstock dimensions**

The tailstock on the IRP L-5000 has a centered hole to be able to, for example, pull cable harness through.

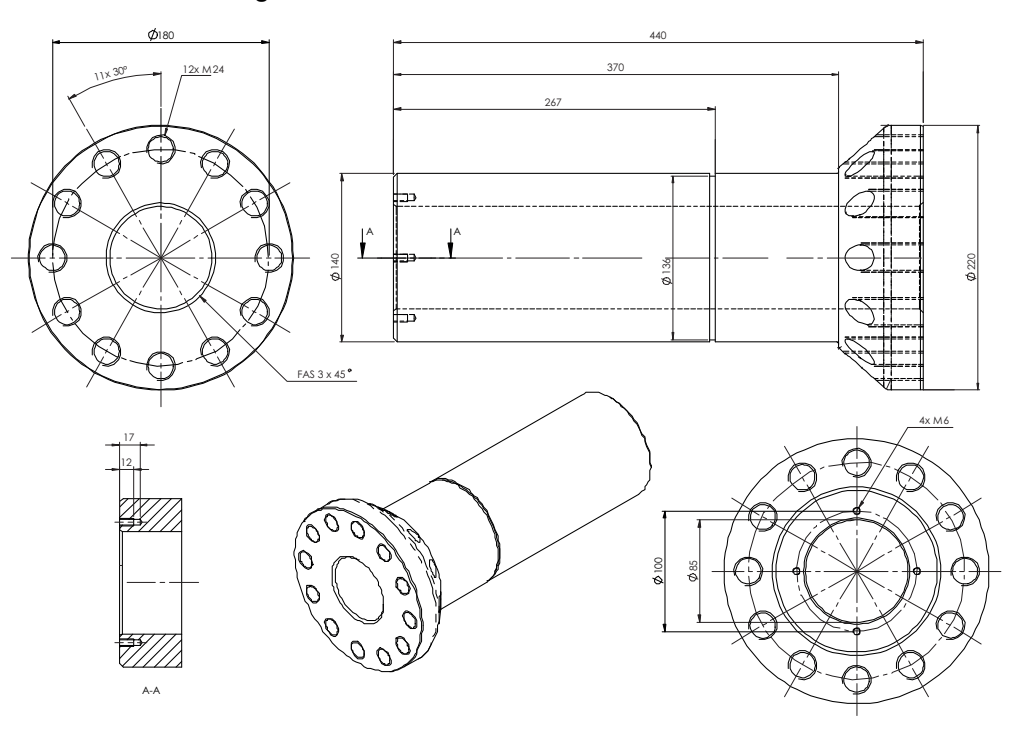

3.5 Electrical connections

# 3.5 Electrical connections

#### Introduction

Connect the positioner to motor connection box and motor connection box to controller after securing them to the foundation.

The lists below specify which cables to use for each respective application.

DANGER Turn off the main power before connecting any cables. 1 CAUTION Verify that the positioner serial number is according to the number(s) in the Declaration of Incorporation (Dol). **Protecting cables** Protect all flexible cables from weld spatter. Place the cables so the risk of

mechanical wear is minimized.

#### **Connect power connectors on MCB**

When fasten power connectors, wobble the connector body while tightening the connectors to make sure that they are fully fastened.

# 3 Installation and commissioning

#### 3.5.1 Electrical connections

# 3.5.1 Electrical connections

## **Robot system**

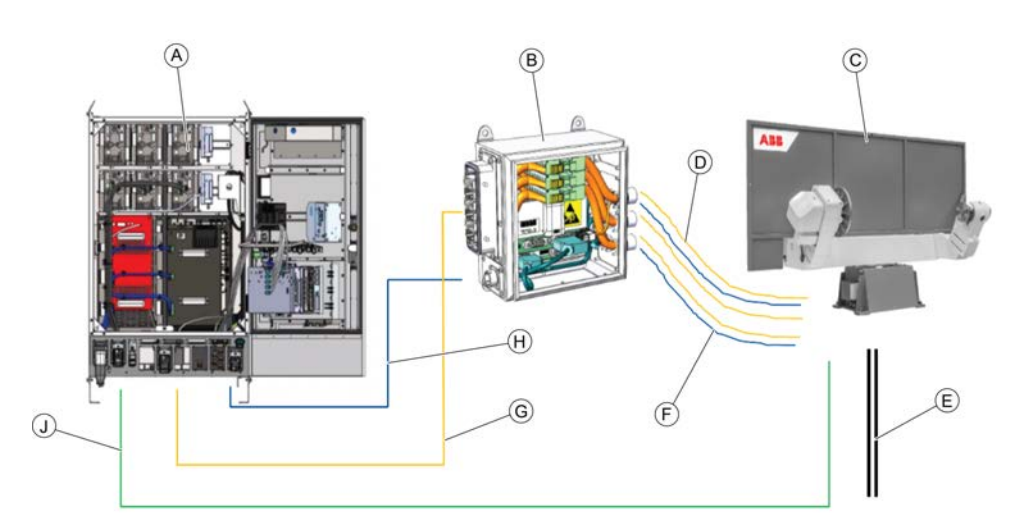

| Position | Description                                    |
|----------|------------------------------------------------|
| A        | V250XT/V400XT Controller, with external drives |
| В        | Motor connection box (3 or 6 axis)             |
| С        | IRP                                            |
| D        | Power                                          |
| E        | Weld return cable                              |
| F        | Resolver signal                                |
| G        | Cable harness power                            |
| н        | Cable harness resolver, bus                    |
| J        | Profibus, Customer power                       |

3.5.1 Electrical connections *Continued* 

#### **Connection interface**

#### Positioners type A

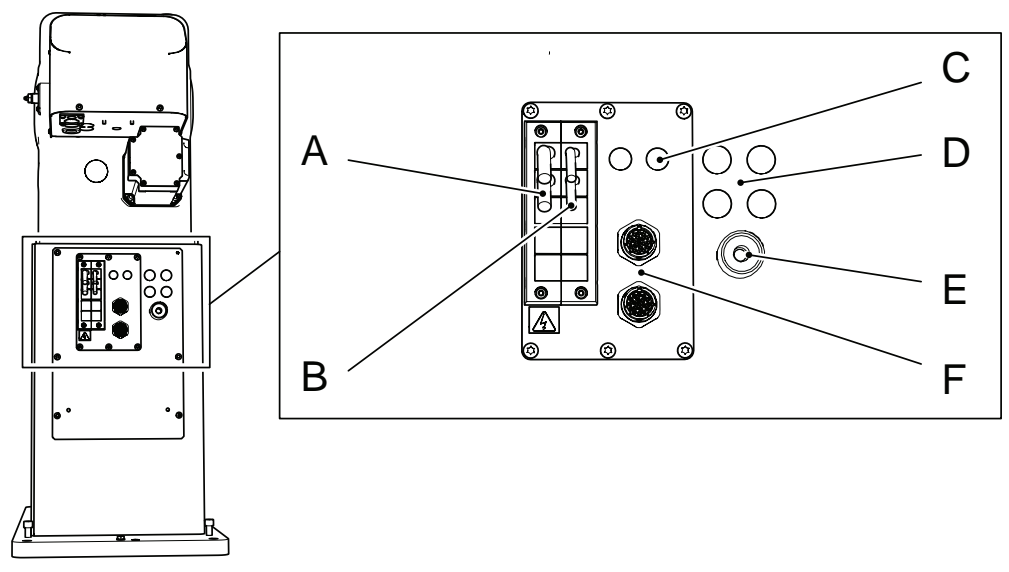

| Pos | Description               | Pos | Description             |
|-----|---------------------------|-----|-------------------------|
| Α   | Power, axis 1-2           | D   | Air (option)            |
| В   | Resolver signal, axis 1-2 | Е   | Weld return cable       |
| С   | Profibus (option)         | F   | Customer power (option) |

# 3 Installation and commissioning

3.5.1 Electrical connections *Continued* 

Positioners type B

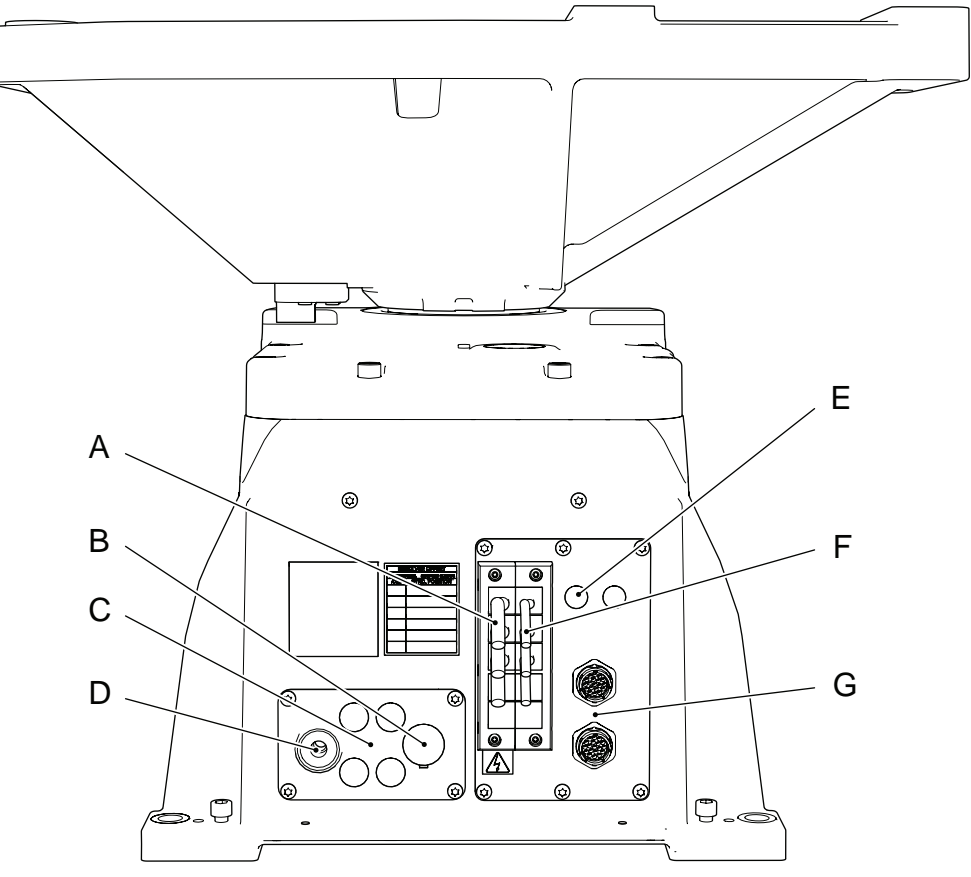

| Pos | Description                                      | Pos | Description                                                          |
|-----|--------------------------------------------------|-----|----------------------------------------------------------------------|
| Α   | Power, axis 1 (IRP C)<br>Power, axis 1-5 (IRP B) | E   | Profibus (option)                                                    |
| В   | Extra weld return cable (option)                 | F   | Resolver signal, axis 1 (IRP C)<br>Resolver signal, axis 1-5 (IRP B) |
| С   | Air (option)                                     | G   | Customer power (option)                                              |
| D   | Weld return cable                                |     |                                                                      |

3.5.1 Electrical connections Continued

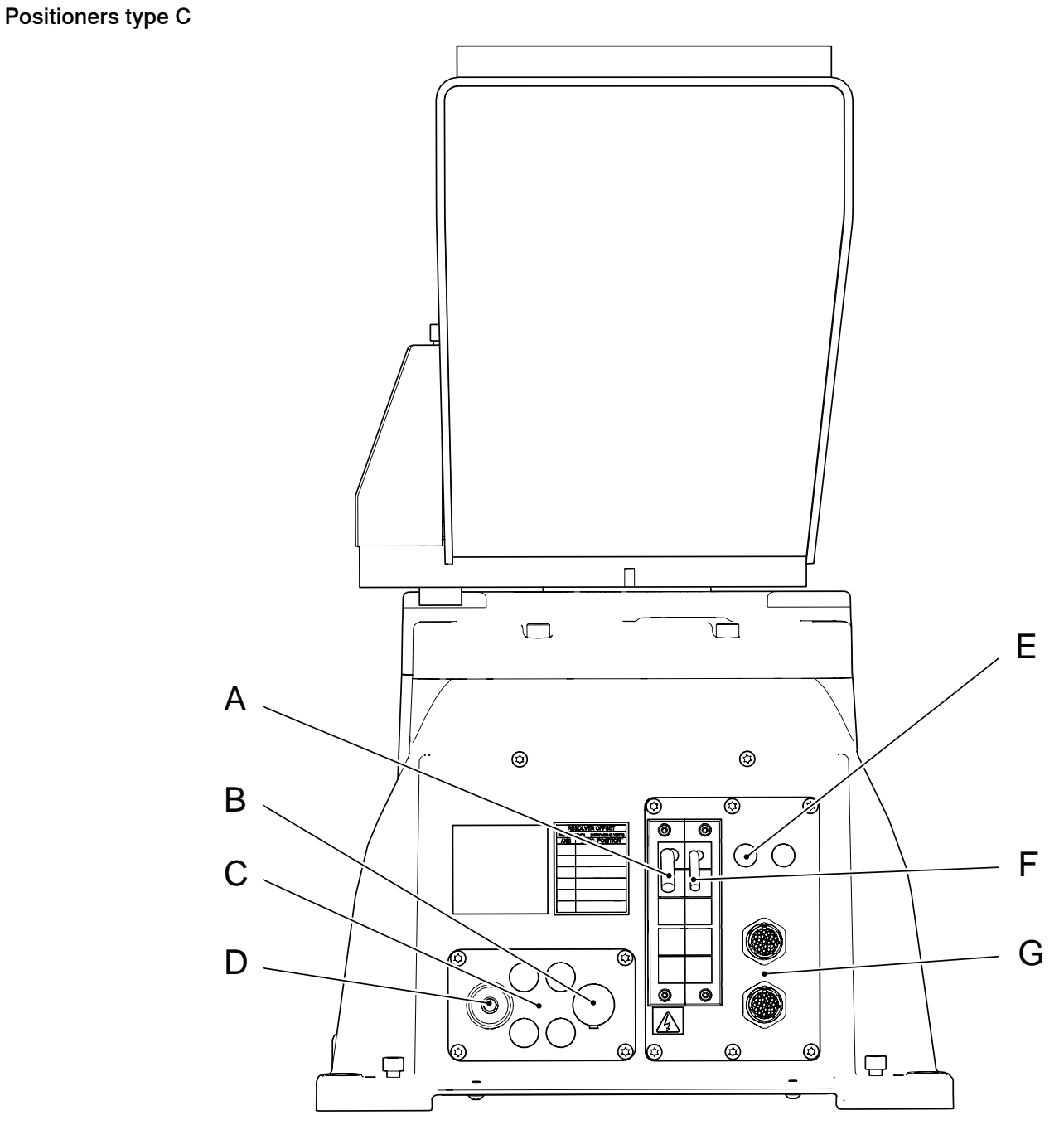

| Pos | Description                                      | Pos | Description                                                          |
|-----|--------------------------------------------------|-----|----------------------------------------------------------------------|
| A   | Power, axis 1 (IRP C)<br>Power, axis 1-5 (IRP B) | E   | Profibus (option)                                                    |
| В   | Extra weld return cable (option)                 | F   | Resolver signal, axis 1 (IRP C)<br>Resolver signal, axis 1-5 (IRP B) |
| С   | Air (option)                                     | G   | Customer power (option)                                              |
| D   | Weld return cable                                |     |                                                                      |

# 3 Installation and commissioning

# 3.5.1 Electrical connections *Continued*

# Positioners type K

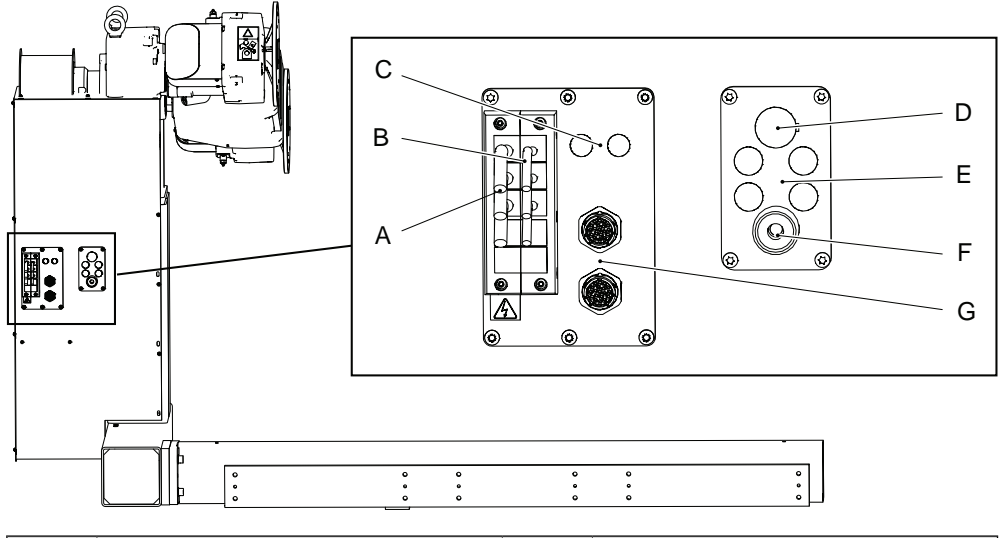

| Pos | Description                      | Pos | Description             |
|-----|----------------------------------|-----|-------------------------|
| Α   | Power axis, 1-3                  | E   | Air (option)            |
| в   | Resolver signal, axis 1-3        | F   | Weld return cable       |
| С   | Profibus (otion)                 | G   | Customer power (option) |
| D   | Extra weld return cable (option) |     |                         |

3.5.1 Electrical connections *Continued* 

#### xx2300001485

| Pos | Description            | Pos | Description                        |
|-----|------------------------|-----|------------------------------------|
| Α   | T1 (swivel 1 air)      | D   | Station 1 (CS1)<br>Station 2 (CS2) |
| В   | T1 (swivel 1 el/1 air) | E   | Station 1 (CP1)<br>Station 2 (CP2) |
| С   | T2                     |     |                                    |

Positioners type L

3.5.1 Electrical connections *Continued* 

## Positioners type R

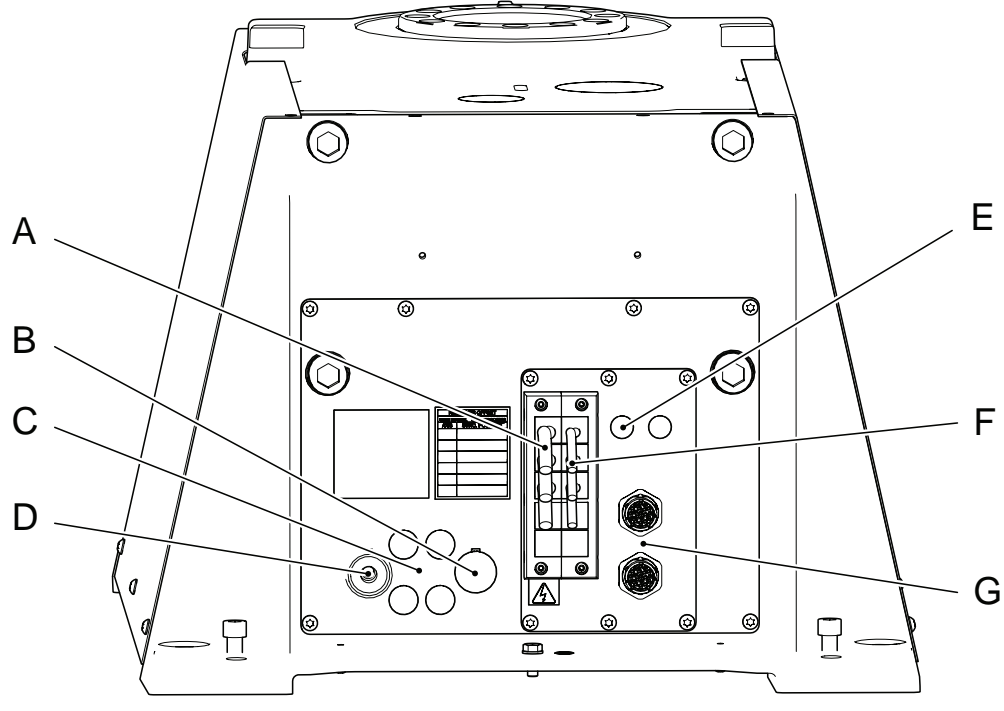

| Pos | Description                                    | Pos | Description                                                          |
|-----|------------------------------------------------|-----|----------------------------------------------------------------------|
| Α   | Power axis 1 (IRP C)<br>Power axis 1-5 (IRP B) | E   | Profibus (option)                                                    |
| В   | Extra weld return cable (option)               | F   | Resolver signal, axis 1 (IRP C)<br>Resolver signal, axis 1-5 (IRP B) |
| С   | Air (option)                                   | G   | Customer power (option)                                              |
| D   | Weld return cable                              |     |                                                                      |

# 3 Installation and commissioning

3.5.1 Electrical connections *Continued* 

#### **Current collectors**

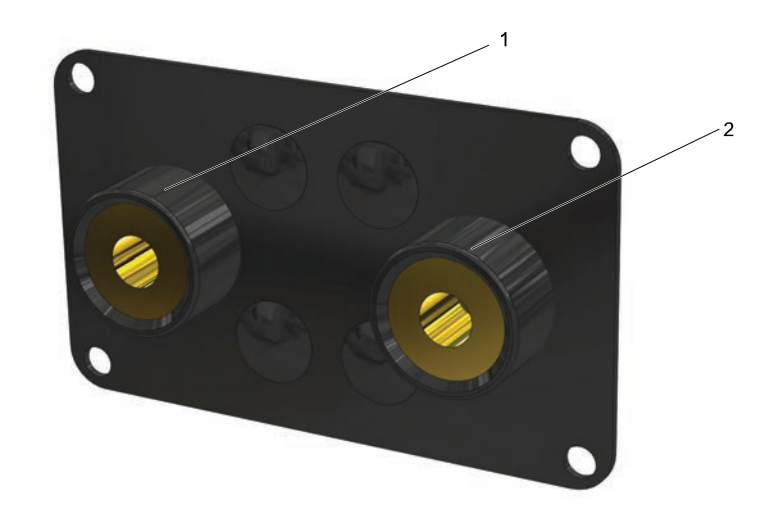

| 1 | Current collector connection 1 |
|---|--------------------------------|
| 2 | Current collector connection 2 |

3.5.2 Positioner interface to MCB

# 3.5.2 Positioner interface to MCB

#### Interface for positioner

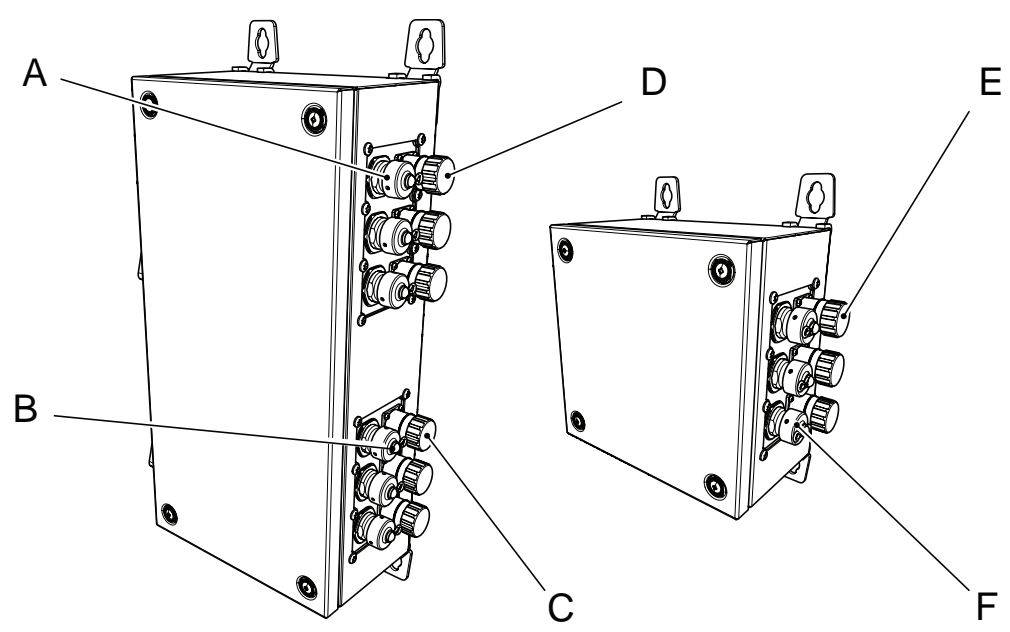

| Pos | Description                                  |
|-----|----------------------------------------------|
| A   | Resolver connector axis 1-3 (6 axis version) |
| В   | Resolver connector axis 4-6 (6 axis version) |
| С   | Power connector axis 1-3 (6 axis version)    |
| D   | Power connector axis 4-6 (6 axis version)    |
| E   | Power connector axis 1-3 (3 axis version)    |
| F   | Resolver connector axis 1-3 (3 axis version) |

3.6.1 Installing fixtures

# 3.6 Installing fixtures and testing with corresponding workpieces

# 3.6.1 Installing fixtures

#### Introduction

If there is a difference between the loads on each side of the positioner IRP K, then special care must be taken when installing fixtures or workpieces.

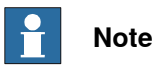

The values for *Max load difference between sides 1 and 2* are listed in the technical data in *Product specification - Product.ProductName*.

#### Load difference sides 1 and 2 does not exceed specified maximum value

If the positioner is in a horizontal position or not at the end of the working range when installing fixtures, make sure that the value of *Max load difference sides 1* and 2 is not exceeded.

Fixtures can be installed in any positioner position.

#### Load difference sides 1 and 2 exceeds specified maximum value

If the weight of the fixture exceeds the value of *Max load difference sides 1 and 2*, run the positioner to the working range end when positioner side 2 is oriented towards the operator side (positioner side 1 is toward the welding robot). Then the positioner cannot move further downwards when the first fixture is installed.

- 1 Install the fixture on positioner side 2.
- 2 Install the fixture on positioner side 1.

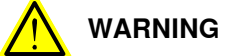

Do not move the positioner before both fixtures are installed.

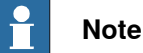

If the fixtures must be installed in another position then the positioner must be supported on the surfaces shown with arrows in the graphic below.

87

# 3 Installation and commissioning

3.6.1 Installing fixtures *Continued* 

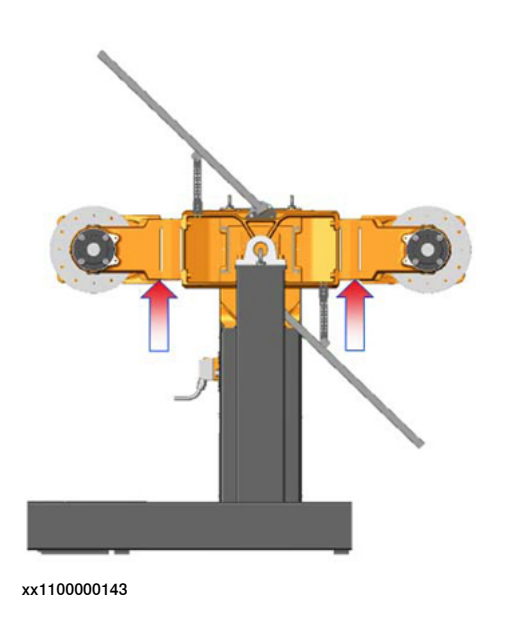

Brake testing

After installing fixtures, always test the brakes, see *Brake testing on page 33*.

3.6.2 Removing or changing fixtures

# 3.6.2 Removing or changing fixtures

#### Introduction

If there is a difference between the loads on each side of the positioner IRP K, then special care must be taken when removing or changing fixtures or workpieces.

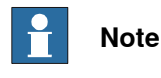

The values for Max load difference between sides 1 and 2 are listed in the technical data in Product specification - Product.ProductName.

#### Load difference sides 1 and 2 does not exceed specified maximum value

If the positioner is in a horizontal position or not at the end of the working range when removing or changing fixtures, make sure that the value of Max load difference sides 1 and 2 is not exceeded.

Fixtures can be installed in any positioner position.

#### Load difference sides 1 and 2 exceeds specified maximum value

If the weight of the fixture exceeds the value of Max load difference sides 1 and 2, run the positioner to the working range end when positioner side 2 is oriented towards the operator side (positioner side 1 is toward the welding robot). Then the positioner cannot move further downwards when the first fixture is removed.

- 1 Remove the fixture on positioner side 1.
- 2 Remove the fixture on positioner side 2.
- 3 If changing fixtures, then install the new fixture on side 2 and finally the new fixture on side 1.

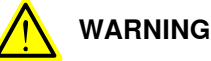

Do not move the positioner before both fixtures are removed or replaced by new fixtures!

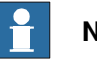

#### Note

If the fixtures must be installed in another position then the positioner must be supported on the surfaces shown with arrows in the graphic below.

89

# 3 Installation and commissioning

3.6.2 Removing or changing fixtures *Continued* 

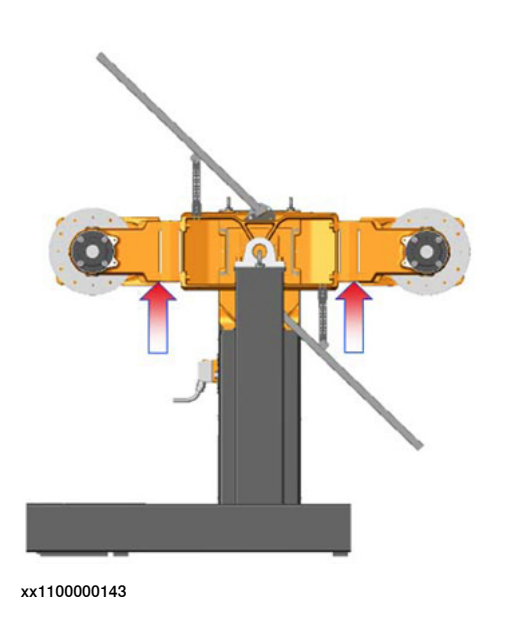

Brake testing

After installing fixtures, always test the brakes, see *Brake testing on page 33*.

# 3.7 Test run after installation, maintenance, or repair

#### Safe handling

Use the following procedure after installation, maintenance, or repair, before initiating motion.

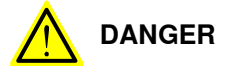

Initiating motion without fulfilling the following aspects, may increase the risk for injury or cause damage to the robot.

|    | Action                                                                                                    |
|----|----------------------------------------------------------------------------------------------------|
| 1  | Remove all tools and foreign objects from the positioner and its working area.                                                               |
| 2  | Verify that the positioner is properly secured to its position by all screws, before it is powered up.                                       |
| 3  | Verify that any safety equipment installed to secure the position or restrict the posi-<br>tioner motion during service activity is removed. |
| 4  | Verify that the fixture and work piece are well secured, if applicable.                                                                      |
| 5  | Verify that all safety equipment is installed, as designed for the application.                                                              |
| 6  | Verify that the brake release tool is in its intended place.                                                                                 |
| 7  | Verify that no personnel are inside the safeguarded space before initiating motion.                                                          |
|    | Note                                                                                                    |
|    | A positioner may perform unexpected limited movement.                                                                                        |
| 8  | The manual mode of operation shall be performed with all persons outside the safe-<br>guarded space.                                         |
| 9  | Power on/off or rebooting the robot controller shall be performed with all persons outside the safeguarded space.                            |
| 10 | If maintenance or repair has been done, verify the function of the part that was main-<br>tained.                                            |
| 11 | Always verify the results after calibrating any positioner axis, to verify that all calibration positions are correct.                       |
| 12 | Verify the application in the operating mode manual reduced speed.                                                                           |
| 13 | When programming the movements of the positioner, always identify potential collision risks before initiating motion                         |

This page is intentionally left blank

# 4 Configuration of RobotWare

## 4.1 Creating and downloading a system

#### Introduction

RobotStudio is used for modifying and downloading systems to the controller, and to download the add-in **Positioner** that contains configuration data for the different positioner variants.

The robot is delivered with a RobotWare system installed and configured according to the order specification. The positioner must be added to the RobotWare system, as described in the following procedure.

#### Before modifying the system

Before modifying the system it is recommended to take a backup of the system and put all axes of the robot and any external axes are in their zero positions.

#### Creating a system for RobotWare 7

In RobotWare 7, the positioner is loaded as an add-in. The add-in **Positioner** is available in the RobotStudio **Gallery**.

For more detailed instructions on using the function Modify Installation, see *Operating manual - Integrator's guide OmniCore*.

|   | Action                                                                                                    |
|---|----------------------------------------------------------------------------------------------------|
| 1 | On the Gallery tab, install the add-in Positioners.                                                                                                    |
| 2 | On the <b>Home</b> tab, choose <b>Virtual Controller</b> > <b>New controller</b> to create a new virtual controller accordingly.                                                                                                    |
| 3 | On the <b>Controller</b> tab, choose <b>Installation</b> > <b>Modify Installation</b> to modify the system.                                                                                                    |
| 4 | In the <b>Software</b> tab, click <b>Available</b> and locate the add-in. Click <b>Include</b> .<br>Add other software, if needed.                                                                                                    |
| 5 | In the <b>Options</b> tab, scroll down to <b>Positioners</b> and select the positioner family. Then select the variant.                                                                                                    |
| 6 | Select <b>Joint configuration</b> to modify which measurement channel and what drive unit to use for each joint.                                                                                                    |
| 7 | Select other options, such as the ADU (in Controller).                                                                                                    |
| 8 | Click Apply to accept the changes.                                                                                                    |
|   | If the PC is connected to the controller, then the system can be transferred using <i>Installation Utilities</i> , see <i>Operating manual - Integrator's guide OmniCore</i> , or create a package and transfer it with a USB memory. |

#### Safety configuration

The required safety logic, for example, interchange positions, pre-reset, can be configured using an external safety PLC or using the safety logic in **Visual SafeMove** (requires SafeMove Pro license).

Continues on next page

# 4 Configuration of RobotWare

4.1 Creating and downloading a system *Continued* 

All axes of the positioner should be configured to use Safe Disable of Drive Unit in **Visual SafeMove**.

The interchange positions can be configured using Axis Position Supervision in **Visual SafeMove**.

A pre-reset functionality can be set up using a template, see  $\underline{LINK}^1$ . This template must be modified and tested as part of the safety verification for the actual installation. This is the responsibility of the integrator.

1 https://search.abb.com/library/Download.aspx?DocumentID=9AKK108469A9002&LanguageCode=en&Action=Launch

4.2 Safe Disable of Drive Unit

# 4.2 Safe Disable of Drive Unit

| Safe Disable of Driv | /e Unit                                                                                                    |
|----------------------|----------------------------------------------------------------------------------------------------|
|                      | Safe Disable of Drive Unit is a function that can be used to disable a robot or additional axis, by safely setting its drive unit in a state with all brakes applied and servo control switched off.                                                                                                    |
| Functionality        |                                                                                                    |
|                      | While the function is activated by safe input signal, the drive unit controlling the robot or additional axis is set in a safe state with all brakes applied and servo control switched off. If the function is activated while one or more axes of the robot or additional axis are moving, a violation is triggered with a stop category 0 or category 1, depending on the configuration. |
| Related information  | 1                                                                                                    |
|                      | More information about the safety function <i>Safe Disable of Drive Unit</i> is available in <i>Application manual - Functional safety and SafeMove</i> .                                                                                                    |

# 4 Configuration of RobotWare

4.3 Axis Position Supervision

# 4.3 Axis Position Supervision

| Axis Position Supervision |                                                                                                    |
|---------------------------|----------------------------------------------------------------------------------------------------|
|                           | Axis Position Supervision is an active supervision function that triggers a violation                                                                                                    |
|                           | if any axis is outside of the defined ranges.                                                                                                    |
| Functionality             |                                                                                                    |
|                           | Supervision of up to 9 axes (robot axes and additional axes) in each set. Up to 8 sets can be configured, one for each safe axis range.                                                                                   |
|                           | If an axis in an active set exceeds its allowed range, the safety controller triggers.<br>This violation will cause a stop category 0, a stop category 1, and/or set an output<br>signal, depending on the configuration. |
| Related information       |                                                                                                    |
|                           | More information about the safety function <i>Axis Position Supervision</i> is available                                                                                                    |

in Application manual - Functional safety and SafeMove.

# 5.1 Introduction

| Structure of this ch | apter                                                                                                    |
|----------------------|----------------------------------------------------------------------------------------------------|
|                      | This chapter describes all the maintenance activities recommended for the IRP.                                                                                                    |
|                      | It is based on the maintenance schedule found at the beginning of the chapter.<br>The schedule contains information about required maintenance activities including<br>intervals, and refers to procedures for the activities.                                       |
|                      | Each procedure contains all the information required to perform the activity, including required tools and materials.                                                                                                    |
|                      | The procedures are gathered in different sections and divided according to the maintenance activity.                                                                                                    |
| Safety information   |                                                                                                    |
|                      | Observe all safety information before conducting any maintenance work.                                                                                                    |
|                      | There are general safety aspects that must be read through, as well as more specific safety information that describes the danger and safety risks when performing the procedures. Read the chapter <i>Safety on page 15</i> before performing any maintenance work. |
|                      | The maintenance must be done by qualified personnel in accordance with the safety requirements set forth in the applicable national and regional standards and regulations.                                                                                          |
|                      | Note                                                                                                    |
|                      | If the IRP is connected to power, always make sure that the IRP is connected to protective earth and a residual current device (RCD) before starting any maintenance work.                                                                                           |

For more information see:

- Product manual OmniCore V250XT Type B
- Product manual OmniCore V400XT

5.2 Specification of maintenance intervals

# 5.2 Specification of maintenance intervals

#### Introduction

The intervals are specified in different ways depending on the type of maintenance activity to be carried out and the working conditions of the IRP:

- Calendar time: specified in months regardless of whether the system is running or not.
- Operating time: specified in operating hours. More frequent running means more frequent maintenance activities.

Robots with the functionality *Service Information System* activated can show active counters in the device browser in RobotStudio, or on the FlexPendant.

## 5.3 Maintenance schedule and expected component life

#### 5.3.1 Maintenance schedule

#### General

This chapter details all maintenance activities recommended for the IRP. It is based on the maintenance schedule located at the beginning of the chapter. The schedule contains information about required maintenance activities including intervals, and refers to procedures for the activities. Each procedure contains all information required to perform the activity, e.g. required tools and materials. The procedures are gathered in different sections and divided according to the maintenance activity.

#### Activities and intervals, standard equipment

i

The sections referred to in the table can be found in the different chapters for every maintenance activity. The table below specifies the required maintenance activities and intervals:

| Maintenance activity | Equipment                                                                                     | Interval                             |
|----------------------|-----------------------------------------------------------------------------------------------|--------------------------------------|
| Inspection           | Positioner harness                                                                            | Running                              |
| Inspection           | Current collector                                                                             | Running                              |
| Inspection           | Interchange gearbox, oil leak                                                                 | Running                              |
| Inspection           | Rotary gearbox, oil leak                                                                      | Running                              |
| Clean                | Positioner                                                                                    | Running                              |
| Lubrication          | Current collector                                                                             | 400h                                 |
| Lubrication          | Gearbox, oil                                                                                  | 40,000h                              |
| Replacement          | Battery pack, measurement<br>system with 2-pole battery<br>contact, e.g. DSQC633A             | Battery low alert <sup>i</sup>       |
| Replacement          | Battery pack, measurement<br>system of type RMU101 or<br>RMU102 (3-pole battery con-<br>tact) | 36 months or battery low alert<br>ii |

The battery low alert (38213 **Battery charge low**) is displayed when remaining backup capacity (robot powered off) is less than 2 months. The typical lifetime of a new battery is 36 months if the robot is powered off 2 days/week or 18 months if the robot is powered off 16 h/day. The lifetime can be extended with a battery shutdown service routine. See *Operating manual - OmniCore* for instructions.

ii The battery low alert (38213 Battery charge low) is displayed when the battery needs to be replaced. The recommendation to avoid an unsynchronized robot is to keep the power to the controller turned on until the battery is to be replaced.

See the replacement instruction for more details.

5.4.1 Inspection, cables

# 5.4 Inspection activities

# 5.4.1 Inspection, cables

Location

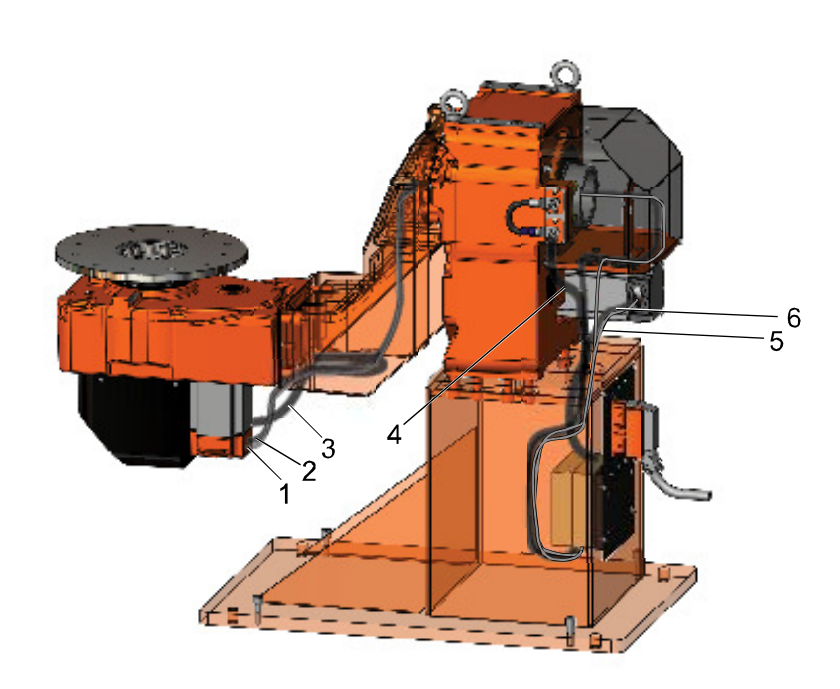

| 1 | Motor power axis 2              |
|---|---------------------------------|
| 2 | SMB 2 signals axis 2            |
| 3 | Current collector rotary unit 2 |
| 4 | Current collector rotary unit 1 |
| 5 | Motor power axis 1              |
| 6 | SMB 1 signals axis 1            |

5.4.1 Inspection, cables Continued

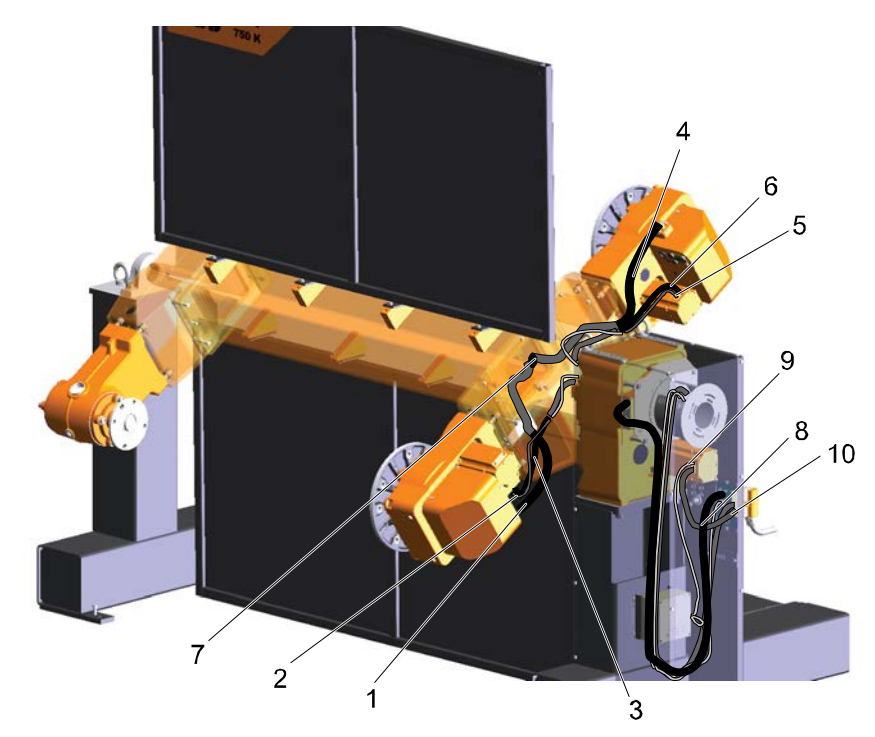

| 1  | Current collector rotary unit 3    |
|----|------------------------------------|
| 2  | SMB signals axis 3                 |
| 3  | Motor power axis 3                 |
| 4  | Current collector rotary unit 2    |
| 5  | SMB signals axis 2                 |
| 6  | Motor power axis 2                 |
| 7  | Current collector connection point |
| 8  | Current collector rotary unit 1    |
| 9  | SMB signals axis 1                 |
| 10 | Motor power axis 1                 |

5.4.1 Inspection, cables *Continued* 

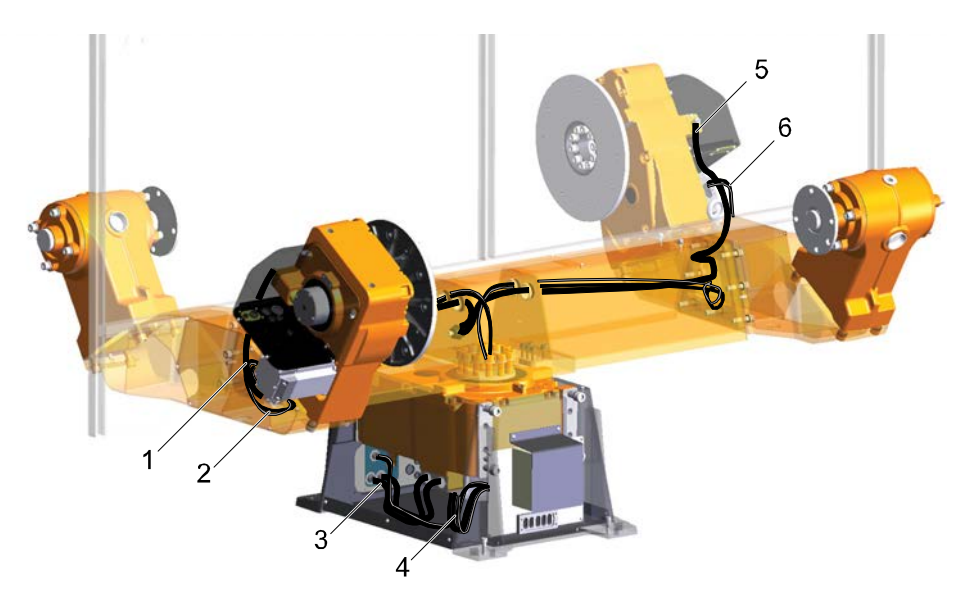

| 1 | Current collector rotary unit 3        |
|---|----------------------------------------|
| 2 | SMB signals axis 3/ Motor power axis 3 |
| 3 | Current collector rotary unit 1        |
| 4 | SMB signals axis 1/ Motor power axis 1 |
| 5 | Current collector rotary unit 2        |
| 6 | SMB signals axis 2/ Motor power axis 2 |

5.4.1 Inspection, cables Continued

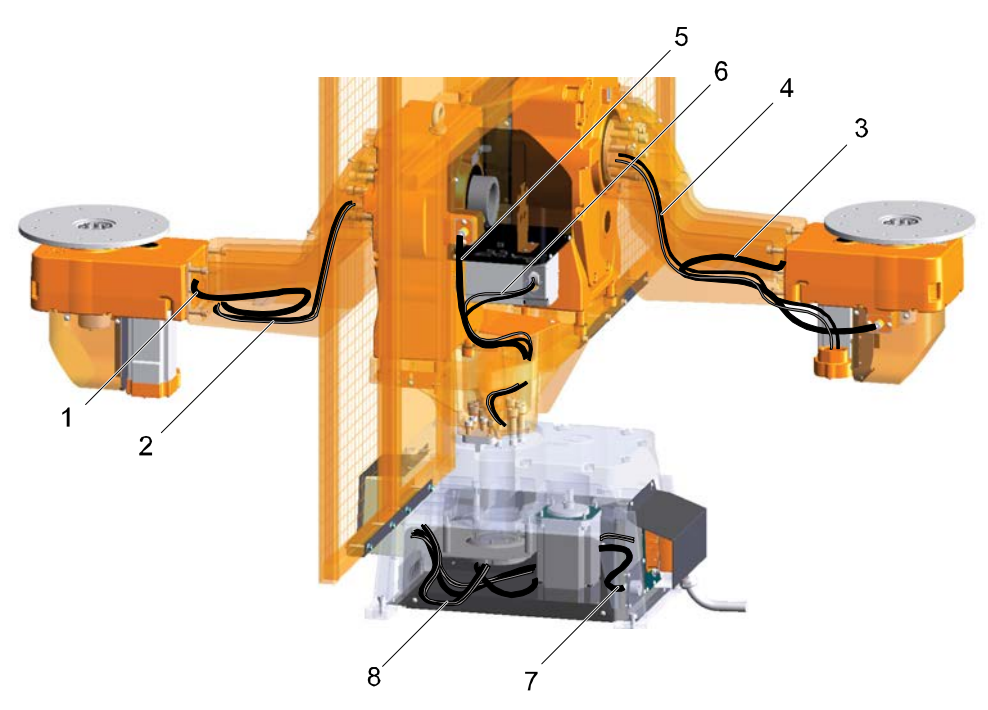

#### xx100000011

| 1 | Current collector rotary unit 4        |
|---|----------------------------------------|
| 2 | SMB signals axis 4/ Motor power axis 4 |
| 3 | Current collector rotary unit 5        |
| 4 | SMB signals axis 5/ Motor power axis 5 |
| 5 | Current collector rotary unit 2        |
| 6 | SMB signals axis 2/ Motor power axis 2 |
| 7 | Current collector rotary unit 1        |
| 8 | SMB signals axis 1/ Motor power axis 1 |

#### Inspection procedure

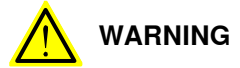

Turn off all electrical power supplies to the manipulator before entering its work space.

|   |   | Action                                                                                      | Note |
|---|---|---------------------------------------------------------------------------------------------|------|
| ſ | 1 | Make an overall visual inspection of the cable harness, in order to detect wear and damage. |      |
|   | 2 | Replace the cable harness if wear, cracks or damage is detected.                            |      |

5.4.2 Inspecting, weld return path

# 5.4.2 Inspecting, weld return path

#### General

Make an overall visual inspection of weld return path all the way from welding fixture to welding power source. There must be proper contact between fixture and welding power source. Lack of above might lead to a situation when welding current can bypass normal path and pass though e.g. gearbox or support collar bearings reducing bearing or gearbox life time.

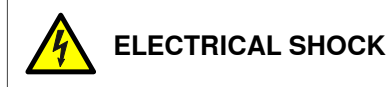

# An inadequate contact between the current collector and the shaft may result in stray welding currents can pass through the earthing and lead to dangerous situations that can result in serious personal injury, damage to the control unit or other safety risks.

#### Location

Welding equipment connected to a positioner with one and a second current collector.

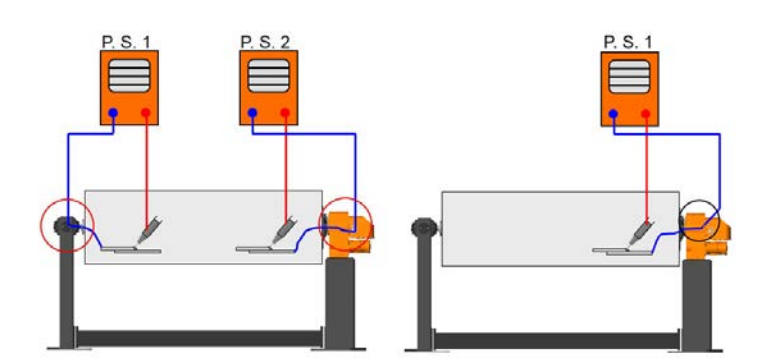

xx2300001345

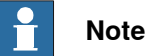

Current from one weld circuit is transferred through the current collector in the gearbox.

Two seperated weld circuits gives less risk for interference.

#### **Required tools and equipment**

| Equipment  | Article number | Note |
|------------|----------------|------|
| Multimeter | -              | -    |

#### Inspection procedure

|   | Action                   | Note                                                                 |
|---|--------------------------|----------------------------------------------------------------------|
| 1 | Check current collector. | See section Inspection, support collar current collector on page 108 |

Continues on next page

5.4.2 Inspecting, weld return path *Continued* 

|   | Action                                                                                                    | Note |
|---|----------------------------------------------------------------------------------------------------|------|
| 2 | Check weld return cable. Is intact, connection<br>between cable and current collector is tight. Bay-<br>onet connector is tight at positioner foot and at<br>welding power source side. |      |
| 3 | Check weld return cable is intact.                                                                                                    |      |
| 4 | Check that the connection between cable and current collector is tight.                                                                                                    |      |
| 5 | Check that the bayonet connector is tight at posi-<br>tioner foot and at welding power source side.                                                                                     |      |

5.4.3 Inspection, rotary unit current collector

# 5.4.3 Inspection, rotary unit current collector

# 

Turn off all electrical power, hydraulic and pneumatic pressure supplies before entering the workspace of the manipulator.

See also Safety on page 15.

#### General

The function of the current collector is to transfer the weld current through the rotary unit. The contact bar needs to be check for damage caused by sparking during welding start after approximately 1000 hours of operation.

To ensure a good contact between the current collector and the shaft, the surface of the current collector must be thoroughly cleaned and lubricated according to *Lubricating the current collector on page 113*.

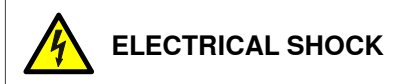

An inadequate contact between the current collector and the shaft may result in stray welding currents can pass through the earthing and lead to dangerous situations that can result in serious personal injury, damage to the control unit or other safety risks.

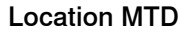

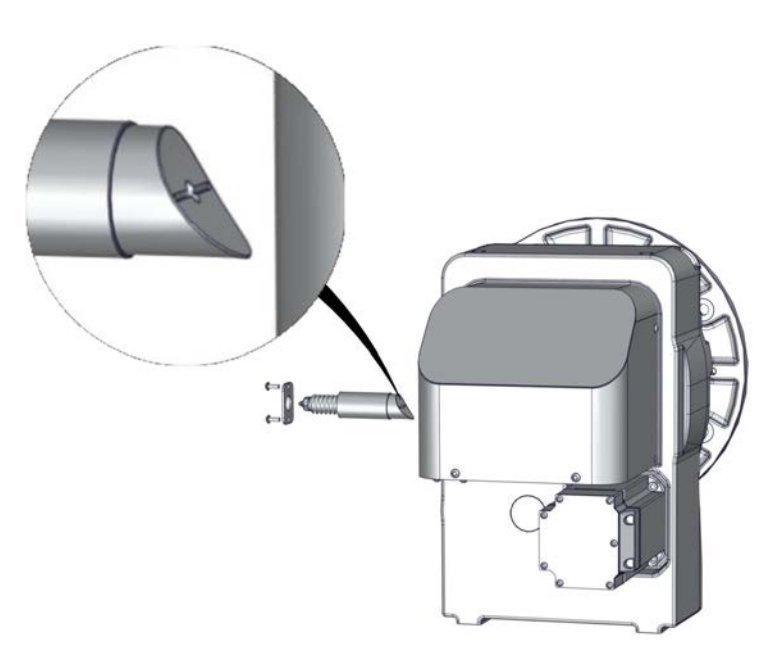

xx2300001343

#### Inspection procedure

|   | Action                              | Information |
|---|-------------------------------------|-------------|
| 1 | Remove the Current Collector cable. |             |

Continues on next page

5.4.3 Inspection, rotary unit current collector Continued

|   | Action                                                             | Information    |
|---|--------------------------------------------------------------------|----------------|
| 2 | Remove the Current Collector.                                      | Open key 46 mm |
| 3 | Check the collector surface for damage.                            | xx100000113    |
| 4 | For assemble see <i>Replacing support collar</i> axis on page 155. |                |

5.4.4 Inspection, support collar current collector

# 5.4.4 Inspection, support collar current collector

# 

Turn off all electrical power, hydraulic and pneumatic pressure supplies before entering the workspace of the manipulator.

See also Safety on page 15.

#### General

The function of the current collector is to transfer the weld current through the support collar. The contact bar needs to be check for damage caused by sparking during welding start after approximately 1000 hours of operation.

To ensure a good contact between the current collector and the shaft, the surface of the current collector must be thoroughly cleaned and lubricated according to *Lubricating the current collector on page 113*.

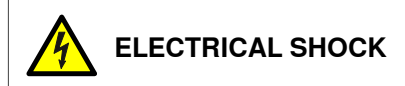

An inadequate contact between the current collector and the shaft may result in stray welding currents can pass through the earthing and lead to dangerous situations that can result in serious personal injury, damage to the control unit or other safety risks.

#### Inspection procedure

| xx100000004 | 3                 |
|-------------|-------------------|
| 1           | Current Collector |
5.4.4 Inspection, support collar current collector Continued

|   | Action                                                             | Information    |
|---|--------------------------------------------------------------------|----------------|
| 1 | Remove the Current Collector cable.                                |                |
| 2 | Remove the Current Collector.                                      | Open key 46 mm |
| 3 | Check the collector surface for damage.                            | xx1000000113   |
| 4 | For assemble see <i>Replacing support collar</i> axis on page 155. |                |

5.4.5 Inspection, gearbox oil leak

## 5.4.5 Inspection, gearbox oil leak

## 

Turn off all electrical power, hydraulic and pneumatic pressure supplies before entering the workspace of the manipulator.

See also Safety on page 15.

## Location MTD

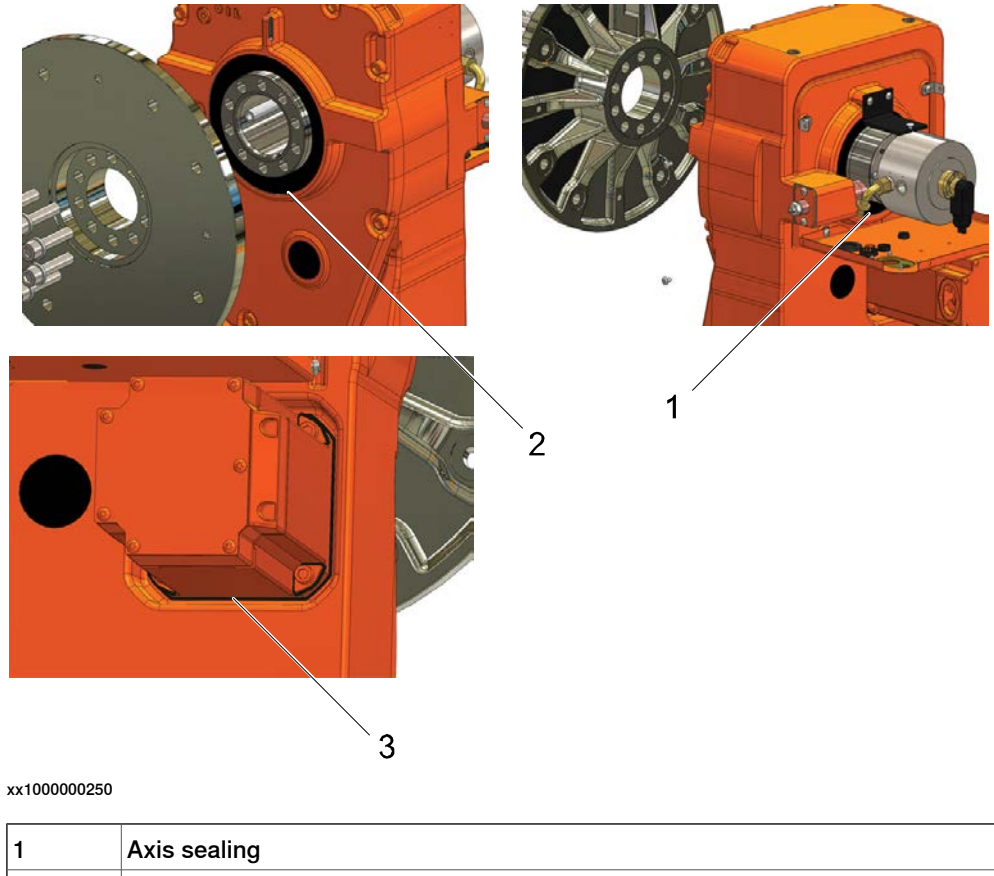

| 1 | Axis sealing  |
|---|---------------|
| 2 | Axis sealing  |
| 3 | Motor sealing |

### Inspection procedure

|   | Action                                | Information |
|---|---------------------------------------|-------------|
| 1 | Check all sealing areas for oil leak. |             |

## 5.5 Cleaning activities

## 5.5.1 Cleaning the IRP

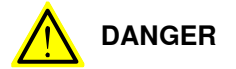

Turn off all:

- electric power supply
- hydraulic pressure supply
- air pressure supply
- to the robot, before entering the safeguarded space.

#### General

To secure high uptime it is important that the IRP is cleaned regularly. The frequency of cleaning depends on the environment in which the product works.

Different cleaning methods are allowed depending on the type of protection of the IRP.

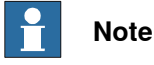

Always verify the protection type of the robot before cleaning.

#### Oil spills

Oil spills from gearboxes

Use the following procedure if any oil spills are detected that can be suspected to originate from a gearbox.

- 1 Inspect that the oil level in the suspected gearbox is according to the recommendations, see *Inspection activities on page 100*.
- 2 Write down the oil level.
- 3 Inspect the oil level again after, for example, 6 months.
- 4 If the oil level is decreased then replace the gearbox.

#### Special cleaning considerations

This section specifies some special considerations when cleaning the robot.

- Always use cleaning equipment as specified. Any other cleaning equipment may shorten the life of the robot.
- Always check that all protective covers are fitted to the robot before cleaning.
- Never point the water jet at connectors, joints, sealings, or gaskets.
- Do not use compressed air to clean the robot.
- Never use solvents that are not approved by ABB to clean the robot.
- Do not spray from a distance closer than 0.4 m.
- Do not remove any covers or other protective devices before cleaning the robot.

## 5 Maintenance

## 5.5.1 Cleaning the IRP *Continued*

#### **Cleaning methods**

The following table defines what cleaning methods are allowed depending on the protection type.

| Protection | Cleaning method   |                                             |                                                                                                    |                              |
|------------|-------------------|---------------------------------------------|----------------------------------------------------------------------------------------------------|------------------------------|
| type       | Vacuum<br>cleaner | Wipe with cloth                             | Rinse with water                                                                                                    | High pressure water or steam |
| Standard   | Yes               | Yes. With light<br>cleaning deter-<br>gent. | Yes. It is highly re-<br>commended that<br>the water contains<br>a rust-prevention<br>solution and that<br>the manipulator is<br>dried afterwards. | No                           |

#### Cleaning with water and steam

Instructions for rinsing with water

ABB robots with protection types *Standard*, *Foundry Plus*, *Wash*, or *Foundry Prime* can be cleaned by rinsing with water (water cleaner), provided that the robot is not equipped with the option of motor cooling fans.<sup>2</sup>

The following list defines the prerequisites:

- Maximum water pressure at the nozzle: 700 kN/m<sup>2</sup> (7 bar)<sup>1</sup>
- Fan jet nozzle should be used, min. 45° spread
- Minimum distance from nozzle to encapsulation: 0.4 meters
- Maximum flow: 20 liters/min<sup>1</sup>
- I Typical tap water pressure and flow

#### Cables

Movable cables need to be able to move freely:

- Remove waste material, such as sand, dust and chips, if it prevents cable movement.
- Clean the cables if they have a crusty surface, for example from dry release agents.

<sup>2</sup> See *Cleaning methods on page 112* for exceptions.

## 5.6 Lubrication activities

## 5.6.1 Lubricating the current collector

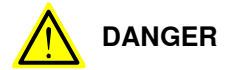

Turn off all electrical power, hydraulic and pneumatic pressure supplies before entering the workspace of the manipulator.

See also Safety on page 15.

#### **Current collector**

The function of the current collector is to transfer the weld current through the rotary unit. This takes place through a spring-loaded contact bar against the shaft. The contact bar needs to be lubricated approximately after 400 hours of operation. This should be done using a special grease, P34 from Nies, article number: 0501869-001.

#### **Required equipment**

| Equipment      | Note                                                    |
|----------------|---------------------------------------------------------|
| Grease         | Grease type: P34 from Nies. Article number: 0501869002. |
| Standard tools | Standard toolkit on page 209                            |
| Grease gun     |                                                         |

## 5 Maintenance

# 5.6.1 Lubricating the current collector *Continued*

## Lubricate

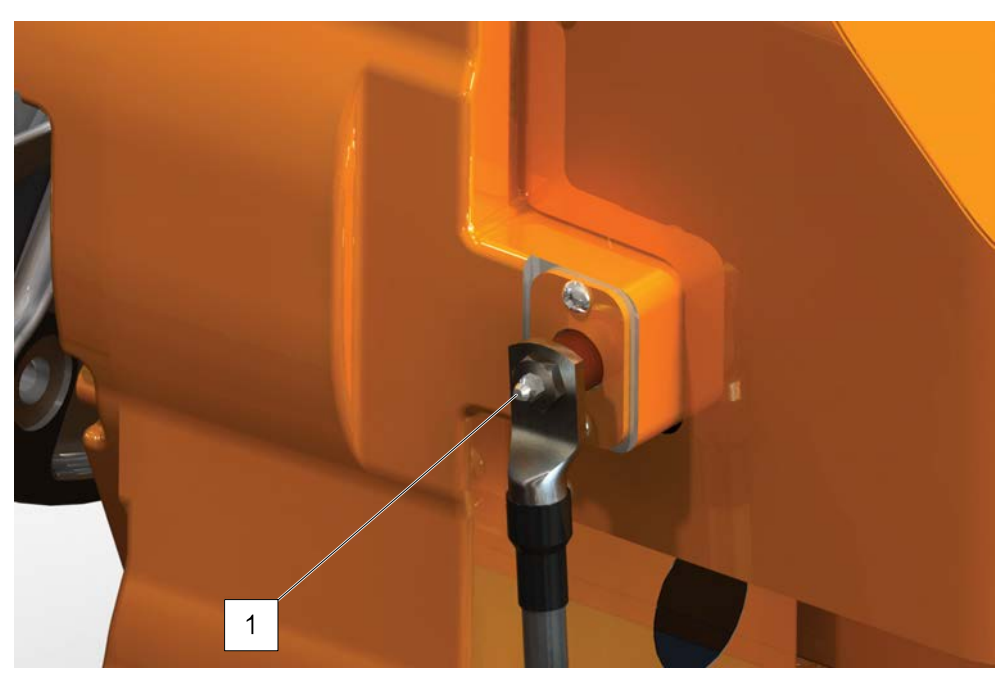

| 1 | Lubrication nipple (4 mm)                           |                                  |  |
|---|-----------------------------------------------------|----------------------------------|--|
|   | Action                                              | Information                      |  |
| 1 | Lubricate the current collector using a grease gun. | Note<br>Amount of grease: 12 ml. |  |

5.6.2 Oil in gearboxes

## 5.6.2 Oil in gearboxes

## Location of oil plugs MTD/MID

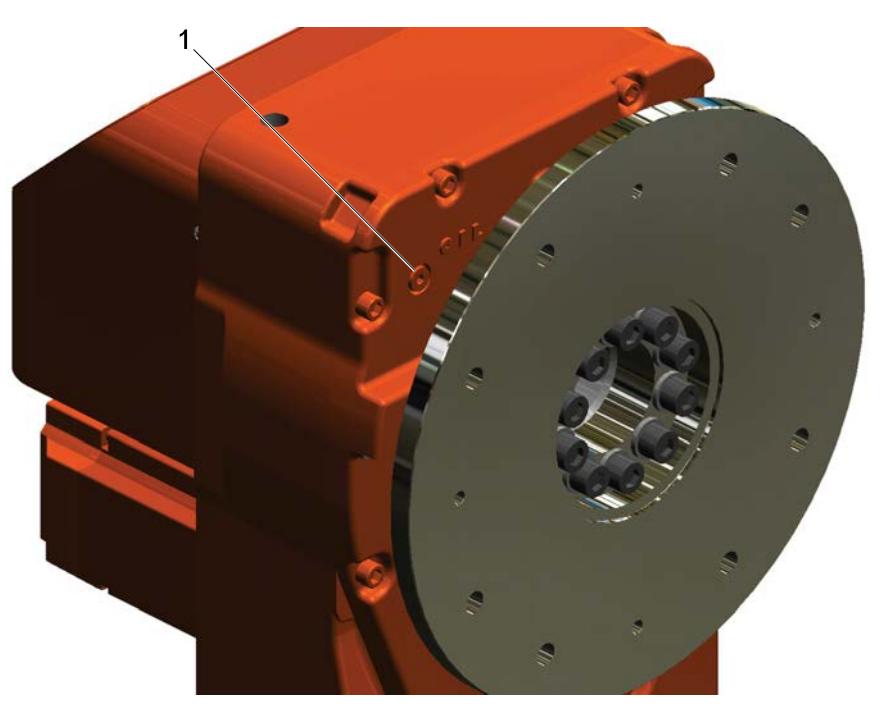

xx100000083

| 1 | Oil plug |
|---|----------|
|   |          |

#### Oil in gearbox MTD/MID

The oil in the gearbox does not need to be changed during the lifetime of the gearbox.

#### Type and amount of oil in gearboxes

Information about the type of lubrication, article number as well as the amount in the specific gearbox can be found in *Technical reference manual - Lubrication in gearboxes* available for registered users on myABB Business Portal, *www.abb.com/myABB*.

Before starting any inspection, maintenance, or changing activities of lubrication, **always** contact the local ABB Service organization for more information.

For ABB personnel: Always check ABB Library for the latest revision of the manual *Technical reference manual - Lubrication in gearboxes*, in order to always get the latest information of updates about lubrication in gearboxes. A new revision will be published on ABB Library immediately after updates.

This page is intentionally left blank

## 6.1 General procedures

## 6.1.1 Introduction

#### Structure of this chapter

This chapter describes repair activities for the IRP. Each procedure contains the information required to perform the activity, for example spare parts numbers, required special tools, and materials.

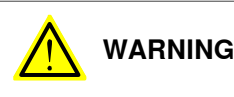

Repair activities not described in this chapter must only be carried out by ABB.

### **Report replaced units**

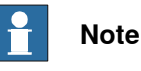

When replacing a part on the IRP, report to your local ABB the serial number, the article number, and the revision of both the replaced unit and the replacement unit.

This is particularly important for safety equipment to maintain the safety integrity of the installation.

#### Safety information

Make sure to read through the chapter *Safety on page 15* before commencing any service work.

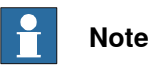

If the IRP is connected to power, always make sure that the IRP is connected to protective earth and a residual current device (RCD) before starting any repair work.

For more information see:

- Product manual OmniCore V250XT Type B
- Product manual OmniCore V400XT

6.1.2 Mounting instructions for bearings

## 6.1.2 Mounting instructions for bearings

#### General

This section describes how to mount and grease different types of bearings on the robot.

#### Equipment

| Equipment, etc. | Article number | Note                                                                          |
|-----------------|----------------|-------------------------------------------------------------------------------|
| Grease          | 3HAC042536-001 | Shell Gadus S2<br>Used to grease the bearings, if not<br>specified otherwise. |

#### Assembly of all bearings

Attend to the following instructions while mounting a bearing on the robot.

|   | Action                                                                                                    | Note |
|---|----------------------------------------------------------------------------------------------------|------|
| 1 | To avoid contamination, let a new bearing remain in its wrapping until it is time for fitting.                                                                                    |      |
| 2 | Ensure that the parts included in the bearing fitting are free from burrs, grinding waste, and other contamination. Cast components must be free of foundry sand.                 |      |
| 3 | Bearing rings, inner rings, and roller elements must not be subjec-<br>ted to direct impact. The roller elements must not be exposed to<br>any stresses during the assembly work. |      |

#### Assembly of tapered bearings

Follow the preceding instructions for the assembly of the bearings when mounting a tapered bearing on the robot.

In addition to those instructions, the following procedure must be carried out to enable the roller elements to adjust to the correct position against the race flange.

|   | Action                                                                                                    | Note |
|---|----------------------------------------------------------------------------------------------------|------|
| 1 | Tension the bearing gradually until the recommended pre-tension is achieved.                                                                                  |      |
|   | <b>Note</b>                                                                                                    |      |
|   | The roller elements must be rotated a specified number of turns before pre-<br>tensioning is carried out and also rotated during the pre-tensioning sequence. |      |
| 2 | Make sure the bearing is properly aligned as this will directly affect the durab-<br>ility of the bearing.                                                    |      |

### Greasing of bearings

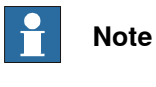

This instruction is not valid for solid oil bearings.

The bearings must be greased after assembly according to the following instructions:

- The bearings must not be completely filled with grease. However, if space is available beside the bearing fitting, the bearing may be totally filled with grease when mounted, as excessive grease will be pressed out from the bearing when the robot is started.
- During operation, the bearing should be filled to 70-80% of the available volume.
- Ensure that grease is handled and stored properly to avoid contamination.

Grease the different types of bearings as following description:

- *Grooved ball bearings* must be filled with grease from both sides.
- *Tapered roller bearings* and axial needle bearings must be greased in the split condition.

6.1.3 Mounting instructions for sealings

## 6.1.3 Mounting instructions for sealings

#### General

This section describes how to mount different types of sealings.

#### Equipment

| C | Consumable | Article number | Note           |
|---|------------|----------------|----------------|
| G | Grease     | 3HAC042536-001 | Shell Gadus S2 |

#### **Rotating sealings**

The following procedures describe how to fit rotating sealings.

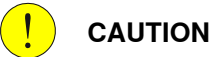

Please observe the following before commencing any assembly of sealings:

- Protect the sealing during transport and mounting, especially the main lip on radial sealings.
- Keep the sealing in its original wrappings or protect it well before actual mounting.
- The fitting of sealings and gears must be carried out on clean workbenches.
- Use a protective sleeve for the main lip during mounting, when sliding over threads, keyways or other sharp edges.
- Do not lubricate a static side of a sealing with grease, since this may result in movement of the sealing during operation.

The only exception for lubrication of static sides of a sealing, is to use P-80 rubber lubrication gel against certain aluminium surfaces. If usage of P-80 is relevant, it is stated in the repair procedures.

#### **Radial sealings**

A radial sealing consists of a flexible rubber lip bonded to a rigid metal case. Only one side of the sealing is static with a metal insert.

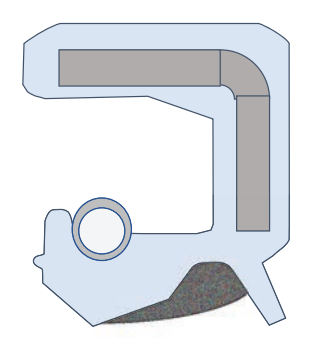

## 6.1.3 Mounting instructions for sealings *Continued*

|   | Action                                                                                                    | Note                                                                                                    |
|---|----------------------------------------------------------------------------------------------------|----------------------------------------------------------------------------------------------------|
| 1 | <ul> <li>Check the sealing to ensure that:</li> <li>The sealing is of the correct type.</li> <li>There is no damage on the main lip.</li> </ul>                                                                                                    |                                                                                                    |
| 2 | Inspect the shaft surface before mounting. If scratches<br>or damage are found, the shaft must be replaced since<br>it may result in future leakage. Do not try to grind or<br>polish the shaft surface to get rid of the defect.                                                                                                    |                                                                                                    |
| 3 | Lubricate the sealing with grease just before fitting.<br>(Not too early - there is a risk of dirt and foreign<br>particles adhering to the sealing.)<br>Fill 2/3 of the space between the dust lip and the main<br>lip with grease. If the sealing is without dust lip, just<br>lubricate the main lip with a thin layer of grease. | Article number is specified in<br>Equipment on page 120.<br>A main lip<br>B Grease<br>C Dust lip<br>Note<br>Ensure that no grease is ap-<br>plied to the red marked surface. |

# 6.1.3 Mounting instructions for sealings *Continued*

|   | Action                                                                                                    | Note        |
|---|----------------------------------------------------------------------------------------------------|-------------|
| 4 | Mount the sealing correctly with a mounting tool.<br>Never hammer directly on the sealing as this may<br>result in leakage. |             |
|   |                                                                                                    |             |
|   |                                                                                                    |             |
|   |                                                                                                    | xx200000072 |
|   |                                                                                                    | A Gap       |

## Flange sealings and static sealings

The following procedure describes how to fit flange sealings and static sealings.

|   | Action                                                                                                    |
|---|----------------------------------------------------------------------------------------------------|
| 1 | Check the flange surfaces. They must be even and free from pores.<br>It is easy to check flatness using a gauge on the fastened joint (without sealing com-<br>pound).<br>If the flange surfaces are defective, the parts may not be used because leakage could<br>occur. |
| 2 | Clean the surfaces properly in accordance with the recommendations of ABB.                                                                                                    |
| 3 | Distribute the sealing compound evenly over the surface.                                                                                                    |
| 4 | Tighten the screws evenly when fastening the flange joint.                                                                                                    |

### **O-rings**

The following procedure describes how to fit o-rings.

|   | Action                                                                       | Note                                                                       |
|---|------------------------------------------------------------------------------|----------------------------------------------------------------------------|
| 1 | Ensure that the correct o-ring size is used.                                 |                                                                            |
| 2 | Check the o-ring for surface defects, burrs, shape accuracy, or deformation. | Defective o-rings, including damaged or deformed o-rings, may not be used. |

# 6.1.3 Mounting instructions for sealings *Continued*

|   | Action                                                                                                    | Note |
|---|----------------------------------------------------------------------------------------------------|------|
| 3 | Check the o-ring grooves and mating surfaces.<br>They should be free of pores, contamination<br>and obvious scratches/damage. |      |
| 4 | Lubricate the o-ring with grease.                                                                                             |      |
| 5 | Tighten the screws evenly while assembling.                                                                                   |      |
| 6 | Check that the o-ring is not squashed outside the o-ring groove.                                                              |      |

6.1.4 Cut the paint or surface on the robot before replacing parts

## 6.1.4 Cut the paint or surface on the robot before replacing parts

### General

Follow the procedures in this section whenever breaking the paint of the robot during replacement of parts.

## **Required equipment**

| Equipment                               | Spare parts    | Note           |
|-----------------------------------------|----------------|----------------|
| Cleaning agent                          |                | Ethanol        |
| Knife                                   |                |                |
| Lint free cloth                         |                |                |
| Touch up paint Standard/Foundry<br>Plus | 3HAC067974-001 | Graphite White |

#### Removing

|   | Action                                                                                                    | Description |
|---|----------------------------------------------------------------------------------------------------|-------------|
| 1 | Cut the paint with a knife in the joint between<br>the part that will be removed and the struc-<br>ture, to avoid that the paint cracks. | xx230000950 |
| 2 | Carefully grind the paint edge that is left on the structure to a smooth surface.                                                        |             |

## 6.2 Frame parts

## 6.2.1 Replacing frame parts

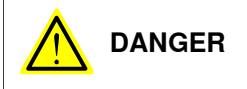

Turn off all:

- electric power supply
- hydraulic pressure supply
- air pressure supply

to the robot, before entering the safeguarded space.

125

## 6.2.1.1 Overview

#### General

The following procedures in this section details how to remove the gearbox axes 1-3.

- Remove the station frame on page 128
- Refit station frame on page 128
- Remove the station frame on page 128
- Remove the frame and covers on page 132
- Refit the frame and covers on page 134
- Remove the turning disc, MTD unit on page 135
- Refit turning disc, MTD unit on page 135

#### Frame parts

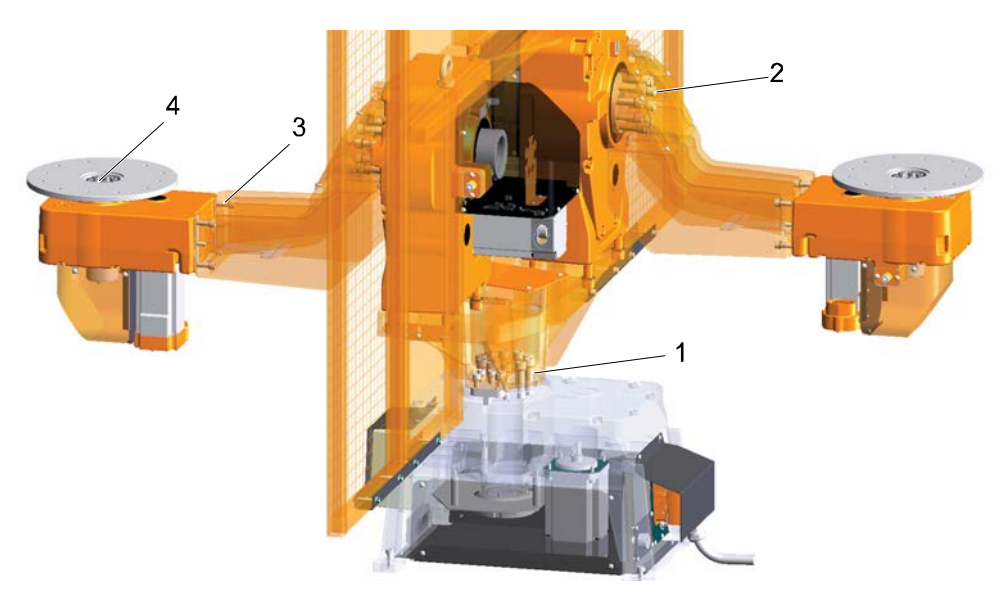

#### xx100000019

| 1 | Base frame screws    |
|---|----------------------|
| 2 | Station frame screws |
| 3 | Rotary units screws  |
| 4 | Turning disc screws  |

#### **Required equipment**

| Equipment      | Note                                                           |
|----------------|----------------------------------------------------------------|
| Standard tools | For more information, see <i>Standard toolkit</i> on page 209. |

6.2.1.1 Overview Continued

## Screw joints axis

| MTD/MID                   | Axis              | Screw dim. | Screw dim. | Tightening |
|---------------------------|-------------------|------------|------------|------------|
|                           |                   | 12.9 0110  | 12.9       |            |
| MTD 250                   | Turning axis      | 10x40      |            | 70         |
| MTD 500                   | Turning axis      | 16x70      |            | 300        |
| MTD 750                   | Turning axis      | 16x70      |            | 300        |
| MTD 2000                  | Turning axis      | 20x90      |            | 550        |
| MTD 5000                  | Turning axis      | 24x110     |            | 950        |
| MID 2.1                   | Foot - Frame      |            | 20x90      | 550        |
| Support collar MTD<br>250 | Spherical bearing |            | 10x40      | 70         |
| Support collar MTD<br>500 | Spherical bearing |            | 16x70      | 300        |
| Support collar MTD<br>750 | Spherical bearing |            | 16x70      | 300        |
| Support collar MTD 2000   | Spherical bearing |            | 20x90      | 550        |

6.2.1.2 Replacing the station frame

## 6.2.1.2 Replacing the station frame

## Remove the station frame

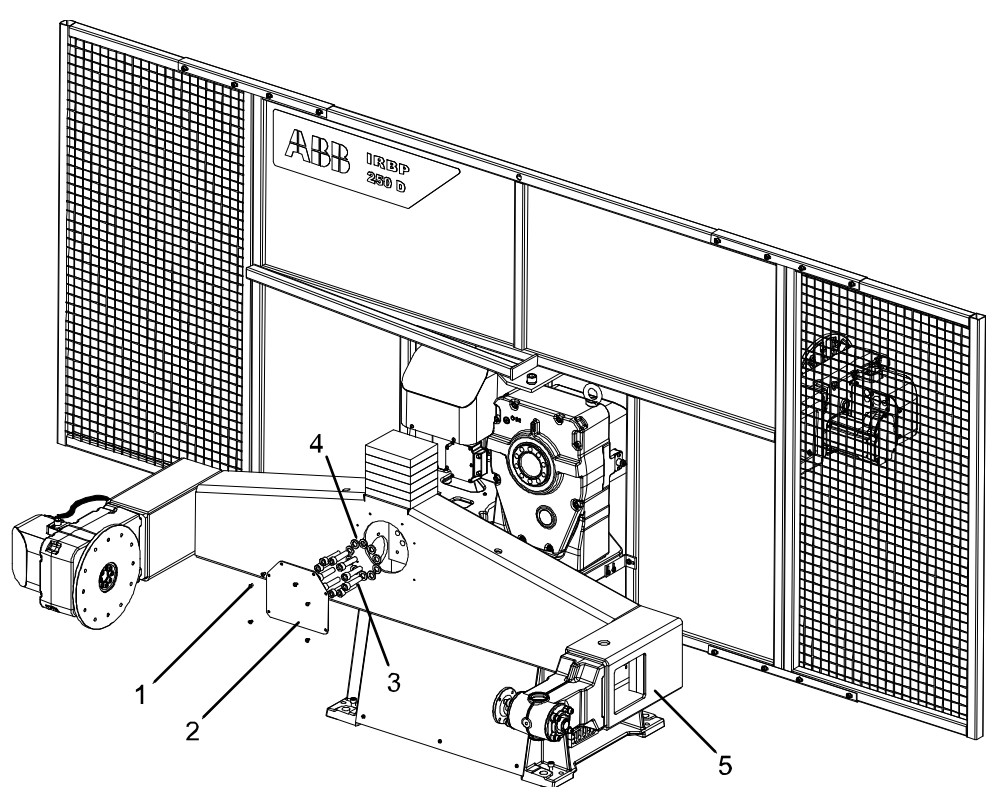

xx100000015

| 1                                      |               | Screw                                 |      |  |
|----------------------------------------|---------------|---------------------------------------|------|--|
| 2                                      | Cover plate   |                                       |      |  |
| 3                                      |               | Attachment screws M16x70 12.9 Gleitmo |      |  |
| 4                                      |               | Washers                               |      |  |
| 5                                      | Station frame |                                       |      |  |
|                                        | Action        |                                       |      |  |
|                                        | Action        |                                       | Note |  |
| 1 Loosen the screws (1) and remove the |               |                                       |      |  |

| 1 | Loosen the screws (1) and remove the cover plate (2). |                                                              |
|---|-------------------------------------------------------|--------------------------------------------------------------|
| 2 | Loosen the attachment screws.                         |                                                              |
| 3 | Lift the station frame.                               | Described in section <i>Lifting frame parts</i> on page 136. |

## **Refit station frame**

|   | Action                      | Note                                                           |
|---|-----------------------------|----------------------------------------------------------------|
| 1 | Clean the contact surface   |                                                                |
| 2 | Lift the station frame.     | Described in section <i>Lifting frame parts on page 136</i> .  |
| 3 | Mount the attachment screws | Tightening torque according to table in Screw joints MTD axis. |

## 6.2.1.3 Replacing the base frame

## Remove the base frame

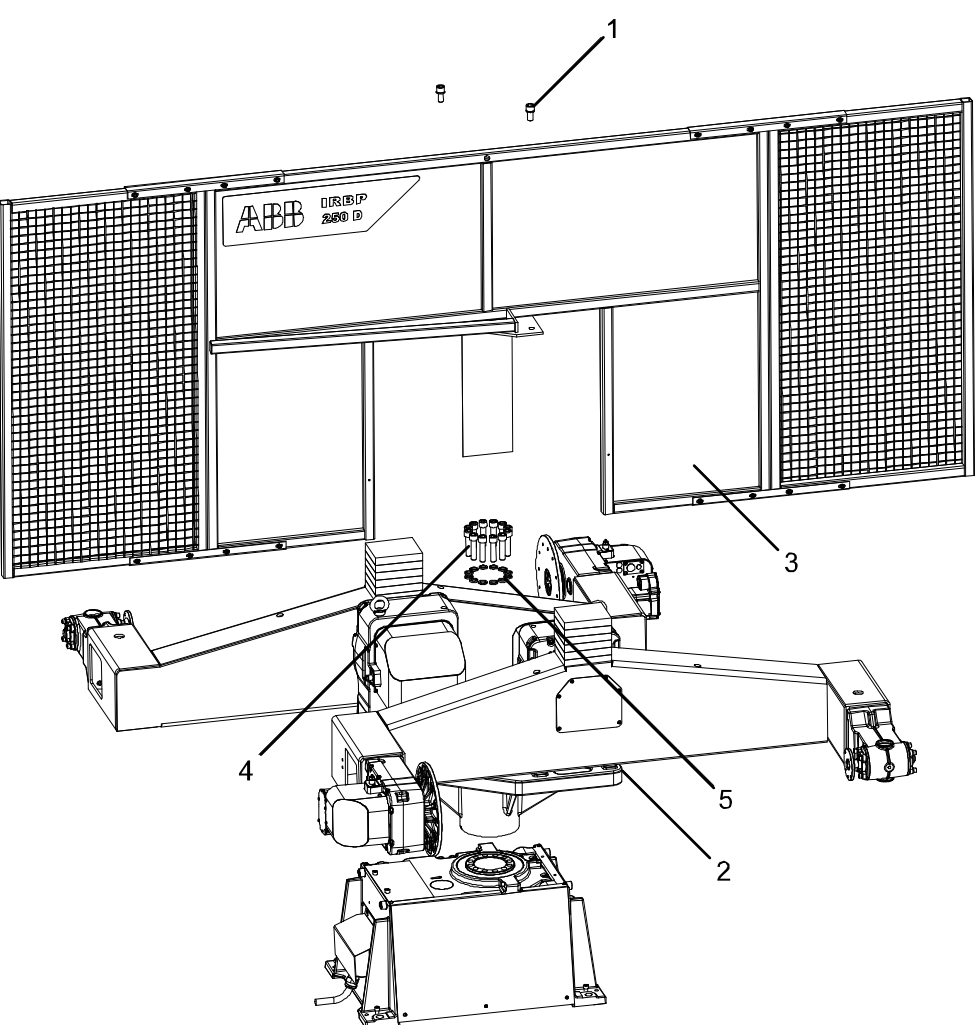

| 1 Screws     |  | Screws                              |      |  |
|--------------|--|-------------------------------------|------|--|
| 2 Base frame |  | Base frame                          |      |  |
| 3            |  | Station shield                      |      |  |
| 4            |  | Attachment screws M20x90 Steel 12.9 |      |  |
| 5            |  | Washers                             |      |  |
| Action       |  | n                                   | Note |  |
|              |  |                                     |      |  |

|   | Action                                        | Note |
|---|-----------------------------------------------|------|
| 1 | Remove the screws holding the station shield. |      |

6.2.1.3 Replacing the base frame *Continued* 

|   | Action                                | Note                                                          |
|---|---------------------------------------|---------------------------------------------------------------|
| 2 | Remove the cover on the base<br>frame | xx100000115                                                   |
| 3 | Remove the attachment screws          |                                                               |
| 4 | Lift the base frame.                  | Described in section <i>Lifting frame parts on page 136</i> . |

### Refit base frame

|   | Action                                                 | Note                                                           |
|---|--------------------------------------------------------|----------------------------------------------------------------|
| 1 | Clean the contact surface.                             |                                                                |
| 2 | Lift the base frame.                                   | Described in section <i>Lifting frame parts on page 136</i> .  |
| 3 | Mount the attachment screws.                           | Tightening torque according to table in Screw joints MTD axis. |
| 4 | Remove the lifting accessories from the frame.         |                                                                |
| 5 | Valid for IRP R<br>Refit the plates at the frame ends. |                                                                |
|   |                                                        | xx1700001322                                                   |

6.2.1.3 Replacing the base frame *Continued* 

|   | Action                                                                     | Note        |
|---|----------------------------------------------------------------------------|-------------|
| 6 | Valid for IRP R<br>Refit the protection plugs to the lifting<br>eye holes. | xx170001324 |
| 7 | Refit the station shield.                                                  |             |

6.2.1.4 Replacing the frame and covers

## 6.2.1.4 Replacing the frame and covers

## Remove the frame and covers

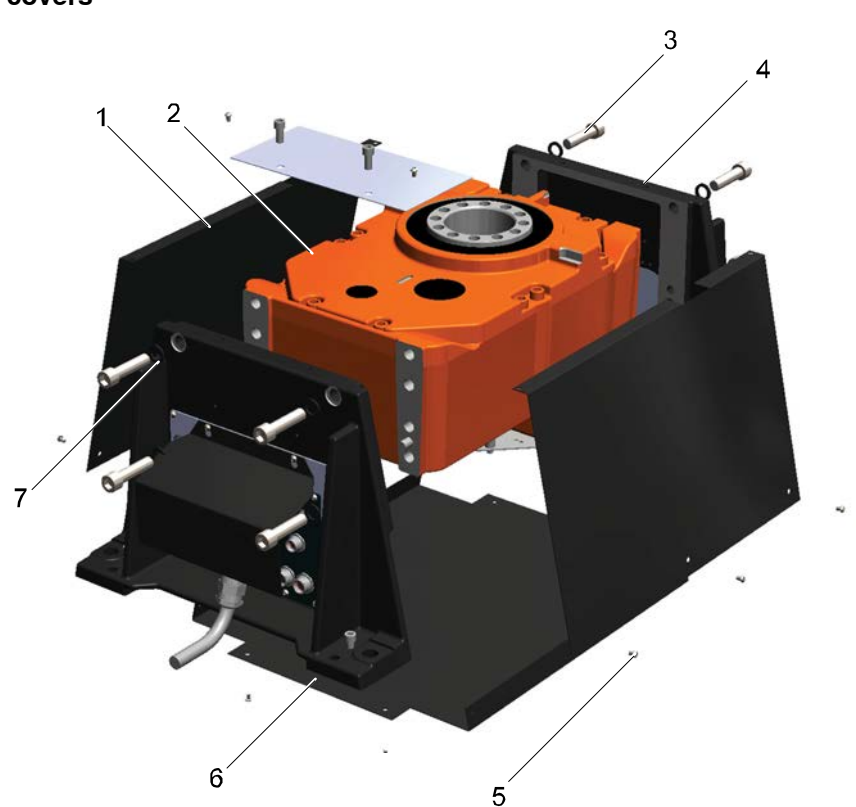

| 1 | Side cover                         |
|---|------------------------------------|
| 2 | Rotary Unit                        |
| 3 | Attachment screw M20x90 Steel 12.9 |
| 4 | Frame                              |
| 5 | Screw M6x10                        |
| 6 | Bottom plate                       |
| 7 | Washer 21x31/ 4 mm                 |

6.2.1.4 Replacing the frame and covers *Continued* 

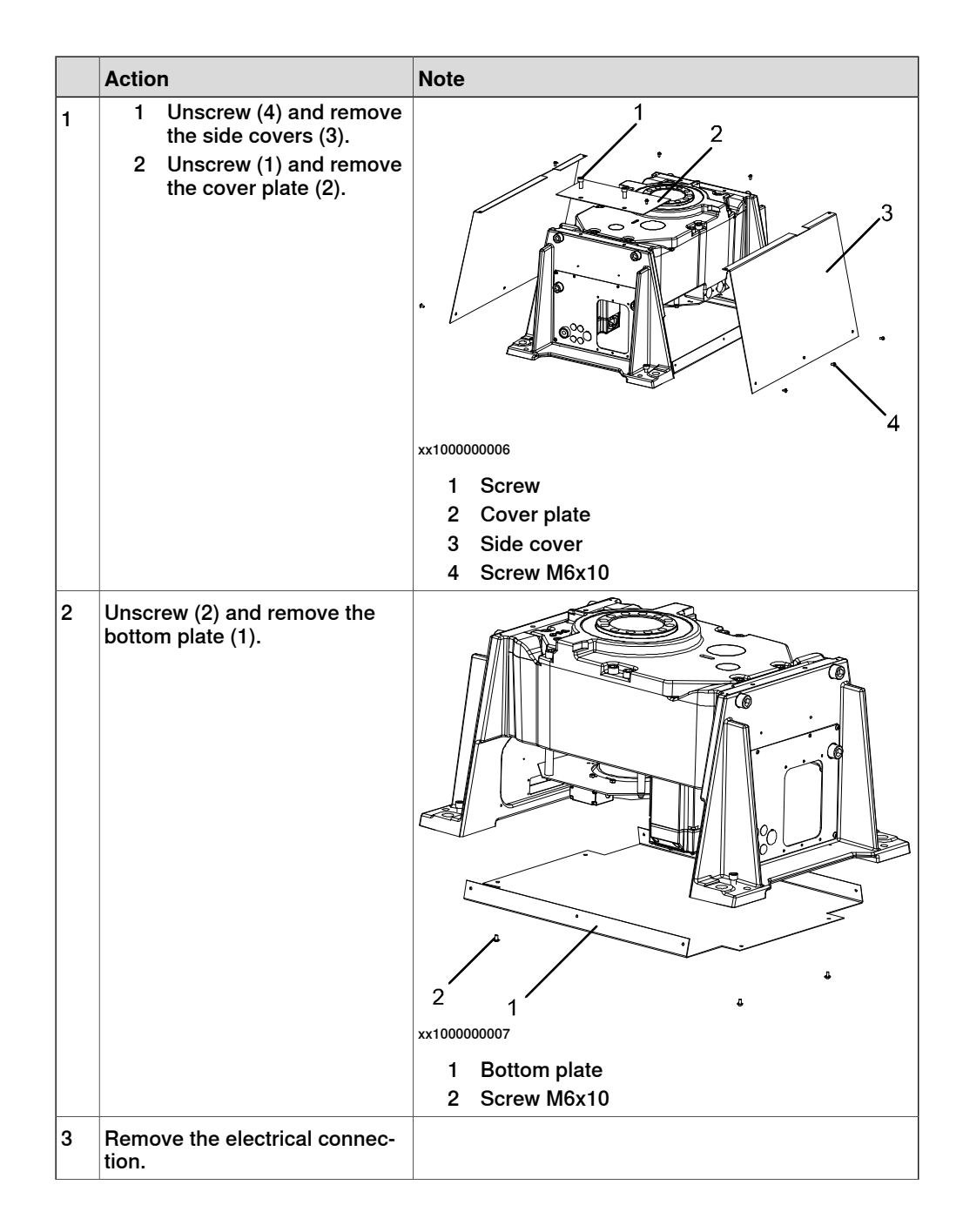

## 6.2.1.4 Replacing the frame and covers *Continued*

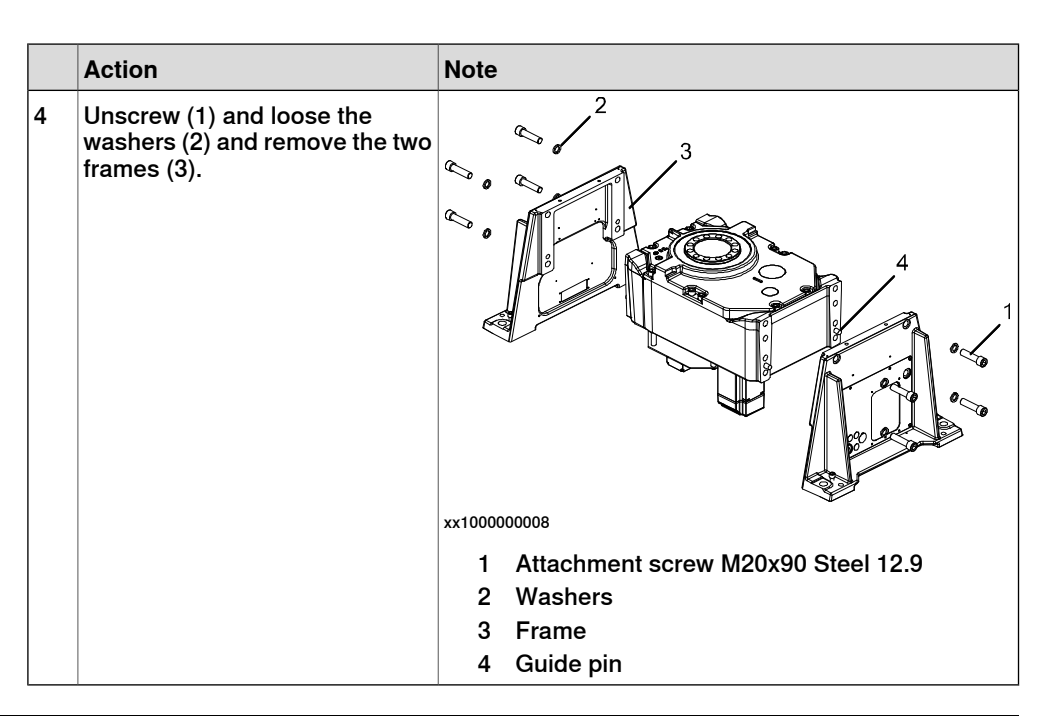

## Refit the frame and covers

|   | Actions                                                                                                    | Note                                                         |
|---|----------------------------------------------------------------------------------------------------|--------------------------------------------------------------|
| 1 | Mount the frames using the attachment screws M20x90. • Tightening torque is 550 Nm • Note Use Molycote-lubricant for the screw joints. | xx100000077 1 Attachment screw M20x90 Steel 12.9 2 Guide pin |
| 2 | Mount all electrical connections.                                                                                                    |                                                              |
| 3 | Mount the bottom plate.                                                                                                    |                                                              |
| 4 | Mount the side plates and cover.                                                                                                    |                                                              |

## 6.2.1.5 Replacing the turning disc

## Remove the turning disc, MTD unit

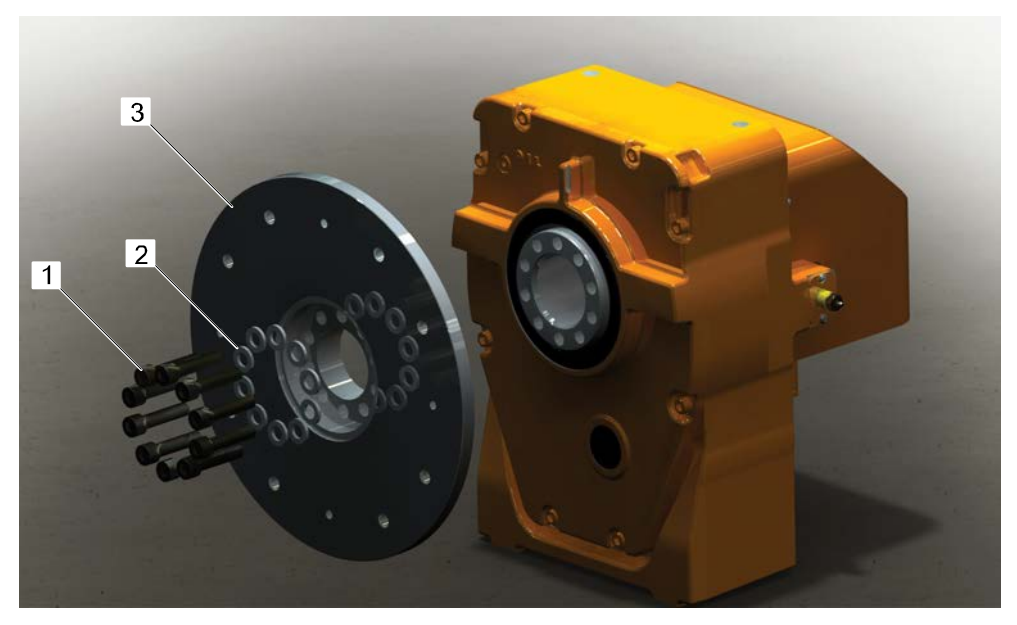

xx100000023

| 1 Attachment screws |                                                        |              |      |  |
|---------------------|--------------------------------------------------------|--------------|------|--|
| 2 Washers           |                                                        | Washers      |      |  |
| 3                   |                                                        | Turning disc |      |  |
|                     | Action                                                 |              | Note |  |
| 1                   | Remove the screws (1) by holding the turning disc (3). |              |      |  |

### Refit turning disc, MTD unit

|   | Action                                      | Note                                                                               |
|---|---------------------------------------------|------------------------------------------------------------------------------------|
| 1 | Refit the turning disc (3) with screws (1). | Tightening torque according to the table in <i>Screw joints axis on page 127</i> . |

## 6.2.2 Lifting frame parts

#### General

This section describes about the lifting of frame parts.

For information about the lifting of manipulator, see the section *Lifting the positioner* on page 51. For information about replacing rotary units see the section *Replacing* rotary unit on page 153.

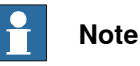

Lifting eyes (standard as well as with swivel) are not delivered with the IRP. Use lifting eyes and/or lifting eyes with swivel in the proper positions as described in the lifting instructions for each IRP. Always use lifting eyes with the correct lifting capacity according to the part being lifted.

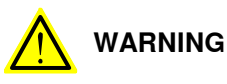

Do not work or walk under a suspended load!

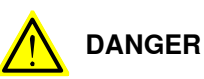

Turn off all:

- electric power supply
- hydraulic pressure supply
- air pressure supply

to the robot, before entering the safeguarded space.

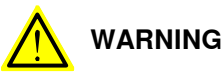

Always lift the manipulator in a safe manner, using lifting tools according to the specified lifting weight in section *Lifting weight*.

#### **Required equipment**

| Equipment            | Note                                       |
|----------------------|--------------------------------------------|
| Standard tools       | See section Standard toolkit on page 209.  |
| Lifting accessories  | Suitable for the specified lifting weight. |
| Lifting eyes         | Suitable for the specified lifting weight. |
| Lifting eyes, swivel | Suitable for the specified lifting weight. |
| Winch min. 500 kg    |                                            |

6.2.2 Lifting frame parts Continued

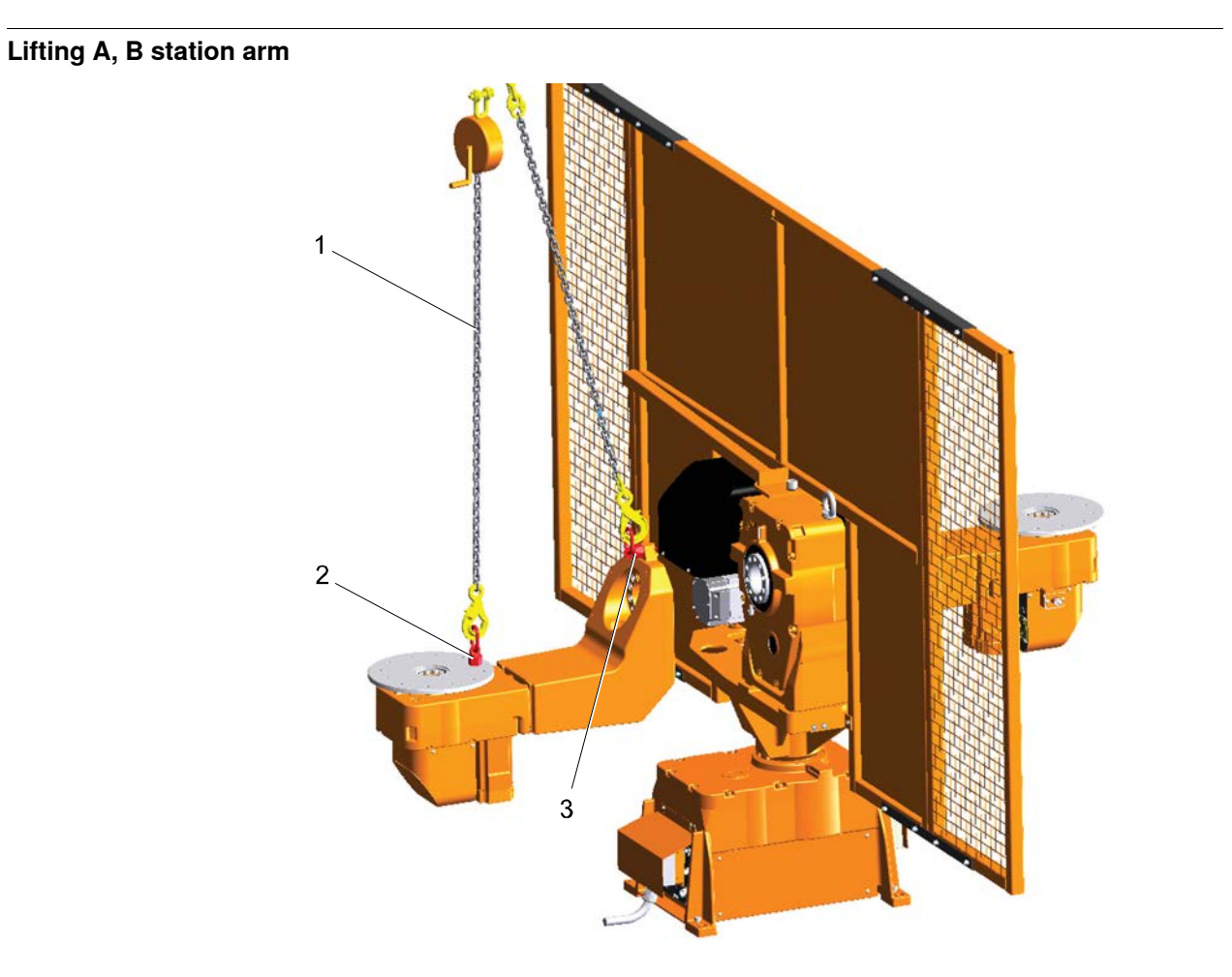

| 1 | Winch min. 500 Kg         |
|---|---------------------------|
| 2 | Lifting eye, swivel       |
| 3 | Lifting eye, swivel 14 mm |
|   |                           |

| Frame parts           | Lifting weight |
|-----------------------|----------------|
| 250 A/B               | 117 kg         |
| 500/750A, dist. =1000 | 250 kg         |
| 500/750 A/B           | 270 kg         |

|   | Action                                                       | Note |
|---|--------------------------------------------------------------|------|
| 1 | Attach the lifting eyes with swivel, as shown in the figure. |      |
| 2 | Stretch the lifting chains.                                  |      |
| 3 | Remove the attachment screws.                                |      |
| 4 | Lift the gearbox and the frame.                              |      |

6.2.2 Lifting frame parts *Continued* 

## Lifting A, B station frame

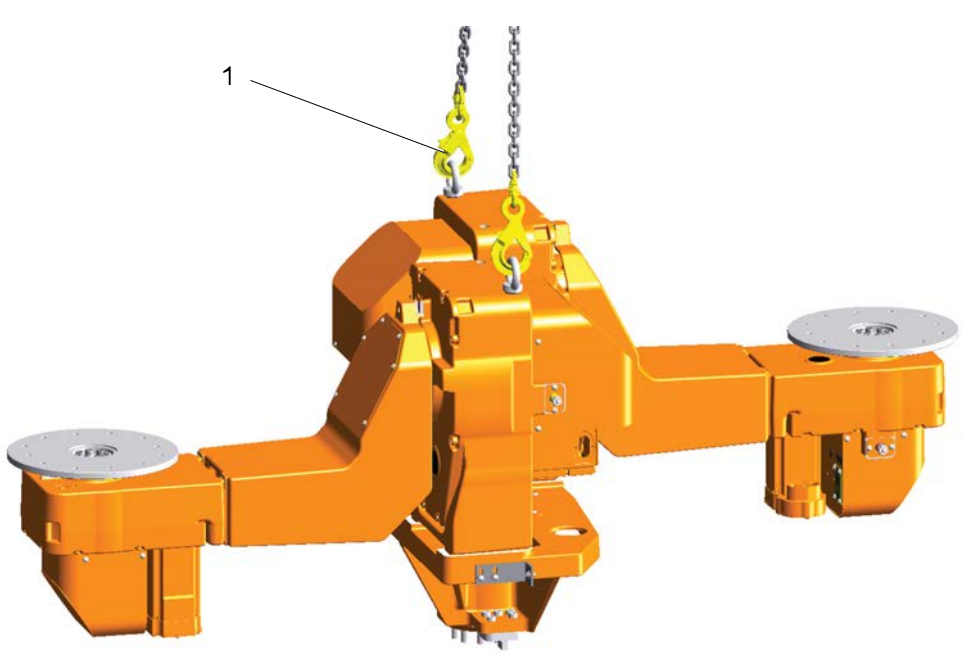

| 1           |                                | Lifting eye (2 pcs)              |            |      |
|-------------|--------------------------------|----------------------------------|------------|------|
| Frame parts |                                | Lifting weight                   |            |      |
| 250B        |                                | 640 kg                           |            |      |
| 500/750B    |                                | 1,250 kg                         |            |      |
|             | Actio                          | n                                |            | Note |
| 1           | Attac                          | h the lifting eyes as shown in t | he figure. |      |
| 2           | Stretch the lifting chains     |                                  |            |      |
| 3           | Remove the attachment screws   |                                  |            |      |
| 4           | Lift the gearbox and the frame |                                  |            |      |

6.2.2 Lifting frame parts Continued

## Lifting K stations

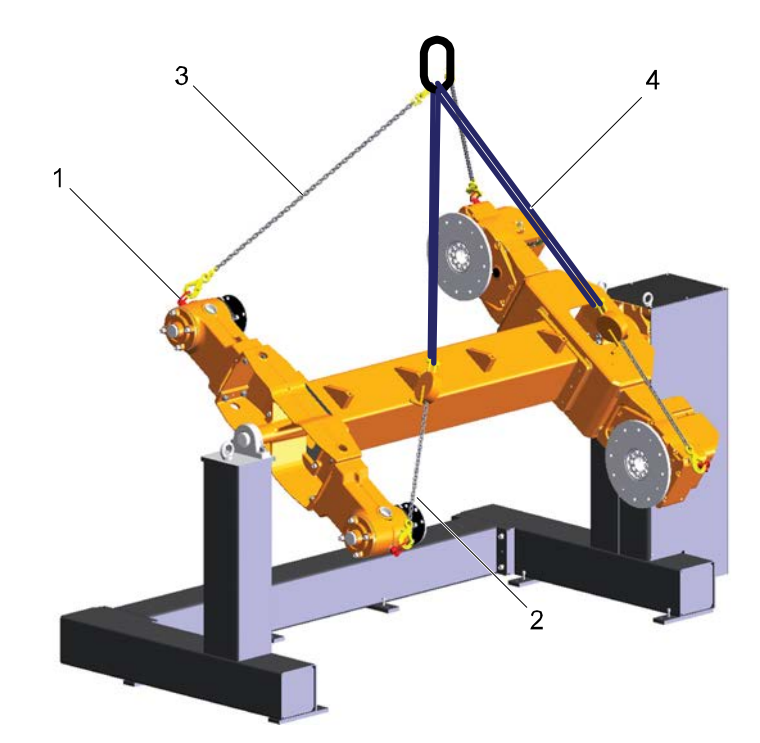

| 250K, D=1000, L=1600 |                              | 454 kg         |
|----------------------|------------------------------|----------------|
| Frame parts          |                              | Lifting weight |
|                      | 5 5                          |                |
| 4                    | Lifting sling                |                |
| 3                    | Lifting chain                |                |
| 2                    | Winch min.500 Kg             |                |
| 1                    | Lifting eyes, swivel (4 pcs) |                |
|                      |                              |                |

|                          | ri, B=1000, E=1000                                                                                                    | 707    | Ng           |  |
|--------------------------|----------------------------------------------------------------------------------------------------|--------|--------------|--|
| 250K, D=1000, L=4000     |                                                                                                    | 606 kg |              |  |
| 250K, D=1200, L=1600     |                                                                                                    | 500    | 500 kg       |  |
| 250K, D=1200, L=4000     |                                                                                                    | 652    | 652 kg       |  |
| 500/750K, D=1200, L=1600 |                                                                                                    | 975    | 975 kg       |  |
| 500/750K, D=1200, L=4000 |                                                                                                    | 1,18   | 1,188 kg     |  |
| 500/750K, D=1400, L=1600 |                                                                                                    | 1,03   | 1,036 kg     |  |
|                          |                                                                                                    |        |              |  |
| 500,                     | /750K, D=1400, L=4000                                                                                                   | 1,24   | l8 kg        |  |
| 500                      | /750K, D=1400, L=4000<br>Action                                                                                         | 1,24   | 8 kg<br>Note |  |
| 500,<br>1                | Action<br>Attach the lifting eyes as shown in the figure.                                                               | 1,24   | 8 kg<br>Note |  |
| 500,<br>1<br>2           | Action<br>Attach the lifting eyes as shown in the figure.<br>Stretch the lifting chains                                 | 1,24   | Note         |  |
| 500,<br>1<br>2<br>3      | Action<br>Attach the lifting eyes as shown in the figure.<br>Stretch the lifting chains<br>Remove the attachment screws | 1,24   | Note         |  |

6.2.2 Lifting frame parts *Continued* 

## Lifting R stations

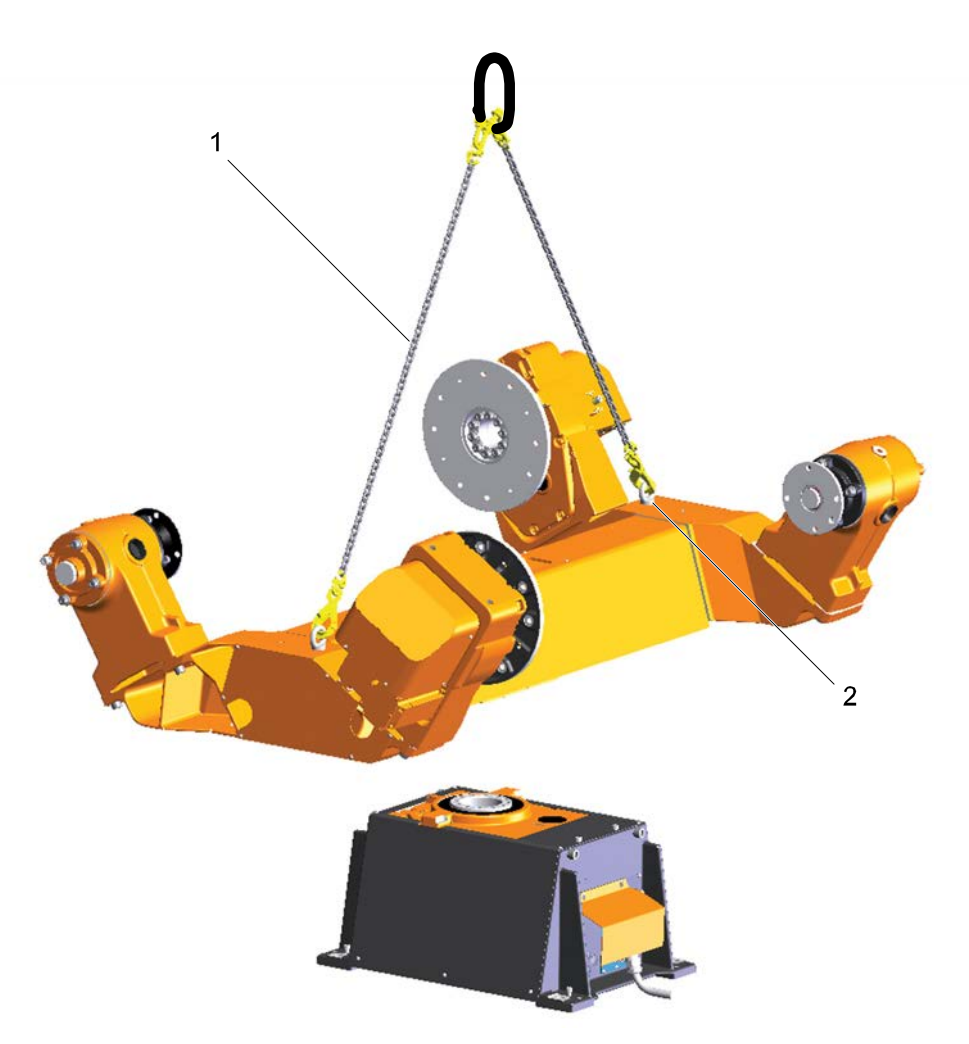

| 1                                | Lifting chain                    |                |  |
|----------------------------------|----------------------------------|----------------|--|
| 2                                | Lifting eye 24 mm (2 pcs)        |                |  |
| Frame parts Lifting weight       |                                  | Lifting weight |  |
| 300R, L=1250                     |                                  | 376 kg         |  |
| 300R, L=1600                     |                                  | 394 kg         |  |
| 600/1000R, D=1000, L=1600        |                                  | 828 kg         |  |
| 600/1000R, D=1000, L=2000        |                                  | 853 kg         |  |
| 600/1000R, D=1200, L=1600 884 kg |                                  | 884 kg         |  |
| 600/1000F                        | 500/1000R, D=1200, L=2000 909 kg |                |  |

6.2.2 Lifting frame parts Continued

|   | Action                                                                 | Note         |
|---|------------------------------------------------------------------------|--------------|
| 1 | Remove the plates to get access to the lifting eye holes in the frame. | xx1700001322 |
| 2 | Remove the protection plugs from the lifting eye holes.                | xx1700001324 |
| 3 | Attach the lifting eyes.                                               | 2 pcs        |
| 4 | Stretch the lifting chains                                             |              |
| 5 | Remove the attachment screws                                           |              |
| 6 | Lift the gearbox and the frame                                         |              |

6.2.2 Lifting frame parts *Continued* 

## Lifting rotary units

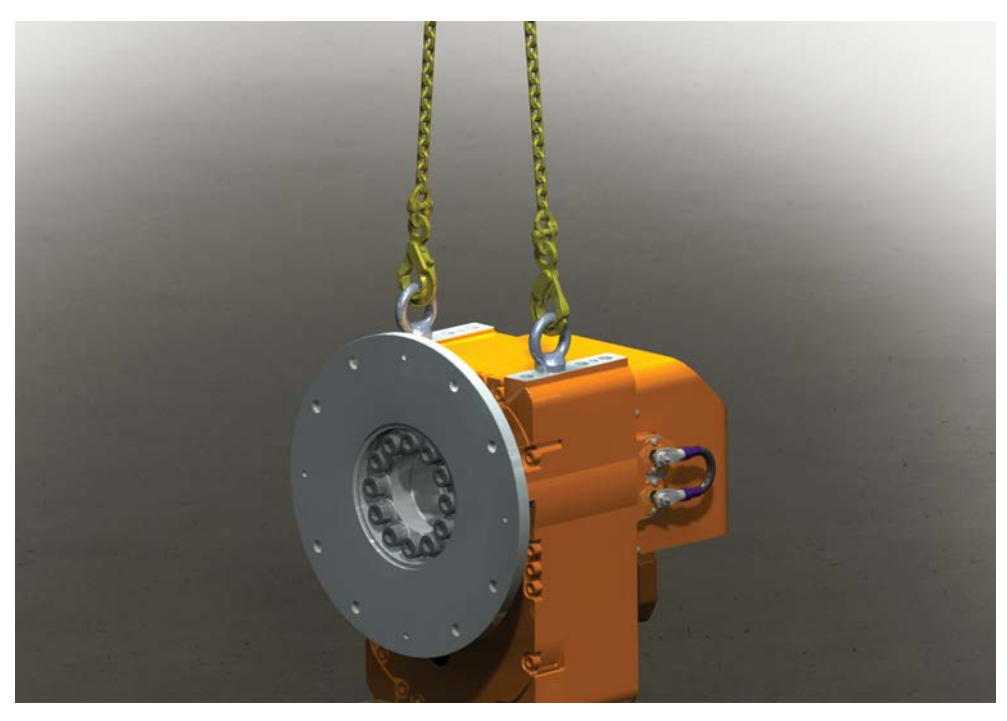

| Frame parts L |                                                 | Lif    | iting weight |  |
|---------------|-------------------------------------------------|--------|--------------|--|
| MTD 5000      |                                                 | 77     | 0 kg         |  |
| MTD 2000 :    |                                                 | 34     | 340 kg       |  |
| MTD 750       |                                                 | 18     | 180 kg       |  |
| MTD 500 ·     |                                                 | 18     | 180 kg       |  |
| MTD 250       |                                                 | 70     | 70 kg        |  |
| MID           | 1.1                                             | 18     | 0 kg         |  |
| MID           | 1.2                                             | 16     | 5 kg         |  |
| MID 2.1       |                                                 | 370 kg |              |  |
| MID           | 2.2                                             | 28     | 5 kg         |  |
|               | Action                                          | 1      | Note         |  |
| 1             | Attach the lifting eyes as shown in the figure. |        |              |  |
| 2             | Stretch the lifting chains                      |        |              |  |
| 3             | Remove the attachment screws                    |        |              |  |
| 4             | Lift the gearbox                                |        |              |  |

## 6.3 Lower frame and base

## 6.3.1 Replacing stop lugs

#### General

The function of the stop lug is to allow the positioner after station interchange to be positioned in an accurate position.

Replace the station stop lug immediately if it is damaged.

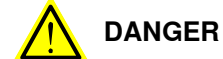

Turn off all:

- electric power supply
- hydraulic pressure supply
- air pressure supply

to the robot, before entering the safeguarded space.

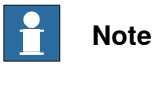

Keep the contact surfaces clean.

#### **Required equipment**

| Equipment      | Note                                                    |
|----------------|---------------------------------------------------------|
| Standard tools | For more information, see Standard toolkit on page 209. |
| Stop lug       | Product Manual Sparepart IRP                            |

6.3.1 Replacing stop lugs *Continued* 

## Remove stop lug

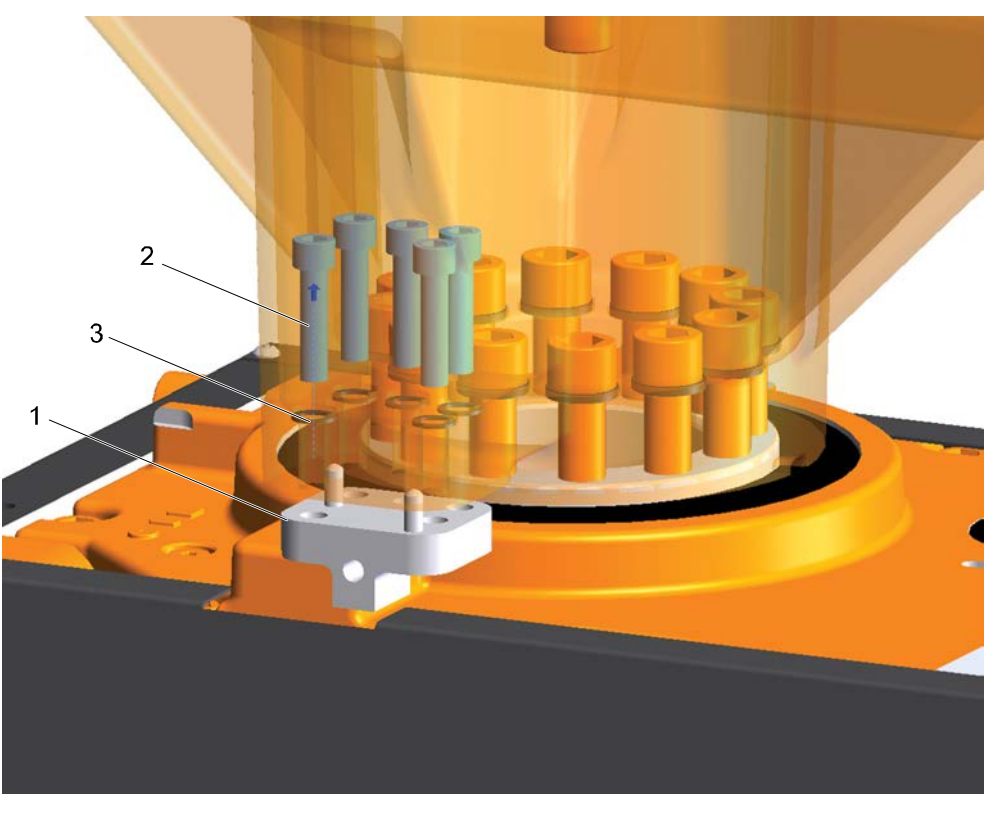

| 1 | Stop lug                       |
|---|--------------------------------|
| 2 | Attachment screw M12 x 50/12.9 |
| 3 | Washer                         |
## 6 Repair

6.3.1 Replacing stop lugs *Continued* 

|   | Action                        | Mote                   |
|---|-------------------------------|------------------------|
| 1 | Remove the cover (1).         | <pre>xx100000298</pre> |
| 2 | Remove the attachment screws. | Use standard tools     |
| 3 | Remove the stop lug.          |                        |

## Refit stop lug

|   | Action                          | Note                                                              |
|---|---------------------------------|-------------------------------------------------------------------|
| 1 | Mount the stop lug.             |                                                                   |
|   | Note                            |                                                                   |
|   | Always use the two locking pins |                                                                   |
| 2 | Mount the attachment screws.    | Use standard tools, Tightening torque 140 Nm.                     |
| 3 | Mount the cover (1)             | Use standard torque, see section <i>Screw joints on page 63</i> . |

## 6 Repair

6.4.1 Replacing motors

## 6.4 Motors

## 6.4.1 Replacing motors

#### General

The procedure below details how to remove and refit motors, and how to isolation check the motor.

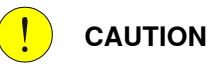

Galvanic contact between the gearbox and the motor can seriously damage the

## motor, see section *Checking insulation on page 152*.

#### **Required equipment**

| Equipment      | Note                                                           |
|----------------|----------------------------------------------------------------|
| Standard tools | For more information, see <i>Standard toolkit</i> on page 209. |
| Spareparts     |                                                                |

6.4.1 Replacing motors Continued

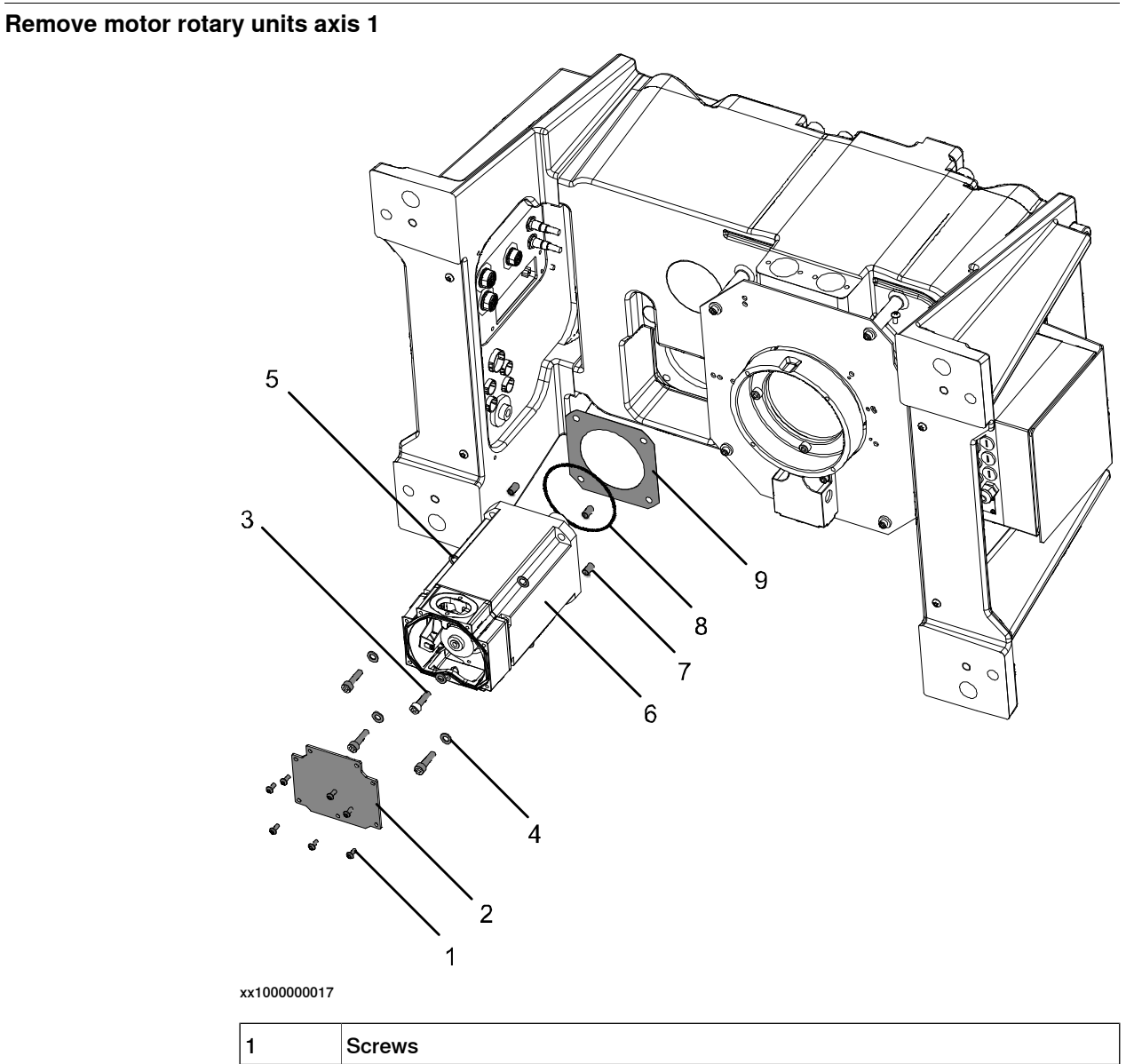

| 1 | Screws              |
|---|---------------------|
| 2 | Cover plate         |
| 3 | Attachment screws   |
| 4 | Plain washers       |
| 5 | Insulating washer   |
| 6 | Motor               |
| 7 | Insulating tube     |
| 8 | O-ring              |
| 9 | Insulating material |

## 6 Repair

6.4.1 Replacing motors *Continued* 

|   | Action                                                                                                    | Note                                                               |
|---|----------------------------------------------------------------------------------------------------|--------------------------------------------------------------------|
| 1 | DANGER<br>Turn off all:<br>• electric power supply<br>• hydraulic pressure supply<br>• air pressure supply<br>to the robot, before entering the safeguarded space. |                                                                    |
| 2 | Remove all the covers on the manipulator foot. Not required on rotary units for axis two or three.                                                                 | Detailed in the section <i>Replacing frame parts on page 125</i> . |
| 3 | Remove the cover plate on top of the motor by un-<br>screwing the attachment screws (1-2).                                                                         |                                                                    |
| 4 | Remove the cable gland cover at the cable exit by unscrewing its the attachment screws.                                                                            |                                                                    |
| 5 | Disconnect all connectors.                                                                                                    |                                                                    |
| 6 | Remove the motor by unscrewing the attachment screws and plain washers (3-4).                                                                                      |                                                                    |
| 7 | Remove the o-ring (8).                                                                                                    |                                                                    |
| 8 | Remove the insulating material and insulating tubes (5, 7, 9).                                                                                                    |                                                                    |

#### Refit motor rotary units axis 1

## 

!

Do not mix motors *valid from* serial number SEROP POF-110001- & CNAUS POF-510001-, with motors *valid up to* serial numbers SEROP -POF 110000 & CNAUS -POF 510000. They are not compatible.

|   | Action                                                    | Note                                                                            |
|---|-----------------------------------------------------------|---------------------------------------------------------------------------------|
| 1 | Refit the insulating material and insulating tubes (7-9). |                                                                                 |
| 2 | Refit the o-ring (8) on the motor.                        | Replace the o-ring if necessary.<br>See superport in the spare parts<br>manual. |

6.4.1 Replacing motors Continued

|   | Action                                                                                                    | Note                                                                        |
|---|----------------------------------------------------------------------------------------------------|-----------------------------------------------------------------------------|
| 3 | Refit the insulating washer (5).                                                                                                    |                                                                             |
|   | If countersunk holes in motor flange. Make sure that<br>the plane washer is mounted before the insulating<br>washer to fill out the recess. | xx1500002519<br>1 Attachment screw<br>2 Insulating washer<br>3 Plane washer |
| 4 | Refit the motor using the attachment screws and plain washers (3-4).                                                                        | Use standard torque, see section <i>Screw joints on page 63</i> .           |
| 5 | Connect all connectors.                                                                                                    |                                                                             |
| 6 | Refit the cable gland cover at the cable exit.                                                                                              |                                                                             |
| 7 | Refit the cover plate (2).                                                                                                    |                                                                             |
| 8 | Refit all the covers on the manipulator foot. Only axis one.                                                                                | Detailed in the section <i>Replacing frame parts on page 125</i> .          |

## 6 Repair

6.4.1 Replacing motors *Continued* 

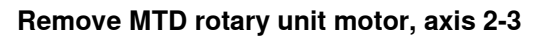

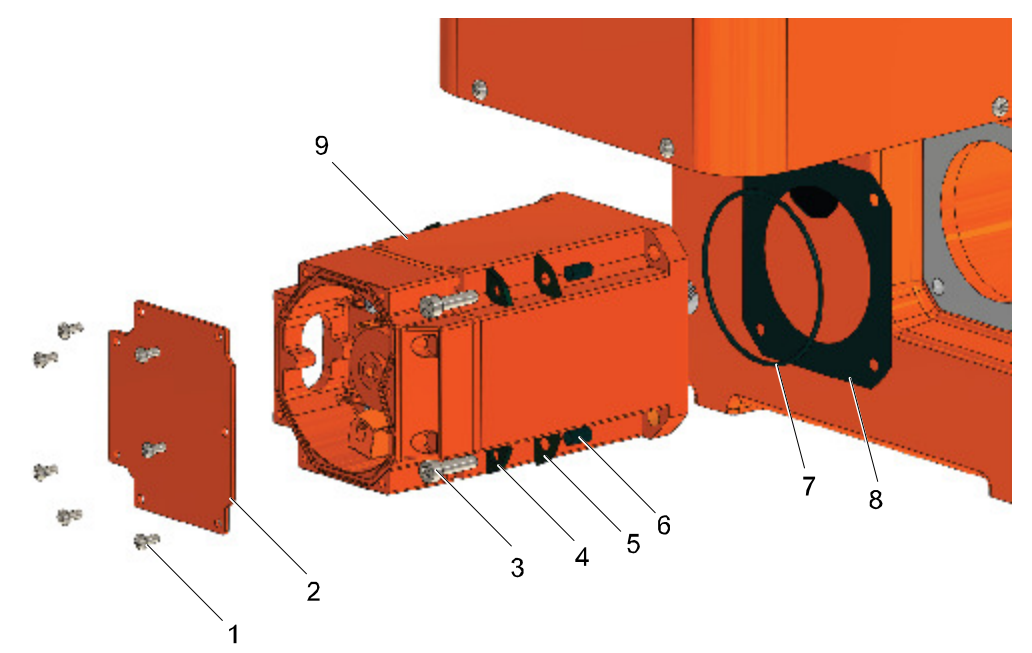

xx1000000206

| 1 | Torx screw M5x12                |
|---|---------------------------------|
| 2 | Cover plate                     |
| 3 | Hex socket head cap screw M8x30 |
| 4 | Washer                          |
| 5 | Insulating material             |
| 6 | Insulating tube                 |
| 7 | O-ring                          |
| 8 | Insulating material             |
| 9 | Motor                           |

|   | Action                                                                                                    | Note |
|---|----------------------------------------------------------------------------------------------------|------|
| 1 | DANGER<br>Turn off all:<br>• electric power supply<br>• hydraulic pressure supply<br>• air pressure supply<br>to the robot, before entering the safeguarded space. |      |
| 2 | Remove the cover plate (2) on top of the motor by unscrewing the attachment screws (1).                                                                            |      |
| 3 | Remove the cable gland cover at the cable exit by unscrewing its the attachment screws.                                                                            |      |
| 4 | Disconnect all connectors.                                                                                                    |      |
| 5 | Remove the motor by unscrewing the attachment screws and washers (3-4).                                                                                            |      |

6.4.1 Replacing motors Continued

|   | Action                                                         | Note |
|---|----------------------------------------------------------------|------|
| 6 | Remove the motor (9).                                          |      |
| 7 | Remove the o-ring (7).                                         |      |
| 8 | Remove the insulating material and insulating tubes (5, 6, 8). |      |

#### Refit MTD rotary unit motor, axis 2-3

CAUTION Do not mix motors valid from serial number SEROP POF-110001- & CNAUS POF-510001-, with motors valid up to serial numbers SEROP -POF 110000 & CNAUS -POF 510000. They are not compatible. Action Note 1 Refit the insulating material and insulating tubes (5, 6, 8). 2 Refit the o-ring (7) on the motor. 3 Refit the motor using the attachment screws and Use standard torque, see section plain washers (4-5). Screw joints on page 63. 123 Note ۲ If countersunk holes in motor flange. Make sure that the plane washer is mounted before the insulating washer to fill out the recess. xx1500002519 Attachment screw 1 2 Insulating washer Plane washer 3 4 Connect all connectors. 5 Refit the cable gland cover at the cable exit. 6 Refit the cover plate (2).

6.4.2 Checking insulation

## 6.4.2 Checking insulation

### **Measuring points**

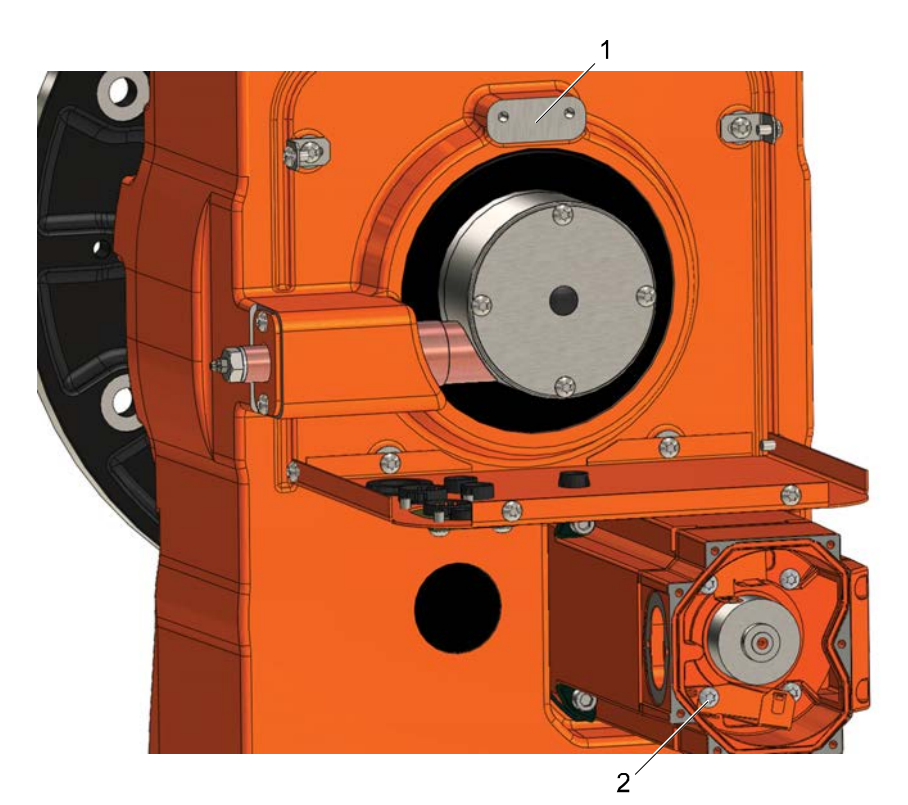

xx1000000209

| 1 | Gearbox body (clean surface)  |
|---|-------------------------------|
| 2 | Ground point in the AC motor. |

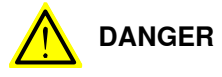

Turn off all:

- electric power supply
- hydraulic pressure supply
- air pressure supply

to the robot, before entering the safeguarded space.

#### Insulation resistance tests

Insulation resistance greater than 2.5 MOhm at 500 V DC between the output shaft (Gearbox body) and the ground point in the AC motor.

#### Voltage tests

1 kVolt AC 50/60 Hz - 1 sec. between the output shaft (gearbox body) and the ground point in the AC motor. The test voltage is to be supplied from a transformer with a minimum rating of 500 VA.

## 6.5 Rotary units

### 6.5.1 Replacing rotary unit

#### General

The gearbox is a precision gear drive specifically developed to withstand the high demands placed on robot applications, among others, rigidity and torsional strength, speed and accuracy. The gearbox is virtually free of play and never needs to be adjusted; conforming to requirements during its entire life. The gearbox is maintenance free and the lubricant is sufficient for the gearbox's entire life, equivalent to 40,000 hours of operation. For lifting instructions, see section *Lifting rotary units on page 142* 

## 

Turn off all:

- electric power supply
- hydraulic pressure supply
- air pressure supply

to the robot, before entering the safeguarded space.

## 

Always lift the manipulator in a safe manner, using lifting tools according to the specified lifting weight in section *Lifting weight*.

#### **Required equipment**

| Equipment      | Note                                                    |
|----------------|---------------------------------------------------------|
| Standard tools | For more information, see Standard toolkit on page 209. |

#### Screw joints

| MTD/MID  | Screw quality | Screw dim. | Qty. | Tightening torque (Nm) |
|----------|---------------|------------|------|------------------------|
| MTD 250  | 12.9          | M12        | 4    | 140                    |
| MTD 500  | 12.9          | M20        | 4    | 550                    |
| MTD 750  | 12.9          | M20        | 4    | 550                    |
| MTD 2000 | 12.9          | M20        | 8    | 550                    |
| MTD 5000 | 12.9          | M24        | 12   | 1150                   |

153

## 6 Repair

6.5.1 Replacing rotary unit *Continued* 

## Remove rotary unit

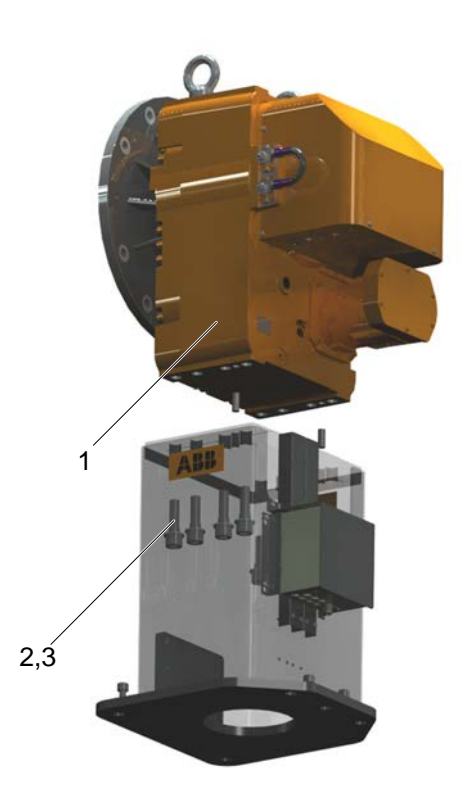

xx100000013

| 1 | Rotary unit       |  |
|---|-------------------|--|
| 2 | Attachment screws |  |
| 3 | Washers           |  |
|   |                   |  |

|   | Action                                                                             | Information        |
|---|------------------------------------------------------------------------------------|--------------------|
| 1 | Remove the cable harness from the motor, slipring.                                 |                    |
| 2 | Attach the lifting accessories.                                                    |                    |
| 3 | Remove the attachment screws.                                                      | Use standard tools |
| 4 | Lift the rotary unit according to section <i>Lifting</i> rotary units on page 142. |                    |

## Refit rotary unit

|   | Action                                                                              | Information                                                                         |
|---|-------------------------------------------------------------------------------------|-------------------------------------------------------------------------------------|
| 1 | Lift the rotary unit according to section <i>Lifting rotary units on page 142</i> . |                                                                                     |
| 2 | Refit the attachment screws and washers.                                            | Use standard tools, For Tightening torque see table <i>Screw joints on page 153</i> |
| 3 | Assemble the cable harness.                                                         |                                                                                     |

## 6.6 Support collar

## 6.6.1 Replacing support collar axis

#### General

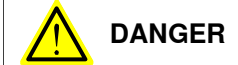

#### Turn off all:

- electric power supply
- hydraulic pressure supply
- air pressure supply
- to the robot, before entering the safeguarded space.

#### **Required equipment**

| Equipment      | Note                         |
|----------------|------------------------------|
| Standard tools | Standard toolkit on page 209 |
| Spare parts    | Product Manual Sparepart IRP |

#### **Replacing support collar**

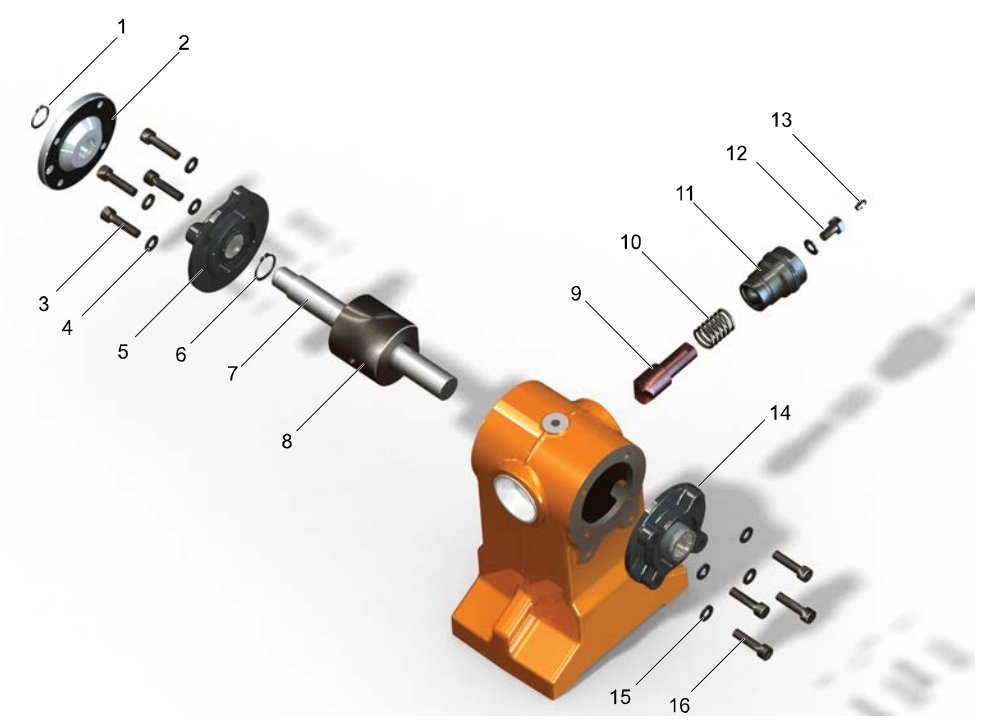

#### xx100000028

|   | Action                                                   | Note            |
|---|----------------------------------------------------------|-----------------|
| 1 | Remove screw (12) to loosen the current collector cable. | Standard tools. |

## 6 Repair

# 6.6.1 Replacing support collar axis *Continued*

|   | Action                                                                                                    | Note                           |
|---|----------------------------------------------------------------------------------------------------|--------------------------------|
| 2 | Remove the spring housing with the current collect-<br>or and spring.(9, 10, 11).                            | Standard tools, open key 46mm. |
| 3 | Remove the attachment screws with washers (15,16).                                                           |                                |
| 4 | Loosen the flange bearing locking screw.                                                                     |                                |
| 5 | Remove the back flange bearing(14).                                                                          |                                |
| 6 | Remove the bearing housing (8) from the axis.                                                                |                                |
| 7 | Loosen the flange bearing locking screw.                                                                     |                                |
| 8 | Remove the axis with the turning disk and the front bearing housing $(1, 2, 5, 6, 7)$ from the collar house. |                                |

## Refitting support collar

|   | Action                                                                                                    | Note                                                              |
|---|----------------------------------------------------------------------------------------------------|-------------------------------------------------------------------|
| 1 | Mount the axis with the turning disk and the front bearing housing $(1, 2, 5, 6, 7)$ in to the collar house. |                                                                   |
| 2 | Refit the attachment screws with washers (3,4).                                                              | Use standard torque, see section <i>Screw joints on page 63</i> . |
| 3 | Refit the bearing housing (8) to the axis.                                                                   |                                                                   |
| 4 | Refit the back flange bearing(14).                                                                           |                                                                   |
| 5 | Refit the attachment screws with washers (15,16).                                                            | Use standard torque, see section <i>Screw joints on page 63</i> . |
| 6 | Tightening the flange bearing locking screw.                                                                 | Use standard torque, see section <i>Screw joints on page 63</i> . |
| 7 | Remove the spring housing with the current collect-<br>or and spring.(9, 10, 11).                            | Standard tools, open key 46mm.                                    |
| 8 | Refit the screw (12) and attach the current collector cable.                                                 |                                                                   |
| 9 | Lubricate the current collector.                                                                             | See Lubricating the current collect-<br>or on page 113            |

## 6.7 Electrical

## 6.7.1 Replacing current collector

#### General

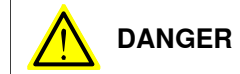

Turn off all:

• electric power supply

- hydraulic pressure supply
- air pressure supply

to the robot, before entering the safeguarded space.

#### **Required equipment**

| Equipment         | Note                                      |
|-------------------|-------------------------------------------|
| Standard tools    | See section Standard toolkit on page 209. |
| Current collector | Product Manual Sparepart IRP              |

157

## 6 Repair

6.7.1 Replacing current collector *Continued* 

## Replacing current collector

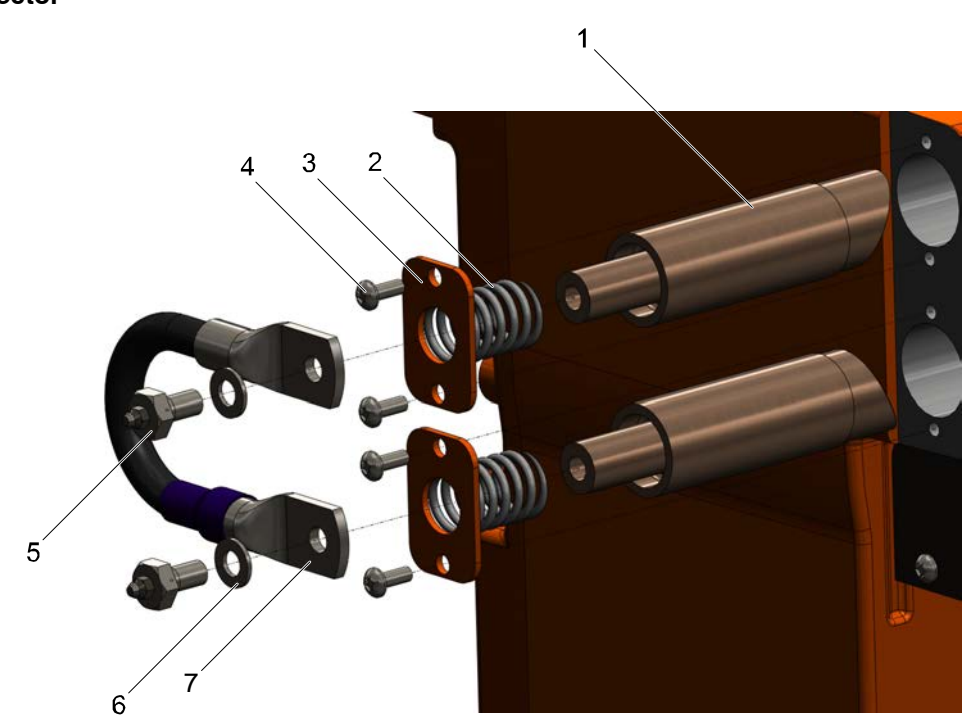

xx100000016

| 1 | Current collector       |
|---|-------------------------|
| 2 | Spring                  |
| 3 | Spring support          |
| 4 | Screw                   |
| 5 | Lubrication nipple      |
| 6 | Washer                  |
| 7 | Current collector cable |
| 1 |                         |

|   | Action                                                         | Note |
|---|----------------------------------------------------------------|------|
| 1 | Remove the lubrication nipple and the current collector cable. |      |
| 2 | Remove the screws holding the spring support.                  |      |
| 3 | Remove the spring and the current collector.                   |      |

#### Assemble current collector

|   | Action                                                           | Note                                                                                                |
|---|------------------------------------------------------------------|----------------------------------------------------------------------------------------------------|
| 1 | Assemble the new current collector.                              |                                                                                                    |
| 2 | Assemble the spring and the spring support using the screws.     |                                                                                                    |
| 3 | Assemble the lubrication nipple and the current collector cable. | Lubricate the current collector, see section <i>Lubricating the current collector on page 113</i> . |

7.1 When to calibrate

## 7 Calibration information

## 7.1 When to calibrate

#### When to calibrate

The system must be calibrated if any of the following situations occur.

The resolver values are changed

If resolver values are changed, the robot must be re-calibrated using the calibration methods supplied by ABB. Calibrate the robot carefully with standard calibration, according to information in this manual.

The resolver values will change when parts affecting the calibration position are replaced on the robot, for example motors or parts of the transmission.

### The revolution counter memory is lost

If the revolution counter memory is lost, the counters must be updated. See *Updating revolution counters on OmniCore robots on page 162*. This will occur when:

- The battery is discharged
- A resolver error occurs
- · The signal between a resolver and measurement board is interrupted
- A robot axis is moved with the control system disconnected

The revolution counters must also be updated after the robot and controller are connected at the first installation.

#### The robot is rebuilt

If the robot is rebuilt, for example, after a crash or when the reachability of a robot is changed, it needs to be re-calibrated for new resolver values.

## 7.2 Calibration marks

## 7.2 Calibration marks

## Synchronization mark MID station foot

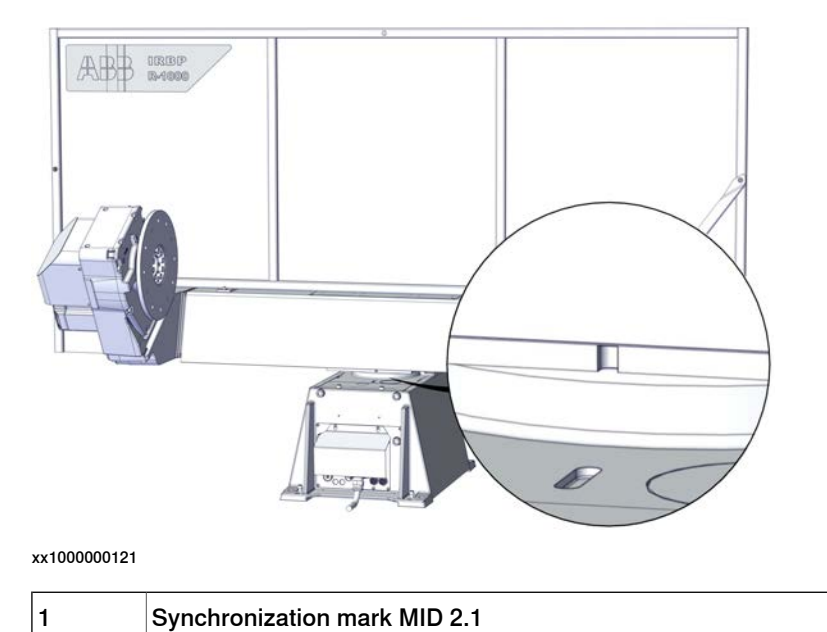

## Synchronization mark MTD station unit

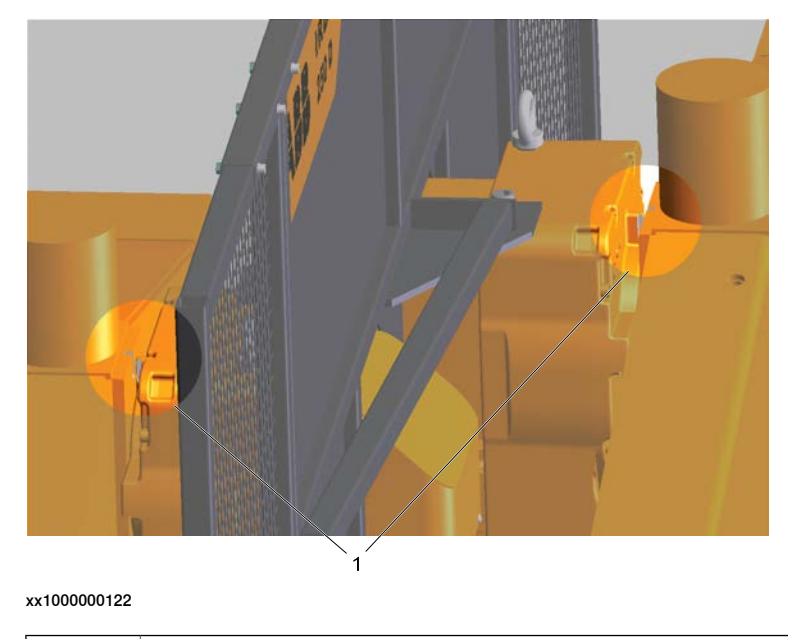

1 Synchronization mark MTD

7.2 Calibration marks Continued

## Synchronization mark MTD rotary unit

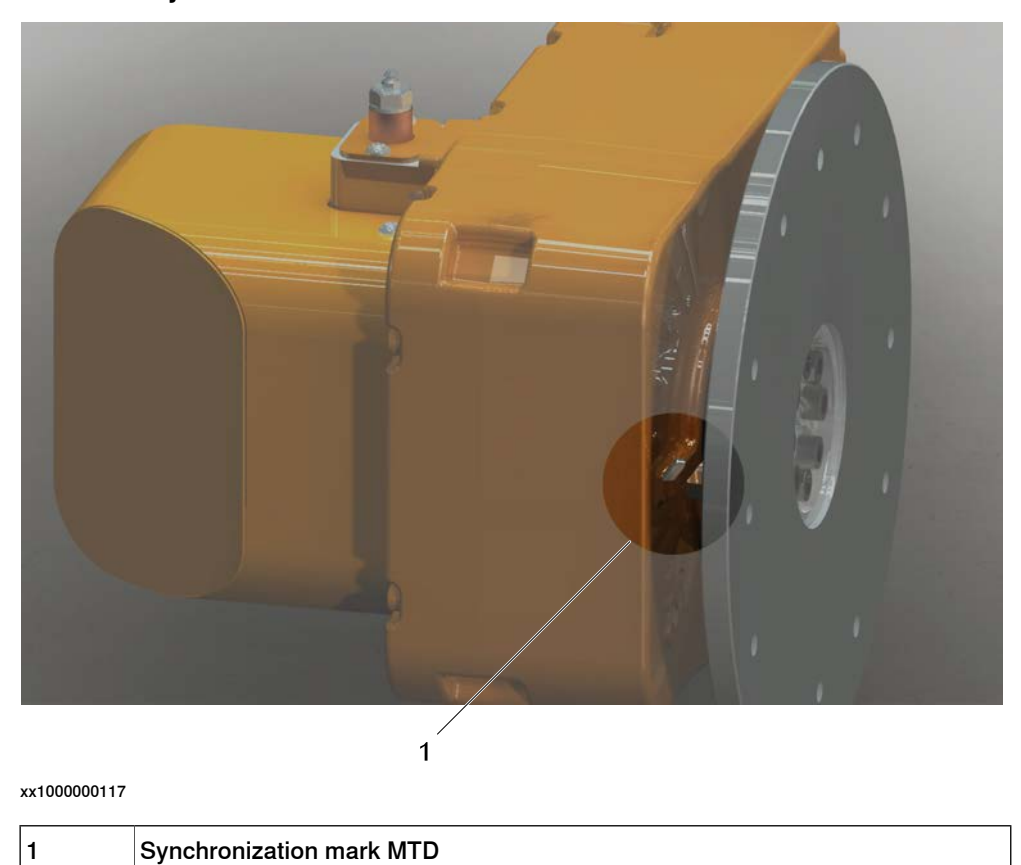

7.3 Updating revolution counters on OmniCore robots

## 7.3 Updating revolution counters on OmniCore robots

#### Introduction

This section describes how to do a rough calibration of each manipulator axis by updating the revolution counter for each axis, using the FlexPendant.

#### Step 1 - Manually running the manipulator to the synchronization position

Use this procedure to manually run the manipulator to the synchronization position.

|   | Action                                                       | Note                                                                       |
|---|--------------------------------------------------------------|----------------------------------------------------------------------------|
| 1 | Select axis-by-axis motion mode.                             |                                                                            |
| 2 | Jog the manipulator to align the synchron-<br>ization marks. | See Calibration marks on page 160.                                         |
| 3 | When all axes are positioned, update the revolution counter. | Step 2 - Updating the revolution counter with the FlexPendant on page 162. |

#### Step 2 - Updating the revolution counter with the FlexPendant

Use this procedure to update the revolution counter with the FlexPendant (OmniCore).

|   | Action                                                                                                    |  |
|---|----------------------------------------------------------------------------------------------------|--|
| 1 | On the start screen, tap <b>Calibrate</b> .                                                                                                    |  |
|   | The calibration summary page for the mechanical unit is displayed.                                                                                                    |  |
| 2 | In the Calibration Methods menu, select Revolution Counters.                                                                                                    |  |
| 3 | In the <b>Selection</b> column select the axes for which revolution counters need to be up-<br>dated.                                                                                                    |  |
| 4 | Tap <b>Update</b> .<br>A dialog box is displayed warning that the updating operation cannot be undone.                                                                                                    |  |
| 5 | Tap <b>OK</b> to update the revolution counter.                                                                                                    |  |
| 6 | <b>CAUTION</b><br>If a revolution counter is incorrectly updated, it will cause incorrect manipulator positioning, which in turn may cause damage or injury!<br>Check the synchronization position very carefully after each update. See <i>Checking the synchronization position on page 166</i> . |  |

7.4 Manual setting of the calibration values

## 7.4 Manual setting of the calibration values

#### General

This chapter describes how to make manual settings for calibration values and recalibrate the axes. The measure is only necessary if the system has lost the calibration values (resolver values). The chapter describes the procedure for all robot and positioner axes where there are calibration values are available.

#### Manual setting of the calibration values, procedure

|   | Action                                                                                                    | Note |
|---|----------------------------------------------------------------------------------------------------|------|
| 1 | Tap ABB, to open the service window.                                                                                                    |      |
| 2 | Tap Calibration.                                                                                                    |      |
| 3 | Tap on the mechanical unit to be calibrated. When the unit concerned is not visible in the window, use the scroll bar arrows, in the lower part of the window. |      |
| 4 | Tap Calibration Parameters.                                                                                                    |      |
| 5 | Tap Edit Motor Calibration.                                                                                                    |      |
| 6 | The system awaits a response:<br>• Tap <b>Yes</b> to proceed.                                                                                                  |      |
| 7 | <ul><li>Tap on the axis where the value is to be modified.</li><li>Enter the new value with the help of the keypad.</li></ul>                                  |      |
| 8 | Confirm the value by tapping <b>OK</b> .                                                                                                    |      |
| 9 | The system awaits a response:<br>• Tap Yes to restart.                                                                                                    |      |

7.5 Recalibrating the axes

### 7.5 Recalibrating the axes

#### General

This measure is necessary when the external axes lack calibration values or you wish to recalibrate the axes.

You should be aware that the programmed positions can change depending on whether the new calibrated position differs from the previous position. The chapter describes the procedure for the positioner, not for the robot. (Specialist know-how, which is not described here, and equipment are required to calibrate the robot's axes.) Calibration of the external axes is performed in different ways depending on the type of positioner in question.

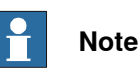

This procedure should not be used if calibration values already exist for the axis in question.

Positioners of the types A, L and MTD

|    | Action                                                                                                    | Note |
|----|----------------------------------------------------------------------------------------------------|------|
| 1  | <ul> <li>Move the positioner's axes (axis) to respective zero positions (synchronization marking).</li> <li>Be precise when adjusting the position of the axis so that it lies in the centre of the marking. The marking is made up of a machined groove or a machined notch on the gearbox respective faceplates.</li> </ul> |      |
| 2  | Tap ABB, to open the service window.                                                                                                    |      |
| 3  | Tap Calibration.                                                                                                    |      |
| 4  | Tap on the mechanical unit to be calibrated. When the unit concerned is not visible in the window, use the scroll bar arrows, in the lower part of the window.                                                                                                    |      |
| 5  | Tap Calibration Parameters.                                                                                                    |      |
| 6  | Tap Fine Calibration.                                                                                                    |      |
| 7  | The system awaits a response:<br>• Tap <b>Yes</b> to proceed.                                                                                                    |      |
| 8  | Select one or more axes, to be recalibrated.                                                                                                    |      |
| 9  | Tap Calibrate.                                                                                                    |      |
| 10 | <ul><li>The system awaits a response:</li><li>Tap Calibrate, to confirm recalibration.</li></ul>                                                                                                    |      |
| 11 | Tap Close.                                                                                                    |      |

7.6 Calibration of the station interchange unit for positioner IRP

## 7.6 Calibration of the station interchange unit for positioner IRP

#### General

Applies to IRP positioners, types B, C, D, K or R, with mechanical stop. The position for the mechanical stop for side 1 and side 2 must be adjusted to attain the right torque. The program guides you through the adjustment.

#### **Calibration procedure**

|   | Action                                                                                                    |  |
|---|----------------------------------------------------------------------------------------------------|--|
| 1 | Call and start the routine <i>CalibIntch1</i> from the <b>Program Editor</b> .                                |  |
| 2 | Tap OK to start the calibration.                                                                              |  |
| 3 | Tap OK, then jog the robot to a position that is free from the positioners working area.                      |  |
| 4 | Start the routine again.                                                                                      |  |
| 5 | A warning is displayed that the station interchange will move to side 1.           CAUTION                    |  |
|   | Make sure that you are at a safe distance.                                                                    |  |
|   | Tap OK to continue.                                                                                           |  |
| 6 | Wait while station side 1 is calibrated.                                                                      |  |
| 7 | <ul> <li>A warning is displayed that the station interchange will move to side 2.</li> <li>CAUTION</li> </ul> |  |
|   | Make sure that you are at a safe distance.                                                                    |  |
|   | Tap OK to continue.                                                                                           |  |
| 8 | Wait while station side 2 is calibrated.                                                                      |  |
| 9 | Station interchange calibration is finished. Measured values are displayed on the screen.                     |  |
|   | Tap OK to finish.                                                                                             |  |
| • | Note                                                                                                    |  |

The calibration procedure can also be started from the **Setup** icon in *Production Manager*.

7.7 Checking the synchronization position

## 7.7 Checking the synchronization position

#### Introduction

Check the synchronization position of the robot before beginning any programming of the robot system. This may be done:

- Using a MoveAbsJ instruction with argument zero on all axes.
- Using the Jog window on the FlexPendant.

7.7.1 Checking the synchronization position on OmniCore robots

## 7.7.1 Checking the synchronization position on OmniCore robots

#### Using a MoveAbsJ instruction

Use this procedure to create a program that runs all the robot axes to their synchronization position.

|   | Action                                                                                                    | Note                                                                                                    |
|---|----------------------------------------------------------------------------------------------------|----------------------------------------------------------------------------------------------------|
| 1 | Tap Code.                                                                                                    |                                                                                                    |
| 2 | Create a new program.                                                                                                    |                                                                                                    |
| 3 | Use MoveAbsJ in the Add Instruction menu.                                                                                  |                                                                                                    |
| 4 | Create the following program:<br>MoveAbsJ [[0,0,0,0,0,0],<br>[9E9,9E9,9E9,9E9,9E9,9E9]]<br>\NoEOffs, v1000, fine, tool0    |                                                                                                    |
| 5 | Run the program in manual mode.                                                                                            |                                                                                                    |
| 6 | Check that the synchronization marks for the axes<br>align correctly. If they do not, update the revolu-<br>tion counters. | See Calibration marks on page 160<br>and Updating revolution counters<br>on OmniCore robots on page 162. |

#### Using the jogging window

Use this procedure to jog the robot to the synchronization position of all axes.

|   | Action                                                                                                    | Note                                                                                                    |
|---|----------------------------------------------------------------------------------------------------|----------------------------------------------------------------------------------------------------|
| 1 | Tap Jog.                                                                                                    |                                                                                                    |
| 2 | From the <b>Mechanical unit</b> list select a mechanical unit.                                                                                    |                                                                                                    |
| 3 | From the <b>Motion mode</b> section, select an axis-set that need to be jogged.                                                                   |                                                                                                    |
|   | For example, to jog axis 2, select the axis set <b>Axis 1-3</b> .                                                                                 |                                                                                                    |
| 4 | Follow the screen instruction on joystick<br>movements to understand the direction of<br>the axis that you want to move and move<br>the joystick. |                                                                                                    |
| 5 | Manually run the robots axes to a position<br>where the axis position value read on the<br>FlexPendant, is equal to zero.                         |                                                                                                    |
| 6 | Check that the synchronization marks for<br>the axes align correctly. If they do not, up-<br>date the revolution counters.                        | See Calibration marks on page 160 and Up-<br>dating revolution counters on OmniCore<br>robots on page 162. |

#### 7.8.1 Introduction

## 7.8 Multi-arc calibration (not IRP C)

## 7.8.1 Introduction

#### General

Before the system can be used, the system has to be calibrated. The calibration principle is based on tools with defined TCPs that are moved together a number of times.

This method will move and rotate the base frame in relation to the world frame. Normally the base frame is centered and aligned with the world frame.

Positioner IRP C is not calibrated for base frame (it has no stations).

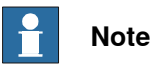

Note that the base frame is fixed to the base of the robot.

#### Overview

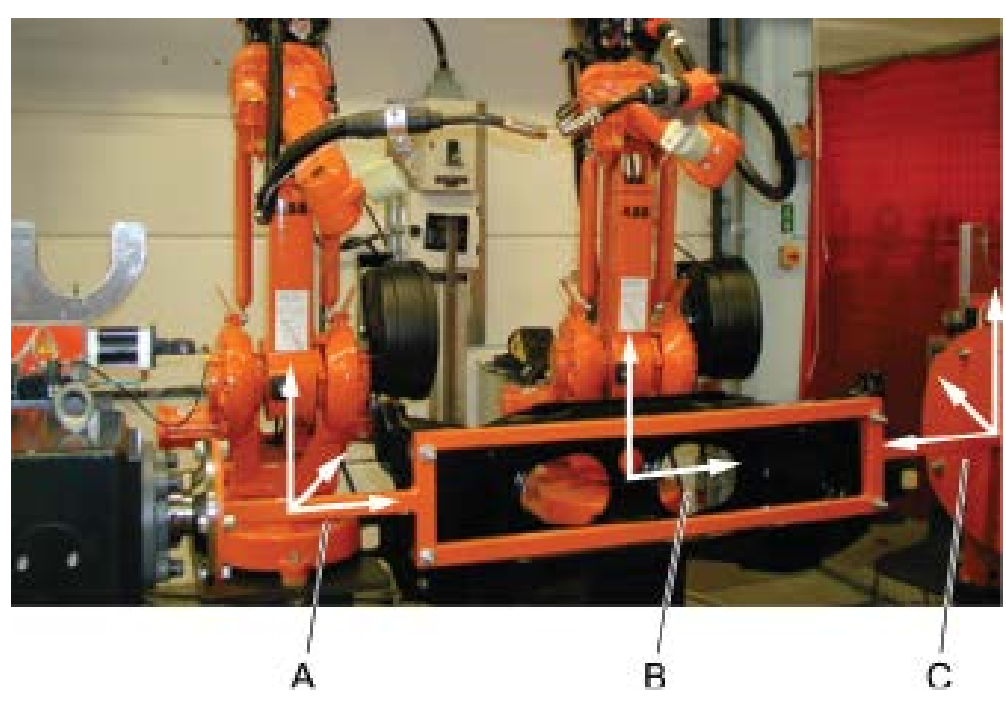

xx1400000897

| Α | Base coordinate system for robot 2           |
|---|----------------------------------------------|
| В | Base and world coordinate system for robot 1 |
| С | Base Frame for positioner                    |

7.8.2 Calibrating the multi-arc system

## 7.8.2 Calibrating the multi-arc system

## **Required equipment**

| Equipment               | Article number | Note                                                                                                    |
|-------------------------|----------------|----------------------------------------------------------------------------------------------------|
| Pointer                 | -              | Make a pointer that screws into the tip adapter.                                                                                    |
|                         |                | The point of the pointer should be in<br>exactly the same position as the<br>defined TCP, e.g. 15 mm from the end<br>of the nozzle. |
|                         |                | xx1800000747                                                                                                    |
| Centre punch and hammer | -              | Used for making a punch mark on the turning disc and the bearing disc spigot (if available).                                        |

## **Tool calibration**

Start to calibrate the welding tool TCP using BullsEye.

|   | Action                                                                                                    | Note                                                                                                    |
|---|----------------------------------------------------------------------------------------------------|----------------------------------------------------------------------------------------------------|
| 1 | Change the mass in the tool data from the negat-<br>ive value to the correct value for your tool, see<br>figure. | Name         Guard Step         Stand           Instance name:         UPKI500           Tay and the ordin the value.         Name           Name         Value           Instance name:         UPKI500           Tay and the ordin the value.         Name           Name         Value           Instance name:         UPKI500           Tay and the ordin the value.         Name           Instance name:         UPKI500           Tay and the ordin the value.         Name           Instance name:         UPA: Tay in 1 to 3 to 30 PK           Instance name:         104.1-35.0.001[1.0.0           Instance name:         [24,1-35.0.002]           Instance name:         [3.4           Instance name:         [3.4           Instance name:         [3.4           Instance name:         [3.4           Instance name:         [3.4           Instance name:         [3.4           Instance name:         [3.4           Instance name:         [3.4           Instance name:         [3.4           Instance name:         [3.4           Instance name:         [3.5           Instance name:         [3.5           In                                                                                                    |
| 2 | Activate the tool.                                                                                               | Openand         Openand         Openand <t< th=""></t<> |

## 7.8.2 Calibrating the multi-arc system *Continued*

### Preparing the robot

|   | Action                                                                                                    | Note         |
|---|----------------------------------------------------------------------------------------------------|--------------|
| 1 | Attach the pointer to the tip adapter on the robot.<br>The point of the pointer should be in exactly the<br>same position as the defined TCP, e.g. 15 mm<br>from the end of the nozzle. | xx1800000747 |

#### Preparing the positioner discs

|   | Action                                                                                                    | Note                                                                                                    |
|---|----------------------------------------------------------------------------------------------------|----------------------------------------------------------------------------------------------------|
| 1 | Activate the station, then jog the turning disc to 0°.                                                                                                    | Mathematical Activation         Mathematical Activation         Postition           T-Para property to change it         Postition         Postition           Mechanical unit:         STNL         Postition           Absolute accuracy:         Off         It         0.0 °           Motion mode:         Axis 1 - 3         Coordinate system:         Postition         It           Tool:         Work object:         Postition format         Postition format         Postition format           Daystick lock:         None         It         1         Atlgn         Postition format           Align         Go To         Activate         It         XX1800000748         Post |
| 2 | Make a small punch mark at the top dead centre<br>on the turning disc.                                                                                                  | Centre punch and hammer.                                                                                                    |
| 3 | Valid for positioners that have a tailstock (IRP K,<br>IRP L, IRP R):<br>Mark out the centre of the bearing disc spigot and<br>carefully make a small punch mark there. | Centre punch and hammer.                                                                                                    |

#### Calibrating the base frame of robot 1

Use the procedure to calibrate the base frame of robot 1. The FlexPendant images shown in the procedure can differ between the positioner variants.

Continues on next page

7.8.2 Calibrating the multi-arc system *Continued* 

Base frame calibration can be done with any robot, but only on one of the robots.

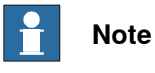

If robot 1 (**ROB\_1**) is selected, you cannot do the base frame calibration between robot 2 (**ROB\_2**) and positioner.

|   | Action                                                                                                    | Note                                                                                                    |
|---|----------------------------------------------------------------------------------------------------|----------------------------------------------------------------------------------------------------|
| 1 | On the FlexPendant, select <b>Calibration</b> .                                                                                                    | Image: Sector 2011/2       Motors To: Strapped (Special 109%)         Image: Sector 2011/2       Backup and Restore         Image: Sector 2011/2       Calibration         Image: Sector 2011/2       Calibration         Image: Sector 2011/2       Control Panel         Production Window       Event Log         Program Editor       FlexPendant Explorer         Program Data       System Info         Image: Sector 2011/2       Motor 2011/2         Image: Sector 2011/2       Motor 2011/2         Image: Sector 2011/2       Motor 2011/2         Image: Sector 2011/2       Motor 2011/2         Image: Sector 2011/2       Motor 2011/2         Image: Sector 2011/2       Motor 2011/2         Image: Sector 2011/2       Motor 2011/2         Image: Sector 2011/2       Motor 2011/2         Image: Sector 2011/2       Motor 2011/2         Image: Sector 2011/2       Motor 2011/2         Image: Sector 2011/2       Motor 2011/2         Image: Sector 2011/2       Motor 2011/2         Image: Sector 2011/2       Motor 2011/2         Image: Sector 2011/2       Motor 2011/2         Image: Sector 2011/2       Image: Sector 2011/2                                                                                                    |
| 2 | Select Mechanical Unit STN1.                                                                                                    | Hensel       Helors On<br>Stopped (speed 100%)         Image: Calibration       Image: Calibration         In order to use the system all mechanical units must be calibrated.         Select the mechanical unit you want to calibrate.         Mechanical Unit       Status         Image: Calibrated         Image: Calibrated                                                                                                    |
| 3 | Select Base Frame and then select which<br>points to calibrate.<br>The number of axes and points to calibrate<br>differ depending on positioner variant.<br>IRP A, IRP B, IRP D: 4 points for Axis 1 or 4<br>points for Axis 2. (Both axes need to be calib-<br>rated. Choose axis 1 first and run the complete<br>procedure according to the following steps.<br>When done, repeat the procedure for axis 2,<br>keeping axis 1 at 0° meanwhile.)<br>IRP K, IRP L, IRP R: 4 points Z | Itenual       Heanal       Hotors On         Image: Constraintion - STM1       Image: Constraintion - STM1       Image: Constraintion - STM1         Image: Constraintion - STM1       Image: Constraintion - STM1       Image: Constraintion - STM1         Image: Constraintion - STM1       Image: Constraintion - STM1       Image: Constraintion - STM1         Image: Constraintion - STM1       Image: Constraintion - STM1       Image: Constraintion - STM1         Image: Constraintion - STM1       Image: Constraintion - STM1       Image: Constraintion - STM1         Image: Constraintion - STM1       Image: Constraintion - STM1       Image: Constraintion - STM1         Image: Constraintion - STM1       Image: Constraintion - STM1       Image: Constraintion - STM1         Image: Constraintion - STM1       Image: Constraintion - STM1       Image: Constraintion - STM1         Image: Constraintion - STM1       Image: Constraintion - STM1       Image: Constraintion - STM1         Image: Constraintion - STM1       Image: Constraintion - STM1       Image: Constraintion - STM1         Image: Constraintion - STM1       Image: Constraintion - STM1       Image: Constraintion - STM1         Image: Constraintion - STM1       Image: Constraintion - STM1       Image: Constraintion - STM1         Image: Constraintion - STM1       Image: Constraintion - STM1       Image: ConstM1         Image: Constren |
| 4 | Select the robot you will use to measure the base frame. Note If robot 1 (ROB_1) is selected you cannot do the base frame calibration between robot 2 and positioner.                                                                                                    | Itemed Super Card Stop State (1) of 3 (Speed 100%)         77 Calibration - STN1 - Measurement Unit         The external mechanical unit STN1 requires an IRB to define its base frame.         Select the mechanical unit that will be used as measurement unit reference.         Speed 1         Speed 2         ROB_1         State 2         OK         Cancel         State 2         State 2         Xx1800000785                                                                                                    |

Continues on next page

|   | Action                                                                                                    | Note                                                                                                    |
|---|----------------------------------------------------------------------------------------------------|----------------------------------------------------------------------------------------------------|
| 5 | Check that the correct <b>Mechanical unit</b> ,<br><b>Measurement unit</b> and <b>Active tool</b> are selec-<br>ted. | Image: Calibration - STN1 - Base Frame     Hences On Store (Speed 100%)       4 points for Axis 1     Store Frame       4 points for Axis 1     Mechanical unit:       Mechanical unit:     STN1       Measurement unit:     STN1       Point 1     -       Point 2     -       Point 3     -       Point 4     -       Point 5     Modify OK Cancel       Point 4     -       Point 5     Modify OK Cancel       Point 4     -                                                                                                    |
| 6 | With the station at 0°, jog the robots TCP to<br>position the pointer exactly onto the punch<br>mark.                | xx180000755                                                                                                    |
| 7 | Highlight Point 1 and tap Modify Position.                                                                           | Image: Status       Henced (Speed 100%)         Image: Status       Stopped (Speed 100%)         Image: Status       Stopped (Speed 100%) |
| 8 | Point 1 will now show Modified and Point 2<br>will automatically be highlighted.                                     | Hensel       Hensel       Hensel       Stopped (Speed 100%)         Calibration - STN1 - Base Frame       4 points for Axis 1       McAhanical unit:       STN1         Mechanical unit:       STN1       MoB_1       Active tool:       tool0         Point 1       Modified       10x + off       10x + off         Point 2       Point 3       -         Point 4       -       -         Point 4       -       -         Statum       Modified       % Cancel         Window D:       Keeked       Calibration         Xx1800000757       Xx1800000757       -                                                                                                    |

|    | Action                                                                                                    | Note                                                                                                    |  |  |  |
|----|----------------------------------------------------------------------------------------------------|----------------------------------------------------------------------------------------------------|--|--|--|
| 9  | Rotate the turning disc to 60°, using the jog-<br>ging window to see the exact position informa-<br>tion. | Image: Constraint of the state of the state of the st |  |  |  |
| 10 | Position the pointer exactly on the punch mark.                                                           | хх180000759                                                                                                    |  |  |  |
| 11 | Ensure that <b>Point 2</b> is highlighted and tap <b>Modify Position</b> .                                | Image: String of the string of the string |  |  |  |
| 12 | Point 2 will now show Modified and Point 3 will automatically be highlighted.                             | Hamal       Hoters On         Calibration - STR1 - Base Frame       Stopped (speed 100%)         Calibration - STR1 - Base Frame       A points for Axis 1         Mechanical unit:       STR1         Measurement unit:       STR1         Measurement unit:       STR1         Modified       Point 1         Point 2       Modified         Point 3       Point 4         Positions       Modify (OK Cancel Vision)         Image: Status       Image: Status         Point 4       -         Image: Status       Image: Status         Point 3       Point 4         Positions       Modify (OK Cancel Vision)         Image: Status       Image: Status         Positions       Total Image: Status         Positions       Xatiset         Positions       Xatiset         Positions       Xatiset         Positions       Xatiset         Positions       Xatiset         Position       Xatiset         Position       Xatiset         Position       Xatiset         Position       Xatiset         Mathematical Position       Yatiset         Mathemating       Yatiset                                                                                                    |  |  |  |

|    | Action                                                                                                    | Note                                                                                                    |  |  |  |
|----|----------------------------------------------------------------------------------------------------|----------------------------------------------------------------------------------------------------|--|--|--|
| 13 | Rotate the turning disc to 120°, using the jog-<br>ging window to see the exact position informa-<br>tion. | Model for the support of all of the support of all of the support of all of the support of all of the support of all of the support of all of the support of all of the support of all of the support of all of the support of all of the support of all of the support of all of the support of the support of |  |  |  |
| 14 | Position the pointer exactly on the punch mark.                                                            | хх180000763                                                                                                    |  |  |  |
| 15 | Ensure that <b>Point 3</b> is highlighted and tap <b>Modify Position</b> .                                 | Point 3       Point 4       -         Positions       Modify       OK       Cancel         Positions       Modify       OK       Cancel         Positions       Total       -         Positions       Modify       OK       Cancel         Positions       Total       -       -         Positions       Total       -       -         Positions       Total       -       -         Positions       Total       -       -         Positions       Total       -       -         Positions       Total       -       -         Positions       Total       -       -         Positions       Total       -       -         Positions       Total       -       -         Positions       Total       -       -         Positions       Total       -       -         Positions       Total       -       -         Point 3       -       -       -         Positions       Total       -       -         Point 3       -       -       -       -         Postions       Total <t< th=""></t<>                                                                                                    |  |  |  |
| 16 | Point 3 will now show Modified and Point 4 will automatically be highlighted.                              | Point I       Modify<br>Status       Modify<br>Status       Notify<br>Status         Point 1       Modified         Point 2       Modified         Point 3       Modified         Point 4       Image: Status         Positions       Modified         Point 1       Modified         Point 2       Modified         Point 3       Modified         Point 4       Image: Status         Positions       Modified         Positions       Modified         Positions       Modified         Positions       Modified         Positions       Modified         Positions       Modified         Positions       Modified         Positions       Modified         Positions       Modified         Positions       Modified         Positions       Modified         Positions       Modified         Positions       Modified         Modeine       Modified         Modeine       Modified         Modeine       Modified         Modeine       Modified         Modeine       Modified         Modeine       Modified                                                                                                    |  |  |  |

|    | Action                                                                                                    | Note                                                                                                    |  |  |  |
|----|----------------------------------------------------------------------------------------------------|----------------------------------------------------------------------------------------------------|--|--|--|
| 17 | Rotate the turning disc to 180°, using the jog-<br>ging window to see the exact position informa-<br>tion.                                                          | None     Cound Say     Paulton       T-Fap a property to change it     Position     1:       Mechanical unit:     STN1     1:       Absolute accuracy:     Off       Metchanical unit:     STN1       Absolute accuracy:     Off       Mothanical unit:     Stage of a stage of a stage of                                                                                                    |  |  |  |
| 18 | Position the pointer exactly on the punch mark.                                                                                                    | турация и порти и порти и порти и порти и порти и порти и порти и порти и порти и порти и порти и порти и порти<br>Тура и порти и порти и порти и порти и порти и порти и порти и порти и порти и порти и порти и порти и порти и п                                                                                                    |  |  |  |
| 19 | Ensure that <b>Point 4</b> is highlighted and tap <b>Modify Position</b> .                                                                                          | Image: Calibration - STR1 - Base Frame         4 points for Axis 1         Medsammer and the stress of the stress of the stress o |  |  |  |
| 20 | Valid for positioners that have a tailstock (IRP<br>K, IRP L, IRP R):<br>Point 4 will now show Modified and Elongator<br>Point Z will automatically be highlighted. | Image: Calibration - STR1 - Base Frame     Guard Stop     Stopped (Speed 100%)       Image: Calibration - STR1 - Base Frame     4 points Z       Mechanical unit:     STR1       Measurement unit:     STR1       Measurement unit:     STR1       Measurement unit:     ROB_1       Active tool:     tool0       Point 1     Modified       Point 2     Modified       Point 3     Modified       Point 4     Modified       Point 5     Modified       Point 6     Status       Point 7     Modified       Point 8     Modified       Point 9     Modified       Point 1     Modified       Point 2     Modified       Point 3     Modified       Point 4     Modified       Point 5     Modified       Point 6     Stopped (Speed Speed Spe                                                                                                    |  |  |  |

|    | Action                                                                                                    | Note                                                                                                    |
|----|----------------------------------------------------------------------------------------------------|----------------------------------------------------------------------------------------------------|
| 21 | Valid for positioners that have a tailstock (IRP<br>K, IRP L, IRP R):<br>Jog the robots TCP to position the pointer ex-<br>actly onto the punch mark on the bearing disc<br>spigot. | xx180000770                                                                                                    |
| 22 | Valid for positioners that have a tailstock (IRP<br>K, IRP L, IRP R):<br>Ensure that <b>Elongator Point Z</b> is highlighted<br>and tap <b>Modify Position</b> .                    | Hamal<br>St72311/6       Gaard Stop<br>Stopped (Speed 100%)       EXXXX       I         Image: Constraint of the state of the state o                                                               |
| 23 | The Calculation Result will be shown. Tap OK.                                                                                                    | Image: State State |
| 24 | Restart the controller by tapping <b>Yes</b> .                                                                                                    | Ministic Trade (2 at 440002000)     Galer d tay       Califoration - SNA - Base Frame     Stopped (2 at 3) (Speed 100%)       4 points     Mechanic       Point 1     Point 2       Point 3     Point 4       Point 4     Point 4       Point 3     Point 4       Point 4     Point 4       Point 3     Point 4       Point 4     Point 4       Elonyable     No       Point 3     Point 4       Point 4     Point 4       Elonyable     Yes       Point 4     Point 5       Point 5     Point 6       Point 6     Point 6       Point 7     Point 6       Point 8     Point 9       Point 9     Point 9       Point 9 <td< th=""></td<>                                                                                                    |
| 25 | Valid for positioners IRP A, IRP B, IRP D:<br>Go to step 2 and repeat the calibration proced-<br>ure for the 4 points of the second axis.                                           |                                                                                                    |

7.8.2 Calibrating the multi-arc system Continued

|    | Action                                                                                                    | Note                                                                                                    |  |  |  |
|----|----------------------------------------------------------------------------------------------------|----------------------------------------------------------------------------------------------------|--|--|--|
| 26 | <ul> <li>Action</li> <li>To use the base frame in your WorkObject: <ol> <li>Change the ufprog to FALSE.</li> <li>Insert the station name in the ufmec field and then define your fixture or part WorkObject.</li> </ol> </li> </ul> | Nonce         Count Stars         C and Stars         C and Stars <thc and="" stars<="" th="">         C and Stars</thc> |  |  |  |
|    | x                                                                                                    | <u>Collection</u> → <u>bess</u><br>xx1800000774                                                                                                    |  |  |  |

### Calibrating the base coordinate for robot 2

Calibrate the robot 1 base coordinate system to the robot 2 world coordinate system.

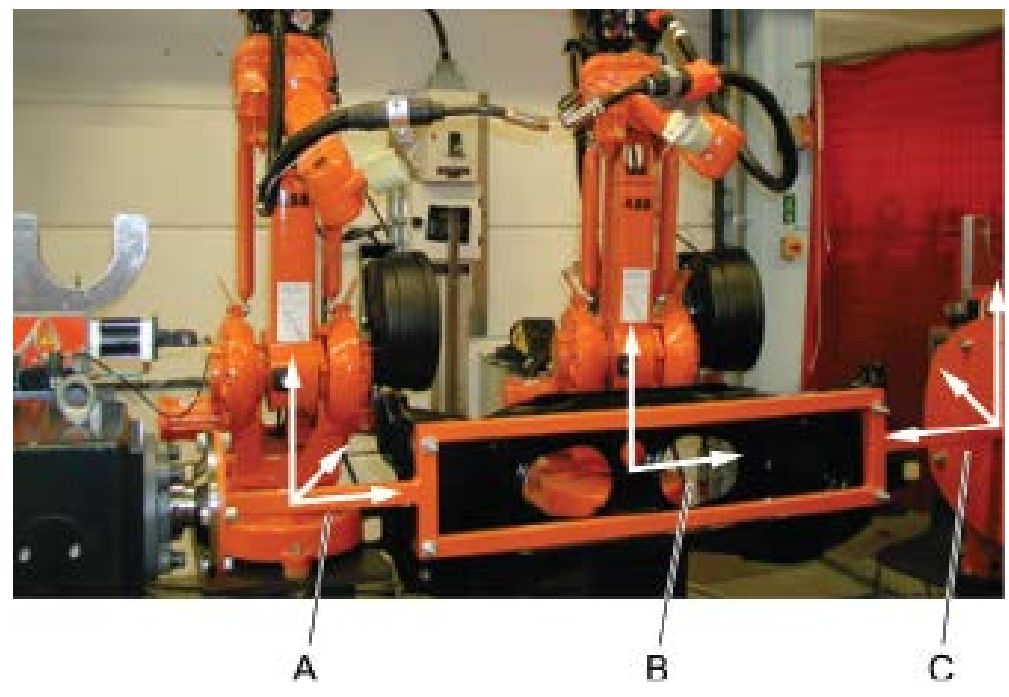

#### xx1400000897

| A | Base coordinate system for robot 2              | Base coordinate system for robot 2                                                                                                    |  |  |  |  |
|---|-------------------------------------------------|----------------------------------------------------------------------------------------------------|--|--|--|--|
| в | Base and world coordinate system for            | Base and world coordinate system for robot 1                                                                                                    |  |  |  |  |
| с | Base Frame for positioner                       |                                                                                                    |  |  |  |  |
|   | Action Note                                     |                                                                                                    |  |  |  |  |
| 1 | On the FlexPendant, select <b>Calibration</b> . | FlexPendant Explorer<br>FlexPendant Explorer<br>FlexPendant Explorer |  |  |  |  |

Continues on next page

# 7.8.2 Calibrating the multi-arc system *Continued*

|   | Action                                                       | Note                                                                                                    |
|---|--------------------------------------------------------------|----------------------------------------------------------------------------------------------------|
| 2 | Select robot 1 ( <b>ROB_1</b> ).                             | Product         Count Struct           Calibration         Support ( of a) (speed Lock)           Calibration         The refer to use the system all mechanical units must be calibrated.           Select the mechanical unit you want to calibrate.         Mechanical units must be calibrated.           Rechanical unit you want to calibrate.         The refer to use the system all mechanical units must be calibrated.           Rechanical unit you want to calibrate.         The refer to use the system all mechanical units must be calibrated.           Rechanical Unit State         The refer to calibrated           INTERCH         Calibrated           STNL         Calibrated           Structure         Calibrated           Structure         Calibrated           Structure         Calibrated           Structure         Calibrated           Structure         Calibrated           Structure         Calibrated           Structure         Calibrated           Xx14000000906         Structure                                                                                                    |
| 3 | Select <b>base frame</b> and then <b>Relative n points</b> . | Rest Counters     Count Sec       SHB hemory     Relative       Base Frame     Close       Image: Counters     Close       X14000000907     Close                                                                                                    |
| 4 | Select Number of points.                                     | Number         Guard Name         Cound Name         Cound Nam         Cound Nam    |
| 5 | Point the TCPs of the robots towards each other.             | xx140000909                                                                                                    |
| 6 | Tap Modify position.                                         | Number         Guard Stop         Guard Stop< |

Continues on next page

|    | Action                                                                                                    | Note                                                                                                    |
|----|----------------------------------------------------------------------------------------------------|----------------------------------------------------------------------------------------------------|
| 7  | For each of the steps:<br>Move the robots to a new position where they are<br>far apart compared to the previous position. |                                                                                                    |
| 8  | Tap Modify position.                                                                                                    |                                                                                                    |
| 9  | When all postions are modified, tap OK.                                                                                    | Restor         Color           Memory         Galard Step<br>Stapper (1 of 1) (Speed LOPs)         X           Calification = Foil _1 = Spee Frame         Restore = Foil _1 = Spee Frame         X           Relative = foints:         Sourcement unit: ROB_1         Measurement unit: ROB_2         X           Number of points:         Sourcement unit: ROB_2         Point 1         Measurement unit: ROB_2         Point 1           Point 1         Modified         Point 3         Point 4         Point 5         Point 5           Point 4         -         Position         OK         Cancel           If: made         Position         X         X |
| 10 | Create a work object according to <i>Operating manual - OmniCore</i> , to confirm that the calibration is correct.         |                                                                                                    |

7.9 Tool and speed data

## 7.9 Tool and speed data

#### Definition of the tool data (tload)

These are the movement related data that should be defined first. All movement is dependent on this definition.

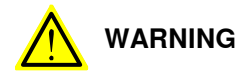

It is very important to always define correct actual load data and correct payload of the positioner. Incorrect definitions of load data can result in overloading of the positioner.

If incorrect load data and/or loads are outside load diagram is used the following parts can be damaged due to overload:

- motors
- gearboxes
- mechanical structure

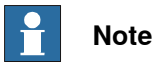

When using the option *Collision Detection*, it is very important to have the right tool load in the tool data.

The following data components are recommended for the tool.

| robhold | true                                                                                                    |
|---------|----------------------------------------------------------------------------------------------------|
| tframe  | <i>5-point TCP&amp;Z</i> is normally used with weaving during MIG/MAG welding.<br>Without weaving, the <i>4-point TCP</i> is sufficient. |
| tload   | Values for the supplied standard welding guns and guns with a swan neck.                                                                 |

#### Welding guns with swan neck

| Welding gun<br>type | Swan neck  | Weight /kg | X mm | Y mm | Z mm |
|---------------------|------------|------------|------|------|------|
| ESAB PSF<br>315R    | 22 degrees | 3.3        | -60  | 0    | 57   |
| ESAB PSF<br>500R    | 22 degrees | 3.3        | -60  | 0    | 57   |
| Dinse PKI 500       | 22 degrees | 3.3        | -35  | 0    | 90   |
| Binzel WH<br>455    | 22 degrees | 3.3        | -35  | 0    | 55   |
| Dinse PP Alu.       | 22 degrees | 4.4        | -20  | 0    | 120  |

The five standard welding gun types above are predefined with the right tload in the module Tooldata.sys.

• Always use one of these tools when using a standard welding gun.
7.9 Tool and speed data Continued

- Duplicate and change the name of the tool data if you want to make your own tool.
- If you use a non-standard welding gun it is necessary to run the load identification service routine, see *Identification of load data for positioners IRP on page 182*.

#### Setup welding gun without BullsEye

The position of the robot and its movements are always related to its tool coordinate system, that is the TCP and tool orientation. To get the best performance, it is important to define the tool coordinate system as correctly as possible.

#### Speed data for external axes

Use the following maximum speed data for IRP.

| IRP positioner | Maximum speed of rotation |
|----------------|---------------------------|
| MTD 250        | 180 degree/s              |
| MTD 250        | 150 degree/s              |
| MTD 750        | 150 degree/s              |
| MTD 2000       | 90 degree/s               |
| MTD 5000       | 39 degree/s               |
| MID 500        | 90 degree/s               |
| MID 1000       | 90 degree/s               |

7.10.1 Identification of load data for positioners IRP

# 7.10 Drivers

# 7.10.1 Identification of load data for positioners IRP

#### Introduction

Since the data of the different loads that can be mounted on the external positioner can be quite difficult to compute, there is a load identification service routine (*ManLoadIdentify*) that computes the necessary load data by moving the positioner. Here we will describe which parameters are identified with the load identification.

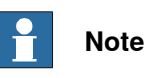

If you run the load identification for the first time on a specific type of positioner, it is recommended that you first run the procedure in slow test mode to prevent any collisions.

#### Load identification for IRP L

A simplified view of positioner IRP L is shown in figure. Load identification can be performed in any position for this positioner.

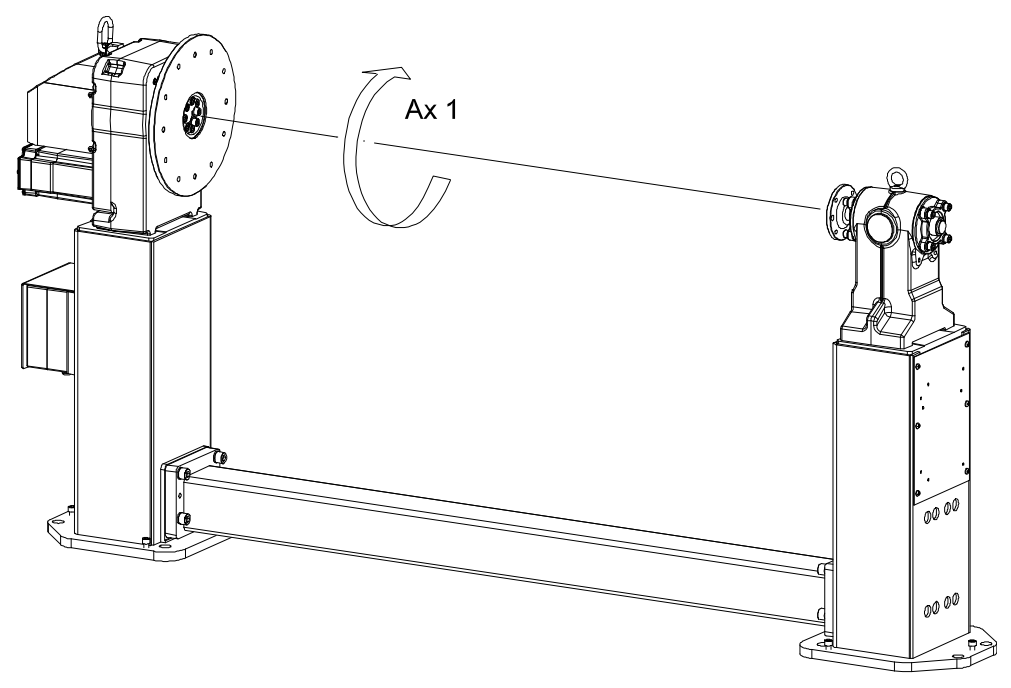

xx1000000139

Parameters and movements

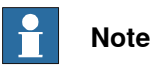

The mass of the load must be known in advance. The mass data is entered when performing the load identification.

7.10.1 Identification of load data for positioners IRP *Continued* 

#### Parameters

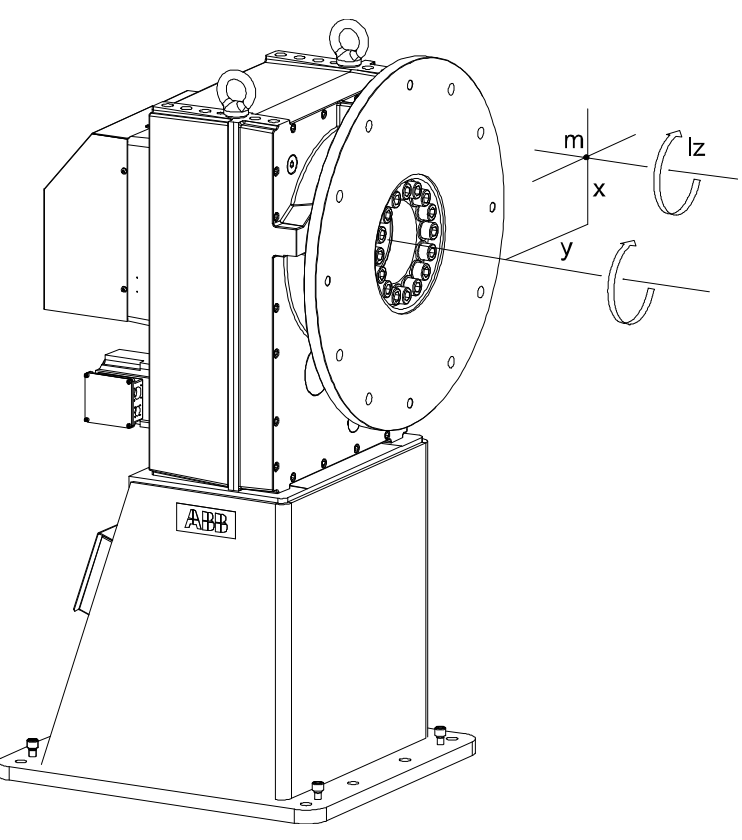

xx1000000140

The parameters that are identified are the center of gravity in a plane perpendicular to the axis, and moments of inertia around the axis, see figure.

To perform the identification the positioner moves the load and computes the parameters.

183

7.10.1 Identification of load data for positioners IRP *Continued* 

#### Movements

The movements for the axis are performed around two configuration points as described in the following figure. At each configuration, the maximum motion for the axis is approximately 30 degrees up and 30 degrees down. The optimum value for the configuration angle is 90 degrees.

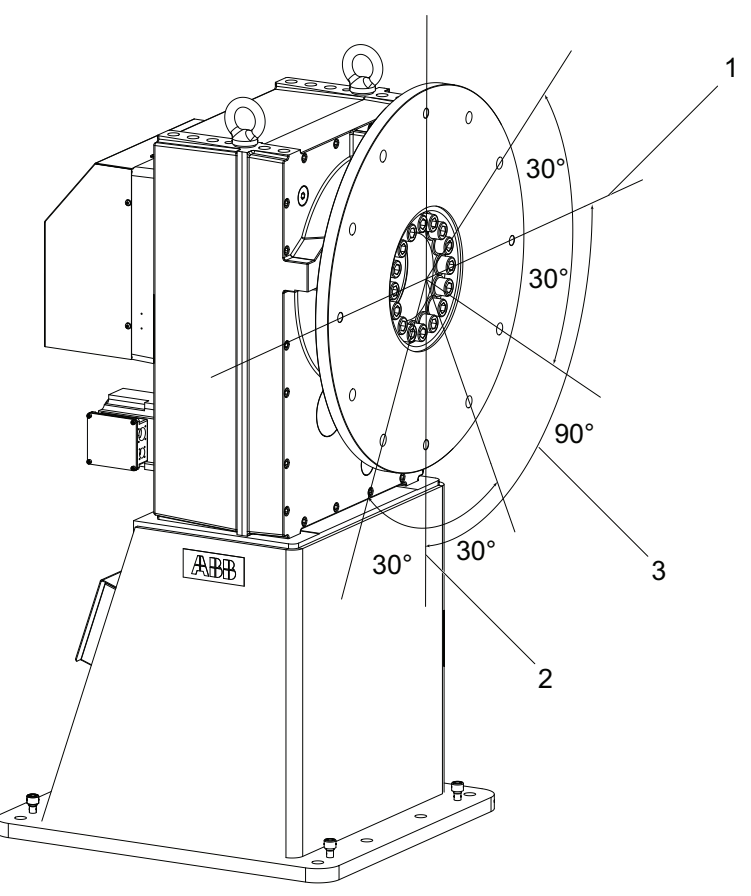

xx1000000142

| 1 | Configuration 2                  |
|---|----------------------------------|
| 2 | Configuration 1 (start position) |
| 3 | Configuration angle              |

#### Load identification for IRP C

Load identification can be performed in positions according to load identification service routine (*ManLoadIdentify*).

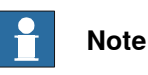

The data entered when performing the load identification is the sum of the loads applied. Load identification should be performed separately for all different load scenarios that is used.

#### Parameters

The parameter identified is the total moments of inertia around the axis. Note that the mass of the loads must be known in advance.

Continues on next page

7.10.1 Identification of load data for positioners IRP *Continued* 

#### Load identification for IRP K

A simplified view of positioner IRP K is shown in the following figure. Load identification is allowed on axes 2 and 3 for this positioner. Load identification can only be performed when axis 1 is in one of its end positions. This is checked by the load identification procedure.

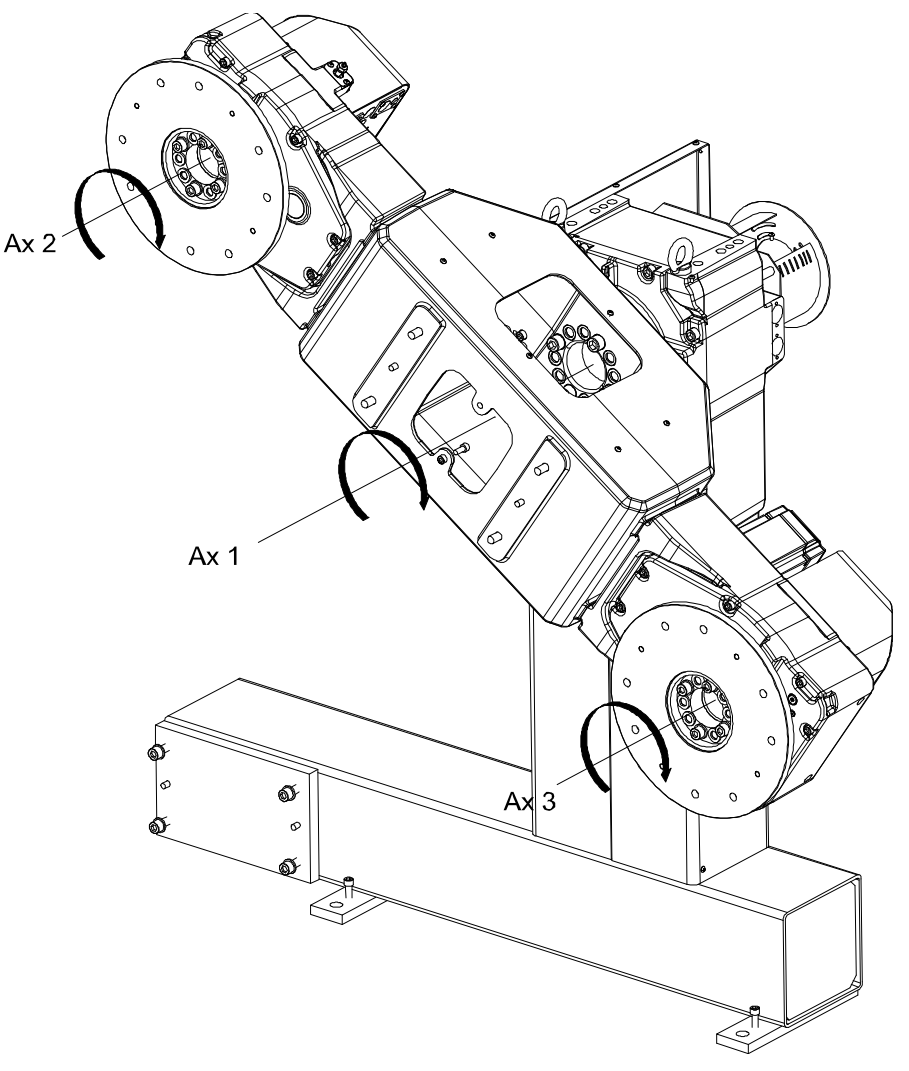

xx1000000144

Parameters

The identified parameters and movements for each axis are the same as for the IRP L positioner. See *Parameters and movements on page 182*.

#### 7.10.1 Identification of load data for positioners IRP Continued

#### Load identification for IRP R

A simplified view of the positioner IRP R is shown in the following figure.

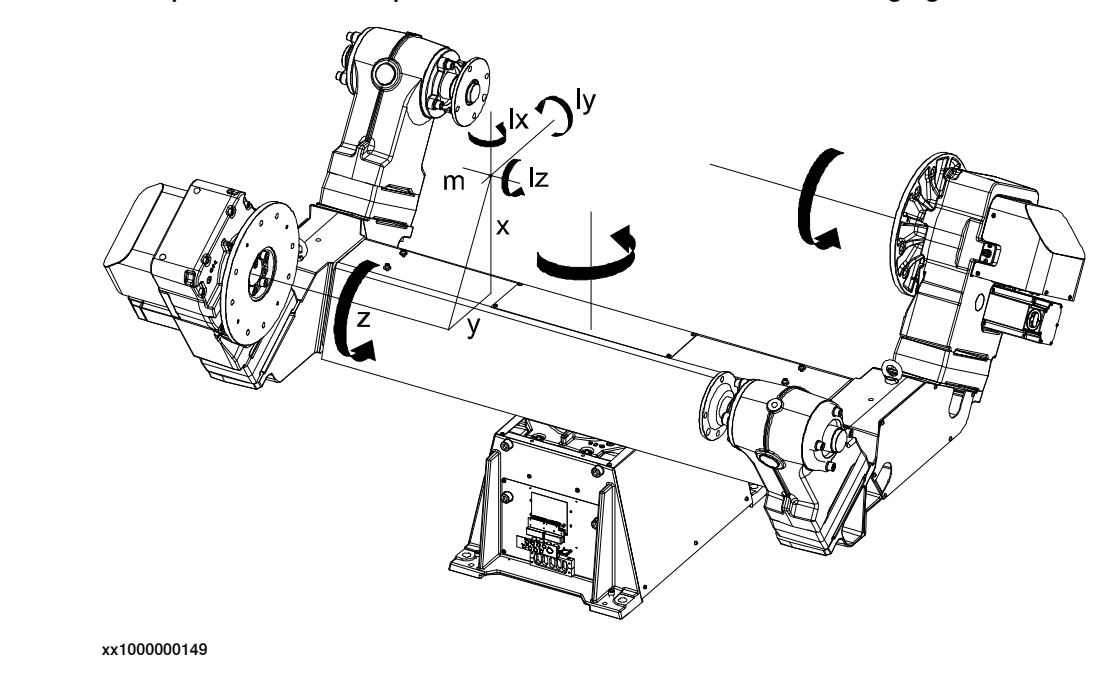

**Parameters** 

The parameters identified are the center of gravity in a plane perpendicular to the axis, and three moments of inertia at the center of gravity. Note that both the mass of the load and the distance z to the center of gravity must be known in advance. These data are entered when performing the load identification.

#### **Movements**

One part of the identification movements for one axis is the same as for the positioner IRP L. To find the extra moment of inertia we also move the interchange axis with the load to two different positions. The movements for the interchange axis are the movements described in the figure in section Parameters and movements on page 182, but only at one configuration point.

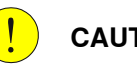

#### CAUTION

The identification on one axis will be correct only if there is no load mounted on the other axis.

7.10.1 Identification of load data for positioners IRP *Continued* 

#### Load identification for IRP A/B/D

A simplified view of positioner IRP A/B/D is shown in the following figure. When the identification is performed, the positioner must be positioned so that the z axis is horizontal. This is verified by the load identification procedure. If axis 1 is too far from this position the load identification procedure will suggest which angle it should be moved to.

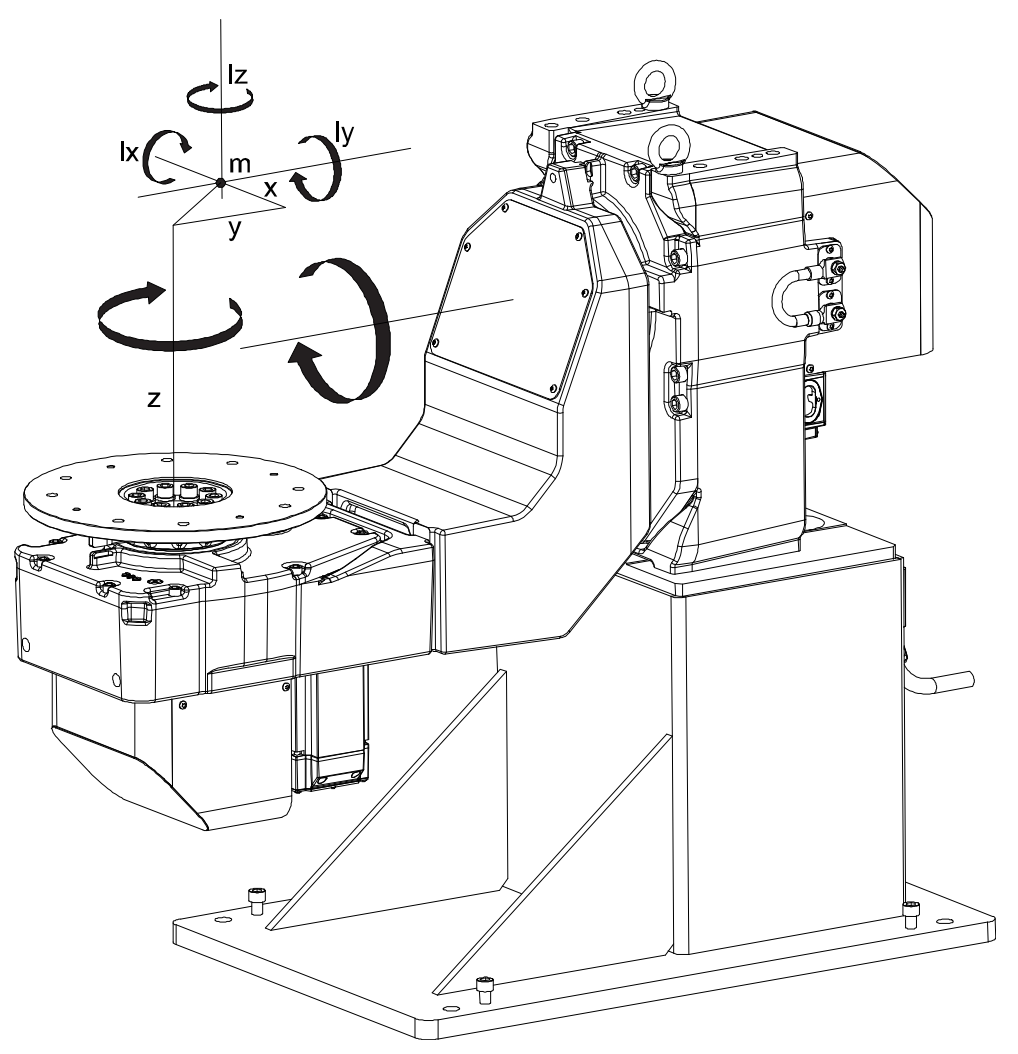

xx1000000150

#### Parameters

The parameters identified are the center of gravity and three moments of inertia at the center of gravity, see figure.

The mass of the load must be known in advance. The mass data is entered when performing the load identification.

#### Movements

The motion for each axis is, in principal, the same as for the positioner IRP L, see figure in section *Parameters and movements on page 182*. However, axis 1 only performs its movements around one configuration point.

#### 7.10.2 Safe position

# 7.10.2 Safe position

#### General

The safe position should be a position where the robot is free from the IRP positioner working area. The first time that you start the program execution you will be asked to setup the safe position for the robots.

#### Procedure

|   | Action                                                                                                    | Note |
|---|----------------------------------------------------------------------------------------------------|------|
| 1 | Tap OK.<br>First, the Robot Safe Position is teached. The driver requires<br>this position to safely perform a station interchange.                                  |      |
| 2 | Move the robot to a safe position for the positioner's work<br>area.<br>Tap <b>Start</b> .                                                                           |      |
| 3 | To update the safe position or if you want to do it manually<br>you can move PP to the procedure <code>SetSafePos</code> . Tap Debug<br>and then Move PP to routine. |      |

7.10.3 Work positions

# 7.10.3 Work positions

# Introduction These positions speed up and simplify the process. Settings for load position, process position and service position for all included mechanical units. In order to define the working positions, a part must be activated on the station and refer to a data type *advPart*. Load position A load position is the position the positioner side/positioner is in after station interchange or that it can ran to after a finished work program. Set the load position so that it is in a suitable position for the operator to load/remove the workpiece. The value is saved in data type *partadv* in the component *loadAngle*, which the pertinent part refers to in the component *advPart*. Procedures Action

|   | Action                                                                                            | Note |
|---|---------------------------------------------------------------------------------------------------|------|
| 1 | To change load position, the ABB menu must be opened. <ul> <li>Tap Production Manager.</li> </ul> |      |
| 2 | Tap Setup                                                                                         |      |
| 3 | Choose the station for which the load position will be changed.<br>• Tap GO                       |      |
| 4 | If a part is not activated for the selected station, one must be activated for the station.       |      |
| 5 | Specify the desired load position in degrees.                                                     |      |

#### 7.10.4 Process position

# 7.10.4 Process position

#### General

A process position is the position the positioner or positioner side is in after station interchange. Set the process position so that it is in a suitable position for the first position in the work program. The value is saved in data type *partadv* in the component *procAngle*, which the pertinent part refers to in the component *advPart*.

#### Procedures

|   | Action                                                                                                    | Note |
|---|----------------------------------------------------------------------------------------------------|------|
| 1 | To change process position, the ABBmenu must<br>be opened.<br>• Tap <b>Production Manager.</b>                                                                  |      |
| 2 | Tap Setup.                                                                                                    |      |
| 3 | Choose the station for which the process position<br>will be changed.<br>• Tap GO.                                                                              |      |
| 4 | If a part is not activated for the selected station, one<br>must be activated for the station. See section "Parts<br>handling" section 5.1.2 on how to do this. |      |
| 5 | Specify the desired process position in degrees.                                                                                                    |      |

7.10.5 Service position

# 7.10.5 Service position

#### General

A service position is a position at which the operator or service technician can perform inspections or service to a workpiece or fixture. The value is saved in data type *partadv* in the component *serviceAngle*, which the pertinent part refers to in the component *advPart*.

#### Procedures

|   | Action                                                                                                    | Note |
|---|----------------------------------------------------------------------------------------------------|------|
| 1 | To change service position, the ABB menu must be opened.<br>• Tap <b>Production Manager.</b>                                                                    |      |
| 2 | Tap Setup.                                                                                                    |      |
| 3 | Choose the station for which the service position<br>will be changed.<br>• Tap GO.                                                                              |      |
| 4 | If a part is not activated for the selected station, one<br>must be activated for the station. See section "Parts<br>handling" section 5.1.2 on how to do this. |      |
| 5 | Specify the desired service position in degrees.                                                                                                    |      |

7.10.6 Define payload for a mechanical unit

# 7.10.6 Define payload for a mechanical unit

#### Description of MechUnitLoad

The instruction MechUnitLoad is used to define a payload for an additional axis (external mechanical unit). The payload for the robot is defined with instruction GripLoad. When using the drivers MechUnitLoad is built in.

This instruction should be used for all mechanical units with dynamic model in servo to achieve the best motion performance.

The  ${\tt MechUnitLoad}$  instruction should always be executed after execution of the instruction  ${\tt ActUnit}.$ 

The axis closest to the payload should be selected in the MechUnitLoad instruction. While executing ActUnit INTERCH one MechUnitLoad should be executed for axis 2 and axis 3.

#### Examples

Basic examples of the instruction MechUnitLoad are illustrated below.

The following figure shows axis 1 on a mechanical unit named STN1 of type IRP L.

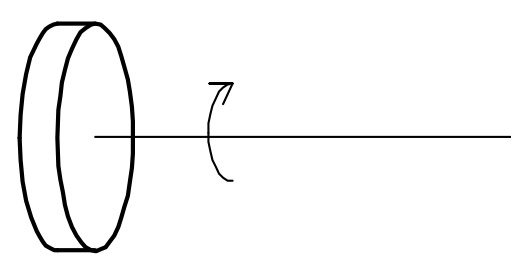

| Continues on next page |                                                                                                    |
|------------------------|----------------------------------------------------------------------------------------------------|
| Arguments              | MechUnitLoad MechUnit AxisNo Load                                                                                                    |
|                        | Activate mechanical unit STN1 and define the payload <i>workpiece1</i> corresponding to fixture and work piece named <i>workpiece1</i> mounted on axis 1. |
|                        | MechUnitLoad STN1, 1, workpiecel;                                                                                                    |
| Example 3              | ActUnit STN1;                                                                                                    |
|                        | Activate mechanical unit STN1 and define the payload <i>fixture1</i> corresponding to fixture fixture1 mounted on axis 1.                                 |
|                        | ActUnit STN1;<br>MechUnitLoad STN1, 1, fixture1;                                                                                                    |
| Example 2              |                                                                                                    |
|                        | Activate mechanical unit STN1 and define the payload <i>load0</i> corresponding to no load (at all) mounted on axis 1.                                    |
|                        | ActUnit STN1;<br>MechUnitLoad STN1, 1, load0;                                                                                                    |
| Example 1              |                                                                                                    |
|                        |                                                                                                    |

7.10.6 Define payload for a mechanical unit *Continued* 

| MechUnit          |                                                                                                    |
|-------------------|----------------------------------------------------------------------------------------------------|
|                   | Mechanical Unit                                                                                                    |
|                   | Data type: mecunit                                                                                                    |
|                   | The name of the mechanical unit                                                                                                    |
| AxisNo            |                                                                                                    |
|                   | Axis Number                                                                                                    |
|                   | Data type: num                                                                                                    |
|                   | The axis number, within the mechanical unit, that holds the load.                                                                                                    |
| Load              |                                                                                                    |
|                   | Data type: loaddata                                                                                                    |
|                   | The load data that describes the current payload to be defined.                                                                                                    |
|                   |                                                                                                    |
| Program execution |                                                                                                    |
| Program execution | After execution of MechUnitLoad, when the robot and additional axes have come to a standstill, the specified load is defined for the specified mechanical unit and axis. This meansthat the payload is controlled and monitored by the control system.                                                                                                    |
| Program execution | After execution of MechUnitLoad, when the robot and additional axes have come<br>to a standstill, the specified load is defined for the specified mechanical unit and<br>axis. This meansthat the payload is controlled and monitored by the control system.<br>The default payload at cold start for a certain mechanical unit type, is the predefined<br>maximalpayload for this mechanical unit type.                                                                                                    |
| Program execution | After execution of MechUnitLoad, when the robot and additional axes have come<br>to a standstill, the specified load is defined for the specified mechanical unit and<br>axis. This meansthat the payload is controlled and monitored by the control system.<br>The default payload at cold start for a certain mechanical unit type, is the predefined<br>maximalpayload for this mechanical unit type.<br>When another payload is used the actual payload for the mechanical unit and axis<br>should beredefined with this instruction. This should always be done after activation<br>of the mechanicalunit. |

# 7.10.6 Define payload for a mechanical unit *Continued*

The following graphic shows a payload mounted on the end-effector of a mechanical unit (end-effector coordinate system for the mechanical unit).

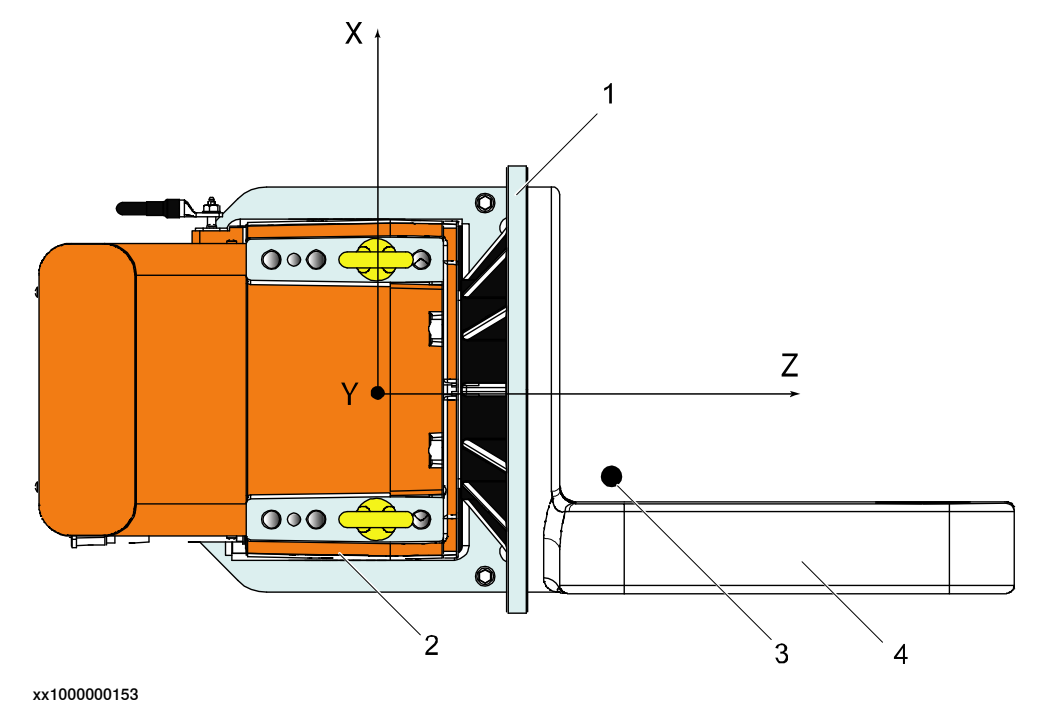

| 1 | Fixture                                                  |
|---|----------------------------------------------------------|
| 2 | Mechanical unit                                          |
| 3 | Center of gravity for the payload (fixture + work piece) |
| 4 | Work piece                                               |

7.10.6 Define payload for a mechanical unit *Continued* 

#### More examples

More examples of how to use the instruction MechUnitLoad are illustrated below. The following figure shows a mechanical unit named INTERCH of type IRP K with three axes (1, 2, and 3).

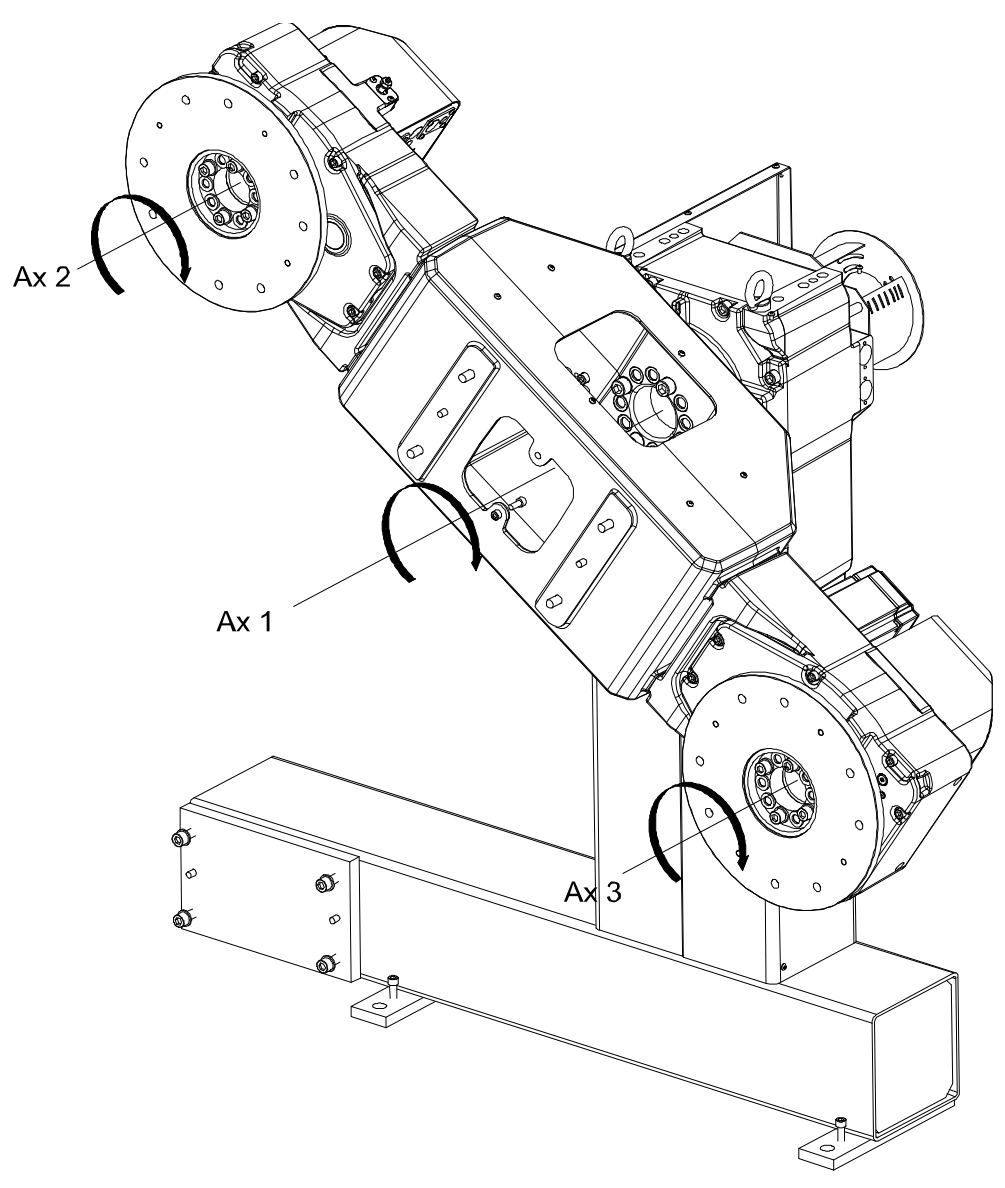

#### xx1000000144

. . . .

#### Example 1

MoveL homeside1, v1000, fine, gun1;

ActUnit INTERCH;

#### The whole mechanical unit INTERCH is activated.

#### Example 2

MechUnitLoad INTERCH, 2, workpiecel;

Defines payload workpiece1 on the mechanical unit INTERCH axis 2.

# 7.10.6 Define payload for a mechanical unit Continued Example 3 MechUnitLoad INTERCH, 3, workpiece2; Defines payload workpiece2 on the mechanical unit INTERCH axis 3. Example 4 MoveL homeside2, v1000, fine, gun1 The axes of the mechanical unit INTERCH move to the switch position homeside2 with mounted payload on both axes 2 and 3. Limitations If this instruction is preceded by a move instruction, that move instruction must be programmed with a stop point (zonedata fine), not a fly-by point. Otherwise restart after power failure will not be possible. MechUnitLoad cannot be executed in a RAPID routine connected to any of the following special system events: PowerOn, Stop, QStop, Restart or Step. **Syntax** MechUnitLoad [ MechUnit ':='] < variable (VAR) of mecunit> ',' [ AxisNo ':='] <expression (IN) of num ',' [ Load ':='] < persistent (**PERS**) of loaddata> ';'

#### **Related information**

| Information                         | Described in                                                                                                    |
|-------------------------------------|----------------------------------------------------------------------------------------------------|
| Mechanical units                    | Technical reference manual - RAPID Instruc-<br>tions, Functions and Data types, data type<br>mecunit                                          |
| Definition of load data             | <b>Technical reference manual - RAPID Instruc-</b><br><b>tions, Functions and Data types, data type</b><br>loaddata                           |
| Definition of payload for the robot | <b>Technical reference manual - RAPID Instruc-</b><br><i>tions, Functions and Data types</i> , instruction<br>GripLoad and data type tooldata |

7.10.7 Define base frame

# 7.10.7 Define base frame

General

To run coordinated axes, the base frame must be defined. See *Application manual* - *Additional axes* (*Coordinated track motion*).

This page is intentionally left blank

# 8 Decommissioning

# 8.1 Introduction to decommissioning

#### Introduction

This section contains information to consider when taking a product, robot or controller, out of operation.

It deals with how to handle potentially dangerous components and potentially hazardous materials.

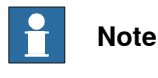

The decommissioning process shall be preceded by a risk assessment.

#### Disposal of materials used in the robot

All used grease/oils and dead batteries **must** be disposed of in accordance with the current legislation of the country in which the robot and the control unit are installed.

If the robot or the control unit is partially or completely disposed of, the various parts **must** be grouped together according to their nature (which is all iron together and all plastic together), and disposed of accordingly. These parts **must** also be disposed of in accordance with the current legislation of the country in which the robot and control unit are installed.

See also Environmental information on page 200.

#### Transportation

Prepare the robot or parts before transport, this to avoid hazards.

## 8 Decommissioning

#### 8.2 Environmental information

# 8.2 Environmental information

#### Introduction

ABB robots contain components in different materials. During decommissioning, all materials shall be dismantled, recycled, or reused responsibly, according to the relevant laws and industrial standards. Robots or parts that can be reused or upcycled helps to reduce the usage of natural resources.

#### **Disposal symbol**

The following symbol indicates that the product must not be disposed of as common garbage. Handle each product according to local regulations for the respective content (see table below).

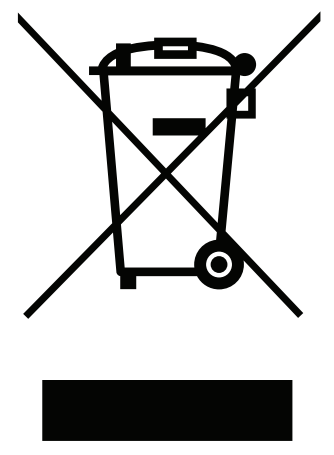

xx1800000058

#### Materials used in the product

The table specifies some of the materials in the product and their respective use throughout the product.

Dispose components properly according to local regulations to prevent health or environmental hazards.

| Material               | Example application                         |
|------------------------|---------------------------------------------|
| Batteries, Lithium     | Motor connection box                        |
| Cast iron/nodular iron | Gearboxes                                   |
| Copper                 | Cables, motors                              |
| Neodymium              | Brakes, motors                              |
| Oil, grease            | Gearboxes                                   |
| Plastic/rubber         | Cables, connectors, drive belts, and so on. |
| Steel                  | Frame                                       |

8.2 Environmental information *Continued* 

#### Oil and grease

Where possible, arrange for oil and grease to be recycled. Dispose of via an authorized person/contractor in accordance with local regulations. Do not dispose of oil and grease near lakes, ponds, ditches, down drains, or onto soil. Incineration must be carried out under controlled conditions in accordance with local regulations. Also note that:

- Spills can form a film on water surfaces causing damage to organisms. Oxygen transfer could also be impaired.
- Spillage can penetrate the soil causing ground water contamination.

This page is intentionally left blank

# **9** Reference information

# 9.1 Applicable standards

#### General

The product is compliant with ISO 10218-1:2011, *Robots for industrial environments* - *Safety requirements* - *Part 1 Robots*, and applicable parts in the normative references, as referred to from ISO 10218-1:2011. In case of deviation from ISO 10218-1:2011, these are listed in the declaration of incorporation. The declaration of incorporation is part of the delivery.

#### **Robot standards**

| Standard | Description                                                                         |
|----------|-------------------------------------------------------------------------------------|
| ISO 9283 | Manipulating industrial robots – Performance criteria and re-<br>lated test methods |
| ISO 9787 | Robots and robotic devices – Coordinate systems and motion nomenclatures            |
| ISO 9946 | Manipulating industrial robots – Presentation of characteristics                    |

#### Other standards used in design

| Standard                              | Description                                                                                                    |
|---------------------------------------|----------------------------------------------------------------------------------------------------|
| IEC 60204-1                           | Safety of machinery - Electrical equipment of machines - Part<br>1: General requirements, normative reference from ISO 10218-<br>1                         |
| IEC 61000-6-2                         | Electromagnetic compatibility (EMC) – Part 6-2: Generic standards – Immunity standard for industrial environments                                          |
| IEC 61000-6-4                         | Electromagnetic compatibility (EMC) – Part 6-4: Generic standards – Emission standard for industrial environments                                          |
| ISO 13849-1:2006                      | Safety of machinery - Safety related parts of control systems<br>- Part 1: General principles for design, normative reference<br>from ISO 10218-1          |
| UL 1740 (option)<br>CSA Z434 (option) | Standards For Safety - Robots and Robotic Equipment<br>Industrial robots and robot Systems - General safety require-<br>ments<br>Valid for USA and Canada. |

#### 9.2 Unit conversion

# 9.2 Unit conversion

#### **Converter table**

Use the following table to convert units used in this manual.

| Quantity | Units |              |          |
|----------|-------|--------------|----------|
| Length   | 1 m   | 3.28 ft.     | 39.37 in |
| Weight   | 1 kg  | 2.21 lb.     |          |
| Weight   | 1 g   | 0.035 ounces |          |
| Pressure | 1 bar | 100 kPa      | 14.5 psi |
| Force    | 1 N   | 0.225 lbf    |          |
| Moment   | 1 Nm  | 0.738 lbf-ft |          |
| Volume   | 1 L   | 0.264 US gal |          |

9.3 Screw joints

# 9.3 Screw joints

| nis section describes how                                                                                                    | to tighten the various types of                                                                                               | of screw joints on ABB                                                                                                    |
|----------------------------------------------------------------------------------------------------|----------------------------------------------------------------------------------------------------|----------------------------------------------------------------------------------------------------|
| bots.<br>ne instructions and torque                                                                                                    | values are valid for screw joi                                                                                                | nts comprised of metallic                                                                                                    |
| materials and do not apply to soft or brittle materials.                                                                                                    |                                                                                                    |                                                                                                    |
|                                                                                                    |                                                                                                    |                                                                                                    |
| UNBRAKO is a special type of screw recommended by ABB for certain screw joints.<br>It features special surface treatment (Gleitmo as described below) and is extremely<br>resistant to fatigue.                                                                                                    |                                                                                                    |                                                                                                    |
| Whenever used, this is specified in the instructions, and in such cases, <i>no other type of replacement screw</i> is allowed. Using other types of screws will void any warranty and may potentially cause serious damage or injury.                                                                                                    |                                                                                                    |                                                                                                    |
| 3                                                                                                    |                                                                                                    |                                                                                                    |
| <ul> <li>Gleitmo is a special surface treatment to reduce the friction when tightening the screw joint. It is recommended by ABB for M6-M20 screw joints. Screws treated with Gleitmo may be reused 3-4 times before the coating disappears. After this the screw must be discarded and replaced with a new one.</li> <li>When handling screws treated with Gleitmo, protective gloves of nitrile rubber type should be used.</li> <li>Generally, screws are lubricated with <i>Gleitmo 603</i> mixed with <i>Geomet 500</i> or <i>Geomet 702</i> in proportion 1:3. <i>Geomet</i> thickness varies according to screw dimensions, refer to the following.</li> </ul> |                                                                                                    |                                                                                                    |
| imension                                                                                                    | Lubricant                                                                                                    | Geomet thickness                                                                                                    |
| 6-M20 (any length except<br>20x60)                                                                                                    | Gleitmo 603 + Geomet 500                                                                                                    | 3-5 μm                                                                                                    |
| 6-M20 (any length except<br>l20x60)                                                                                                    | Gleitmo 603 + Geomet 720                                                                                                    | 3-5 μm                                                                                                    |
| 20x60                                                                                                    | Gleitmo 603 + Geomet 500                                                                                                    | 8-12 μm                                                                                                    |
| 20x60                                                                                                    | Gleitmo 603 + Geomet 720                                                                                                    | 6-10 μm                                                                                                    |
| her ways<br>crews lubricated with Moly<br>hen specified in the repair<br>such cases, proceed as fo                                                                                                    | vkote 1000 or Molykote P190<br>, maintenance or installation<br>ollows:                                                       | 0 should <i>only</i> be used<br>procedure descriptions.                                                                                                    |
| -<br>1<br>2                                                                                                    | her ways<br>rews lubricated with Moly<br>ten specified in the repair<br>such cases, proceed as fo<br>1 Apply lubricant to the | her ways<br>rews lubricated with Molykote 1000 or Molykote P190<br>een specified in the repair, maintenance or installation<br>such cases, proceed as follows:<br>1 Apply lubricant to the screw thread. |

- 2 Apply lubricant between the plain washer and screw head.
- 3 Screw dimensions of M8 or larger must be tightened with a torque wrench. Screw dimensions of M6 or smaller may be tightened without a torque wrench *if* this is done by trained and qualified personnel.

# 9 Reference information

#### 9.3 Screw joints Continued

| Lubricant                                     | Article number |
|-----------------------------------------------|----------------|
| Molykote 1000 (molybdenum disulphide grease)  | 3HAC042472-001 |
| Molykote P1900 (molybdenum disulphide grease) | 3HAC070875-001 |

#### Tightening torque

Before tightening any screw, note the following:

- Determine whether a standard tightening torque or special torque is to be applied. The standard torques are specified in the following tables. Any special torques are specified in the repair, maintenance or installation procedure descriptions. Any special torque specified overrides the standard torque!
- Use the correct tightening torque for each type of screw joint.
- Only use *correctly calibrated* torque keys.
- Always tighten the joint by hand, and never use pneumatic tools.
- Use the *correct tightening technique*, that is *do not* jerk. Tighten the screw in a slow, flowing motion.
- Maximum allowed total deviation from the specified value is 10%!

Tightening torque for oil-lubricated screws with slotted or cross-recess head screws The following table specifies the recommended standard tightening torque for *oil-lubricated screws* with *slotted or cross-recess head screws*.

# 1 Note

A special torque specified in the repair, maintenance or installation procedure overrides the standard torque.

Tightening torque for oil-lubricated screws with allen head screws

The following table specifies the recommended standard tightening torque for *oil-lubricated screws* with *allen head screws*.

# **Note**

A special torque specified in the repair, maintenance or installation procedure overrides the standard torque.

| Dimension | Tightening torque (Nm)<br>Class 8.8, oil-lubricated | Tightening torque (Nm)<br>Class 10.9, oil-lubric-<br>ated | Tightening torque (Nm)<br>Class 12.9, oil-lubric-<br>ated |
|-----------|-----------------------------------------------------|-----------------------------------------------------------|-----------------------------------------------------------|
| M5        | 6                                                   | -                                                         | -                                                         |
| M6        | 10                                                  | -                                                         | -                                                         |
| M8        | 24                                                  | 34                                                        | 40                                                        |
| M10       | 47                                                  | 67                                                        | 80                                                        |
| M12       | 82                                                  | 115                                                       | 140                                                       |
| M16       | 200                                                 | 290                                                       | 340                                                       |
| M20       | 400                                                 | 560                                                       | 670                                                       |

9.3 Screw joints Continued

| Dimension | Tightening torque (Nm)<br>Class 8.8, oil-lubricated | Tightening torque (Nm)<br>Class 10.9, oil-lubric-<br>ated | Tightening torque (Nm)<br>Class 12.9, oil-lubric-<br>ated |
|-----------|-----------------------------------------------------|-----------------------------------------------------------|-----------------------------------------------------------|
| M24       | 680                                                 | 960                                                       | 1150                                                      |

Tightening torque for lubricated screws (Molykote, Gleitmo or equivalent) with allen head screws

The following table specifies the recommended standard tightening torque for screws lubricated with Molycote 1000, Gleitmo 603 or equivalent with allen head screws.

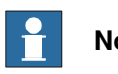

# Note

A special torque specified in the repair, maintenance or installation procedure overrides the standard torque.

| Dimension | Tightening torque (Nm)<br>Class 10.9, lubricated <sup>i</sup> | Tightening torque (Nm)<br>Class 12.9, lubricated <sup><i>i</i></sup> |
|-----------|---------------------------------------------------------------|----------------------------------------------------------------------|
| M5        |                                                               | 8                                                                    |
| M6        |                                                               | 14                                                                   |
| M8        | 28                                                            | 35                                                                   |
| M10       | 55                                                            | 70                                                                   |
| M12       | 96                                                            | 120                                                                  |
| M16       | 235                                                           | 300                                                                  |
| M20       | 460                                                           | 550                                                                  |
| M24       | 790                                                           | 950                                                                  |

i Lubricated with Molycote 1000, Gleitmo 603 or equivalent

## **9** Reference information

9.4 Weight specifications

## 9.4 Weight specifications

#### Definition

In installation, repair, and maintenance procedures, weights of the components handled are sometimes specified. All components exceeding 22 kg (50 lbs) are highlighted in this way.

To avoid injury, ABB recommends the use of a lifting accessory when handling components with a weight exceeding 22 kg. A wide range of lifting accessories and devices are available for each manipulator model.

#### Example

Following is an example of a weight specification in a procedure:

| Action                                                                                                  | Note |
|----------------------------------------------------------------------------------------------------|------|
| <b>CAUTION</b><br>The arm weighs 25 kg.<br>All lifting accessories used must be sized accord-<br>ingly. |      |

9.5 Standard toolkit

# 9.5 Standard toolkit

#### General

All service (repairs, maintenance and installation) procedures contain lists of tools required to perform the specified activity.

All special tools required are listed directly in the procedures while all the tools that are considered standard are gathered in the Standard toolkit and defined in the table below.

This way, the tools required are the sum of the Standard toolkit and any tools listed in the instructions.

#### Contents, standard toolkit

| Qty | Tool                                              | Note                     |
|-----|---------------------------------------------------|--------------------------|
| 1   | Ring-open-end spanner 8-19 mm                     |                          |
| 1   | Socket head cap 5-17 mm                           |                          |
| 1   | Torx socket no: 20-60                             |                          |
| 1   | Box spanner set                                   |                          |
| 1   | Torque wrench 75-400 Nm                           |                          |
| 1   | Torque wrench 500-1500 Nm                         |                          |
| 1   | Ratchet head for torque wrench 1/2                |                          |
| 2   | Hexagon-headed screw M10x100                      |                          |
| 1   | Socket head cap no: 14, socket 40 mm bit L 100 mm |                          |
| 1   | Socket head cap no: 14, socket 40 mm bit L 20 mm  | To be shortened to 12 mm |
| 1   | Socket head cap no: 6, socket 40 mm bit L 145 mm  |                          |
| 1   | Socket head cap no: 6, socket 40 mm bit L 220 mm  |                          |

#### 9.6 Circuit diagrams

# 9.6 Circuit diagrams

#### Overview

The circuit diagrams are not included in this manual, but are available for registered users on myABB Business Portal, <u>www.abb.com/myABB</u>.

See the article numbers in the tables below.

#### Controllers

| Product                           | Article numbers for circuit diagrams |
|-----------------------------------|--------------------------------------|
| Circuit diagram - OmniCore V250XT | 3HAC074000-008                       |
| Circuit diagram - OmniCore V400XT | 3HAC082020-008                       |

#### Manipulators

| Product                                 | Article numbers for circuit diagrams |
|-----------------------------------------|--------------------------------------|
| Circuit diagram - IRB 120               | 3HAC031408-003                       |
| Circuit diagram - IRB 140 type C        | 3HAC6816-3                           |
| Circuit diagram - IRB 260               | 3HAC025611-001                       |
| Circuit diagram - IRB 360               | 3HAC028647-009                       |
| Circuit diagram - IRB 390               | 3HAC060545-009                       |
| Circuit diagram - IRB 460               | 3HAC036446-005                       |
| Circuit diagram - IRB 660               | 3HAC025691-001                       |
| Circuit diagram - IRB 760               | 3HAC025691-001                       |
| Circuit diagram - IRB 1200              | 3HAC046307-003                       |
| Circuit diagram - IRB 1410              | 3HAC2800-3                           |
| Circuit diagram - IRB 1600/1660         | 3HAC021351-003                       |
| Circuit diagram - IRB 1510              | 3HAC087368-003                       |
| Circuit diagram - IRB 1520              | 3HAC039498-007                       |
| Circuit diagram - IRB 2400              | 3HAC6670-3                           |
| Circuit diagram - IRB 2600              | 3HAC029570-007                       |
| Circuit diagram - IRB 4400/4450S        | 3HAC9821-1                           |
| Circuit diagram - IRB 4600              | 3HAC029038-003                       |
| Circuit diagram - IRB 6620              | 3HAC025090-001                       |
| Circuit diagram - IRB 6620 / IRB 6620LX | 3HAC025090-001                       |
| Circuit diagram - IRB 6640              | 3HAC025744-001                       |
| Circuit diagram - IRB 6650S             | 3HAC13347-1<br>3HAC025744-001        |
| Circuit diagram - IRB 6660              | 3HAC025744-001<br>3HAC029940-001     |
| Circuit diagram - IRB 6700 / IRB 6790   | 3HAC043446-005                       |

9.6 Circuit diagrams Continued

| Product                     | Article numbers for circuit diagrams |
|-----------------------------|--------------------------------------|
| Circuit diagram - IRB 7600  | 3HAC13347-1<br>3HAC025744-001        |
| Circuit diagram - IRB 14000 | 3HAC050778-003                       |
| Circuit diagram - IRB 910SC | 3HAC056159-002                       |

This page is intentionally left blank

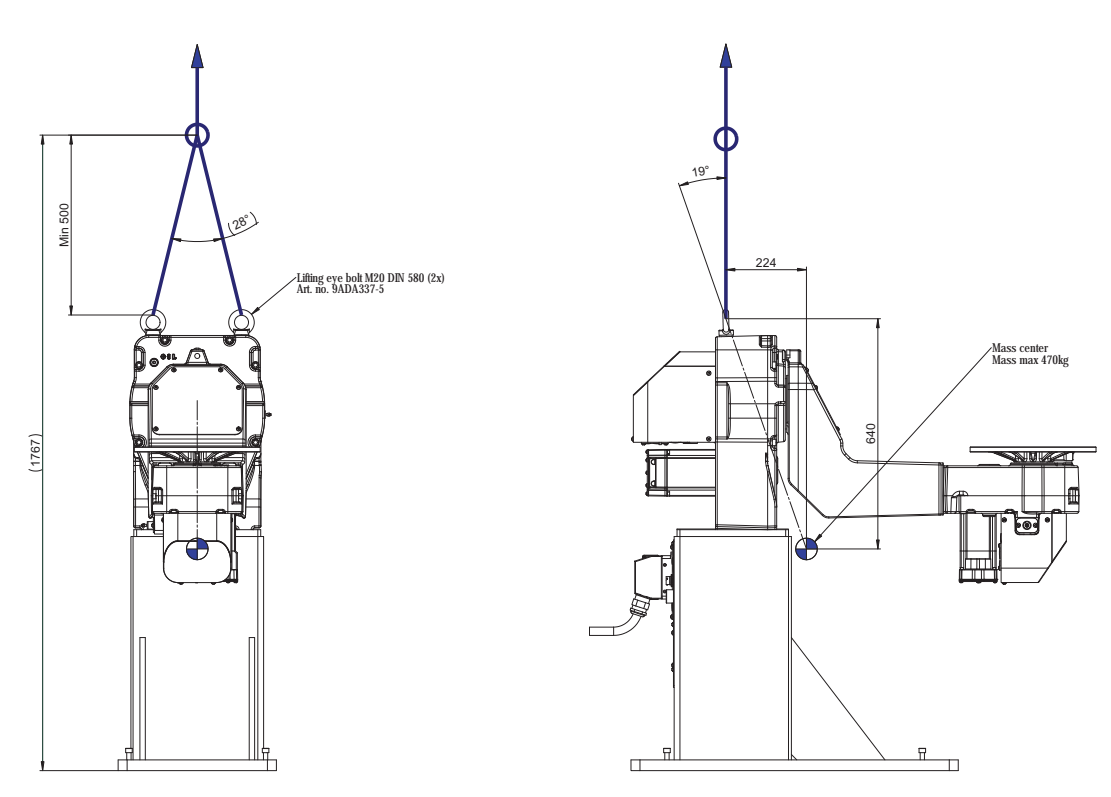

# **10 Lifting instructions**

**IRP A-250** 

# 10 Lifting instructions

#### Continued

IRP A-500/750

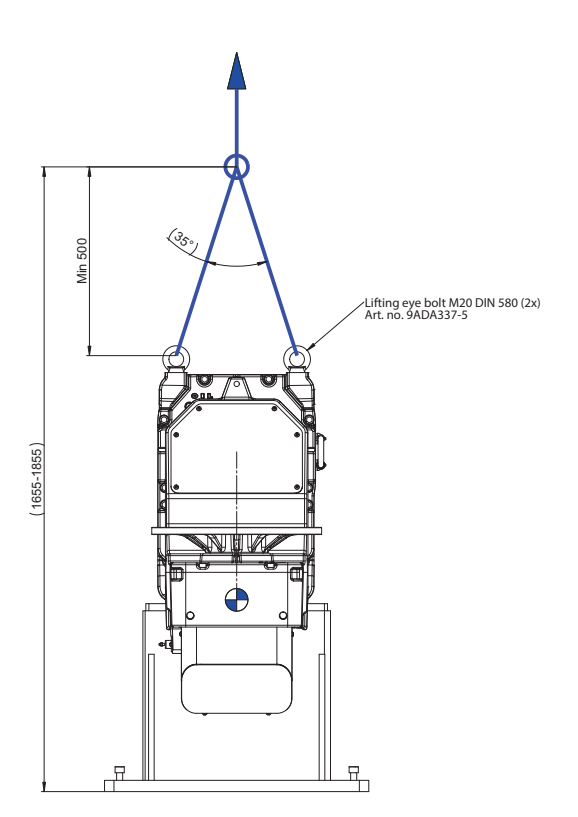

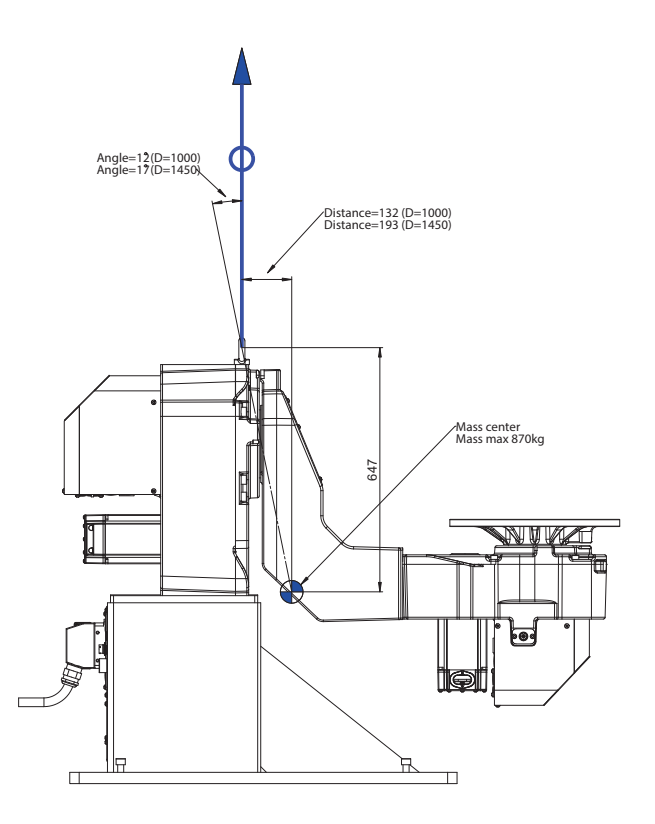

Continued

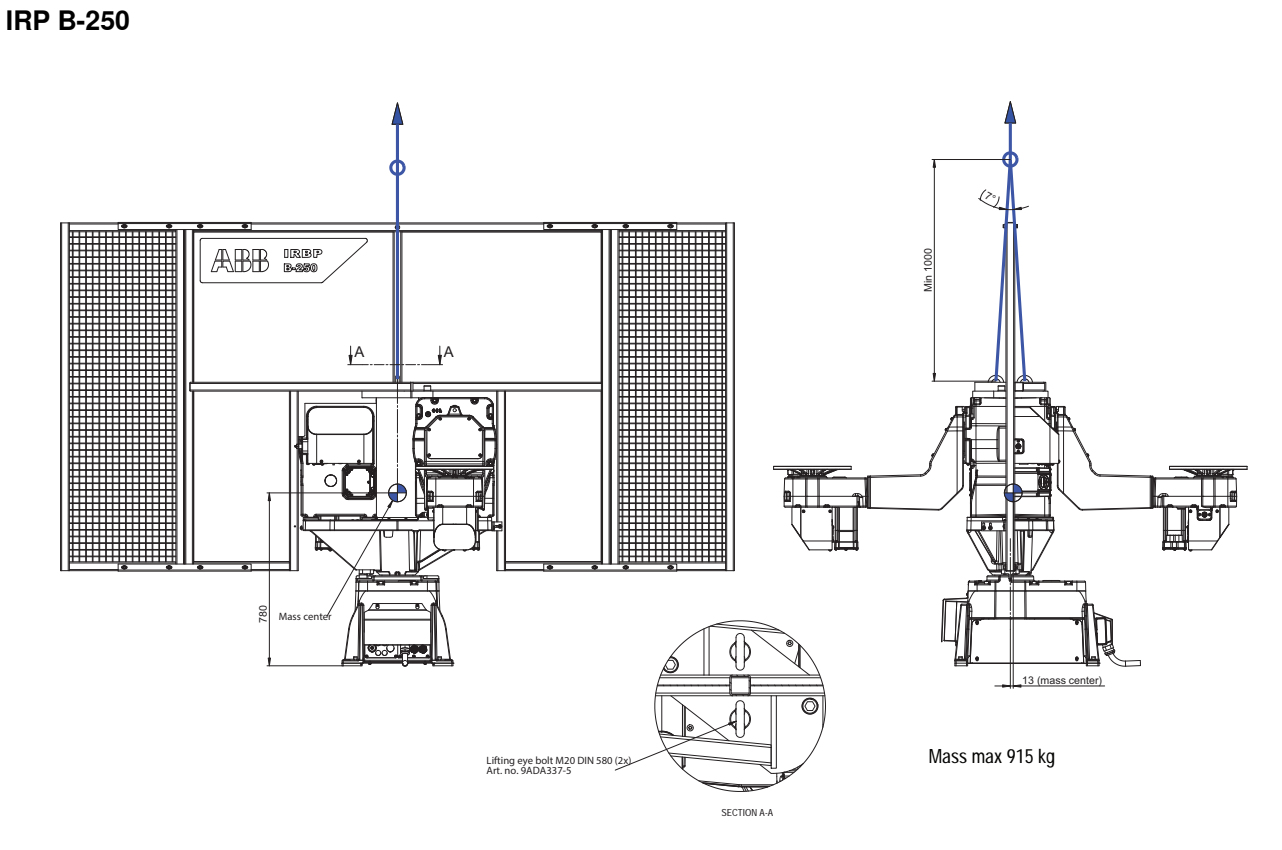

xx1500002133

#### IRP B-500/750

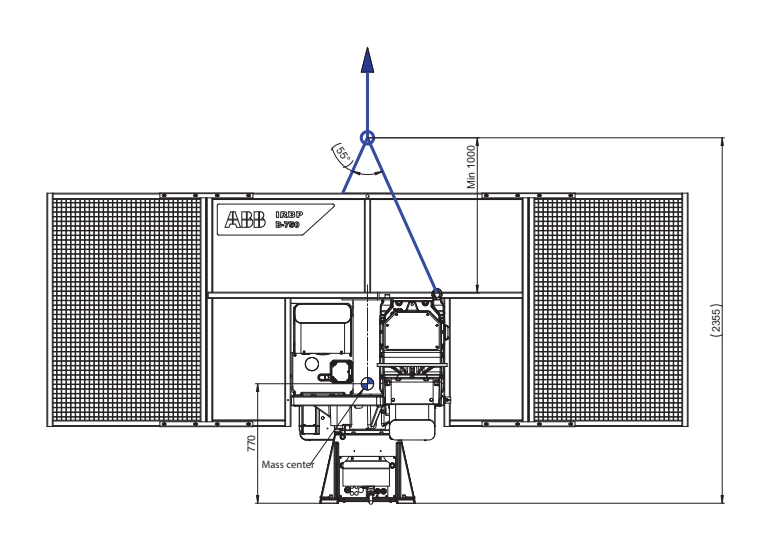

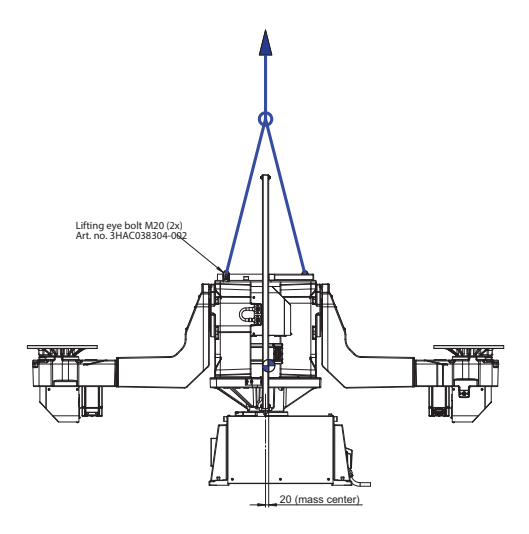

Mass max 1750 kg

# 10 Lifting instructions

## Continued

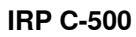

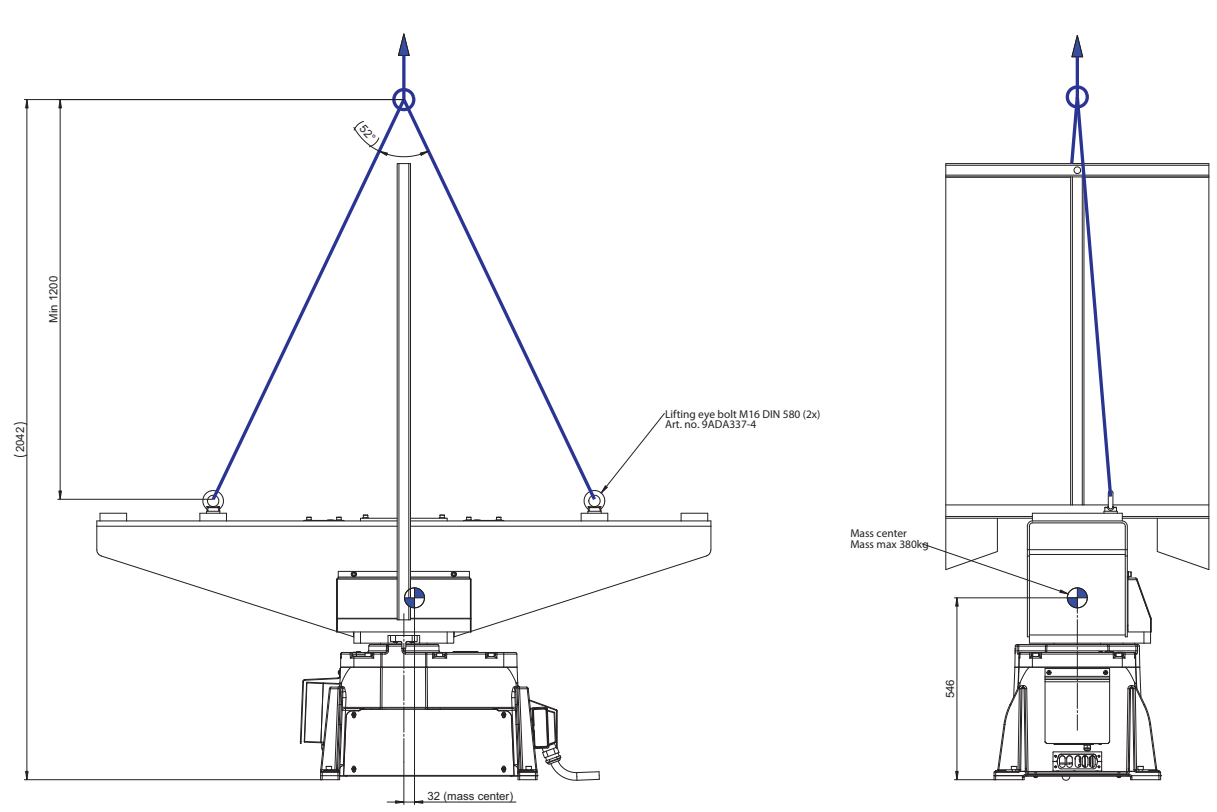
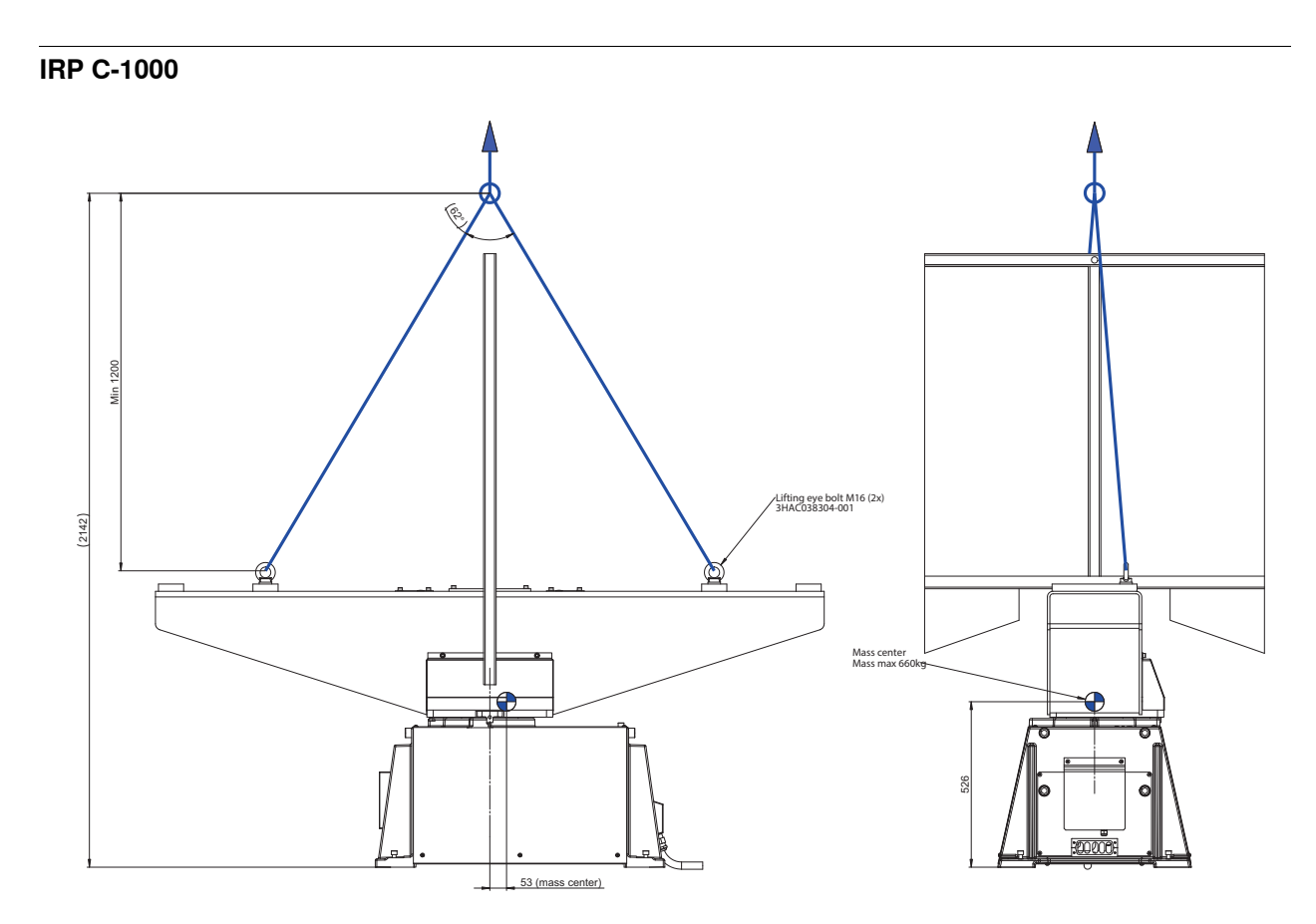

# Continued

IRP K-300

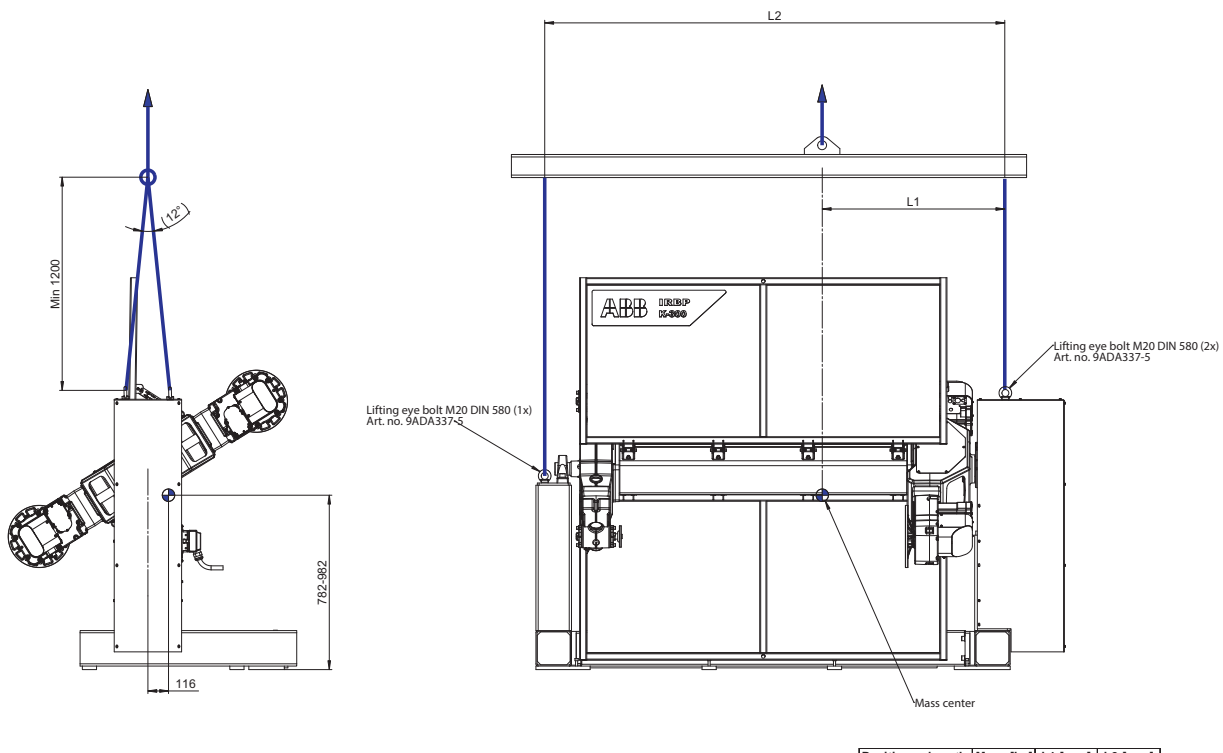

| Positioner length | Mass [kg] | L1 [mm] | L2 [mm] |
|-------------------|-----------|---------|---------|
| L=1600            | 1170      | 1025    | 2590    |
| L=2000            | 1250      | 1200    | 2990    |
| L=2500            | 1310      | 1405    | 3490    |
| L=3150            | 1400      | 1685    | 4140    |
| L=3500            | 1450      | 1840    | 4490    |
| L=4000            | 1515      | 2060    | 4990    |

# IRP K-600/1000

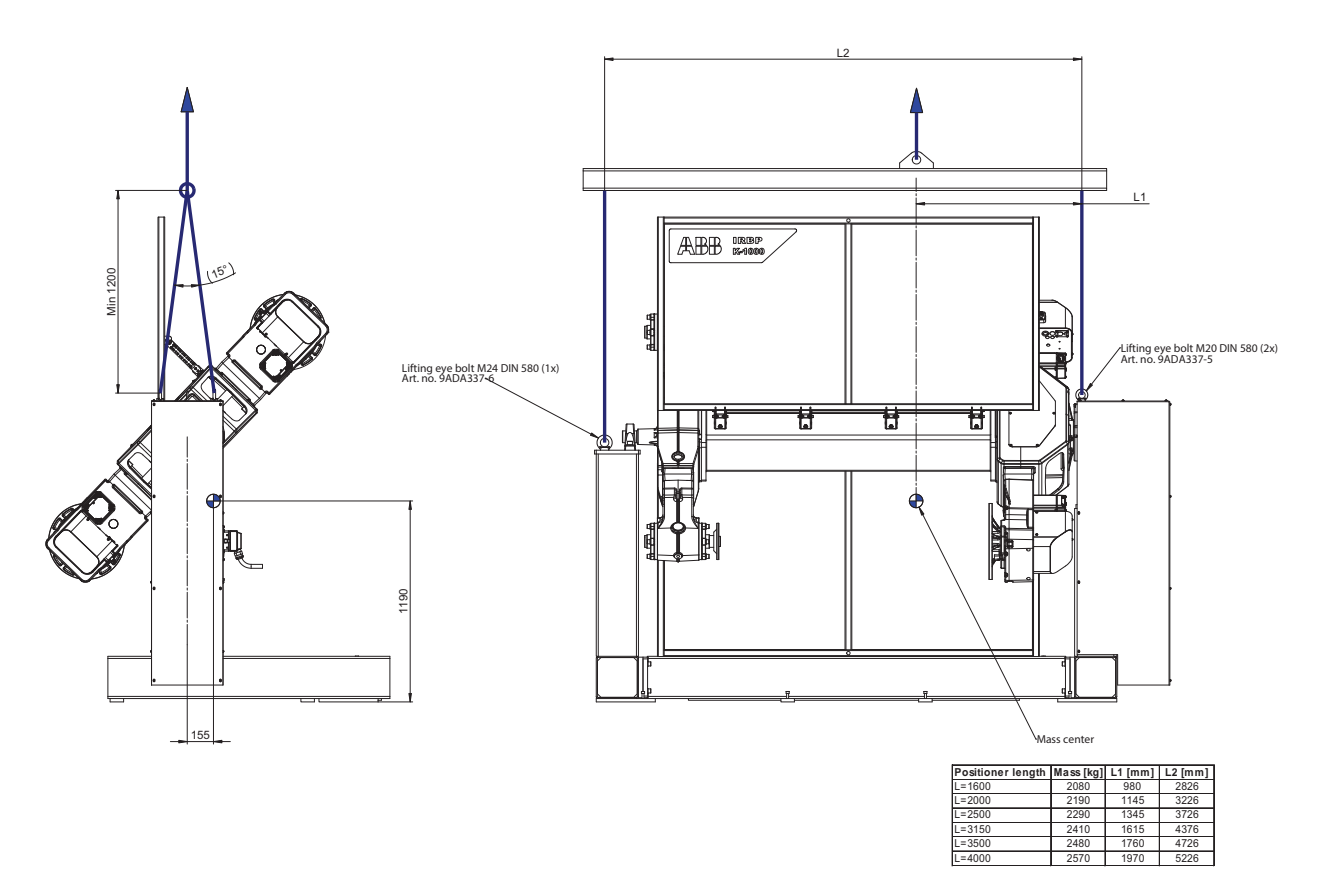

# Continued

IRP L-300

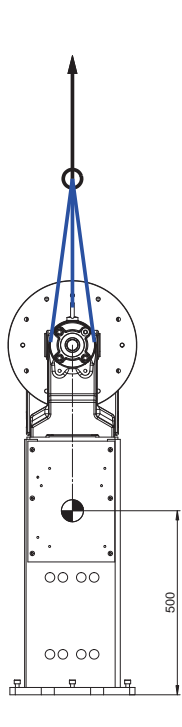

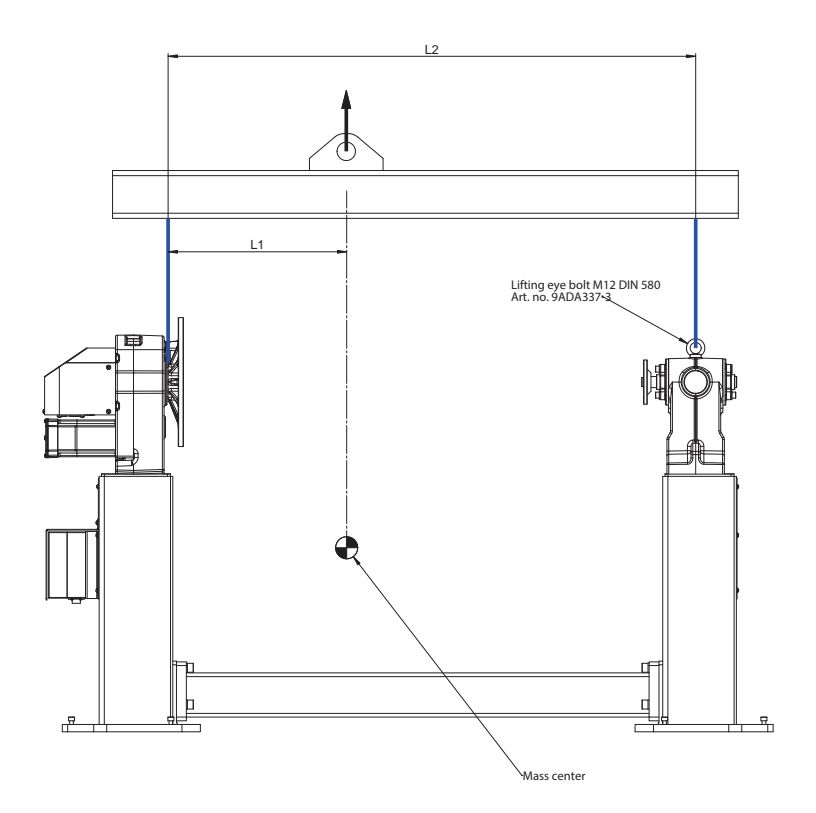

| Positioner length | Mass [kg] | L1 [mm] | L2 [mm] |
|-------------------|-----------|---------|---------|
| L=1250            | 250       | 485     | 1433    |
| L=1600            | 255       | 625     | 1783    |
| L=2000            | 260       | 785     | 2183    |
| L=2500            | 270       | 985     | 2683    |
| L=3150            | 280       | 1250    | 3333    |
| L=4000            | 300       | 1610    | 4183    |

# IRP L-600/1000

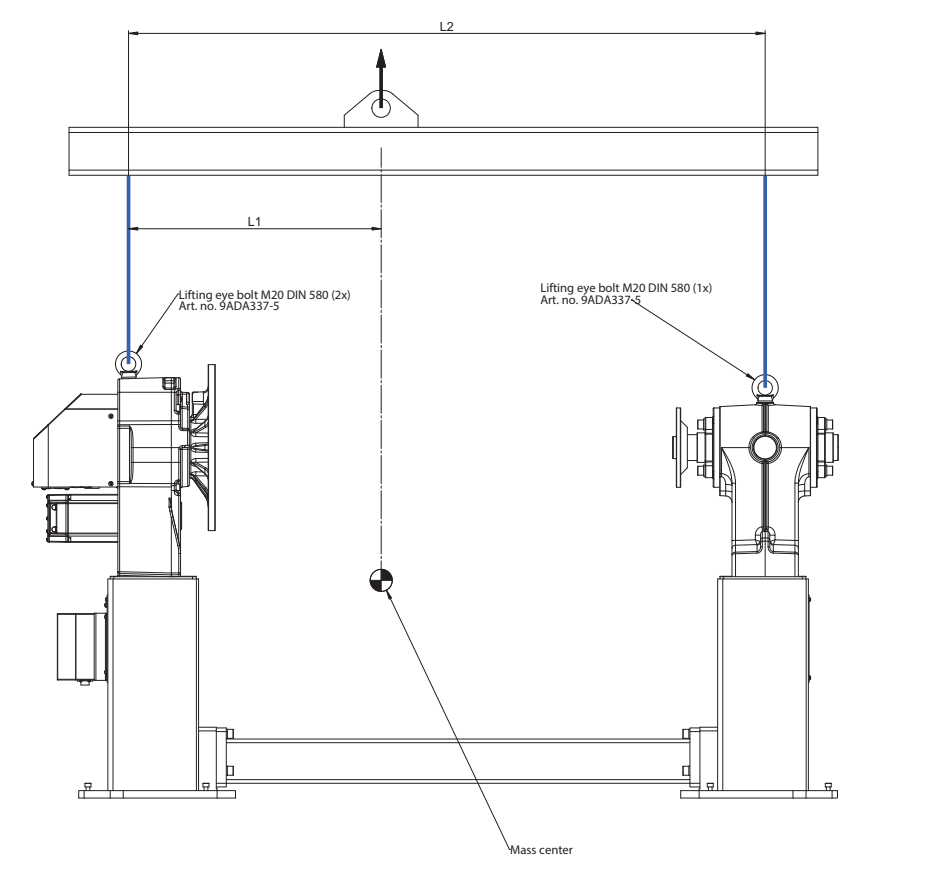

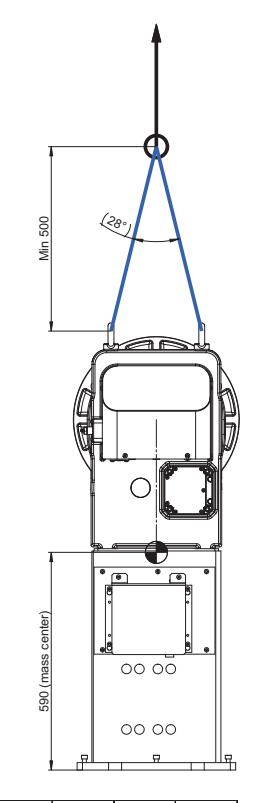

| Positioner length | Mass [kg] | L1 [mm] | L2 [mm] |
|-------------------|-----------|---------|---------|
| L=1250            | 465       | 685     | 1725    |
| L=1600            | 470       | 820     | 2075    |
| L=2000            | 480       | 975     | 2475    |
| L=2500            | 485       | 1170    | 2975    |
| L=3150            | 500       | 1430    | 3625    |
| L=4000            | 515       | 1770    | 4475    |

# Continued

IRP L-2000

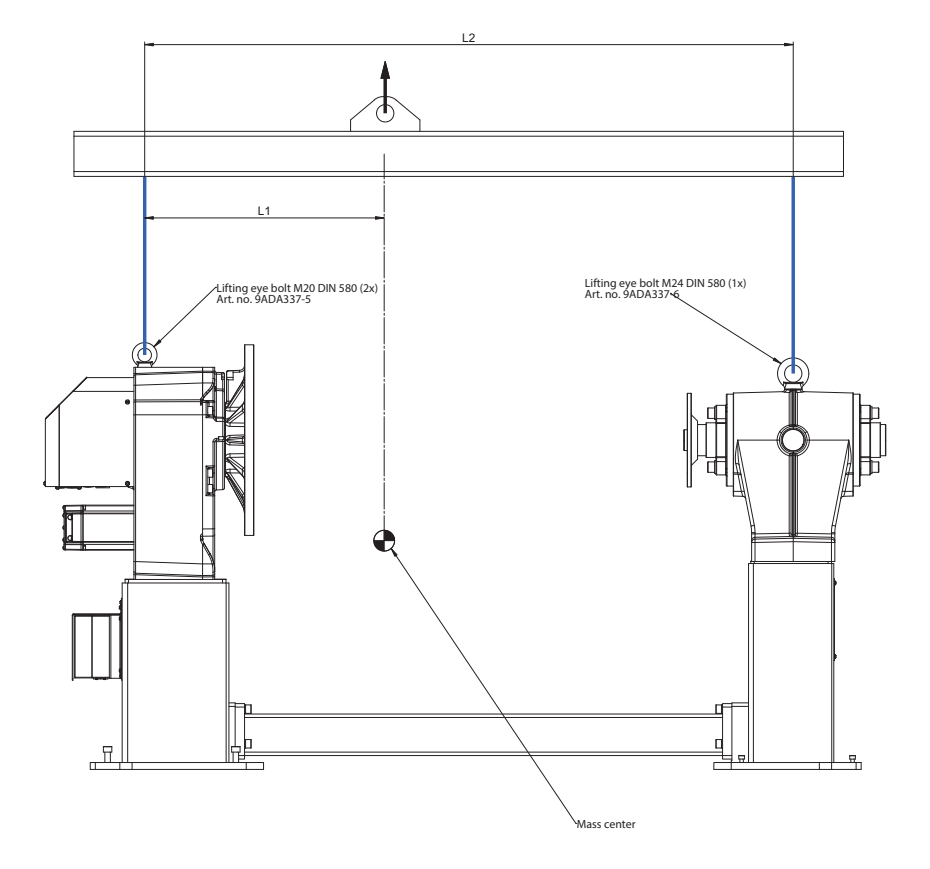

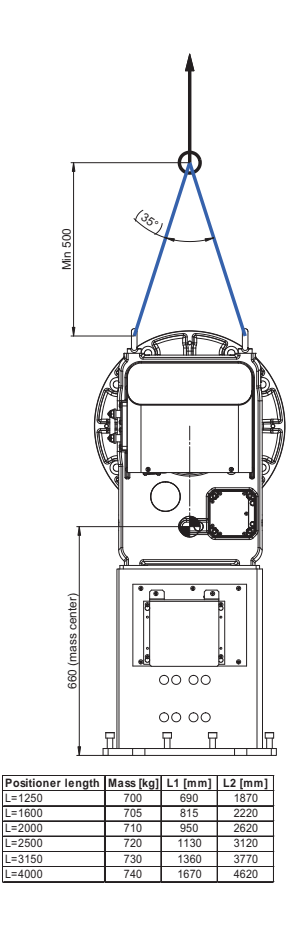

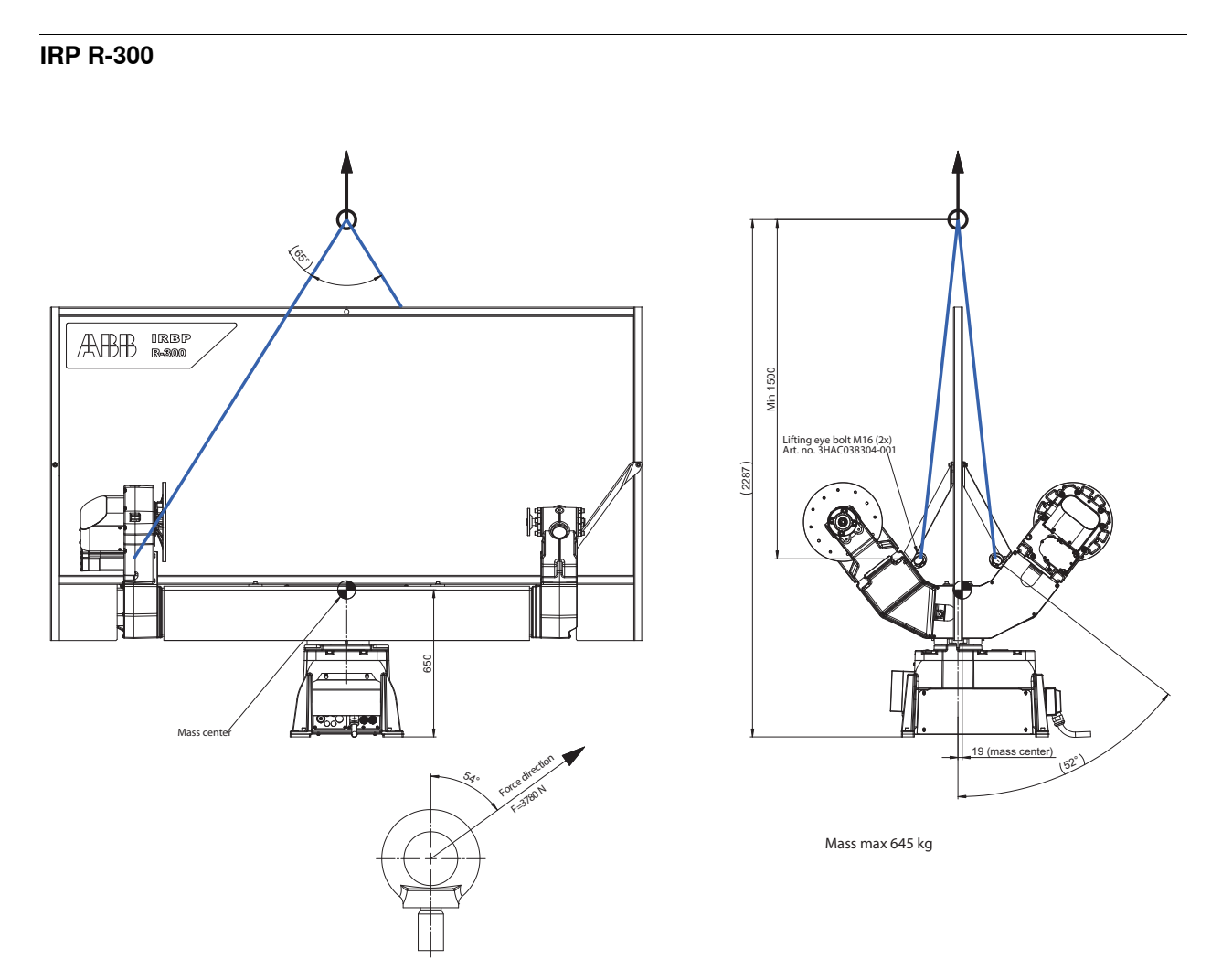

# Continued

IRP R-600/1000

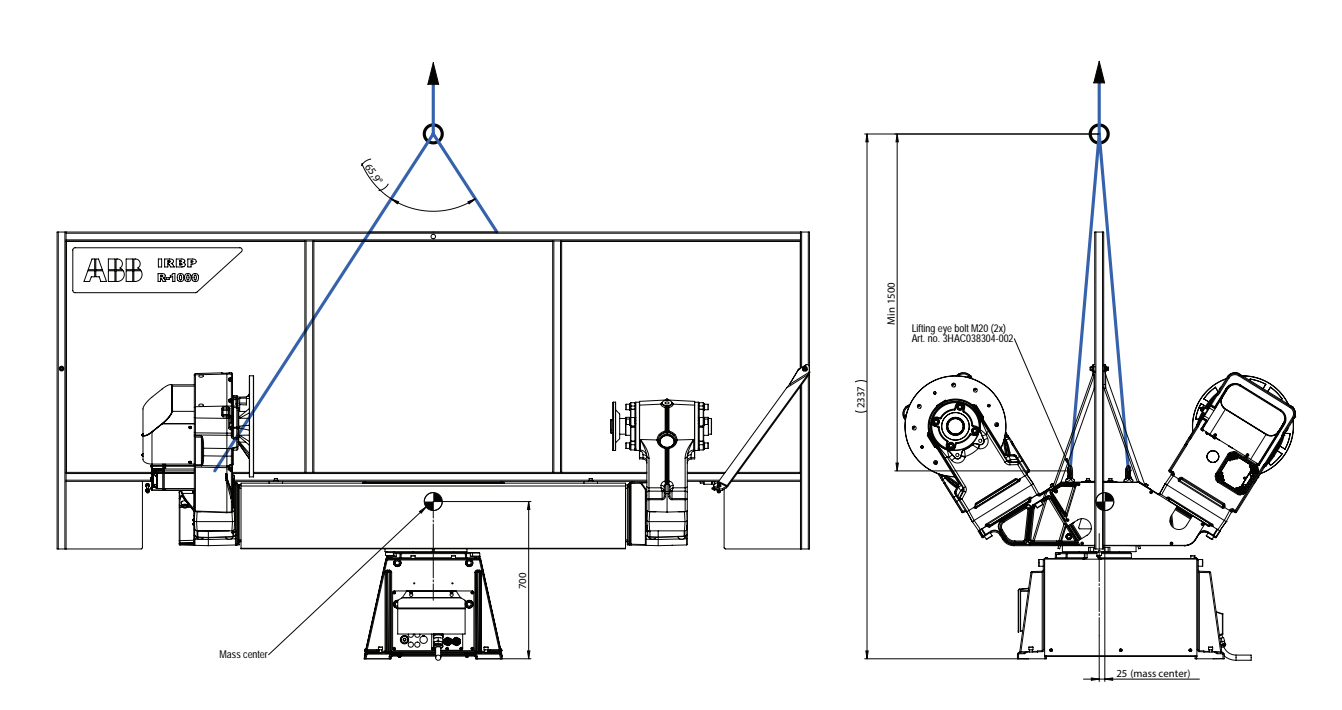

Mass max 1380 kg

# Index

# A

Adjusting screws, 67 allergenic material, 26 APO, 96 assembly instructions, 47 assessment of hazards and risks, 26 Axis Position Supervision, 96

# В

batteries disposal, 200 battery pack replacing, interval, 99 brakes testing function, 33

# С

cabinet lock, 27 calibrating roughly, 162 calibration rough, 162 when to calibrate, 159 calibration position jogging to, 167 carbon dioxide extinguisher, 27 cast iron disposal, 200 cleaning, 111 climbing on robot, 30 copper disposal, 200 current collector, 113

# D

dismounting fixtures, 89

# Е

environmental information, 200 ESD damage elimination, 66 sensitive equipment, 66

# F

fire extinguishing, 27 fixtures dismounting, 89 installing, 87 FlexPendant jogging to calibration position, 167 MoveAbsJ instruction, 167 updating revolution counters, 162 floor bolts, 67 foundation forces, 58 requirements, 49

# G

grease, 30 disposal, 200

#### Н

hanging installed hanging, 26 hazardous material, 200 height installed at a height, 26 hot surfaces, 30 HRA, 26 http://library.abb.com, 94 I install fixtures, 87 instructions ActUnit, 192 MechUnitLoad, 192 instructions for assembly, 47 integrator responsibility, 26 L labels robot, 19 lifting accessory, 208 limitation of liability, 15 Lithium disposal, 200 load data, 182 load identification additional axes, 192

hazard levels, 17

MechUnitLoad, 192 positioners, 182 load position, 189 lock and tag, 27 lubricants, 30

#### Μ

ManLoadIdentify, 182, 184 max load difference, 87 MechUnitLoad, instruction, 192 MoveAbsJ instruction, 167

# Ν

national regulations, 26 neodymium disposal, 200 nodular iron disposal, 200

# 0

oil, 30 disposal, 200 original spare parts, 15

# Ρ

pedestal installed on pedestal, 26 personnel requirements, 16 plastic disposal, 200 PPE, 16, 28 process position, 190 product standards, 203 protective equipment, 16, 28

# R

recycling, 200 regional regulations, 26 replacements, report, 117 replacing xx, 74, 104, 106 report replacements, 117 requirements on foundation, 49 responsibility and validity, 15 revolution counters storing on FlexPendant, 162 updating, 162 risk of burns, 30 robot labels, 19 symbols, 19 rubber disposal, 200

# S

safe position, 188 safety brake testing, 33 ESD, 66 fire extinguishing, 27 signals, 17 signals in manual, 17 symbols, 17 symbols on robot, 19 safety devices, 27 safety hazard hydraulic system, 28 pneumatic system, 28 safety signals in manual, 17 safety standards, 203 screw joints, 63, 205 service position, 191 service routine ManLoadIdentify, 182 shipping, 199 signals

safety, 17 standards, 203 steel disposal, 200 stop lugs, 143 symbols safety, 17 synchronization position, 162 system integrator requirements, 26

# Т

testing brakes, 33 transportation, 199 troubleshooting oil spills, 111 safety, 34

#### U

upcycling, 200 updating revolution counters, 162 users requirements, 16

# V

validity and responsibility, 15

# W

work pieces dismounting, 89 installing, 87

# Х

xx replacing, 74, 104, 106

# Ζ

zero position checking, 166

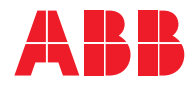

ABB AB Robotics & Discrete Automation S-721 68 VÄSTERÅS, Sweden Telephone +46 10-732 50 00

#### ABB AS

Robotics & Discrete Automation Nordlysvegen 7, N-4340 BRYNE, Norway Box 265, N-4349 BRYNE, Norway Telephone: +47 22 87 2000

# ABB Engineering (Shanghai) Ltd.

Robotics & Discrete Automation No. 4528 Kangxin Highway PuDong New District SHANGHAI 201319, China Telephone: +86 21 6105 6666

#### ABB Inc.

Robotics & Discrete Automation 1250 Brown Road Auburn Hills, MI 48326 USA Telephone: +1 248 391 9000

abb.com/robotics